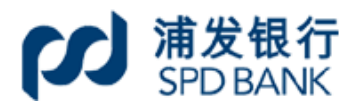

| 手册编号 | 0004 |
|------|------|
| 密级   | 公开   |

上海浦东发展银行

公司网上银行业务手册(四)

# 日录

| 考,具体以实际产品界面为准。 | 5                                                |
|----------------|--------------------------------------------------|
|                | 5                                                |
| 应功能介绍          | 6                                                |
|                | 6                                                |
| 责查询            | 6                                                |
|                | 6                                                |
| 查询             |                                                  |
| 款查询            |                                                  |
| 查询             | 19                                               |
| 查询             | 20                                               |
|                | 20                                               |
|                | 21                                               |
|                | 22                                               |
| 沉票查询           | 23                                               |
| 查询             | 24                                               |
| 查询             | 25                                               |
| J              | 25                                               |
| ]查询            | 26                                               |
| ·查询            | 27                                               |
| 查询             | 27                                               |
| 查询             | 28                                               |
|                | 29                                               |
| 签约维护           | 29                                               |
| 查询及下载          | 29                                               |
| 补寄             |                                                  |
|                |                                                  |
| (账单查询)         |                                                  |
| (对账操作)         |                                                  |
| 处理             |                                                  |
|                |                                                  |
|                | 39                                               |
| 转账             | 40                                               |
|                |                                                  |
|                |                                                  |
| 信息查询           |                                                  |
| 文件上传           |                                                  |
| 处理信息查询         | 45                                               |
|                | 46                                               |
|                | <ul> <li>考,具体以实际产品界面为准。</li> <li>应功能介绍</li></ul> |

| 4.9 爱心捐款查询                   | 46 |
|------------------------------|----|
| 5、网上报销                       | 46 |
| 5.1费用报销和预借                   | 46 |
| 5.2 员工款项解缴                   | 47 |
| 5.3 报销信息查询                   | 47 |
| 5.4 批量报销                     | 48 |
| 5.5 批量报销信息查询                 | 49 |
| 6、网上代发                       | 50 |
| 6.1 代发文件上传                   | 50 |
| 6.2代发网上录入                    | 51 |
| 6.3代发信息查询                    | 51 |
| 6.4 工资単上传                    |    |
| <b>6.5</b> 匕上传上负甲首询          | 52 |
| 7、网上代收付                      | 53 |
| 7.1 单笔代扣                     | 53 |
| 7.2 单笔代扣结果查询                 | 54 |
| 7.3 批量代扣信息上传                 | 55 |
| (.4 抓里八扣结禾筐叫<br>7 5 批号代付信息上住 |    |
| 7.6 批量代付信思查询                 |    |
| 8 网上编费                       | 58 |
| 8.1 御書                       |    |
| 8.2 <b></b>                  |    |
| 8.3 缴费信息签约                   |    |
| 8.4 签约信息查询及维护                | 60 |
| 9、网上缴税                       | 60 |
| 9.1 网上申报/缴税                  | 60 |
| 9.2 申报/缴税信息查询                | 61 |
| 10、银关通                       | 63 |
| 10.1签约查询                     | 63 |
| 10.2担保额度查询                   | 63 |
| 10.3 支付查询                    | 64 |
| 11、收付款人信息维护                  | 65 |
| 11.1 导入收付款人信息                | 65 |
| 11.2 导入收付款人外币账户信息            | 66 |
| 11.3 导入网银互联他行账户信息            | 67 |
| 12、网上预约                      | 68 |
| 12.1 大额提现预约                  | 68 |
| 12.2 票据预约查询/取消/打印            | 69 |
| 12.3 签发支付密码                  | 69 |

|     | 12.4 增值税发票开票申请    | .70 |
|-----|-------------------|-----|
|     | 12.5 增值税发票开票申请查询  | .70 |
|     | 12.6 单位客户本汇票签发申请  | .71 |
|     | 12.7 单位客户凭证购买申请   | .71 |
|     | 12.8 签发、出售业务预约查询  | .72 |
| 13、 | 养老金业务             | .72 |
|     | 13.1 功能权限设置       | .72 |
|     | 13.2 计划基本信息查询     | .73 |
|     | 13.3 企业基本信息查询     | .73 |
|     | 13.4 企业账户余额查询     | .74 |
|     | 13.5 缴费信息查询       | .74 |
|     | 13.6 投资收益信息查询     | .75 |
|     | 13.7 支付转移信息查询     | .75 |
|     | 13.8 权益转入信息查询     | .76 |
|     | 13.9 交易明细信息查询     | .76 |
|     | 13.10 职工信息查询      | .77 |
|     | 13.11 企业年金计划意向交流  | .77 |
|     | 13.12 福利计划意向交流    | .78 |
| 14, | 中央财政授权支付          | .78 |
|     | 14.1 支付指令提交       | .78 |
|     | 14.2 授权支付查询       | .79 |
|     | 14.3 公务卡查询        | .79 |
|     | 14.4 公务卡报销明细登记及汇总 | .80 |

一、业务基本介绍

"企业财务室"是企业转账、报销、工资代发、银企对账等日常业务的操作 入口,可基本涵盖企业 70%的常用场景。

网银内展示位置和该零级菜单下辖具体一级菜单目录如下:

| • 25 75 E24 PARTIE |                |             |                |     |
|--------------------|----------------|-------------|----------------|-----|
| • 自贝 网报官理          | 正亚则为主 刘富昌珪 电于两 | 另 美国亚方 页勿立酸 | 间亚印物 各产服务 为打神巴 | 205 |
| 信息查询               | 电子账单服务         | 報企对账        | 转账支付           |     |
| 网上报销               | 网上代发           | 网上代收付       | 网上缴费           |     |
| 网上缴税               | 银关通            | 收付款人信息维护    | 网上预约           |     |
| 养老金业务              | 中央财政授权支付       | 应急支付        |                |     |
| +                  |                |             |                |     |
| fi en              | a              |             |                |     |
| () 来至的友白           | 管理员:adminx     | 客户号:9999    | 399999         |     |
| (Jos Maguster)     |                |             |                |     |

| 零级菜单  | 一级菜单     |
|-------|----------|
| 企业财务室 | 信息查询     |
|       | 电子账单服务   |
|       | 银企对账     |
|       | 转账支付     |
|       | 网上报销     |
|       | 网上代发     |
|       | 网上代收付    |
|       | 网上缴费     |
|       | 网上缴税     |
|       | 银关通      |
|       | 收付款人信息维护 |
|       | 网上预约     |
|       | 养老金业务    |
|       | 中央财政授权支付 |

#### 二、下辖一级菜单和相应功能介绍

#### 1、信息查询

可向公司网银客户提供基础的资产负债、余额、明细查询,例如活期、定期、 通知、本汇票等各类客户在银行的业务产品。

#### 1.1 总资产负债查询

公司网银客户可通过该功能查询资产负债情况。

| ン<br>第 世<br>新 の<br>開<br>新 の<br>開<br>新 の<br>開<br>新 の<br>新 の<br>新 の | 行<br>K Corporate | 金融<br>Banking 公司网上银行            |           |                                    |            | □□□ ○ 找不到菜单?试试模糊搜索. |  |  |  |  |  |  |  |  |
|-------------------------------------------------------------------|------------------|---------------------------------|-----------|------------------------------------|------------|---------------------|--|--|--|--|--|--|--|--|
|                                                                   | 首页               | 网银管理 • 企业财务室 『                  | V富管理 电子商务 | 集团业务 贸易金融 同                        | 业市场 客户服务   | 分行特色                |  |  |  |  |  |  |  |  |
| 言息查询                                                              | ~ ^              |                                 |           |                                    |            |                     |  |  |  |  |  |  |  |  |
| 总资产负债查询                                                           |                  |                                 |           | 资产负债情况查询结果信                        | 息          |                     |  |  |  |  |  |  |  |  |
| 账户查询                                                              |                  | 资产负债情况一览表                       |           |                                    |            |                     |  |  |  |  |  |  |  |  |
| 他行账户查询                                                            |                  |                                 | 资产情况      |                                    |            |                     |  |  |  |  |  |  |  |  |
| 保证金存款查询                                                           |                  | 存款种类                            | 而种        | 金额                                 | 折算率        | 折合人民币金额             |  |  |  |  |  |  |  |  |
| 定期存款查询                                                            |                  | 活期存款                            | 人民币       | 73,287,992.66                      | 100.000000 | 73,287,992.66       |  |  |  |  |  |  |  |  |
| 通知存款查询                                                            |                  | 定期存款                            | 人民币       | 10,176.23                          | 100.000000 | 10,176.23           |  |  |  |  |  |  |  |  |
| 收费查询                                                              |                  | 存款总计:73,298,168.89              |           |                                    |            |                     |  |  |  |  |  |  |  |  |
| 贷款查询                                                              |                  | <ul> <li>基金及理财产品市值查询</li> </ul> |           |                                    |            |                     |  |  |  |  |  |  |  |  |
| 贴现查询                                                              |                  |                                 |           | 负债情况                               |            |                     |  |  |  |  |  |  |  |  |
| 银行承兑汇票查询                                                          |                  | 贷款种类                            | 币种        | 本金余额                               | 折算率        | 折合人民币金额             |  |  |  |  |  |  |  |  |
| 银行汇票查询                                                            |                  | 贷款总计:0.00                       |           |                                    |            |                     |  |  |  |  |  |  |  |  |
| 银行本票查询                                                            |                  |                                 |           | <ul> <li>打印</li> <li>下载</li> </ul> |            |                     |  |  |  |  |  |  |  |  |
| 支票查询                                                              |                  |                                 |           |                                    |            |                     |  |  |  |  |  |  |  |  |

#### 1.2 账户查询

公司网银客户可通过该功能查询活期存款余额、账户当日明细、账户历史明细及账户历史余额。

#### 1.2.1 活期存款查询

公司网银客户可通过该功能查询活期存款情况,打印及下载查询结果信息。 点击"企业账号",可查看账户详情信息。

| 信息查询           |            |                          | A Provide Laboration | 电子商务    | 集团业务                   | 贸易金融                                  | 同业市场 客户服务         | 分行特色         |               |
|----------------|------------|--------------------------|----------------------|---------|------------------------|---------------------------------------|-------------------|--------------|---------------|
|                | ^ ^        |                          |                      |         | <b>洋椒</b> 一番           | ~ ~ ~ ~ ~ ~ ~ ~ ~ ~ ~ ~ ~ ~ ~ ~ ~ ~ ~ | * <b>D</b>        |              |               |
| 总资产负债查询        |            |                          |                      |         | i凸别1子a                 | (木禊三闻) 纪末1                            |                   |              |               |
| 账户直询           | _          | 活期存款余额查询                 | 账户当日明细查              | 询       | 账户历史明细查                | 询 账户历5                                | 史余额查询             |              |               |
| 他行账尸查询         |            | 企业账号                     | 分类昵称                 | 币种      | 钞汇标志                   | 可用余额                                  | 当前活期账户余额          | 利多多通知存款B方案余额 | 详情信息          |
| 保证金存款查询        |            | 92089435180023482        | 21345678             | 人民币     |                        | 可用余额                                  | 100,795,528,396.2 | 3            | 详情信息          |
| 定期存款查询         |            | FTE96880001601000071     | 456                  | 人民币     |                        | 可用余额                                  | 8,995,380.4       | 4            | 详情信息          |
| 通知存款查询         |            | FTE96880001801000070     | 789                  | 人民币     |                        | 可用余额                                  | 0.0               | 0            | 详情信息          |
| 结构性存款查询        |            | FTE96880001401000064     | 123                  | 人民币     |                        | 可用余额                                  | 689.8             | 5            | 详情信息          |
| 收费查询           |            | FTE96980027001000000     | cde                  | 日元      | 汇户                     | 可用余额                                  | 98,397.0          | 0            | 详情信息          |
| 贷款查询           |            | 91010078801500000028     | 点击设置                 | 人民币     |                        | 可用余额                                  | 8,991.1           | 7            | 详情信息          |
| 贴现查询           |            | 99089671141800000004     | 点击设置                 | 人民币     |                        | 可用余额                                  | 34,423.0          | 8            | 详情信息          |
| 银行承兑汇票查询       |            | 82089671141900000012     | 点击设置                 | 人民币     |                        | 可用余额                                  | 1,154,707.5       | 5            | 详情信息          |
| 银行汇票查询         |            | 82089671141000000032     | 点击设置                 | 人民币     |                        | 可用余额                                  | 5,987,229.4       | 11           | 详情信息          |
| 白杏沟            | ^ <b>^</b> | FTE96980013001000000     | 点击设置                 | 港币      | 汇户                     | 可用余额                                  | 99,459            | .88          | 详情信息          |
|                | Π          | 920B3437150003823        | 点击设置                 | 美元      | 汇户                     | 可用余额                                  | 4,350,346         | .39          | 详情信息          |
| 总资产负债查询        |            | FTE96880014601000071     | 点击设置                 | 美元      | 汇户                     | 可用余额                                  | 351,612           | .22          | 详情信息          |
| 账户查询           | _          | 920B886499480000029      | 点击设置                 | 美元      | 汇户                     | 可用余额                                  | 1,983,226         | .40          | 详情信息          |
| 他行账户查询         |            | 80088864994700000011     | 点击设置                 | 美元      | 汇户                     | 可用余额                                  | 4.771.005         | .89          | 详情信息          |
| 保证金存款查询        |            | FTE96880014401000064     | 点击设置                 | 美元      | 汇户                     | 可用余额                                  | 9.761             | .17          | 详情信息          |
| 定期存款查询         |            |                          |                      |         |                        |                                       |                   |              |               |
| 通知存款查询         |            |                          | 石油                   |         |                        |                                       | ~ <b>1</b> 54     | +            |               |
| 结构性存款查询        |            |                          |                      |         |                        |                                       | 王朝日               | 101.95       | 88 620 782 22 |
| 收费查询           |            |                          | 2010                 |         |                        |                                       |                   | 101,50       | 0 572 341 40  |
| 贷款查询           |            |                          | ·×16                 |         |                        |                                       |                   |              | 9 415 773 40  |
| 贴现查询           |            |                          | **                   |         |                        |                                       |                   |              | 11 465 952 07 |
| 银行承兑汇票查询       |            |                          | 美九 日二                |         |                        |                                       |                   |              | 08 207 00     |
| 银行汇票查询         |            |                          | <u>цу</u>            |         |                        |                                       |                   |              | 56,397.00     |
| 银行本票查询         |            |                          |                      |         | <ul> <li>打印</li> </ul> | ‡不 <b>●</b>                           | Q                 |              |               |
| HALL           |            | terbar -                 |                      |         |                        |                                       |                   |              |               |
| -1- THE MEDICE | 1          | 會注:<br>1、点击账号或余额链接,显示该账号 | 当日交易的明细信息或余额         | 原中每笔利多  | 多通知存款的明细信息             | l.                                    |                   |              |               |
| 支票查询           |            |                          |                      | 1.公讲行编机 | =                      |                                       |                   |              |               |

() 关闭

# 1.2.2 账户当日明细查询

公司网银客户可通过该功能查询并下载账户当日明细。

|               | 首页 | 网银管理 • 企业财务              | 室 财富管理 电子        | 商务 复   | 國业务 贸                           | 易金融 同业市场 | 客户服务 分行特色 |  |  |  |
|---------------|----|--------------------------|------------------|--------|---------------------------------|----------|-----------|--|--|--|
| <b>信息查询</b> ^ | -  |                          |                  |        | 账户当日3                           | 5易明細查询   |           |  |  |  |
| 账户查询          |    | 活期存款余额查询                 | 账户当日明细查询         | 账户历    | 史明细查询                           | 账户历史余额查询 |           |  |  |  |
| 他行账户查询        |    |                          |                  |        |                                 |          |           |  |  |  |
| 保证金存款查询       |    |                          | 企业账号             |        | 人民币/FTE96880001201000065 🖌 💿 检索 |          |           |  |  |  |
| 定期存款查询        |    |                          | 交易金额             |        |                                 |          |           |  |  |  |
| 通知存款查询        |    |                          | 对方账号             |        |                                 |          |           |  |  |  |
| 结构性存款查询       |    |                          | 对方户名             |        |                                 |          |           |  |  |  |
| 收费查询          |    |                          |                  |        |                                 |          |           |  |  |  |
| 贷款查询          |    |                          |                  |        | ۲                               | 直询       |           |  |  |  |
| 贴现查询          |    |                          |                  |        |                                 |          |           |  |  |  |
| 银行承兑汇票直询      |    | 备注:<br>1.下拉洗程新需要查询新户当日交易 | 周细细的相关账号。        |        |                                 |          |           |  |  |  |
| 银行订票查询        |    | 2.对方户名支持模糊查询,对方账号        | 导、交易金额支持精确查询,此三项 | 均非必编项。 |                                 |          |           |  |  |  |

支持客户单笔或批量打印当日回单,同步支持回单本地下载。

|                            | 首页  | 网银管                 | 理 • 企业财务室                         | 財富管          | 理 电子                                | 商务 集团                             | 业务 贸易              | 語金融 同业市场         | 汤 客户服务      | 分行特色   |       |      |  |  |
|----------------------------|-----|---------------------|-----------------------------------|--------------|-------------------------------------|-----------------------------------|--------------------|------------------|-------------|--------|-------|------|--|--|
| 信息查询<br>总资产负债查询            | ^ ^ |                     | 账户当日交易明细查询结果信息                    |              |                                     |                                   |                    |                  |             |        |       |      |  |  |
| 账户查询                       |     | 任相比                 | ラックの古山                            | 账户采口的        | 明海海                                 | 账户历中                              | 时细查治               | 账户历中之绩           | 查询          |        |       |      |  |  |
| 他行账户查询                     |     | /1-12/031           | 1 WARDON DO                       | XIV '3119    | Jane h)                             | XDV 7/33C                         | 9Jau E PJ          | NU DISCHARGE     | 三川          |        |       |      |  |  |
| 回证会在款查询                    |     |                     | 企业账号:                             | 930B9435180  | 93089435180002857 (人民币)             |                                   |                    |                  | 户名:金石》      | Uid.   |       | 共:1笔 |  |  |
| Dr. Malana 13 Dr. Call Pro |     |                     |                                   |              |                                     |                                   |                    |                  |             |        |       |      |  |  |
| 定期存款查询                     |     | 选择                  | 交易时间                              | 账务日          | 凭证号                                 | 借方金額                              | 贷方金额               | 余额               | 对方账号        | 对方户名   | 摘要    | 备注   |  |  |
| 通知存款查询                     |     |                     | 2019/07/25 08:19:0                | 9 2029/03/23 |                                     |                                   | 70.00              | 2,502,366,683.20 |             |        | 自动转存  |      |  |  |
| 结构性存款查询                    |     |                     |                                   |              |                                     |                                   |                    |                  | 第1页 首页      | 前一页 后一 | 页 共1页 | 訓練   |  |  |
| 收费查询                       |     |                     |                                   |              |                                     |                                   |                    |                  |             |        |       |      |  |  |
| 贷款查询                       |     |                     | • *                               | 印/保存-4贝迹     | 中回車                                 | • HEAL                            | 打印/保存所有9           |                  | ACEL N:     |        | 18(B) |      |  |  |
| 贴现查询                       |     |                     |                                   |              |                                     |                                   |                    |                  |             |        |       |      |  |  |
| 银行承兑汇票查询                   |     | 关联                  | 菜单: 行内執账                          | 施行转账 桑用      | 使植物预備                               | 代发文件上传                            |                    |                  |             |        |       |      |  |  |
| 银行汇票查询                     |     | 备注:                 |                                   |              |                                     |                                   |                    |                  |             |        |       |      |  |  |
| 相伝士要進始                     |     | 1. 如果需要<br>2. 加果下#E | 下载账户当日交易明细 ,<br>账户当日立言明细连招席       | 请点击"下载"按钮    | 。<br>速生点主·26回                       |                                   | 12.0-              |                  |             |        |       |      |  |  |
| TRAT 1 - PARAMETERS        |     | 3. EXCELTS          | www.mai.xee的响应降低<br>版支持6000笔(含)以内 | +; TXT下载支持50 | egrumatia <u>a</u> aaa<br>)000笔(含)以 | 」。<br>1950日,1950日月1日<br>以内。若您有大批量 | 識問題。<br>微擬的EXCEL格式 | 要求,建议下载TXT后自     | 1行转换,感谢您的理解 |        |       |      |  |  |
|                            |     |                     |                                   |              |                                     |                                   |                    |                  |             |        |       |      |  |  |

### 1.2.3 账户历史明细查询

公司网银客户可通过该功能查询和下载账户历史明细。如需打印电子回单, 需前往"网银管理-网银签约管理"完成"电子回单"签约。 信息查询 总资产负债查询 账户查询 他行账户查询 保证金存款查询 定期存款查询 通知存款查询 结构性存款查 收费查询 贷款查询 贴现查询 银行承兑汇票查询

银行汇票查询 银行本票查询 支票查询

积分明细查询

~

|                                 | 账户历                      | 史交易明细查询                         |  |  |  |  |  |  |
|---------------------------------|--------------------------|---------------------------------|--|--|--|--|--|--|
| 活期存款余额查询 账户当日明细查询               | 当日明细查询 账户历史明细查询 账户历史余额查询 |                                 |  |  |  |  |  |  |
| 企业账号                            | 人民币/FTE                  | 人民币/FTE96880001201000065 ▼ ● 检索 |  |  |  |  |  |  |
| 起始日期                            | 20170527                 | 20170527 @(YYYYMMDD)            |  |  |  |  |  |  |
| 终止日期                            | 20190526                 | 20190526 @(YYYYMMDD)            |  |  |  |  |  |  |
| 交易金額                            |                          |                                 |  |  |  |  |  |  |
| 对方账号                            |                          |                                 |  |  |  |  |  |  |
| 对方户名                            |                          |                                 |  |  |  |  |  |  |
|                                 |                          | 直海                              |  |  |  |  |  |  |
| 局注:<br>、下拉选择所需要查询账户历史交易明细的相关账号。 |                          |                                 |  |  |  |  |  |  |

| 产负债查询          |                                  |                              |                          |                              | ,           | 账户历史父易9               | 加強並调結未信        | 尼                |                    |       |             |            |
|----------------|----------------------------------|------------------------------|--------------------------|------------------------------|-------------|-----------------------|----------------|------------------|--------------------|-------|-------------|------------|
| 查询             | 活期存款余额                           | 活期存款余额查询 账户当日明细查             |                          | 细查询 <b>账户历史明细查询</b> 账户历史余额查询 |             |                       |                |                  |                    |       |             |            |
| 行账户查询          |                                  |                              |                          |                              |             |                       |                |                  |                    |       |             |            |
| 证金存款直询         | 企业账号 人民币/984                     | 0007880180                   | 00000269                 | 起始日期                         | 20170       | 0527 <b>9</b> (1111M  | VIDD) 😤        | 上日期 2019         | 0526 9(1111        | AMDD) |             | <b>査</b> 词 |
| 期存款查询          | 交易金额                             |                              |                          | 对方账号                         | 5           |                       | XT.            | 方尸名              |                    |       |             |            |
| 印存款查询          | 企业账号:                            | 企业账号:98400078801800000269(人用 |                          | 人民币)                         |             |                       | 户名:宏大数据有       | 限公司              |                    | ŧ     | ŧ:99笔       |            |
| 构性存款查询         | 交易时间                             | 账务日                          | 凭证号                      | 借方台                          | 全额          | 贷方金额                  | 余额             | 对方账号             | ÷ 201              | 方户名   | 摘要          | 备注         |
| 現直询            | 2018/02/24 15:40:17              | 2018/02/24                   |                          |                              |             | 100,000.00            | 100,000.00     |                  |                    |       | test        |            |
| 款查询            | 2018/02/24 16:23:29              | 2018/02/24                   |                          |                              |             | 100,000,000.00        | 100,100,000.00 |                  |                    |       | 转中长         |            |
| 见直询            | 2018/02/26 17:13:23              | 2018/02/26                   |                          |                              | 12.00       |                       | 100,099,988.00 |                  |                    | 1     | 账户表金属入金     |            |
| 厅承兑汇票查询        | 2018/03/02 11:23:36              | 2018/03/02                   |                          | 9,999,                       | 988.00      |                       | 90,100,000.00  |                  |                    | 1     | 账户责金属入金     |            |
| 行汇票查询          | 2018/03/02 13:57:21              | 2018/03/02                   |                          |                              | 10.00       |                       | 90,099,990.00  |                  |                    | ,     | 账户责金属入金     |            |
| 行本票直询          | 2018/03/02 14:17:51              | 2018/03/02                   |                          |                              | 10.00       |                       | 90,099,980.00  |                  |                    | 1     | 账户责金属入金     |            |
| 酒香油            | 2018/03/02 14:31:48              | 2018/03/02                   |                          |                              |             | 1,000,000.00          | 91,099,980.00  |                  |                    | ,     | 账户费金属出金     |            |
| ici adimatrika | 2018/03/05 15:01:34              | 2018/03/05                   |                          |                              |             | 21,637.50             | 91,121,617.50  |                  |                    |       | INTEREST    |            |
| 71455年1月       | 2018/03/05 21:24:58              | 2018/03/05                   |                          |                              |             | 10.00                 | 91,121,627.50  |                  |                    | ,     | 账户書金属出金     |            |
|                | 2018/03/05 21:25:15              | 2018/03/05                   |                          |                              | 110.00      |                       | 91,121,517.50  |                  |                    | ,     | 账户表金属入金     |            |
|                | 2018/03/12 16:57:51              | 2018/03/12                   |                          |                              |             | 125,747.69            | 91,247,265.19  |                  |                    |       | INTEREST    |            |
|                | 2018/04/08 09:24:01              | 2018/04/08                   |                          |                              |             | 13.70                 | 11,344,313.14  |                  |                    |       | 1收益分配       |            |
| 资产负债查询         | 2018/04/13 15:09:26              | 2018/04/13                   |                          |                              |             | 115,361.81            | 71,437,734.93  |                  |                    |       | INTEREST    |            |
| 户查询            | 2018/04/16 17:40:40              | 2018/04/16                   |                          |                              | 1.10        |                       | 71,437,733.83  |                  |                    |       | 双向损益        |            |
| 行账户查询          | 2018/04/24 20:03:28              | 2018/04/24                   |                          |                              | 1.10        |                       | 71,437,732.73  |                  |                    |       | 双向损益        |            |
| 证金存款查询         | 2018/04/25 15:25:24              | 2018/04/25                   |                          |                              |             | 96,440.94             | 71,534,173.67  |                  |                    |       | INTEREST    |            |
| 期存款查询          | 2018/05/07 16:53:50              | 2018/05/07                   |                          |                              |             | 98,717.16             | 71,632,890.83  |                  |                    |       | INTEREST    |            |
| 知存款查询          | 2018/05/11 16:26:15              | 2018/05/11                   |                          | 5                            | 00.00       |                       | 71,632,390.83  |                  |                    | 茨     | 付申请(单<br>笔) |            |
| 构性存款查询         |                                  |                              |                          |                              |             |                       |                | 第1页              | 首页 前一3             | 后一页   | 共4页         | 別神         |
| 费查询            |                                  |                              |                          |                              | •           | sin OEXC              | EL下载           | 下载               |                    |       |             |            |
| 該直询            |                                  |                              |                          |                              |             |                       |                |                  |                    |       |             |            |
| 出现查询           |                                  |                              |                          |                              |             |                       |                |                  |                    |       |             |            |
| 行承兑汇票查询        | 关联荣里: 行                          | 内转账 器行                       | 特然 费用报钥和                 | 映眉 代教3                       | <b>次件上传</b> |                       |                |                  |                    |       |             |            |
| 行汇票查询          | 备注:                              |                              |                          |                              |             |                       |                |                  |                    |       |             |            |
| 行本票查询          | 1. EXCEL下载支持6000<br>2. 由子同单的打印素率 | )笔(含)以内<br>赤蕊约(可====         | :TXT下载支持50<br>: "网络赞彟" - | 000第(含)<br>"网络练约等            | 以内,若        | 部有大批量数据的<br>操作)、签约完成5 | EXCEL格式要求,建议   | 2下載TXT后自存/打印。 世界 | 行转换。感谢您的<br>厚存/打印。 | 理解.   |             |            |
| 調査询            | 3. 如果查询起始日期超                     | 过两年,请至1                      | 的原力理相关者                  | EQ.                          |             |                       |                |                  |                    |       |             |            |
|                | 4. 对方户名支持模糊查                     | 间,对方账号、                      | 交易金额支持精确                 | ·查询,此三:                      | 面均非必须       | 偷顶,                   |                |                  |                    |       |             |            |

"电子回单"功能签约后,支持打印电子回单。

| 资产负债宣问                                                                                 |                                                                                                    | 2010/04/00 05:24:01                                                                                                    | 2010/04/08                                                                                                    |                                                                                                    | 15.70                                                               | /1,322,3/3.12                                                             |                                                                                                    |                                   |                                        | 1收益分配                                                                                                    |      |
|----------------------------------------------------------------------------------------|----------------------------------------------------------------------------------------------------|----------------------------------------------------------------------------------------------------|----------------------------------------------------------------------------------------------------|----------------------------------------------------------------------------------------------------|---------------------------------------------------------------------|---------------------------------------------------------------------------|----------------------------------------------------------------------------------------------------|-----------------------------------|----------------------------------------|----------------------------------------------------------------------------------------------------|------|
| 沪查询                                                                                    |                                                                                                    | 2018/04/13 15:09:26                                                                                                    | 2018/04/13                                                                                                    |                                                                                                    | 115,361.81                                                          | 71,437,734.93                                                             |                                                                                                    |                                   |                                        | INTEREST                                                                                                    |      |
| 行账户查询                                                                                  |                                                                                                    | 2018/04/16 17:40:40                                                                                                    | 2018/04/16                                                                                                    | 1.10                                                                                                    |                                                                     | 71,437,733.83                                                             |                                                                                                    |                                   |                                        | 双向损益                                                                                                    |      |
| 证会存款查询                                                                                 |                                                                                                    | 2018/04/24 20:03:28                                                                                                    | 2018/04/24                                                                                                    | 1.10                                                                                                    |                                                                     | 71,437,732.73                                                             |                                                                                                    |                                   |                                        | 双向损益                                                                                                    |      |
| 10.2017 00000 00                                                                       |                                                                                                    | 2018/04/25 15:25:24                                                                                                    | 2018/04/25                                                                                                    |                                                                                                    | 96,440.94                                                           | 71,534,173.67                                                             |                                                                                                    |                                   |                                        | INTEREST                                                                                                    |      |
|                                                                                        |                                                                                                    | 2018/05/07 16:53:50                                                                                                    | 2018/05/07                                                                                                    |                                                                                                    | 98,717.16                                                           | 71,632,890.83                                                             |                                                                                                    |                                   |                                        | INTEREST                                                                                                    |      |
| 用行家管理                                                                                  |                                                                                                    | 2018/05/11 16:26:15                                                                                                    | 2018/05/11                                                                                                    | 500.00                                                                                                    |                                                                     | 71,632,390.83                                                             |                                                                                                    |                                   |                                        | 支付申请(单<br>笔)                                                                                                    | l)   |
| 构性存款查询                                                                                 |                                                                                                    |                                                                                                    |                                                                                                    |                                                                                                    |                                                                     | g                                                                         | 前页 前页                                                                                                    | 前一页                               | 后一页                                    | 共4页                                                                                                    | D140 |
| 要查询                                                                                    |                                                                                                    |                                                                                                    |                                                                                                    |                                                                                                    |                                                                     |                                                                           |                                                                                                    |                                   | -                                      |                                                                                                    |      |
|                                                                                        |                                                                                                    |                                                                                                    |                                                                                                    |                                                                                                    |                                                                     |                                                                           | and the second second s |                                   | Concerns and the second                | and the second second se |      |
| 款查询                                                                                    |                                                                                                    | •                                                                                                    | 1印/保存本页选中回单                                                                                                    | ● 批量打印/係                                                                                                    | 存所有页回单                                                              | ● EXCEL                                                                   | ▶ 戴                                                                                                    | XTF载                              | ie ie                                  | io.                                                                                                    |      |
| 款查询<br>现查询                                                                             |                                                                                                    | • 3                                                                                                    | 1印/保存本页选中回单                                                                                                    | ● 批量打印/6                                                                                                    | 存所有页回单                                                              | • EXCEL                                                                   | ▶載 ● 1                                                                                                    | XT下载                              | € iĕ                                   |                                                                                                    |      |
| 款查询<br>现查询<br>行还白汇要查询                                                                  |                                                                                                    | ● 3 ★联菜单: 行内装置                                                                                                    | 1印/保存本页选中回单<br>跨行快乐 电用器链和码                                                                                                    | ● 批量打印/6<br>電 代发文件上传                                                                                                    | 存所有页回单                                                              | ● EXCEL <sup>®</sup>                                                      |                                                                                                    | XTF载                              | € iē                                   |                                                                                                    |      |
| 款查询<br>观查询<br>行承兑汇票查询                                                                  |                                                                                                    | <ul> <li>予約</li> <li>予約</li> <li>予約</li> <li>予約</li> </ul>                                                                                                    | 1印/保存本页选中回单<br>跨行线乐 费用服用和历                                                                                                    | ● 批量打印/6 /// 一批量打印/6 // 一、一、一、一、一、一、一、一、一、一、一、一、一、一、一、一、一、一、一                                                                                                    | 存所有页回单                                                              | ● EXCEL <sup>®</sup>                                                      |                                                                                                    | XTF载                              |                                        |                                                                                                    |      |
| 款查询<br>现查询<br>行承兑汇票查询<br>行汇票查询                                                         | 备注:                                                                                                    | ● 3 ★联菜单: 行内林祭                                                                                                    | 1印/保存本页选中回单<br>跨行地集 奥用腺胞和原                                                                                                    | <ul> <li>批量打印/6</li> <li>批量打印/6</li> <li>機 代发文件上传</li> </ul>                                                                                                    | 存所有页回单                                                              | ● EXCEL 7                                                                 |                                                                                                    | XIF载                              |                                        |                                                                                                    |      |
| 款查询<br>规查询<br>行承兑汇票查询<br>行汇票查询<br>行不票查询                                                | 备注:<br>1. EX(                                                                                                    | <ul> <li>● 1</li> <li>◆ 秋菜单: 行内M先</li> <li>EL下載支持6000笔(含</li> </ul>                                                                                                    | 1日/保存本页选中回单<br>第行转集 奥用版的和源<br>) 以内:TXT下载支持500                                                                                                    | <ul> <li>批量打印/6</li> <li>机量打印/6</li> <li>机器 代发文件上传</li> <li>00笔(合)以内, 若您有大批;</li> </ul>                                                                                                    | 存所有页回单<br>載数据的EXCEL格                                                | ● EXCELT<br>式要求,建议下载T:                                                    | F载<br>()<br>()<br>()<br>()<br>()<br>()<br>()<br>()<br>()<br>()<br>()<br>()<br>()                                                                                                    | XI下载<br>感谢您的理                     | <ul> <li>● iā</li> <li>₩,</li> </ul>   |                                                                                                    |      |
| 数査询<br>現査询<br>行承 党工業査询<br>行工業査询<br>行本業査询<br>表面询                                        | <b>备注</b> :<br>1. EX(<br>2. 关于                                                                                                    | <ul> <li>● 1</li> <li>◆ 数束单: 行内は死</li> <li>EL下載支持6000笔(含<br/>由子回单打印:<br/>动子一句中的网络过去里</li> </ul>                                                                                                    | 1日/保存本近迭中回始<br><b>設订10条 柴用服務和務</b><br>)以内:TXT下載支持500<br>R#本時1108-2-20第                                                                                        | <ul> <li>批量打印/6</li> <li>机量打印/6</li> <li>低 代发文件上传</li> <li>00诺(合)以内,若您有大批;</li> <li>40寸一年的万中介夏天夏年四</li> </ul>                                                                                                    | 存所有页回单<br>建数据的EXCEL格                                                | ● EXCELT<br>式要求,建议下载TI                                                    | ▲ 1 (1) (1) (1) (1) (1) (1) (1) (1) (1) (                                                                                                    | XI下载<br>感谢您的理                     | <ul> <li>● is</li> <li>#</li> </ul>    |                                                                                                    |      |
| 軟重詞<br>現重詞<br>行承免工業直询<br>行工業直询<br>行本農産询<br>設置询<br>、、、、、、、、、、、、、、、、、、、、、、、、、、、、、、、、、、、、 | 备注:<br>1. EX(<br>2. 关于<br>(1)<br>(2)                                                                                                    | (●     (     )     (     )     (     )     (     )     (     )     (     )     (     )     (     )     (     )     (     )     (     )     (     )     (     )     (     )     (     )     (     )     (     )     (     )     (     )     (     )     (     )     (     )     (     )     (     )     (     )     (     )     (     )     (     )     (     )     (     )     (     )     (     )     (     )     (     )     (     )     (     )     (     )     (     )     (     )     (     )     (     )     (     )     (     )     (     )     (     )     (     )     (     )     (     )     (     )     (     )     (     )     (     )     (     )     (     )     (     )     (     )     (     )     (     )     (     )     (     )     (     )     (     )     (     )     (     )     (     )     (     )     (     )     (     )     (     )     (     )     (     )     (     )     (     )     (     )     (     )     (     )     (     )     (     )     (     )     (     )     (     )     (     )     (     )     (     )     (     )     (     )     (     )     (     )     (     )     (     )     (     )     (     )     (     )     (     )     (     )     (     )     (     )     (     )     (     )     (     )     (     )     (     )     (     )     (     )     (     )     (     )     (     )     (     )     (     )     (     )     (     )     (     )     (     )     (     )     (     )     (     )     (     )     (     )     (     )     (     )     (     )     (     )     (     )     (     )     (     )     (     )     (     )     (     )     (     )     (     )     (     )     (     )     (     )     (     )     (     )     (     )     (     )     (     )     (     )     (     )     (     )     (     )     (     )     (     )     (     )     (     )     (     )     (     )     (     )     (     )     (     )     (     )     (     )     (     )     (     )     (     )     (     )     (     )     (     )     (     )     (     )     (     )     (     )     (     )     (     )     (     )     (     )     (     )     (     )     (    | 1日/保存本页选中回单<br>實行%系 使用服务和展<br>以内:TXT下载支持500<br>,网想支持打印电子回单<br>式和批量模式,其中批量相                                                                                    | 赴銀打印/6     批銀打印/6     私銀打印/6     化双文件上块     00笔(含)以内,若影有大批     追試一年的历史交易不懂件唱     東京又可分为"打印本页选件"                                                                                                    | 存所有页回单<br>建数据的EXCEL格<br>子回单的打印。<br>或"打印所有结果                         | ● EXCELT<br>式要求,建议下载TI<br>和可根据需要                                          | KT后自行转换。                                                                                                    | 区下载<br>感谢您的理<br>方式。               | <ul> <li>. if</li> <li>. if</li> </ul> |                                                                                                    |      |
| 軟重詞<br>行承兑工業直询<br>行工業直询<br>行工業直询<br>行本業直询<br>設重询<br>分明環直询                              | 备注:<br>1. EXC<br>2. 关于<br>(1)<br>(2)<br>√<br>(3)<br>(4)                                                                                                 | (8) 11 (1) (1) (1) (1) (1) (1) (1) (1) (1)                                                                                                    | 1日/保存本近迭中回触<br>第行14条 奥用原約40<br>)以内:TXT下載支持500<br>,飛怒支持打印电子回単<br>近和記意構式,其中能量数<br>置力が、可能等待可開送と                                                                  | ・     ・     ・     ・     ・     ・     ・     ・     ・     ・     ・     ・     ・     ・     ・     ・     ・     ・     ・     ・     ・     ・     ・     ・     ・     ・     ・     ・     ・     ・     ・     ・     ・     ・     ・     ・     ・     ・     ・     ・     ・     ・     ・     ・     ・     ・     ・     ・     ・     ・     ・     ・     ・      ・      ・      ・      ・      ・      ・      ・      ・      ・      ・      ・      ・      ・      ・      ・      ・      ・      ・      ・      ・      ・      ・      ・      ・      ・      ・      ・      ・      ・      ・      ・      ・      ・      ・      ・      ・      ・      ・      ・      ・      ・      ・      ・      ・      ・      ・      ・      ・      ・      ・      ・      ・      ・      ・      ・      ・      ・      ・      ・      ・      ・      ・      ・      ・      ・      ・      ・      ・      ・      ・      ・      ・      ・      ・      ・      ・      ・      ・      ・      ・      ・      ・      ・      ・      ・      ・      ・      ・      ・      ・      ・      ・      ・      ・      ・      ・      ・      ・      ・      ・      ・      ・      ・      ・      ・      ・      ・      ・      ・      ・      ・      ・      ・      ・      ・      ・      ・      ・      ・      ・      ・      ・      ・      ・      ・      ・      ・      ・      ・      ・      ・      ・      ・      ・      ・      ・      ・      ・      ・      ・      ・      ・      ・      ・      ・      ・      ・      ・      ・      ・      ・      ・      ・      ・      ・      ・      ・      ・      ・       ・       ・       ・       ・         ・                                                                                                    | 存所有页回单<br>計数编的EXCEL格<br>子回单的打印。<br>或"打印所有结果<br>示地集后再行编点             | EXCELT<br>式要求,建议下载T.<br>规T,您可根据需要<br>作,感谢您的理解。                            | ▲ ● 1 ▲ ● 1 ▲ ● 1 ▲ ● 1 ▲ ● 1 ▲ ● 1 ● 1 </td <td><b>双下载</b><br/><i>感谢您的理</i><br/>方式。</td> <td><u>●</u> <u></u></td> <td></td> <td></td>                                                                                                    | <b>双下载</b><br><i>感谢您的理</i><br>方式。 | <u>●</u> <u></u>                       |                                                                                                    |      |
| 款重询<br>規重询<br>行正要重询<br>行工要重询<br>行本要查询<br>累重询<br>分明模查询                                  | 儲注:<br>1. EX(<br>2. 关于<br>(1)<br>(2)<br>↓<br>(3)<br>(4)<br>3. 如用                                                                                        | (●     ()     ()     ()     ()     ()     ()     ()     ()     ()     ()     ()     ()     ()     ()     ()     ()     ()     ()     ()     ()     ()     ()     ()     ()     ()     ()     ()     ()     ()     ()     ()     ()     ()     ()     ()     ()     ()     ()     ()     ()     ()     ()     ()     ()     ()     ()     ()     ()     ()     ()     ()     ()     ()     ()     ()     ()     ()     ()     ()     ()     ()     ()     ()     ()     ()     ()     ()     ()     ()     ()     ()     ()     ()     ()     ()     ()     ()     ()     ()     ()     ()     ()     ()     ()     ()     ()     ()     ()     ()     ()     ()     ()     ()     ()     ()     ()     ()     ()     ()     ()     ()     ()     ()     ()     ()     ()     ()     ()     ()     ()     ()     ()     ()     ()     ()     ()     ()     ()     ()     ()     ()     ()     ()     ()     ()     ()     ()     ()     ()     ()     ()     ()     ()     ()     ()     ()     ()     ()     ()     ()     ()     ()     ()     ()     ()     ()     ()     ()     ()     ()     ()     ()     ()     ()     ()     ()     ()     ()     ()     ()     ()     ()     ()     ()     ()     ()     ()     ()     ()     ()     ()     ()     ()     ()     ()     ()     ()     ()     ()     ()     ()     ()     ()     ()     ()     ()     ()     ()     ()     ()     ()     ()     ()     ()     ()     ()     ()     ()     ()     ()     ()     ()     ()     ()     ()     ()     ()     ()     ()     ()     ()     ()     ()     ()     ()     ()     ()     ()     ()     ()     ()     ()     ()     ()     ()     ()     ()     ()     ()     ()     ()     ()     ()     ()     ()     ()     ()     ()     ()     ()     ()     ()     ()     ()     ()     ()     ()     ()     ()     ()     ()     ()     ()     ()     ()     ()     ()     ()     ()     ()     ()     ()     ()     ()     ()     ()     ()     ()     ()     ()     ()     ()     ()     ()     ()     ()     ()     ()     ()     ()     ()     ()     ()     ()     ()     ()     ()     ()     ()     ()     () | (日)(保存本页迭中回单)<br>第(行い税 単用原時(限務<br>)以内;TXT下報支持500<br>,同様支持打印电子面単<br>点に私量模式。其中私量<br>載訂印,可服等考可問題。<br>構成のな、超信の時間、<br>構成のな、超信の時間、<br>構造取られ、超信の目的環境未到               | ● 批量打印/6 ● 批量打印/6 ● 批量打印/6 ● 100-500-500-500-500-500-500-500-500-500-                                                                                                    | 存所有页回单<br>計算新的EXCEL格<br>子回单的打印。<br>或"打印所有结果<br>示她集成再行操作             | ● EXCEL <sup>™</sup><br>式要求,建议下载TZ<br>规 <sup>™</sup> ,您可根据需要<br>作,優谢您的理解。 | KT后自行转换。                                                                                                    | <b>采下载</b><br>學谢您的理<br>方式。        | ● 派                                    |                                                                                                    |      |
| 款査询<br>現査询<br>行承応工業査询<br>行不業査询<br>景査询<br>分明順査询                                         | <ul> <li>省注:</li> <li>1. EXC</li> <li>2. 关于</li> <li>(1)</li> <li>(2)</li> <li>(3)</li> <li>(4)</li> <li>3. 如用</li> <li>4. 对方</li> </ul>                | (●)     (     (     (     (     (     (     (     (     (     (     (     (     (     (     (     (     (     (     (     (     (     (     (     (     (     (     (     (     (     (     (     (     (     (     (     (     (     (     (     (     (     (     (     (     (     (     (     (     (     (     (     (     (     (     (     (     (     (     (     (     (     (     (     (     (     (     (     (     (     (     (     (     (     (     (     (     (     (     (     (     (     (     (     (     (     (     (     (     (     (     (     (     (     (     (     (     (     (     (     (     (     (     (     (     (     (     (     (     (     (     (     (     (     (     (     (     (     (     (     (     (     (     (     (     (     (     (     (     (     (     (     (     (     (     (     (     (     (     (     (     (     (     (     (     (     (     (     (     (     (     (     (     (     (     (     (     (     (     (     (     (     (     (     (     (     (     (     (     (     (     (     (     (     (     (     (     (     (     (     (     (     (     (     (     (     (     (     (     (     (     (     (     (     (     (     (     (     (     (     (     (     (     (     (     (     (     (     (     (     (     (     (     (     (     (     (     (     (     (     (     (     (     (     (     (     (     (     (     (     (     (     (     (     (     (     (     (     (     (     (     (     (     (     (     (     (     (     (     (                                                                                                    | 1日/467本50년中回第<br>約7948                                                                                                    | <ul> <li>● 批型打印/6</li> <li>● 批型打印/6</li> <li>(四文介上传</li> <li>(四一年的历史文易不僅明明<br/>第2(又可分,可加本页過年)</li> <li>(日)分待)、● 確遵侍用页試<br/>不再獲(明報訂約)。</li> <li>県、</li> <li>四時申必編項、</li> </ul>                                                                                                    | 存所有页回单<br>最数据的EXCEL格<br>子园单的打印。<br>或"打印所有结果<br>示地果后再行操作             | ● EXCEL<br>式要求,建议下载TI<br>现",您可根据震频<br>作。感谢您的理解。                           | KT层目行時換。                                                                                                    | <i>星谢黎的理</i><br>疗式,               | <ul> <li>● is</li> <li>₩.</li> </ul>   |                                                                                                    |      |
| 款 告询<br>現 告询<br>行 承 免 工 票 告询<br>行 不 票 告询<br>景 告询<br>分 明 順 告询                           | <ul> <li>省注:</li> <li>1. EXC</li> <li>2. 关于</li> <li>(1)</li> <li>(2)</li> <li>(3)</li> <li>(4)</li> <li>3. 如用</li> <li>4. 对方</li> <li>5. 若燃</li> </ul> | 使用的一个一个一个一个一个一个一个一个一个一个一个一个一个一个一个一个一个一个一个                                                                                                    | 1日/(保存本页述中回单)<br>第日14年 泉川原時(日本)<br>以内:1X1下紙支持500<br>, 同概支持灯印电子隔離<br>武氏出量或:其中指載<br>潤から次:4個な次可,各<br>満至投行印面の理視子回<br>第二次、4個な次可,各<br>満至投行印面の理視子回<br>副単,則可点者:な此(*1) | ● 批型打印/6 ● 批型打印/6 ● 批型打印/6 ● 100 - 100 - 100 | 存所有页回单<br>表数编的EXCEL格<br>子回单的打印。<br>或"打印所有结果<br>示动集成再行操作<br>手持清单式回单, | ●EXCEL<br>式要求,建议下载1.<br>现",您可根据需要<br>作。像谢你的理解。<br>您也可以点击"此名               | KT后自行转换。 KT后自行转换。 使自行选择打印: 2 <sup>1</sup> 前往清单式                                                                                                    | XT下载<br>感谢您的理<br>方式。              | <u>●</u> if<br>₩.                      |                                                                                                    |      |

### 1.2.4 账户历史余额查询

公司网银客户可通过该功能查询账户历史余额。

| - 15-                                                                                                    |                         | 网银管理 • 企业财务室                                                                                                    | 财富管理 电子商                                                                                                    | 务集团业务                                                               | 贸易金融 同业市场                                                                                                    | 客户服务 分行特色                                                                                                    |                                                                                                    |                                                                           |
|----------------------------------------------------------------------------------------------------|-------------------------|----------------------------------------------------------------------------------------------------|----------------------------------------------------------------------------------------------------|---------------------------------------------------------------------|----------------------------------------------------------------------------------------------------|----------------------------------------------------------------------------------------------------|----------------------------------------------------------------------------------------------------|---------------------------------------------------------------------------|
| ENU /                                                                                                    | ^ ^                     |                                                                                                    |                                                                                                    |                                                                     |                                                                                                    |                                                                                                    |                                                                                                    |                                                                           |
| 产负债查询                                                                                                    |                         |                                                                                                    |                                                                                                    | · · · · · · · · · · · · · · · · · · ·                               | 力史示额宣闻                                                                                                    |                                                                                                    |                                                                                                    |                                                                           |
| 查询                                                                                                    |                         | 汪朋友办个嫡杏沟                                                                                                    | 账点当日明细查询                                                                                                    | 解白历中明细查治                                                            | 影白历中全领查询                                                                                                    |                                                                                                    |                                                                                                    |                                                                           |
| 账户查询                                                                                                    |                         | NEW TO AND STREET                                                                                                    | MM THU                                                                                                    | MU UJX-UJA                                                          |                                                                                                    |                                                                                                    |                                                                                                    |                                                                           |
| 金存款查询                                                                                                    |                         |                                                                                                    | 企业账号                                                                                                    | 人民币/FTE                                                             | 96880001201000065 🔽 💿                                                                                                    | 检索                                                                                                    |                                                                                                    |                                                                           |
| 存款直询                                                                                                    |                         |                                                                                                    | 起始日期                                                                                                    | 20190427                                                            |                                                                                                    |                                                                                                    |                                                                                                    |                                                                           |
| 存款查询                                                                                                    |                         |                                                                                                    | 终止日期                                                                                                    | 20190526                                                            | (YYYYMMDD)                                                                                                    |                                                                                                    |                                                                                                    |                                                                           |
| 性存款查询                                                                                                    | U                       |                                                                                                    |                                                                                                    |                                                                     |                                                                                                    |                                                                                                    |                                                                                                    |                                                                           |
| 渣询                                                                                                    |                         |                                                                                                    |                                                                                                    | ۲                                                                   | 直间                                                                                                    |                                                                                                    |                                                                                                    |                                                                           |
| 查询                                                                                                    |                         |                                                                                                    |                                                                                                    |                                                                     |                                                                                                    |                                                                                                    |                                                                                                    |                                                                           |
| 遭询                                                                                                    | 备<br>1.                 | 主:<br>下拉选择所需要查询账户历史余餐                                                                                                    | 助相关账号。                                                                                                    |                                                                     |                                                                                                    |                                                                                                    |                                                                                                    |                                                                           |
| 承兑汇票查询                                                                                                    | 2.                      | 输入或点击日历确定查询账户历史<br>起始日期和终止日期的查询跨度最                                                                                                    | 全额的起始和终止日期。 账不超过一个月。                                                                                                    |                                                                     |                                                                                                    |                                                                                                    |                                                                                                    |                                                                           |
| 汇票查询                                                                                                    | 4.                      | 建议要公司于当日9点后查询上一                                                                                                    | 日的账户历史余额。                                                                                                    |                                                                     | ■ 野な戸田町な                                                                                                    |                                                                                                    |                                                                                                    |                                                                           |
| 本票查询                                                                                                    | 3.                      | 1941CURT 2-04-040418048                                                                                                    | K BERLY VEHICENS 27-414-018941                                                                                                    | 米平下的 医内歇盖尔氏病                                                        | and the main of the second second sec |                                                                                                    |                                                                                                    |                                                                           |
| 渣询                                                                                                    |                         |                                                                                                    |                                                                                                    |                                                                     |                                                                                                    |                                                                                                    |                                                                                                    |                                                                           |
| 明研查询                                                                                                    |                         |                                                                                                    |                                                                                                    |                                                                     |                                                                                                    |                                                                                                    |                                                                                                    |                                                                           |
|                                                                                                    |                         |                                                                                                    |                                                                                                    |                                                                     |                                                                                                    |                                                                                                    |                                                                                                    |                                                                           |
| 浦安朝                                                                                                    | 日行しが                    | ㅋ수해                                                                                                    |                                                                                                    |                                                                     |                                                                                                    |                                                                                                    |                                                                                                    |                                                                           |
|                                                                                                    |                         | 山 立 配 公司网上                                                                                                    | :银行                                                                                                    |                                                                     |                                                                                                    | (m) +3-+1                                                                                                    | 375.<br>3 品 Q 輸入査询菜                                                                                                    | 单名称                                                                       |
| SPD BA                                                                                                    | ANK C                   | rporate Banking 公司网上                                                                                                    | :银行                                                                                                    | ANA .                                                               |                                                                                                    | E E                                                                                                    |                                                                                                    | 单名称                                                                       |
| SPD BA                                                                                                    | ANK Co                  | rporate Banking<br>前页 网银管理 ・企                                                                                                    | _银行<br>业财务室 财富管理                                                                                                    | 电子商务 集团                                                             | 业务 贸易金融 同业                                                                                                    | 日一日<br>日一日<br>日一日<br>日一日<br>日一日<br>日一日<br>日一日<br>日一日<br>日一日<br>日一日                                                                                                    | 37.<br>日 品 Q 輸入査询業<br>行特色                                                                                                    | 单名称                                                                       |
| (記書)<br>「<br>「<br>「<br>「<br>「<br>」<br>」<br>」<br>」<br>」<br>」<br>」<br>」<br>」<br>」<br>」<br>」<br>」                                                                                                    | ANK a                   | <b>い立範</b> 公司网上<br>aporate Banking 公司网上<br>i页 网银管理 ・企                                                                                                    | 上银行<br>业财务室 财富管理                                                                                                    | 电子商务 集团                                                             | 业务 贸易金融 同业<br>账白压由全装查询                                                                                                    | 目一日<br>1日一日<br>1日一日<br>1日一日<br>1日一日<br>1日一日<br>1日一日<br>1日一日<br>1                                                                                                    | 37<br>3 器 Q 輸入面前菜<br>一 8 0<br>5 前<br>5 前<br>5 前<br>5 前<br>5 前<br>5 前<br>5 前<br>5 前                                                                                                    | Ψ名称                                                                       |
| (2) SPD BA<br>信息查询<br>总资产负债查询                                                                                                    | ANK c                   | <b>い立服</b> 公司网」<br>reporte Barking 公司网」<br>前页 网银管理 ・企                                                                                                    | - 银行<br>                                                                                                    | 电子商务集团                                                              | 业务 贸易金融 同业<br>账户历史余额查询                                                                                                    | □ 扫→日<br>日本<br>生市场 客户服务 分                                                                                                    | 375.<br>1 232 Q 输入面端<br>一 75<br>行特色                                                                                                    | 单名称<br>(1)<br>(1)                                                         |
| <ul> <li>(ご) 第20 BA</li> <li>(信息查询)</li> <li>(法资产负债面询)</li> <li>(株) 生前)</li> </ul>                                                                                                    | krij   2<br>NK   ∝<br>È | トリエ mag<br>prombe Banking<br>前页 网根管理 ・企<br>活即存款余額可                                                                                                    |                                                                                                    | 电子商务集团                                                              | 业务 贸易金融 同1<br>账户历史余颜查询<br>明细查询 账户历史名                                                                                                    | 日一:<br>市场 客户服务 分                                                                                                    | 37 (4)、前端<br>1 部<br>一<br>一<br>行特色                                                                                                    | 单名称<br>(<br>)<br>(<br>)                                                   |
| <ul> <li>信息直询</li> <li>总资产负债面询</li> <li>账户面询</li> <li>网根互联面询</li> </ul>                                                                                                    | krij   2<br>NK   œ      | <ul> <li>(可) 血液</li> <li>公司例上</li> <li>(前) 网線管理 ・企</li> <li>(前) 网線管理 ・企</li> <li>(活) 局力</li> <li>(活) 局力</li> <li>(活) 局力</li> <li>(活) 局力</li> <li>(行) 気力</li> <li>(行) 気力</li> <li>(行)</li></ul>                                                                                                    | <ul> <li>銀行</li> <li>小坊务室 財富管理</li> <li>航向 账户当日明细酒</li> </ul>                                                                                                    | 电子病务 集团                                                             | 业务 贸易金融 同业<br>账户历史余颜查询<br>明细查询 账户历史名                                                                                                    | <ul> <li>(a) 日-1:</li> <li>(b) 日-1:</li> <li>(c) 日-1:</li> <li>(c) H-1:</li> <li>(c) H-1:</li> <li>(c) H-1:</li></ul> | メデア:<br>1 28)<br>(2 輸入前線菜<br>行特色                                                                                                    | 単名称                                                                       |
| <ul> <li>(こう) ポテク はん</li> <li>(ため 直向)</li> <li>(ため 直向)</li> <li>(成 一 向 (広 の 市 向 )</li> <li>(成 一 市 向 )</li> <li>(成 一 市 )</li> <li>(成 一 市 )</li> </ul>                                                                                                    | ink   a<br>î            | <ul> <li>(可)血液</li> <li>(公司)(引)</li> <li>(二)</li> <li>(二</li></ul>                                                                                                    | <ul> <li>银行</li> <li>业划务差 财富管理</li> <li>版户当日明细语</li> <li>企账等下版</li> </ul>                                                                                                    | 电子商务 集团<br>前 账户历史8                                                  | 业务 贸易金融 同业<br>账户历史余额查询<br>时细查询 账户历史名<br>1877888835009772 元 5                                                                                                    | 百日十<br>百万 客户服务 分<br>余额直询                                                                                                    | ATF:<br>1 28)<br>Q 輸入前端菜<br>存特色<br>演示版                                                                                                    | 单名称<br>()<br>()                                                           |
| <ul> <li>信息重適</li> <li>总资产负债重询</li> <li>局产重询</li> <li>局产重询</li> <li>局</li> <li>局</li> <li>局</li> <li>(正金存款面询</li> <li>定期存款面询</li> </ul>                                                                                                    |                         | <ul> <li>(り) 血解: 公司例」</li> <li>() の訳管理 ・ 企</li> <li>() の訳管理 ・ 企</li> <li>() 活即行款余額可</li> </ul>                                                                                                    | <ul> <li>银行</li> <li>助富管理</li> <li>助富管理</li> <li>账户当日明细调</li> <li>企业等于、派</li> <li>币种</li> </ul>                                                                                           | 电子商务 集团<br>简 账户历史9<br>001                                           | 业务 贸易金融 同业<br>账户历史余额查询<br>财细查询 账户历史分<br>1877888835009772 示版<br>%币                                                                                                    | 百日七<br>(市场 客户服务 分<br>(級直询)                                                                                                    | ATF:<br>1 2回)<br>Q 輸入動磁算<br>存特色<br>演示版                                                                                                    | ΨŚΦ                                                                       |
| 信息直询<br>总资产负债前询<br>税产重約<br>网根互联告询<br>何证金件款告询<br>定即将作款告询<br>通知行款方询                                                                                                    |                         | <ul> <li>(り) 血液</li> <li>(公司) 内</li> <li>(公司) 内<td><ul> <li>・・・・・・・・・・・・・・・・・・・・・・・・・・・・・・・・・・・</li></ul></td><td>电子商务 集团<br/>问 账户历史印<br/>人E</td><td>业务 贸易金融 同<br/>账户历史余额查询<br/>明细查询 账户历史分<br/>1877888835009772 示 版<br/>で<br/>下<br/>账户余额</td><td>百日十日<br/>市场 客户服务 分<br/>総置询</td><td>ATF:<br/>1 2回)<br/>の 輸入動磁策<br/>存特色<br/>演示版<br/>共1笔</td><td>单名称<br/>(1)<br/>(1)<br/>(1)<br/>(1)<br/>(1)<br/>(1)<br/>(1)<br/>(1)<br/>(1)<br/>(1)</td></li></ul>                                                                                                    | <ul> <li>・・・・・・・・・・・・・・・・・・・・・・・・・・・・・・・・・・・</li></ul>                                                                                                    | 电子商务 集团<br>问 账户历史印<br>人E                                            | 业务 贸易金融 同<br>账户历史余额查询<br>明细查询 账户历史分<br>1877888835009772 示 版<br>で<br>下<br>账户余额                                                                                                    | 百日十日<br>市场 客户服务 分<br>総置询                                                                                                    | ATF:<br>1 2回)<br>の 輸入動磁策<br>存特色<br>演示版<br>共1笔                                                                                                    | 单名称<br>(1)<br>(1)<br>(1)<br>(1)<br>(1)<br>(1)<br>(1)<br>(1)<br>(1)<br>(1) |
| <ul> <li>(金書道)</li> <li>(金書道)</li> <li>(金書道)</li> <li>(金書道)</li> <li>(第一章)</li> <li>(第一章)</li> <li>(第二章)</li> <li>(第二章)</li> <l< td=""><td></td><td><ul> <li>(1) 血病(1)</li> <li>(1) (1)</li> <li>(1) (1)</li></ul></td><td><ul> <li>银行</li> <li>财富管理</li> <li>财富管理</li> <li>财富管理</li> <li>处域等</li> <li>产中</li> <li>日期</li> <li>2013-07-19</li> </ul></td><td>电子商务 集团<br/>(前) 账户历史回<br/>(方示版) (加)</td><td><ul> <li>业务 贸易金融 同当</li> <li>账户历史余额查询</li> <li>明细查询 账户历史分</li> <li>877888835009772</li> <li>875</li> <li>账户余额</li> <li>250000.00</li> </ul></td><td>百日:<br/>市场 客户服务 分<br/>総置询<br/>演示版</td><td>新学生<br/>1 3回<br/>○ 輸入動端<br/>存特色<br/>済示版<br/>共1笔<br/>美1笔</td><td><b>单名称</b></td></l<></ul> |                         | <ul> <li>(1) 血病(1)</li> <li>(1) (1)</li> <li>(1) (1)</li></ul>                                                                                                    | <ul> <li>银行</li> <li>财富管理</li> <li>财富管理</li> <li>财富管理</li> <li>处域等</li> <li>产中</li> <li>日期</li> <li>2013-07-19</li> </ul>                                                                 | 电子商务 集团<br>(前) 账户历史回<br>(方示版) (加)                                   | <ul> <li>业务 贸易金融 同当</li> <li>账户历史余额查询</li> <li>明细查询 账户历史分</li> <li>877888835009772</li> <li>875</li> <li>账户余额</li> <li>250000.00</li> </ul>                                                                                                    | 百日:<br>市场 客户服务 分<br>総置询<br>演示版                                                                                                    | 新学生<br>1 3回<br>○ 輸入動端<br>存特色<br>済示版<br>共1笔<br>美1笔                                                                                                    | <b>单名称</b>                                                                |
| 信息畫海<br>急約产位後盖询<br>局於一面询<br>网級互联告询<br>保证金存款告询<br>定即存於告询<br>通知存款告询<br>总均性存款告询<br>会款面词                                                                                                    |                         | <ul> <li>(J) 血病()</li> <li>(公司)()</li> <li>(公司)()<!--</td--><td><ul> <li>银行</li> <li>财富管理</li> <li>财富管理</li> <li>财富管理</li> <li>财富管理</li> <li>小学当日明细甜</li> <li>企业暖写</li> <li>市种</li> <li>日期</li> <li>2013-07-19</li> </ul></td><td>电子商务 集团<br/>(前) 账户历史E<br/>(方) 版</td><td>业好 贸易金融 同1<br/><b>账户历史余额查询</b><br/>期细查询 账户历史分<br/>1877888835009772<br/></td><td>□ 日-日<br/>日本场 客户服务 分<br/>額直询</td><td>XY:<br/>A → 100<br/>A → 100</td><td><b>単名称</b><br/>御</td></li></ul> | <ul> <li>银行</li> <li>财富管理</li> <li>财富管理</li> <li>财富管理</li> <li>财富管理</li> <li>小学当日明细甜</li> <li>企业暖写</li> <li>市种</li> <li>日期</li> <li>2013-07-19</li> </ul>                                 | 电子商务 集团<br>(前) 账户历史E<br>(方) 版                                       | 业好 贸易金融 同1<br><b>账户历史余额查询</b><br>期细查询 账户历史分<br>1877888835009772<br>                                                                                                    | □ 日-日<br>日本场 客户服务 分<br>額直询                                                                                                    | XY:<br>A → 100<br>A → 100 | <b>単名称</b><br>御                                                           |
| (二) ボンロン (ボンロン)<br>(古む雪道)<br>(中国)(中国)(市)(市)(市)(市)(市)(市)(市)(市)(市)(市)(市)(市)(市)                                                                                                    |                         | <ul> <li>(1) 血病(1)</li> <li>(1) (1)</li> <li>(1) (1)</li></ul>                                                                                                    | <ul> <li>議行</li> <li>財富管理</li> <li>財富管理</li> <li>「新小当日明细語</li> <li>企実販売</li> <li>「市仲</li> <li>日期</li> <li>2013-07-19</li> <li>「京东版</li> </ul>                                             | 电子确多 集团<br>问词 账户历史E<br>及示版                                          | <ul> <li>业务 贸易金融 同型</li> <li>账户历史余额查询</li> <li>県印西史有</li> <li>県の市の史有</li> <li>● 下数</li> <li>● 反回</li> </ul>                                                                                                    | □ 日-日<br>日本场 客户服务 分<br>額直询<br>演示版                                                                                                    | ★Y.<br>1 3日<br>○ 娘人面膜<br>万特色<br>済示版<br>実1笔<br>演示版                                                                                                    | <b>単2</b> 称                                                               |
| なお生うの     なのの     なの     のの     のの                                                                                                    |                         | <ul> <li>(1) 近代(1) (1) (1) (1) (1) (1) (1) (1) (1) (1)</li></ul>                                                                                                    | <ul> <li>银行</li> <li>財富管理</li> <li>財富管理</li> <li>かい当日明细語</li> <li>企业暖号、版</li> <li>市時</li> <li>日間</li> <li>2013-07-19</li> <li>演示版</li> <li>************************************</li></ul> | 电子确务 集团<br>门间 账户历史时<br>人 F<br>一 一 一 一 一 一 一 一 一 一 一 一 一 一 一 一 一 一 一 | 业好 贸易金融 同1<br>账户历史余额查询<br>期细查询 账户历史分<br>ほ7788883500972<br>で<br>取户余額<br>250000.00<br>● 下数 ● 返回<br>■ 下数 ● 返回                                                                                                    | 百日:<br>市场 客户服务 分<br>総計询                                                                                                    | XY:<br>1 図:<br>1 図:<br>1 ①:<br>1 図:<br>1 図:                                                                                             | <b>单</b> 名称                                                               |

1.3 他行账户查询

公司网银客户可通过该功能查询他行账户余额、明细情况。他行账户查询需先行在此模块完成在线签约授权。

| SPD BANK   Corp                                                                                                    | sorate Banking                                                                                                    |                                                                                                    |                                                                                                  |                                                                                                    | Pro                                           |  |
|----------------------------------------------------------------------------------------------------|----------------------------------------------------------------------------------------------------|----------------------------------------------------------------------------------------------------|--------------------------------------------------------------------------------------------------|----------------------------------------------------------------------------------------------------|-----------------------------------------------|--|
| 首                                                                                                    | 页 网银管理 • 企业财务                                                                                                    | 室 财富管理 电子商务 身                                                                                                    | 國业务 贸易金融 同业市场                                                                                    | 客户服务 分行特色                                                                                                    |                                               |  |
| 信息查询 へ ·                                                                                                    | Î                                                                                                    |                                                                                                    | 他行账户余额查询                                                                                         |                                                                                                    |                                               |  |
| 影户查询                                                                                                    | 他行账户余额查询                                                                                                    | 他行账户明细查询                                                                                                    |                                                                                                  |                                                                                                    |                                               |  |
| 保证金存款查询                                                                                                    | 15                                                                                                    | 度权查询协议号                                                                                                    | <ul> <li>• #12863</li> </ul>                                                                     | 16 J                                                                                                    |                                               |  |
| 定期存款查询                                                                                                    |                                                                                                    | 被查词银行                                                                                                    | 中国工商银行                                                                                           |                                                                                                    |                                               |  |
| 通知存款查询                                                                                                    |                                                                                                    | 被查询账号                                                                                                    |                                                                                                  |                                                                                                    |                                               |  |
| 结构性存款查询                                                                                                    |                                                                                                    | 被查询人名称                                                                                                    |                                                                                                  |                                                                                                    |                                               |  |
| 收费查询                                                                                                    |                                                                                                    |                                                                                                    |                                                                                                  |                                                                                                    |                                               |  |
| 贷款查询                                                                                                    |                                                                                                    |                                                                                                    | <ul> <li>签约</li> <li>伊皮</li> </ul>                                                               |                                                                                                    |                                               |  |
| 贴现查询                                                                                                    | A22+                                                                                                    |                                                                                                    |                                                                                                  |                                                                                                    |                                               |  |
| 银行承兑汇票查询                                                                                                    | 留任。<br>1.客户通过网上支付跨行清算系统の<br>2.5.5.1 (b)()(第2)(第2)(5)(1)(5)(5)(5)(5)(5)(5)(5)(5)(5)(5)(5)(5)(5)                                                                                                    | D理账户信息查询业务,应与被查询账户开户银行3                                                                                                    | 的新户信息查询协议。                                                                                       |                                                                                                    |                                               |  |
| 银行太要查询                                                                                                    | 3.我行已推出"公司手机银行查询题                                                                                                    | 3至90mm1047%/~mm00重调070%。<br>爱"服务,您可使用"公司手机很行"菜单下的"重                                                                                                    | 的版签约管理"服务自助开通服务。                                                                                 |                                                                                                    |                                               |  |
| 支票查询                                                                                                    |                                                                                                    |                                                                                                    |                                                                                                  |                                                                                                    |                                               |  |
|                                                                                                    |                                                                                                    |                                                                                                    |                                                                                                  |                                                                                                    |                                               |  |
| 积分明细查询                                                                                                    |                                                                                                    | <b>室</b> 财富管理 电子商务                                                                                                    | 集团业务 贸易金融 同业                                                                                     | 市场 客户服务 分行                                                                                                    | 特色                                            |  |
| (月分明細曲)9 首页 意查询 へ 总资产负债查询                                                                                                    | →<br>一<br>一<br>一<br>一<br>一<br>一<br>一<br>一<br>一<br>小<br>小<br>小<br>小<br>小<br>小<br>小<br>小<br>小                                                                                                    | 室 财富管理 电子商务                                                                                                    | 集团业务 贸易金融 同业<br>他行账户余额查询                                                                         | 有一方 有一方 有一方 有一方 有一方 有一方 有一方 有一方 有一方 有一方                                                                                                    | 行待色                                           |  |
|                                                                                                    | 网银管理 • 企业财务                                                                                                    | 室 财富管理 电子商务 他行账户明细查询                                                                                                    | 集团业务 贸易金融 同业<br>他行账户余额查询                                                                         | 有场 客户服务 分行                                                                                                    | 特色                                            |  |
|                                                                                                    | 网银管理 • 企业财务                                                                                                    | 室 财富管理 电子商务 他行账户明细查询                                                                                                    | 集团业务 贸易金融 同业<br>他行账户余额查询<br>您的交易正在处理中.请哨后                                                        | 市场 客户服务 分行                                                                                                    | 特色                                            |  |
|                                                                                                    | →<br>网银管理 • 企业财务<br>他行账户余额查询                                                                                                    | 室 财富管理 电子两务 他行账户明细查询                                                                                                    | 集团业务 贸易金融 回业<br>他行账户余额查询<br>您的交易正在处理中,请稍后<br>您的他行账户余额查询由请已受理!                                    | 市场 客户服务 分行                                                                                                    | 特色                                            |  |
|                                                                                                    | 网银管理 ◆企业财务 他行账户余额查询                                                                                                    | 室 财富管理 电子商务 他行账户明细查询                                                                                                    | 集団业务 贸易金融 回业<br>他行账户余额查询<br>您的交易正在处理中.请稍后<br>您的他行账户余额查询申请已受理!<br>次号:IB01201127400038, 请点击雷       | 市场 客户服务 分行                                                                                                    | 特色                                            |  |
| 田分明細曲胸     首页     意意询     意意介负债面询     账户面询     网腺互联面询     保证会存放面询     定即存放面询     遮阳存放面询     遥阳存放面询                                                                                                    | 网银管理 • 企业财务<br>他行账户余额查询<br>能注:                                                                                                    | 室 財富管理 电子等务           他行账户明细查询                                                                                                    | 集团业务 贸易金融 回业<br>他行账户余额查询<br>您的交易正在处理中.请稍后<br>您的他行账户余额查询申请已受理!<br>水号:1801201127400038,请点击置        | 市场 客户服务 分行                                                                                                    | 7特色                                           |  |
|                                                                                                    | <ul> <li>网银管理 • 企业财务</li> <li>他行账户余额查询</li> <li>储注 示版</li> </ul>                                                                                                    | 室 財富管理 电子确多 他行账户明细查询 通知                                                                                                    | 集团业务 贸易金融 回业<br>他行账户余额查询<br>您的交易正在处理中,请相后<br>您的他行账户余额查询申请已受理!<br>水号:IB01201127400038, 请点击雷       | 市场 客户服务 分行                                                                                                    | 神色                                            |  |
| 府分朝國告询     首页     意意询     意访产负债责询     账户查询     网级互联查询     保证金存款查询     定即存款面询     造即存款面询     读款面询     读款面词                                                                                                    | <ul> <li>一 企业财务</li> <li>他行账户余额查询</li> <li>         ・</li> <li>         ・</li></ul> | 室 财富管理 电子称多           他行账户明细查询           他行账户明细查询                                                                                                    | 集团业务 贸易金融 回业<br>他行账户余额查询<br>您的交易正在处理中.请哨后<br>您的他行账户余额查询申请已受理!<br>水号:IB01201127400038,请点击置        | 市场 客户服务 分行                                                                                                    | 特色                                            |  |
|                                                                                                    | ····<br>···<br>···<br>···<br>···<br>···<br>···<br>··                                                                                                    | 室 财富管理 电子两务       他行账户明细查询       通示版                                                                                                    | 集团业务 贸易金融 回业<br>他行账户余额查询<br>您的交易正在处理中:请稍后<br>您的他行账户余额查询申请已贤理!<br>次号:1801201127400038,请点击重<br>次   | 市场 客户服务 分行                                                                                                    | 特色                                            |  |
| 中乃分明相告向     首页     意言的     参方の(語言句     参方言句     参方言句     学生の方式言句     記明存款言句     記明存款言句     記明存款言句     記明方法言句     記明方法言句     記明方法言句     記明方法言句     記明方法言句     記明方法言句     記明方法言句     記明方法言句     記明方法言句     記明方法言句     記明方法言句     記明方法言句     記明方法言句     記明方法言句     記明方法言句     記明方法言句     記明方法言句 | ····································                                                                                                    | 室 财富管理 电子两务       他行账户明细查询       通示版                                                                                                    | 集团业务 贸易金融 回业<br>他行账户余额查询<br>您的交易正在处理中.请相后<br>您的他行账户余额查询申请已爱理!<br>次号:IB01201127400038,请点击者        | 市场 客户服务 分行                                                                                                    | 7特色                                           |  |
|                                                                                                    | ····································                                                                                                    | <ul> <li>財富管理 电子時务</li> <li>他行账户明细查询</li> <li>通示</li> <li>通示版</li> <li>通示</li> <li>通示版</li> </ul>                                                                                                    | 集团业务 贸易金融 回业<br>他行账户余额查询<br>您的这易正在处理中,请相后<br>您的他行账户余额查询申请已受理!<br>水快号:IB01201127400038, 请点击雷      | 市场 客户服务 分行                                                                                                    | 7待色                                           |  |
| 田分明細菌的                                                                                                    | <ul> <li>         ・企业対索         ・企业対索         ・         ・         ・</li></ul>                                                                                                    | <ul> <li>財富管理 电子称多</li> <li>他行账户明细查询</li> <li>(他行账户明细查询)</li> <li>()</li> <li>()</li></ul> | 集团业务 贸易金融 回业<br>他行账户余额查询<br>您的交易正在处理中.请哨后<br>您的他行账户余额查询申请已受理!<br>次卡号:IB01201127400038,请点击意       | 市场 客户服务 分行                                                                                                    | 7裕色<br>※<br>漢示版<br>※<br>※<br>※<br>※<br>※<br>※ |  |
| 取分明通篇項         首页           息雪询            总资产负债查询            別中查询            网接互联查询            保证金存款查询            違如存款查询            透知百句            透如百字款查询            送取百句            送款查询            銀行承先直询            銀行本要直询            支更面词                                             | ····································                                                                                                    | 室 财富管理 电子的多       他行账户明细查询       ////////////////////////////////////                                                                                                    | 集团业务 贸易金融 回业<br>他行账户余额查询<br>您的交易正在处理中.请将后<br>您的他行账户余额查询申请已受理!<br>你号:IB01201127400038,请点击置<br>派示版 | 市场 客户服务 分行 □ □ < | 林色                                            |  |

|                 | 首页  | 网银管理 • 企业财务        | 室 财富管理 电子商务          | 集团业务 贸易金融 同业市场 客户服务 分行特色 |
|-----------------|-----|--------------------|----------------------|--------------------------|
| 言息查询<br>总资产负债查询 | ^ ^ |                    |                      | 他行账户明细查询                 |
| 账户查询            |     | 他行账户余额查询           | 他行账户明细查询             |                          |
| 1843年9月1日日      |     | 1                  | 級資資物议号               | ● 抽议費记簿                  |
| 保证金存款查询         |     |                    | 被查询相行                |                          |
| 定期存款查询          |     |                    | TELEVERY T           |                          |
| 通知存款查询          |     |                    | 被直间账号                |                          |
| 结构性存款查询         |     |                    | 被查询人名称               |                          |
| da dia dia 191  |     |                    | 起始日期                 | 20190527 @(YYYYMMDD)     |
| 収费宣调            |     |                    | 终止日期                 | 20190527 🖉 (YYYYMMDD)    |
| 贷款查询<br>贴现查询    |     |                    |                      |                          |
| 银行承兑汇票查询        |     | 备注:                |                      |                          |
| 银行汇票查询          |     | 1. 赛户通过网上支付跨行清算系统。 | 5理账户信息查询业务,应与开户银行签订账 | 沖信息查询协议,并指定本行查询账号。       |
|                 |     | 2 息雨"防火堂记簿"按钮, 近取  |                      |                          |

|                        | 首页             | 网银管理 • 企业财务        | 室 财富管理   | 电子商务 集团业务         | 贸易金融 同业市                                                                                                    | 市场 客户服务 分行 | 7特色        | 教授    |
|------------------------|----------------|--------------------|----------|-------------------|----------------------------------------------------------------------------------------------------|------------|------------|-------|
| 信息查询                   | ^              | 10 A               |          | đi d              | 的行账户明细查询                                                                                                    | - <b>6</b> |            | 1     |
| 总资产负债查询                |                |                    |          | -LOTIN F          |                                                                                                    |            |            |       |
| 账户查询                   |                | 他行账户余额查询           | 他行账户明细查  | 向                 |                                                                                                    |            |            |       |
| 网银互联查询                 |                |                    |          |                   |                                                                                                    |            |            |       |
| 保证金存款查询                |                |                    |          | 您的                | 交易正在处理中,请稍后                                                                                                    |            |            |       |
| 定期存款查询                 |                |                    |          | 您的他行<br>流水号:IB012 | 账户明细查询申请已受理!<br>01127400038 ,请点击查                                                                               | 看结果        |            | Ş     |
| 通知存款查询                 |                | 演示版                |          |                   |                                                                                                    |            |            |       |
| 结构性存款查询                |                | <b>笛</b> 注:        | 100      |                   | 151                                                                                                    |            | all a      |       |
| 贷款查询                   |                |                    | *****    |                   | 常于版                                                                                                    |            | 编示版        |       |
| 贴现查询                   |                |                    |          |                   |                                                                                                    |            |            |       |
| 银行承兑汇票查询               |                |                    |          |                   |                                                                                                    |            |            | 4     |
| 银行汇票查询                 |                |                    |          |                   |                                                                                                    |            |            |       |
| 银行本票查询                 |                |                    | ANT -    |                   | the second second second second second second second second second second second second second second second se |            |            |       |
| 支票查询                   |                |                    | 演示版      |                   | 演示版                                                                                                    |            | 演示版        |       |
| 积分明细查询                 |                | 28-44              |          | 38-64             |                                                                                                    | 204        |            | - 214 |
| が<br>新发報<br>SPD BAN    | 行<br>IK Corpor | 日金融<br>are Banking |          |                   |                                                                                                    |            | E单?试试模糊搜索。 |       |
|                        | 首页             | 网银管理 • 企业财务室       | 财富管理 电子  | 時务 集团业务 贸易        | 易金融 同业市场 客戶                                                                                                    | 中服务 分行特色   |            |       |
| <b>信息查询</b><br>总资产负债查询 | ^ ^            |                    |          | 他行信息查             | 询签约列表                                                                                                    |            |            |       |
| 账户查询他行账户查询             | _              | 他行信息查询签约           | 他行授权支付签约 |                   |                                                                                                    |            |            |       |

| 7530-火限画周                                                                                                    |                     |                    |                     |            |                         |                            |         |      |         |      |
|----------------------------------------------------------------------------------------------------|---------------------|--------------------|---------------------|------------|-------------------------|----------------------------|---------|------|---------|------|
| 账户查询                                                                                                    | 他行信                 | 息查询签约              | 他行授权支               | 衍标约        |                         |                            |         |      |         |      |
| 他行账户查询                                                                                                    | 101312              |                    | 10111202            | 0.277.22   |                         |                            |         |      |         |      |
| 保证金存款查询                                                                                                    | 选择                  | 授权查询协议             | <b>号</b> 1          | 度查询银行      | 被查询账号类型                 | 被查询人名称                     | 被查询账号   | 签约日期 | 解约日期    | 签约状态 |
| charded of the second second sec |                     |                    |                     |            |                         |                            | 第1页 首页  | 前一页  | 后一页 共0页 | 期神   |
| 定则行动入时间                                                                                                    |                     |                    |                     |            |                         |                            |         |      |         |      |
| 通知存款查询                                                                                                    |                     |                    |                     |            | () 新聞                   | ● 解约                       |         |      |         |      |
| 结构性存款查询                                                                                                    |                     |                    |                     |            |                         |                            |         |      |         |      |
| 收费查询                                                                                                    | <ul> <li></li></ul> | 行账户授权查询协议审         | 1. 请确认对方行为P         | N上支付跨行清算   | 「系統的参与者。                |                            | <i></i> |      |         |      |
| 贷款查询                                                                                                    | 2. 欧洲中国人            | BARAINWE - SWIISCH | 973 P.931643367-423 | 1200月111人1 | BIDTE (1991) 807", 1743 | 210,430,4, 40,000,130,4430 | /**     |      |         |      |
| 贴现查询                                                                                                    |                     |                    |                     |            |                         |                            |         |      |         |      |
| 银行承兑汇票查询                                                                                                    |                     |                    |                     |            |                         |                            |         |      |         |      |
|                                                                                                    |                     |                    |                     |            |                         |                            |         |      |         |      |

### 1.4 保证金存款查询

客户选择"信息查询一保证金存款查询"模块,可进入保证金存款查询页面,

可查询保证金存款信息、保证金账户明细和保证金账户回单查询下载。公司网银 客户可通过该功能查询保证金存款情况,支持打印及下载保证金账户回单。

#### 1.1 保证金存款信息查询

公司网银客户可通过该功能查询保证金存款情况,支持打印及下载查询结果信息。

|                                        |                |                                         |                  |               |            |                      |                   | _ 8 X           |
|----------------------------------------|----------------|-----------------------------------------|------------------|---------------|------------|----------------------|-------------------|-----------------|
|                                        |                |                                         |                  |               | ▼ 😵 证书错误   | ₹ <del>5</del> × ₽ в | ing               | P -             |
| 😭 收藏夹 👍 🔊 建议网站 🔻 🛃 网页快讯库 🔻             |                |                                         |                  |               |            |                      |                   |                 |
| // 上海浦东发展银行公司网上银行                      |                |                                         |                  |               | <u>۵</u>   | ▼ 🖾 🖛                | ▼ 页面(P) ▼ 安全(S) ▼ | IĘ©▼®▼ "        |
| 尊敬的客户+  安全退出   修改密码   通知   在线客服   网银使用 | 用基础设置          |                                         |                  |               |            |                      |                   | <u> </u>        |
|                                        | 网上银行           |                                         |                  |               |            | ○ 找不到菜鱼              | 2?试试模糊搜索。         |                 |
| 首页 网银管理 •                              | 企业财务室 电子商      | 務 客户服                                   | 路 分行特色           |               |            |                      |                   |                 |
| 信息查询 ^ 📥                               |                |                                         |                  |               |            |                      |                   |                 |
|                                        |                |                                         | 保证金存             | 款信息查询         |            |                      |                   |                 |
| は安严東債重闻                                |                |                                         |                  |               |            |                      |                   |                 |
| 账户查询 保证会存款信                            | 息查询 保证金账户      | →明细香洵 (                                 | 早近专账户回单查询下语      |               |            |                      |                   |                 |
| 他行账户查询                                 |                | ,,,,,,,,,,,,,,,,,,,,,,,,,,,,,,,,,,,,,,, |                  |               |            |                      |                   |                 |
| 保证全定教育词                                | 從金账号           | 币种                                      | 钞汇标志             | 金额            | 起息日        | 存期                   | 保证金类型             |                 |
| 7413007                                | 78801700000001 | 人民币                                     | 钞户               | 90,999,500.00 | 2019/03/05 |                      | 活期                |                 |
| 定明存款查询<br>8401007                      | 7880160000047  | 人民币                                     | 纳白               | 500.00        | 2019/04/30 |                      | 活相                |                 |
| 通知存款查询                                 | 000100000017   | 2000                                    | 27               |               | 2013/01/30 |                      | 14043             |                 |
|                                        |                |                                         |                  |               | 1          | 第1页 百页               | 前一页后一页            |                 |
| 收费查询                                   |                |                                         | ● 打印             | ● 下载          |            |                      |                   | _               |
| 贷款查询                                   |                |                                         |                  |               |            |                      |                   |                 |
| 备注:<br>贴现查询 我行已推出"公司手护                 | 1銀行查询版"服务,您可使用 | "公司手机银行" 募                              | 转单下的"查询版签约管理"服务目 | 目助开通服务。       |            |                      |                   |                 |
| 银行承兑汇票查询                               |                |                                         |                  |               |            |                      |                   |                 |
| 银行汇票查询                                 |                |                                         |                  |               |            |                      |                   | •               |
| Mozilla Firefox                        |                |                                         |                  |               |            | 😜 Internet   保护      | 模式: 禁用            | a ▼ 🔍 100% 🔻 // |

#### 1.2 保证金账户明细查询

公司网银客户可通过该功能查询保证金账户的交易明细情况,支持打印及下 载查询结果信息。

| 上海浦东友展银行公司网上银行・Windows Interr            | net Explore | er                      |                    |                                                                                                    |                         |             |    |                  |               |            | _ 8 ×        |
|------------------------------------------|-------------|-------------------------|--------------------|----------------------------------------------------------------------------------------------------|-------------------------|-------------|----|------------------|---------------|------------|--------------|
| COO • E http://10.134.11.31:9081/newent/ | main.do     |                         |                    |                                                                                                    |                         |             |    | 💌 🍫 🗙 🔎 Bin      | 9             |            | <b>P</b> •   |
| 🚖 收藏夹 🖙 😰 建议网站 🔻 🙆 网页快讯库 🔻               |             |                         |                    |                                                                                                    |                         |             |    |                  |               |            |              |
| //> //> //> //> //> //> /////////////    |             |                         |                    |                                                                                                    |                         |             |    | 👌 🕶 🖾 👻 🖾 🖶 🕶    | 页面(2)▼ 安全(5)▼ |            | <b>@</b> ▼ " |
|                                          | 首页          | 网银管理 • 企业               | 格努察 电子商务 客         | 户服务 分行物                                                                                                    | 寺色                      |             |    |                  |               |            | <u> </u>     |
| 信息查询                                     | ^ 1         |                         |                    |                                                                                                    | <b>皮证</b> 全账占:          | 旧细杏海        |    |                  |               |            |              |
| 总资产负债查询                                  |             |                         |                    |                                                                                                    |                         |             |    |                  |               |            |              |
| 账户查询                                     |             | 保证金存款信息查                | 间 保证金账户明细查计        | 1 保证金账户回                                                                                                    | 单查询下载                   |             |    |                  |               |            |              |
| 他行账户查询                                   |             |                         |                    |                                                                                                    |                         |             |    |                  |               |            |              |
| 保证金存款查询                                  |             | 保证金帐号:93                | 010078801900006903 | 户名: 浦发银行银                                                                                                    | 現行承兑汇票活期<br>638252      | 服证金存款浦发2014 |    | 共:5笔             |               |            |              |
| 定期存款查询                                   |             | 交易时间                    | 凭证号 借方金额           | 贷方金额 余额 对方账号                                                                                                    | 对方户名 摘要                 |             | 备注 |                  |               |            |              |
| 通知存款查询                                   | _           | 2028/03/21 15:4<br>6:22 |                    | 7.79                                                                                                    | 10,277.12               |             |    | INTEREST         |               |            |              |
| 5月9日子家宣问<br>收费查询                         |             | 2028/06/21 16:3<br>2:13 |                    | 7.88                                                                                                    | 10,285.00               |             |    | INTEREST         |               |            |              |
| 贷款查询                                     |             | 2028/09/21 17:1<br>5:11 |                    | 7.89                                                                                                    | 10,292.89               |             |    | INTEREST         |               |            |              |
| 贴现查询<br>银行承兑汇票查询                         |             | 2028/12/21 18:0<br>4:58 |                    | 7.81                                                                                                    | 10,300.70               |             |    | INTEREST         |               |            |              |
| 银行汇票查询                                   | Ŧ           | 2029/03/21 16:4<br>7:44 |                    | 7.73                                                                                                    | 10,308.43               |             |    | INTEREST         |               |            |              |
|                                          | _           |                         |                    |                                                                                                    |                         |             |    | 第1页 首页 ;         | 前一页 后一页       |            |              |
| ÷ø                                       |             |                         |                    | <ul> <li>Image: Image: Ima</li></ul> | <ul> <li>116</li> </ul> |             |    | 💁 Internet   保护機 | 11. 葉用 🗸      | a → 🔍 1009 | •            |

#### 1.3 保证金账户回单查询下载

1、公司网银客户选择"保证金账户回单查询下载"模块,进入保证金账户 回单查询下载界面,选择需要查询回单的保证金账号和起始、终止日期,点击"查 询"按钮。本功能支持两年内的保证金账户回单查询打印,当日回单不支持查询 打印。

|                            | rer                       |                                                                                                    | . # ×      |
|----------------------------|---------------------------|----------------------------------------------------------------------------------------------------|------------|
|                            |                           | <ul> <li>         ・</li> <li>         ・</li></ul> | <b>P</b> • |
| 🚖 收藏夹 👍 🔊 建议网站 🔻 🖉 网页快讯库 👻 |                           |                                                                                                    |            |
| // 上海浦东发展银行公司网上银行          |                           |                                                                                                    | <b>0</b> • |
| 尊敬的客户+  安全退出   修改密码   通知   | () 在线客服   <b>网级使用基础设置</b> |                                                                                                    | -          |
| が                          | <b>金融</b> 公司网上银行          | □ □ □ □ □ □ 北不到菜单 ? 试試模糊證案.                                                                                                    |            |
| 首页                         | 网银管理 ◆ 企业财务室 电子商务 客户服务 分行 | 行特色                                                                                                    |            |
| 信息查询 へ                     |                           |                                                                                                    |            |
| 总资产负债查询                    |                           | 保证金账户回单查询下载                                                                                                    |            |
| 账户查询                       | 保证金存款信息查询 保证金账户明细查询 保证金账户 | 中回单查询下载                                                                                                    |            |
| 他行账户查询                     |                           |                                                                                                    |            |
| 保证金存款查询                    | 保证金账号                     | 74130078801700000001 -                                                                                                    |            |
| 定期存款查询                     | 起始日期                      | 84010078801600000047                                                                                                    |            |
| 通知存款查询                     | 终止日期                      | 20190820                                                                                                    |            |
| 结构性存款查询                    |                           |                                                                                                    |            |
| 收费查询                       |                           |                                                                                                    |            |
| 贷款查询                       |                           |                                                                                                    |            |
| 贴现查询                       |                           |                                                                                                    |            |
| 银行承兑汇票查询                   |                           |                                                                                                    |            |
| 银行汇票查询                     |                           |                                                                                                    |            |
| ↓                          |                           | 🔽 🕒 Internet   保护模式 第用 🖓 ▼ 💐 1009                                                                                                    | • •        |
|                            |                           |                                                                                                    |            |

2、根据查询结果,可选择单笔回单下载或打印,也可全部勾选后批量下载 或打印。下载或打印后回单打印次数自动计次。

|                                             | lorer                                      |                     |        |                                |              |                      |                  |                   | _ 8 X                  |
|---------------------------------------------|--------------------------------------------|---------------------|--------|--------------------------------|--------------|----------------------|------------------|-------------------|------------------------|
| C C + I https://10.112.9.177/newent/main.do |                                            |                     |        |                                |              | 💌 😵 证书错误             | 😤 🔸 🗙 🔎 Bir      | ng                | • ٩                    |
| 🚖 收藏夫 👍 🙋 建议网站 🔻 🛃 网页快讯库 🔻                  |                                            |                     |        |                                |              |                      |                  |                   |                        |
| //> //> //> //> //> //> //> /// /// /       |                                            |                     |        |                                |              | <u>à</u>             | • 🗟 - 🖸 🌞 •      | • 页面(2) ▼ 安全(5) ▼ | I <u>⊒(o)</u> • 0) • » |
| 尊敬的客户+  安全退出   修改密码   通                     | 知   在线褶                                    | 服   网根使用基础设置        |        |                                |              |                      |                  |                   | <b>_</b>               |
| が<br>新 发<br>银<br>行<br>公<br>で<br>SPD BANK    | <b>司金融</b><br>rate Banking                 | 公司网上银行              |        |                                |              |                      | Q. 找不到菜单         | ? 试试模糊搜索.         |                        |
| 首页                                          | 〕 网络                                       | 很管理 • 企业财务室         | 电子商务   | 客户服务                           | 分行特色         |                      |                  |                   |                        |
| 信息查询                                        | <u>.</u>                                   |                     |        |                                |              |                      |                  |                   |                        |
|                                             |                                            |                     |        |                                | 保证金账户回单查询下载  | 践                    |                  |                   |                        |
| 总资产负债查询                                     |                                            |                     |        |                                |              |                      |                  |                   |                        |
| 账户查询                                        | Inter                                      |                     |        |                                | Wandatura    |                      |                  |                   |                        |
| 他行账户查询                                      | 保山                                         | L金仔款信息宣问 保证:        | 金账尸明细重 | 间 保证金                          | 账尸回甲宣间下载     |                      |                  |                   | _                      |
|                                             |                                            | 保证全帐号:7413007880170 | 000001 | 白冬,诸安镇行镇行委首汇要迁期保证今方款诸安2661/51/ |              |                      | 1662 共:120笔      |                   |                        |
| 保证金存款查询                                     |                                            |                     |        | '                              |              |                      | , 120-2          |                   |                        |
| 定期存款查询                                      | 选择                                         | 交易时间                | 交易金额   | 收付款标志                          | 交易对手户名       | 交易对手账号               | 打印/下载次数          | 摘要                |                        |
| 通知友教查询                                      | -                                          | 2010/05/17 17 14 10 | 7.00   |                                |              | 0004007000400000004  |                  |                   |                        |
| 地入口行の人口[10]                                 |                                            | 2019/06/17 17:11:10 | 7.89   | 收款                             | 浦发银行银行承兑汇票活期 | 93010078801900006904 | 43               |                   |                        |
| 结构性存款查询                                     | •                                          | 2019/06/17 17:11:10 | 7.89   | 收款                             | 浦发银行银行承兑汇票活期 | 93010078801900006904 | 43               |                   |                        |
| 收费查询                                        | •                                          | 2019/06/17 17:11:10 | 7.89   | 收款                             | 浦发银行银行承兑汇票活期 | 93010078801900006904 | 43               |                   |                        |
| -16#ba82.50                                 | -                                          | 2010/05/17 17:11:10 | 7.90   |                                |              | 02010070001000000004 | 42               |                   |                        |
| 「日本」日                                       | M                                          | 2019/06/17 17:11:10 | 7.09   | 收获                             | 浦友報行報行承兌汇票活期 | 93010078801900006904 | 45               |                   |                        |
| 贴现查询                                        | •                                          | 2019/06/17 17:11:10 | 7.89   | 收款                             | 浦发银行银行承兑汇票活期 | 93010078801900006904 | 43               |                   |                        |
| 银行承兑汇票查询                                    |                                            | 2019/06/17 17:11:10 | 7.89   | 收款                             | 浦发银行银行承兑汇票活期 | 93010078801900006904 | 43               |                   |                        |
|                                             |                                            | 2010/06/17 17:11:10 | 7 80   | .Urethe                        | 法出现在现在委员计再注意 | 02010078801000006004 | 42               |                   |                        |
| 银行7上票宣询                                     | ▼ 2015/00/17 17:11:10 7.03 収示 滞没報行報行報告に表活的 |                     |        |                                |              |                      | 45               |                   |                        |
| 完成                                          |                                            |                     |        |                                |              |                      | 😜 Internet   保护者 | 試: 禁用             | • • • 100% •           |

3、保证金账户电子回单展示效果:

(1) 单笔在线回单:

| □ 上海浦东发展银行电子回单 - Windows 1             | Internet Explorer                           |                          | - 🗆 ×                | 1                              |                          |                 | _ 8 ×                  |
|----------------------------------------|---------------------------------------------|--------------------------|----------------------|--------------------------------|--------------------------|-----------------|------------------------|
| L https://10.112.9.177/newent/main?tra | ansName=RecognizanceEBillGenerator&SeqNo=08 | AcctNo=74130078801700000 | 001&BeginDate 😨 证书错误 | <ul> <li>♥ 证书#</li> </ul>      | 誤 🛃 🗙 🔎 Bing             |                 | P •                    |
| 端<br>炭環<br>が<br>新发银行<br>SPD BANK       | 上海浦东发展银行                                    | 业务凭证/回单                  |                      | 6                              | • 🛯 - 🗆 🖶 •              | 页面(P) ▼ 安全(S) ▼ | I <b>具</b> (0) ▾ 🚱 ▾ » |
| 交易日期: 2019-06-17                       | 回单编号: 50E93007A874C8                        | 3F 交易流水号:                | 993019880026         |                                |                          |                 | -                      |
| 网点编号: 8401                             | 交易名称: 对公活期结息 ( 结)                           | 日日 (日息)                  | 借贷记                  |                                |                          |                 |                        |
| 收款人户名: 浦发银行银行承兑汇                       | □票活期保证金存款浦发2014638252                       |                          |                      |                                | ○ 找不到菜单?                 | 试试模糊搜索。         |                        |
| 收款人账号: 9301007880190000                | 06903 收款人开户行: 浦发南京分行:                       | 雪亚部                      |                      |                                |                          |                 |                        |
| 付款人户名: 浦发银行银行承兑汇                       | 二票活期                                        |                          |                      |                                |                          |                 |                        |
| 付款人账号: 9301007880190000                | 06904 付款人开户行: 浦发南京分行:                       | 雪业部                      |                      |                                |                          |                 |                        |
| 收付款标志: 收款                              | 凭证编号(如有):                                   | 起息日 (如)                  | 与):                  | 载                              |                          |                 |                        |
| 交易金额: 人民币7.89元                         | 大写金额: 人民币柒元捌角玖:                             | 6                        |                      |                                |                          |                 |                        |
| 摘要:                                    |                                             |                          |                      |                                |                          |                 |                        |
| 计息起讫日期:2028年06月21日3                    | 至2028年09月20日                                | 长发展银行股份                  |                      |                                |                          |                 | _                      |
| 计息总积数:946220.000000 利率%                | %:0.3000000                                 | A BARNER C               |                      | <u>「金存款浦发2661451662</u> 共:120笔 |                          |                 |                        |
| 执行利率%:0.300000 对方科目:2                  | 2610(应付利息)                                  | 2019年08月21日              | 1 2                  |                                |                          |                 |                        |
| 大写金额: 染元捌角玖分                           |                                             | 电子回車专用<br>149JWSE70TCYE  | F5                   | 交易对手账号                         | 打印/下载次数                  | 摘要              |                        |
| 打印状态:补打印 打印渠道: 2                       | 公司网银 打印(下载)次数:43 柜员号:9930                   | 1988 打印日期:2019-08-       | 21 09:48:39          | 93010078801900006904           | 43                       |                 |                        |
| 打印(下载)次数大于"1"为补持                       | 打印回单,回单编号、交易流水号、金额等回单位                      | 意相同系重复打印。                |                      | 93010078801900006904           | 43                       |                 |                        |
|                                        |                                             |                          |                      | 93010078801900006904           | 43                       |                 |                        |
|                                        |                                             | 美國                       |                      | 93010078801900006904           | 43                       |                 |                        |
|                                        |                                             |                          | (A) (B) 40001        | 93010078801900006904           | 43                       |                 |                        |
| 完成                                     |                                             | internet   保护模式: 禁用      | %≜ ▼   ≪ 100% ▼      | 93010078801900006904           | 43                       |                 |                        |
| 银行汇票查询                                 | 2019/06/17 17:11:10                         | 7.89 收款 ;                | 甫发银行银行承兑汇票活期         | 93010078801900006904           | 43                       |                 |                        |
| <u>•</u>                               |                                             |                          |                      |                                | 。<br>See Internet   保护模式 | t. 禁用 👘         | • • 100% •             |
| s 📬 👩 🙈 📐 🐊                            |                                             |                          |                      |                                | -,                       | ≝ <b>0</b>      | ()» 9:48 <b>E</b>      |
| - 📖 🛥 🥣 🔽 🚽                            |                                             |                          |                      |                                |                          |                 | 2019/8/21              |

(2) 批量在线回单:

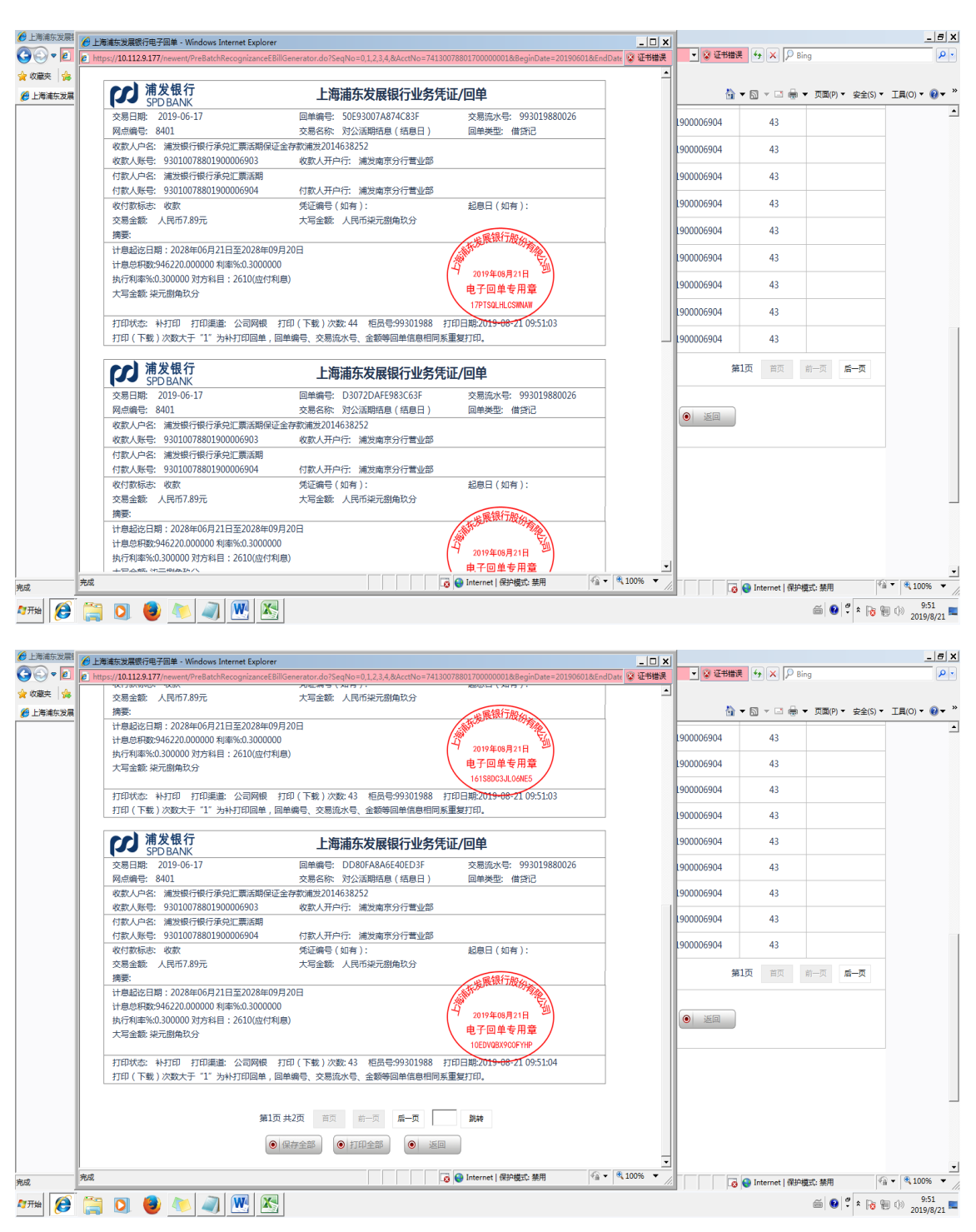

(3) 批量下载回单 (PDF 格式):

| 🔁 Ebi    | llBatchReco | gnizance201908 | 21(1).pdf - | Adobe Reade | r        |   |                                                                             |                                                                   |                                   | _ 8 | ×     |
|----------|-------------|----------------|-------------|-------------|----------|---|-----------------------------------------------------------------------------|-------------------------------------------------------------------|-----------------------------------|-----|-------|
| 文件(E     | ) 編辑(E)     | 視图(Y) 文档(C     | リエ具田        | 窗口(W) 帮!    | 助(日)     |   |                                                                             |                                                                   |                                   |     | ×     |
| :        | A 10        |                | 1 /1        | i 🔿 🔿 🔽     | 70/      | 0 | _                                                                           |                                                                   |                                   |     | -     |
|          | - esternise | 한 [ 문 🛆        | 1 /1        | 🗢 💿   pa    | ./ % * 🗔 | z | •                                                                           |                                                                   |                                   |     |       |
| _        |             |                |             |             |          |   |                                                                             |                                                                   |                                   |     | ^     |
| <b>唐</b> |             |                |             |             |          |   |                                                                             |                                                                   |                                   |     | Г     |
| —        |             |                |             |             |          |   | () 第24行                                                                     | L Month Analis Int March . B. An                                  | AS INC ALL AS                     |     |       |
|          |             |                |             |             |          |   | SOBANK                                                                      | 上海祖尔友展银行业务                                                        | 光虹/回单                             |     |       |
|          |             |                |             |             |          |   | 元(2) (1) (2) (2) (2) (2) (2) (2) (2) (2) (2) (2                             | 交易本歌 对公抚联结意 (坦息日)                                                 | 用非类型:借分记                          |     |       |
|          |             |                |             |             |          |   | 收载人户名:捕货箱行银行承兑汇票把租供运会非款摊货20140                                              | M252                                                              |                                   |     |       |
|          |             |                |             |             |          |   | (1) (1) (1) (1) (1) (1) (1) (1) (1) (1)                                     | 收载人开户行:捕发雇家任行营业群                                                  |                                   |     |       |
|          |             |                |             |             |          |   | HERAP WITH DEVICE SALE IN                                                   | 付款人开户户 建安全市分计学业家                                                  |                                   |     |       |
|          |             |                |             |             |          |   | <b>我们教祥志·收察</b>                                                             | 元に接号(加市):                                                         | 総8日 (加水):                         |     |       |
|          |             |                |             |             |          |   | 究長金額:100                                                                    | 大写金额:人民后除元额角织业                                                    |                                   |     |       |
|          |             |                |             |             |          |   |                                                                             |                                                                   | C BUTTBO                          |     |       |
|          |             |                |             |             |          |   | 计意思形形: #84+06/11 (1_2)#14+06/12/01<br>计意思形形:546221.00000 利用%.1.300000       |                                                                   | (4 200 BBRIE 18                   |     |       |
|          |             |                |             |             |          |   | 执行約率K:3.200000 対応料目:24(単位利息)<br>大写会数:協売製金5.0                                |                                                                   | 电子回季电压量<br>ISDBVTPYDISHM          |     |       |
|          |             |                |             |             |          |   |                                                                             |                                                                   |                                   |     |       |
|          |             |                |             |             |          |   | 打印決応:対打印 打印果連:公司民権 打印 (下載) 次数:45 :<br>打印 (下載) 次数大学 "1" 先形打印品单, 因果論号, 文別     | 2. 元号:16006301 打印目前: 2018-12-07 22:01:0<br>2. 元号、合颜帝因善做来取用 医重复打印。 | *                                 |     |       |
|          |             |                |             |             |          |   |                                                                             |                                                                   |                                   |     |       |
|          |             |                |             |             |          |   | CC<br>第20 BANK                                                              | 上海浦东发展银行业务                                                        | 使证/用单                             |     |       |
|          |             |                |             |             |          |   | <b>党员日期: 2013-38-17</b>                                                     | 日半編号:DMITEDATEMIC 837                                             | 文昌武水平: 30311868003                |     |       |
|          |             |                |             |             |          |   | 局皮编号: \$401                                                                 | 交易卓称:对公装整结息 (胡息目)                                                 | 日非洗瓶-借贷把                          |     |       |
|          |             |                |             |             |          |   | (表表人戶為:#全條行條行承見工業活動得協会方款增量2014)<br>(表表上型::::::::::::::::::::::::::::::::::: | M252                                                              | 1                                 |     |       |
|          |             |                |             |             |          |   | 行動人的生活分類分類行動行業並訂算活動                                                         | SECT-UMDEDUARE                                                    |                                   |     |       |
|          |             |                |             |             |          |   | 行動人振号: 1001.007001100000008                                                 | 行教人开户行,建安库家业行家业群                                                  |                                   |     |       |
|          |             |                |             |             |          |   | <b>收付款补志:收款</b>                                                             | <b>光印線号 (加市):</b>                                                 | 総進日 (加市):                         |     |       |
|          |             |                |             |             |          |   | 交易金額: 1.89<br>第39                                                           | 大将金獻、人民市職完體角织分                                                    | a Shist The same                  |     |       |
|          |             |                |             |             |          |   | 2120-<br>计意动长日期:2020年96月21日至2020年98月20日                                     |                                                                   |                                   |     |       |
|          |             |                |             |             |          |   | 计意志系数:54222.00000 利率3.1300000 利率3.1300000                                   |                                                                   | * 2010/00.8110 **)<br>0.7284/0.82 |     |       |
|          |             |                |             |             |          |   | 大平金銀、珠元劉角玖分                                                                 |                                                                   | 12012002199329                    |     |       |
|          |             |                |             |             |          |   | 17年代の1月前には、1月前の1月前の1月前の1月前の1月前の1月前の1月前の1月前の1月前の1月前の                         | (長年: 1920)101 世界日期: 2015-12-07 22:01:0                            |                                   |     |       |
|          |             |                |             |             |          |   | 打印 (字載) 改数大于 "1" 为形打印出单。因果接导、交易                                             | 2水平、金额等别单位意利可采集发行印。                                               |                                   |     |       |
|          |             |                |             |             |          |   | P.P. 建发现行                                                                   |                                                                   |                                   |     |       |
|          |             |                |             |             |          |   | SPD BANK                                                                    | 上海浦东发展银行业务                                                        | 党让归单                              |     |       |
|          |             |                |             |             |          |   | 交易日期:2018-08-17                                                             | 日本協守:DORFABASSASEDIF                                              | 交易度水平: 600 100 0000               |     |       |
|          |             |                |             |             |          |   | 收载人产车;捕发箱行银行承兑E属任期供过金市数捕发20140                                              | Add With Jun Network (1918-11)                                    | NTRA BAL                          |     |       |
|          |             |                |             |             |          |   | (1) 数人用号: \$361.0078811360000500                                            | 说就人茶户行:捕发病家分行营业算                                                  |                                   |     |       |
|          |             |                |             |             |          |   | 付款人户在:捕发银行银行承兑汇票预期                                                          | In The state of the state of the                                  |                                   |     |       |
|          |             |                |             |             |          |   | 2018年1月1日 - 1010-1010-1010-100-100-100-100-100-10                           | 元に前子(記名):                                                         | (加水):                             |     |       |
|          |             |                |             |             |          |   | <b>克易金額:188</b>                                                             | 大写金额:人民后旗元额角机杂                                                    | - WILLIAM                         |     |       |
|          |             |                |             |             |          |   |                                                                             |                                                                   |                                   |     |       |
|          |             |                |             |             |          |   | 17月1日1日1日1日1日1日1日1日1日1日1日1日1日1日1日1日1日1日1                                    |                                                                   | * 200800A11A 28                   |     |       |
|          |             |                |             |             |          |   | 执行利率5:1300000 对方科目:2404(应付利息)<br>大写金额: 除元期角软分                               |                                                                   | INDEEDWILEIMEDIS                  |     |       |
|          |             |                |             |             |          |   | and an an and and and an an and a second second                             |                                                                   |                                   |     |       |
| <b>1</b> |             |                |             |             |          |   | 打印状态:利打印 打印集团:公司简单 打印 (下載) 改数:44 )<br>打印 (下載) 改数大学 "1" 为利打印目单, 目单编号, 交易     | E负导: MOOLINE 打印日期: 2018-12-07 22:01:5<br>E水导、全部等目单值意和同系重复打印。      | 8                                 |     |       |
|          |             |                |             |             |          |   |                                                                             |                                                                   |                                   |     |       |
| 0        |             |                |             |             |          |   |                                                                             |                                                                   |                                   |     |       |
| <u>U</u> |             |                |             |             |          |   |                                                                             |                                                                   |                                   |     |       |
|          |             |                |             |             |          |   |                                                                             |                                                                   |                                   |     | - X - |

4、注意事项:

(1)批量打印回单,除支持单页选中多笔批量打印/保存外、还支持对全部 查询结果的回单打印/保存,大大节省客户操作时间。目前,点击"批量打印/ 保存所有页回单"一次性最多可打印 100 笔回单,超过 100 笔的,仍需要分次打 印/保存(调整起止时间、使返回的回单条数小于 100 条;或采用单页批量打印/ 保存)。

(2)在公司网银/同业网银的信息直通车中,必须先签约电子回单功能才能 打印电子回单。如专业版和直通车双开,以专业版签约信息为准(信息直通车中 无签约信息);如单开信息直通车,以信息直通车签约信息为准。

公司网银专业版与信息直通车签约方式一致,以信息直通车为例:

|   | が<br>新安根行<br>SPD BANK                                | 公司<br>Corporate        | 全融<br>Intering 公司网上银行                                                                                                    | 19-19 💥 🔍 输入透明原体名称                                          |
|---|------------------------------------------------------|------------------------|----------------------------------------------------------------------------------------------------|-------------------------------------------------------------|
|   |                                                      | 首页                     | • 開發管理 企业财务室 同业市场 客户服务                                                                                                    |                                                             |
|   | <b>阿根管理</b><br>账户设置<br>提作员管理                         | ^                      | <b>阿根签约管理</b><br>电子图单                                                                                                    | ● 开藏                                                        |
|   | 阿根廷的管理                                               |                        |                                                                                                    |                                                             |
| 1 | ン<br>新发银行<br>SPD BANK                                | 浦发银行<br>公司<br>Corporat | 版积新有 copyright 2003-2018 地址:上海市中山东一路12号 电话:86-21-61618888 传闻<br>金融<br>Tanang 公司网上银行                                                                                                    | 覧:86-21-63232036 審擬勉強:95528<br><b>13−13</b> 28 ○、約入面詞原約の名称: |
|   |                                                      | 首页                     | • 网银管理 企业财务室 同业市场 客户服务                                                                                                    |                                                             |
|   | 网络管理<br>単小司管理<br>操作司管理<br>例根型的管理                     | *                      | PORCEAL 正式2009主 (1932(1940) 197 1803      ETGOPHINAL      LEASON LEASON | 2.<br>····································                  |
|   | 新た<br>新た<br>新た<br>現<br>行<br>新た<br>現<br>行<br>SPD BANK | Corpo                  | ]金融 公司网上银行<br>tre Berking                                                                                                    | 扫-扫 🔐 🔍 输入查询菜单名称                                            |
|   |                                                      | 前                      | • 网银管理 企业财务室 同业市场 客户服务                                                                                                    |                                                             |
|   | <b>网银管理</b><br>账户设置<br>操作员管理                         | ^                      | <b>网银签约结</b> 界<br>电子回单 开道 操作                                                                                                    | <b>果</b>                                                    |
|   | 网根签约管理                                               |                        |                                                                                                    |                                                             |

浦发振行 版权所有 copyright 2003-2018 地址:上海市中山东一路12号 电话:86-21-61618888 传真:86-21-63232036 者服热线:95528

### 1.5 定期存款查询

公司网银客户可通过该功能查询定期存款情况,支持打印及下载查询结果信息。

| 首              | 页 网银管理 • 企业财务室 财富                                                       | 管理 电子商务                      | 集团业务 贸易金融                    | 同业市场 客户          | 服务 分行特征      | <u>n</u> |            |
|----------------|-------------------------------------------------------------------------|------------------------------|------------------------------|------------------|--------------|----------|------------|
| 10 ^           | ^                                                                       |                              |                              |                  |              |          |            |
| 且产负债查询         |                                                                         |                              | 定期存款信息費                      | E询               |              |          |            |
| □查询            | 账号                                                                      | 币种/妙汇                        | 账户余额                         | 可用余额             | 到期日          | 存期       | 证实书打印标志    |
| 了账户查询          | 93010076801900000530                                                    | 人民币                          | 10,000.00                    | 10,000.00        | 2019/07/23   | 一年       | 已打印        |
| 正金存款查询         | 93010076801700000565                                                    | 人民币                          | 30,000.00                    | 30,000.00        | 2019/08/09   | 一年       | 已打印        |
| 将存款查询          | 93010076801300000613                                                    | 人民币                          | 10,000.00                    | 10,000.00        | 2025/09/21   | 一年       | 已打印        |
| 印存款查询          | 93010076801100000614                                                    | 人民币                          | 100,000.00                   | 0.00             | 2019/09/28   | 一年       | 已打印        |
| 性存款查询          | 93010076801800000681                                                    | 人民币                          | 30,000,000.00                | 30,000,000.00    | 2026/03/30   | 一年       | 已打印        |
| 有面             | 93010076801900000716                                                    | 人民币                          | 29,800,000.00                | 29,800,000.00    | 2026/08/25   | 一年       | 已打印        |
| 時間             | 93010076801700000717                                                    | 人民币                          | 29,700,000.00                | 0.00             | 2019/11/15   | -4#      | 已打印        |
| の書語            | 93010076801600000721                                                    | 人民币                          | 30,000,000.00                | 30,000,000.00    | 2019/11/19   | 一年       | 已打印        |
| 王承总汇票查询        | 93010076801400000722                                                    | 人民币                          | 30,000,000.00                | 0.00             | 2019/11/19   | 一年       | 已打印        |
|                | 93010076801700000725                                                    | 人民币                          | 0.00                         | 0.00             | 2019/11/22   | 一年       | 已打印        |
| 大商本均           | 93010076801300000727                                                    | 人民币                          | 30,000,000.00                | 0.00             | 2019/11/22   | 一年       | 已打印        |
| 149-940 to 201 |                                                                         |                              |                              |                  |              |          |            |
| 中负债查询          | 93010076801800000892                                                    | 人民币                          | 50,000.00                    | 50,000.0         | 0 2027/02/22 | 2 三个月    | 已打印        |
| 69             | 93010076801600000893                                                    | 人民币                          | 50,000.00                    | 50,000.0         | 0 2027/02/22 | 2 三个月    | 已打印        |
| 形户查询           | 93010076801400000894                                                    | 人民币                          | 50,000.00                    | 50,000.0         | 0 2027/02/22 | 2 三个月    | 已打印        |
| 全存款查询          | 93010076814500000478                                                    | 美元/汇户                        | 10,000.00                    | 10,000.0         | 0 2019/05/28 | 3 一年     | 已打印        |
| 存款查询           | 93010076801800000498                                                    | 人民币                          | 10,000.00                    | 0.0              | 0 2023/06/08 | 3 五年     | 已打印        |
| 存款查询           | 93010076801600000499                                                    | 人民币                          | 10,000.00                    | 0.0              | 0 2023/06/08 | 3 五年     | 已打印        |
| 性存款查询          | 93010076801600000510                                                    | 人民币                          | 100,000.00                   | 100,000.0        | 0 2019/06/21 | 一年       | 已打印        |
| 25-50          |                                                                         |                              |                              |                  |              | 第1页      | 雨风 前一页 后一页 |
|                |                                                                         |                              | Inter a                      | 下却               |              |          |            |
|                |                                                                         |                              | (a) 3344                     | 1.00             |              |          |            |
| 1110<br>1      | 备注:                                                                     |                              |                              |                  |              |          |            |
| f.兑汇票查询        | <ol> <li>可用余额=当前账户余额-冻结金额-控制金额</li> <li>其中冻结金额描法院、海关、税务等有权机关</li> </ol> | ;<br>对单位定期存款账户实施》;           | 动物金额;                        |                  |              |          |            |
| [[票查询]         | <ol> <li></li></ol>                                                     | 存款账户实施控制的金额。<br>可伸用"公司毛和绑行"。 | 如果是一个小学家的问题。                 | h开通踪冬            |              |          |            |
| 本票查询           | - with County to show the stand state of the                            | -1000 24-94-90881 #          | AND THE REPORT OF THE REPORT | are considered a |              |          |            |
| ·适询            |                                                                         |                              |                              |                  |              |          |            |
| 明细查询           |                                                                         |                              |                              |                  |              |          |            |

定期存款明细信息 账号 93010076801900000530 币种 人民币 钞汇标志 存款种类 整存整取 账户余额 10,000.00 10,000.00 可用余额 2023/03/21 开户日 2019/07/23 到期日 利率(%) 1.9500 证实书打印标志 已打印 证实书编号 22220078 ● 关闭

19

#### 1.6 通知存款查询

公司网银客户可通过该功能查询通知存款情况,支持打印及下载查询结果信息。

|                | 首页  | 网银管理                                            | + 企业财务室                   | 财富管理                                          | 电子商务                    | 集团业务      | 贸易金融      | 同业市场        | 客户服务 | 分行特色       |            |
|----------------|-----|-------------------------------------------------|---------------------------|-----------------------------------------------|-------------------------|-----------|-----------|-------------|------|------------|------------|
| 息查询            | ^ ^ |                                                 |                           |                                               |                         | WE LOL    |           |             |      |            |            |
| 总资产负债查询        |     |                                                 |                           |                                               |                         | 通知符       | 就查闻结约     | <b>米信</b> 忌 |      |            |            |
| 影户查询           |     |                                                 | 账号                        |                                               | 币种/钞汇                   | 账户余额      | i         | 已通知金额       | 通知类型 | 开户日期       | 证实书打印标志    |
| 行账户查询          |     | 93010                                           | 0768013000005             | 59                                            | 人民币                     | 10,60     | 0,000.00  | 0.00        | 一天   | 2023/11/01 | 已打印        |
| 征金存款查询         |     | 93010                                           | 07680190000057            | 2                                             | 人民币                     | 1,00      | 0,000.00  | 0.00        | 七天   | 2023/12/07 | 已打印        |
| 期存款查询          |     | 93010                                           | 07680140000059            | 95                                            | 人民币                     | 27,00     | 0,000.00  | 0.00        | 七天   | 2024/03/27 | 已打印        |
| 通知存款查询         |     | 93010                                           | 0768015000006             | 54                                            | 人民币                     | 30,00     | 0,000.00  | 0.00        | 七天   | 2025/03/20 | 已打印        |
| 讷性存款查询         |     | 93010                                           | 0768019000006             | 77                                            | 人民币                     | 30,00     | 0,000.00  | 0.00        | 七天   | 2025/03/30 | 已打印        |
| (费查询)          |     | 93010                                           | 0768012000007             | 15                                            | 人民币                     | 29,80     | 0,000.00  | 0.00        | 一天   | 2025/08/25 | 已打印        |
| Reformation    |     | 93010                                           | 076801300008              | 54                                            | 人民币                     | 50        | 0,000.00  | 0.00        | 一天   | 2026/09/20 | 已打印        |
| いこれ            |     | 93010                                           | 0768018000008             | 57                                            | 人民币                     | 50        | 0,000.00  | 0.00        | 一天   | 2026/09/20 | 已打印        |
|                |     | 93010                                           | 076801900008              | 0                                             | 人民币                     | 50        | 0,000.00  | 0.00        | 一天   | 2026/09/20 | 已打印        |
|                |     | 93010                                           | 076801500008              | 72                                            | 人民币                     | 50        | 0,000.00  | 0.00        | 一天   | 2026/09/20 | 已打印        |
| 们仁荣宣词          |     | 93010                                           | 0768011000008             | /4                                            | 人民币                     | 50        | 0,000.00  | 0.00        | 一天   | 2026/09/20 | 已打印        |
| 时本農查询          |     | 93010                                           | 076801000008              | 75                                            | 人民币                     | 50        | 0,000.00  | 0.00        | 一天   | 2026/09/20 | 已打印        |
| 支票查询           |     | 92080                                           | 2733142000000             | 06                                            | 黄元/汇户                   | 1         | 0,000.00  | 0.00        | 七天   | 2018/03/31 | 已打印        |
| and the second |     |                                                 |                           |                                               |                         |           |           |             |      |            |            |
| 和一直面           |     | 93                                              | 01007680190000            | 0870                                          | 人民币                     | 5         | 00,000.00 | 0.00        | —天   | 2026/09/20 | 已打印        |
| 他行账户查询         |     | 93                                              | 01007680150000            | 0872                                          | 人民币                     | 5         | 00,000.00 | 0.00        | 一天   | 2026/09/20 | 已打印        |
| 保证金存款查询        |     | 93                                              | 01007680110000            | 0874                                          | 人民币                     | 5         | 00,000.00 | 0.00        | 一天   | 2026/09/20 | 已打印        |
| 定期存款查询         |     | 93                                              | 01007680100000            | 0875                                          | 人民币                     | 5         | 00,000.00 | 0.00        | 一天   | 2026/09/20 | 已打印        |
| 通知存款查询         |     | 92                                              | 0B027331420000            | 0006                                          | 美元/汇户                   |           | 10,000.00 | 0.00        | 七天   | 2018/03/31 | 已打印        |
| 结构性存款查询        |     | 93                                              | 01007681480000            | )464                                          | 美元/汇户                   | 2         | 10,000.00 | 0.00        | 长天   | 2021/09/24 | 未打印        |
| 收费查询           |     | 93                                              | 01007682760000            | )465                                          | 日元八二户                   | 1,0       | 80,973.00 | 0.00        | 七天   | 2021/09/24 | 未打印        |
| 贷款查询           |     | 93                                              | 01007683800000            | 1455                                          | 807/1CP                 |           | 8,200.00  | 0.00        | t.t. | 2021/09/24 | Film       |
| 贴现查询           |     | 93                                              | 01007683840000            | ,400                                          | BOT/IL)-                |           | 10,000.00 | 0.00        | -tx  | 2021/09/24 | 4114       |
| 银行承兑汇票查询       |     |                                                 |                           |                                               |                         |           |           |             |      | 第1页        | 电风 前一风 招"风 |
| 银行汇票查询         |     |                                                 |                           |                                               |                         | • *       | ाद्य 🚺    | 下载          |      |            |            |
| 银行本票查询         |     | 泰注,                                             |                           |                                               |                         |           |           |             |      |            |            |
| 支票查询           |     | 间/工。<br>1. 该通知存款3                               | 8层仅包括通知存款(-               | -、七天)和利多翁                                     | 通知存款A方室,点击              | 利多多A方案链接可 | 以查看支取日等   | 明细信息。       |      |            |            |
| 积分明细查询         |     | <ol> <li>2. 利多多B方案</li> <li>3. 我行已推出</li> </ol> | 的查询请到"网上理财<br>'公司手机银行查询板' | <ul> <li>利多多通知存款E</li> <li>服务,您可使用</li> </ul> | 方繁查询"交易。<br>"公司手机很行" 菜茸 | 下的"查询板签约" | 理"服务自助开   | 通服务。        |      |            |            |

# 1.7 收费查询

公司网银客户可通过该功能查询跨行转账、行内转账、网银服务年费、数字证书等收费情况。

|                                                                                                    | 首页 网     | ·银管理 · 企业财务室 财富管                                                                                                    | 理电子商务集                                                                                                    | 团业务 贸易金融               | 同业市场 客户服务                                                                                                    | 分行特色                                                                                                    |
|----------------------------------------------------------------------------------------------------|----------|----------------------------------------------------------------------------------------------------|----------------------------------------------------------------------------------------------------|------------------------|----------------------------------------------------------------------------------------------------|----------------------------------------------------------------------------------------------------|
| 息查询                                                                                                    | <b>^</b> |                                                                                                    |                                                                                                    | 收建本海                   |                                                                                                    |                                                                                                    |
| 总资产负债查询                                                                                                    |          |                                                                                                    |                                                                                                    | 収役旦即                   |                                                                                                    |                                                                                                    |
| 账户查询                                                                                                    |          | 收费账户                                                                                                    |                                                                                                    | 920B9435180023482      | ~                                                                                                    |                                                                                                    |
| 他行账户查询                                                                                                    |          |                                                                                                    | ○ 最近一周                                                                                                    | ○ 最近一个月 ○              | 〕最近一年 ● 其他                                                                                                    |                                                                                                    |
| 保证金存款查询                                                                                                    |          | 起始日期                                                                                                    |                                                                                                    |                        | (IDD)                                                                                                    |                                                                                                    |
| 定期存款查询                                                                                                    |          | 终止日期                                                                                                    |                                                                                                    |                        | /IDD)                                                                                                    |                                                                                                    |
| 通知存款查询                                                                                                    |          | 春海山爽                                                                                                    |                                                                                                    | ~*R                    | ~                                                                                                    |                                                                                                    |
| 结构性存款查询                                                                                                    |          | ±107317                                                                                                    |                                                                                                    | ±ŵ                     |                                                                                                    |                                                                                                    |
| 收费查询                                                                                                    |          |                                                                                                    |                                                                                                    | <ul> <li>查询</li> </ul> |                                                                                                    |                                                                                                    |
| 贷款查询                                                                                                    |          |                                                                                                    |                                                                                                    |                        |                                                                                                    |                                                                                                    |
| 贴现查询                                                                                                    |          |                                                                                                    |                                                                                                    |                        |                                                                                                    |                                                                                                    |
| 根行承兑汇票查询                                                                                                    |          |                                                                                                    |                                                                                                    |                        |                                                                                                    |                                                                                                    |
| 银行汇票查询                                                                                                    |          |                                                                                                    |                                                                                                    |                        |                                                                                                    |                                                                                                    |
| 眼行本票查询                                                                                                    |          |                                                                                                    |                                                                                                    |                        |                                                                                                    |                                                                                                    |
|                                                                                                    |          |                                                                                                    |                                                                                                    |                        |                                                                                                    |                                                                                                    |
| 支票查询<br>11查词 ^                                                                                                    | ^        |                                                                                                    |                                                                                                    | 收费查询结果页                | 面                                                                                                    |                                                                                                    |
| 支票查询<br>• 查询 ^  ·  ·  ·  ·  ·  ·  ·  ·  ·  ·  · · · · · · · · · · · · · · · · · · · ·                                                                                                    |          | E询帐号:63089997220001611                                                                                                    |                                                                                                    | 收费查询结果页                | 面                                                                                                    |                                                                                                    |
| 支票查询<br>15章询 ^<br>必须产负债查询<br>炉查询                                                                                                    | 1        | 19回账号:63089997220001611<br>收费时间                                                                                                    | 收费渠道                                                                                                    | 收费查询结果页                | 面                                                                                                    | 收费金额                                                                                                    |
| 支票查询                                                                                                    | -        | 15回転号: 63089997220001611<br>改興时间<br>2027/05/27                                                                                                    | 牧鹿渠道<br>网上银行                                                                                                    | 收费查询结果页                | <b>面</b><br>收费项目<br>路行转账(网银网站)                                                                                                    | 收费金额                                                                                                    |
| 支票查询 査询 へ 適产负债查询 印查询 5万所户查询 30万形户查询 30万新户查询                                                                                                    | -        | 1回味号:63089997220001611                                                                                                    | 收费渠道<br>网上银行<br>网上银行                                                                                                    | 收费查询结果页                | <b>面</b><br>收费项目<br>跨行转账(网根网城)<br>跨行转账(网根网城)                                                                                                    | 收费金额                                                                                                    |
| 支票查询<br>(査询 へ<br>)(初产负债查询<br>)(行致产查询<br>)(行致产查询<br>)(可な查询<br>)(研究如查询                                                                                                    | -        | 哲御帐号: 630B9997220001611                                                                                                    | 收费渠道<br>网上银行<br>网上银行<br>网上银行                                                                                                    | 收费查询结果页                | 政策项目<br>按行转账(网根同城)<br>跨行转账(网根同城)<br>跨行转账(网根同城)                                                                                                    | <b>收费金额</b>                                                                                                    |
| 支票查询 書词 ^  /查询 ^  /·应一负债查询 /·应查询 /·行账户查询 /·证金存款查询 //如存款查询                                                                                                    |          | Ei御朱号: 63089997220001611<br>2027/05/27<br>2027/05/27<br>2027/05/27<br>2027/05/27<br>2027/05/27                                                                                                    | 收费渠道<br>网上银行<br>网上银行<br>网上银行<br>网上银行<br>网上银行                                                                                                    | 收费查询结果页                | <ul> <li>政策項目</li> <li>第行转账(网银同城)</li> <li>第行转账(网银同城)</li> <li>第行转账(网银同城)</li> <li>第行转账(网银同城)</li> <li>第行转账(网银同城)</li> </ul>                                                                                                    | <u>收费金额</u>                                                                                                    |
| 支票查询 个 法资产负债查询 个 法资产负债查询 个 资产负债查询 计查询 计查询 计查询 印度中查询 印度中查询 印度中数查询 医阳存软查询 发展查询                                                                                                    |          | EI印账号: 630B9997220001611<br>化 收费时间<br>2027/05/27<br>2027/05/27<br>2027/05/27<br>2027/05/27<br>2027/05/27                                                                                                    | 收费渠道<br>网上银行<br>网上银行<br>网上银行<br>网上银行<br>网上银行<br>网上银行                                                                                                    | 收费查询结果页                | 政務           收费项目           與行转账(网银网域)           跨行转账(网银网域)           跨行转账(网银网域)           跨行转账(网银网域)           跨行转账(网银网域)           跨行转账(网银网域)                                                                                                    | 收费金额                                                                                                    |
| 支票登録 注意簿 へ 注意簿 へ 送約 产気焼音詞 近行形 产音询 近行形 广音询 近行 新介言询 初行教告询 初行教告询 初日 存款告询 初日 存款告询 初日 存款告询 初日 存款告询 初日 存款告询 初日 存款告询 初日 存款告询 初日 存款告询 初日 存款告询 初日 存款告询                                                                                                    |          | EiD時米号: 6300B9997220001611                                                                                                    | 收费渠道<br>网上银行<br>网上银行<br>网上银行<br>网上银行<br>网上银行<br>网上银行<br>网上银行<br>网上银行                                                                                                    | 收费查询结果页                | <ul> <li>         教表示         教表示         教授         教授         教会         教会         教</li></ul> | <b>收费金额</b>                                                                                                    |
| 支票登録 注意論 へ 注意論 へ 注意 うかた 供 査 詞 注 か 査 词 近 か 査 词 近 な 存 款 査 词 近 な 査 词 近 な 査 词 近 変 査 词 近 変 査 词 近 変 査 词 近 変 査 词 近 変 査 词 近 変 査 词 近 変 査 词 近 変 査 词 近 変 査 词 近 変 査 词 近 変 査 词                                                                                                    |          | EIDWK号: 63089997220001611                                                                                                    | <ul> <li>              役豊県道</li></ul>                                                                                                    | 收费查询结果页                | <ul> <li></li></ul>                                                                                                    | 收费金额           ····································                                                                                                    |
| 支票登録                                                                                                    | *        | Billip Weig : 63089997220001611                                                                                                    | <ul> <li>2 改選振道</li> <li>2 回上银行</li> <li>2 回上银行</li> <li>2 回上银行</li> <li>3 回上银行</li> <li>3 回上银行</li> <li>3 回上银行</li> <li>3 回上银行</li> <li>3 回上银行</li> <li>3 回上银行</li> <li>3 回上银行</li> <li>3 回上银行</li> <li>3 回上银行</li> <li>3 回上银行</li> <li>3 回上银行</li> <li>3 回上银行</li> <li>3 回上银行</li> <li>3 回上银行</li> <li>3 回上银行</li> <li>3 回上银行</li> <li>3 回上银行</li> <li>3 回上銀行</li> <li>3 回上銀行</li> <li>3 回上</li> <li>3 回上</li> <li>3 回上</li> <li>3 回上</li> <li>3 回上</li> <li>3 回上</li> <li>3 回上</li> <li>3 回上</li> <li>3 回上</li> <li>3 回上</li> <li>3 回上</li> <li>3 回上</li> <li>3 回上</li> <li>3 回上</li> <li>3 回上</li> <li>3 回上</li> <li>3 回上</li> <li>3 回上&lt;</li></ul> | 收费查询结果页                | <ul> <li>政康項目</li> <li>現行转账(网根同域)</li> <li>現行转账(网根同域)</li> <li>現行转账(网根同域)</li> <li>現行转账(网根同域)</li> <li>現行转账(网根同域)</li> <li>現行转账(网根同域)</li> <li>現行转账(网根同域)</li> <li>現行转账(网根同域)</li> <li>現行转账(网根同域)</li> <li>現行转账(网根同域)</li> </ul>                                                                                                    | 收费金额           ····································                                                                                                    |
| 支票登録<br>建築の へ<br>建築の へ<br>注防や负债登词<br>に行死や登询<br>に行死や登询<br>認定存款登词<br>認定有款登词<br>認定的<br>にて素売加<br>に<br>に<br>に<br>た<br>の<br>の<br>の<br>の<br>の<br>の<br>の<br>の<br>の<br>の<br>の<br>の<br>の                                                                                                    |          | Biblik号: 63089997220001611                                                                                                    | <ul> <li>牧鹿県道</li> <li>网上銀行</li> <li>网上銀行</li> <li>网上銀行</li> <li>网上銀行</li> <li>网上銀行</li> <li>网上銀行</li> <li>网上銀行</li> <li>网上銀行</li> <li>网上銀行</li> <li>网上銀行</li> <li>网上銀行</li> <li>网上銀行</li> </ul>                                                                                                    | 收费查询结果页                | <ul> <li>         ・         ・         ・</li></ul>                                                                                                    |                                                                                                    |
| 支票登録<br>(計算) (計算) (計) (計) (計) (計) (計) (計) ( |          | 国際県 : 63089997220001611                                                                                                    | <ul> <li>牧妻渠道</li> <li>网上银行</li> <li>网上银行</li> <li>网上银行</li> <li>网上银行</li> <li>网上银行</li> <li>网上银行</li> <li>网上银行</li> <li>网上银行</li> <li>网上银行</li> <li>网上银行</li> <li>网上银行</li> <li>网上银行</li> <li>网上银行</li> <li>网上银行</li> <li>网上银行</li> </ul>                                                                                                    | 收费查询结果页                | <ul> <li>         ・         ・         ・</li></ul>                                                                                                    | 收费金额           ·         ·           ·         ·           ·         ·           ·         ·           ·         ·           ·         ·           ·         ·           ·         ·           ·         ·           ·         ·           ·         ·           ·         ·           ·         ·           ·         ·           ·         ·           ·         ·           ·         ·           ·         ·           ·         ·           ·         ·           ·         ·           ·         ·           ·         ·           ·         ·           ·         ·           ·         ·           ·         ·           ·         ·           ·         ·           ·         ·           ·         ·           ·         ·           ·         ·           ·         ·           ·         · <tr< td=""></tr<> |
| 支票登録                                                                                                    |          | 国際学: 63089997220001611<br>な要項何<br>2027/05/27<br>2027/05/27<br>2027/05/27<br>2027/05/27<br>2027/05/27<br>2027/05/27<br>2027/05/27<br>2027/05/27<br>2027/05/27<br>2027/05/27<br>2027/05/27                                                                                                    | <ul> <li>収要規道</li> <li>网上银行</li> <li>网上银行</li> <li>网上银行</li> <li>网上银行</li> <li>网上银行</li> <li>网上银行</li> <li>网上银行</li> <li>网上银行</li> <li>网上银行</li> <li>网上银行</li> <li>网上银行</li> <li>网上银行</li> <li>网上银行</li> <li>网上银行</li> <li>网上银行</li> </ul>                                                                                                    | 收费查询结果页                | <ul> <li></li></ul>                                                                                                    |                                                                                                    |
| 支票登録                                                                                                    |          | BiDWK号: 6300B9997220001611<br>2027/05/27<br>2027/05/27<br>2027/05/27<br>2027/05/27<br>2027/05/27<br>2027/05/27<br>2027/05/27<br>2027/05/27<br>2027/05/27<br>2027/05/27<br>2027/05/27<br>2027/05/27                                                                                                    | <ul> <li>         牧興渠道         网上银行         网上银行         网目         周辺         周辺         周</li></ul>                                                                                                    | 收费查询结果页                | <ul> <li></li></ul>                                                                                                    |                                                                                                    |
| 支票登録                                                                                                    | ×        | Eiの除号: 63089997220001611          夜週す向         2027/05/27         2027/05/27         2027/05/27         2027/05/27         2027/05/27         2027/05/27         2027/05/27         2027/05/27         2027/05/27         2027/05/27         2027/05/27         2027/05/27         2027/05/27         2027/05/27         2027/05/27         2027/05/27         2027/05/27         2027/05/27         2027/05/27         2027/05/27         2027/05/27         2027/05/27         2027/05/27         2027/05/27 | 收费渠道<br>网上银行<br>网上银行<br>网上银行<br>网上银行<br>网上银行<br>网上银行<br>网上银行<br>网上银行                                                                                                    | 收费查询结果页                | <ul> <li></li></ul>                                                                                                    |                                                                                                    |

# 1.8 贷款查询

公司网银客户可通过该功能查询贷款结果、申请用信帮助。

|             | 首页           | 网银管理     | • 企业财务     | <b>室</b> 财富管理 | 电子商务          | 集团业务 贸易金融       | 由 同业市               | 场客户服务                  | 分行特色          |          |
|-------------|--------------|----------|------------|---------------|---------------|-----------------|---------------------|------------------------|---------------|----------|
| 息查询         | ~            | aler.    |            |               |               |                 |                     |                        |               |          |
| 总资产负债查询     |              |          |            |               |               | 贷款查询            |                     |                        |               |          |
| 账户查询        |              |          |            |               |               |                 |                     |                        |               |          |
| 网银互联查询      |              | 贷款查试     | 甸结果信息      | 用信申请帮         | 助             |                 |                     |                        |               |          |
| 订全存款查询      |              |          | 贷款序号       | 贷             | <b>於借据号</b>   | 贷款金额            |                     | 币种                     | 贷款余额          | 贷款性质     |
| 四方教育的       |              | 394      | 1          | 820120        | 0320016701    | 16,0            | 00,000.00           | 人民币                    | 15,999,989.00 | <u>ت</u> |
| いたまたため      |              |          | 2          | 820120        | 00320017201   | 12,0            | 00,000.00           | 人民币                    | 12,000,000.00 | IE       |
|             |              |          | 3          | 820120        | 0320017901    | 20,5            | 00,000.00           | 人民币下版                  | 20,500,000.00 | E        |
| 州州王仔釈自同     |              |          | 4          | 820120        | 00320018701   | 38,0            | 00,000.00           | 人民币                    | 38,000,000.00 | IE?      |
| 「款查询        |              |          |            |               |               |                 |                     |                        |               |          |
| ;现查询        |              |          |            |               |               |                 |                     |                        |               |          |
| 行承兑汇票查询     |              |          |            |               |               |                 | 下载                  |                        |               | ***      |
| 約汇票查询       |              | 备注:      |            |               |               |                 |                     |                        |               |          |
| 約本票查询       |              | 我行已推出"公  | 2司手机银行查询版。 | 服务,您可使用"公司引   | 印机银行"菜单下的"言   | 间版签约管理"服务自助开通   | l服务。                |                        |               |          |
| 息查询         | ^ ^          |          |            |               |               |                 |                     |                        |               |          |
| 該资产负债查询     |              |          |            |               |               | 贷款查询            |                     |                        |               |          |
| 形户查询        |              | 伐款查询约    | 去里信申       | 田信由書邦助        |               |                 |                     |                        |               |          |
| 也行账户查询      |              | Maverada |            |               |               |                 |                     |                        |               |          |
| 采证金存款查询     |              |          | 业务利        | 送             |               |                 | 帮助                  | 力资料                    |               |          |
| 定期存款查询      |              |          | 流动资金       | 全借款           |               |                 | 流动资金<br>(本))) 次 (4) | 2倍款合同<br>540回体用送明      |               |          |
| 通知存款查询      |              |          | 银行承益》      | 一面能和          |               |                 | 派制员金168             | な一部別に知                 |               |          |
| 告构性存款查询     |              |          | 开立银行派      |               |               |                 | 开立银行                | T承兑汇票                  |               |          |
| 收费查询        |              |          | 开立使        | 國             |               |                 | Я                   | Z保函                    |               |          |
| 贷款查询        |              |          | 开立信        | 用证            |               |                 | 开立                  | 信用证                    |               |          |
| 結现查询        |              |          |            |               |               |                 | 单笔(                 | 家证合同                   |               |          |
| 最行承兑汇票查询    |              |          |            |               |               |                 | 保证合同的               | 的件(单笔)                 |               |          |
| 泉行汇票查询      |              |          | 保证         | E             |               |                 | 最高额                 | 保证合同                   |               |          |
| 银行本票查询      |              |          |            |               |               |                 | 最高額保                | 证合同附件                  |               |          |
| 支票查询        |              |          |            |               |               |                 | 保证合同                | 同使用说明                  |               |          |
| 积分明细查词      | ~            |          |            |               |               |                 | 单笔抽                 | 5押合同                   |               |          |
|             |              |          | arr di     |               |               | 抵押合同财件(单笔)      |                     |                        |               |          |
|             |              |          | itti       | P             |               |                 | 取问数                 | 此仲百问<br>拥会同時社          |               |          |
|             |              |          |            |               |               |                 | ABCI-CHECK          | THEFT                  |               |          |
| 账户面词        | ป            |          |            |               |               |                 |                     | 4-BIRKEDOP             |               |          |
| 他行账户        | 查询           |          |            | PUT           |               |                 | 保证                  | E合同附件(单笔)<br>曼本畅识还会同   |               |          |
| 保证金存        | 「款查询         |          |            | 54-4L         |               |                 | 最                   | 高额保证合同附件               |               |          |
| 定期存款        | (查询          |          |            |               |               |                 | ę                   | 融合同使用说明                |               |          |
| 通知存着        | 饮查询          |          |            |               |               |                 |                     | 单笔抵押合同                 |               |          |
| 结构性?        | 款查询          | 101      |            |               |               |                 | 紙                   | P合同附件(单笔)              |               |          |
| 收费查询        | 1            |          |            | 抵押            |               |                 |                     | 最高额抵押合同                |               |          |
| 「「「「」」「「」」」 | 3            |          |            |               |               |                 | -<br>               | 局额抵押合同附件<br>CIRA 同應用治明 |               |          |
| 银行承5        | 。<br>211.票查询 |          |            |               |               |                 | 単                   | 笔保证金质押合同               |               |          |
| 银行口题        | 「査询          |          |            | 保证金质押         |               |                 | 在岸-保证               | 金质押合同附件(单笔)            |               |          |
| 银行本题        | 度查询          |          |            |               |               |                 | 保证                  | 金质押合同使用说明              |               |          |
| 支票查询        | ย            | 缶        | 注:         |               |               |                 |                     |                        |               |          |
|             |              | 1,       | "用信申请帮助"是到 | 行为帮助客户了解用信过程所 | 「提供的功能。该功能提供等 | 的下截相关业务种类的用信资料( | 如合同协议文本及任           | <b>把用说明等)。</b>         |               |          |

# 1.9 贴现查询

公司网银客户可通过该功能查询所有纸质商业汇票的贴现信息。

| に<br>が<br>第<br>が<br>ま<br>ま<br>た<br>観<br>行<br>新<br>よ<br>観<br>行<br>あ<br>い<br>は<br>、<br>の<br>、<br>の<br>の<br>、<br>の<br>、<br>の<br>の<br>、<br>の<br>の<br>、<br>の<br>、<br>の<br>の<br>、<br>の<br>、<br>の<br>、<br>の<br>、<br>の<br>、<br>の<br>、<br>の<br>、<br>の<br>、<br>の<br>、<br>の<br>、<br>の<br>、<br>の<br>、<br>の<br>、<br>の<br>、<br>の<br>、<br>の<br>、<br>の<br>、<br>の<br>の<br>、<br>の<br>、<br>の<br>、<br>の<br>、<br>の<br>、<br>の<br>、<br>の<br>、<br>の<br>、<br>の<br>、<br>の<br>、<br>の<br>、<br>の<br>、<br>の<br>、<br>の<br>の<br>、<br>の<br>の<br>、<br>の<br>、<br>の<br>の<br>、<br>の<br>、<br>の<br>、<br>の<br>、<br>の<br>、<br>の<br>、<br>の<br>の<br>の<br>、<br>の<br>の<br>の<br>、<br>の<br>の<br>の<br>、<br>の<br>の<br>、<br>の<br>、<br>の<br>の<br>の<br>、<br>の<br>の<br>、<br>の<br>、<br>の<br>、<br>の<br>、<br>の<br>、<br>の<br>、<br>の<br>、<br>の<br>、<br>の<br>、<br>の<br>、<br>の<br>、<br>の<br>、<br>の<br>、<br>の<br>、<br>の<br>の<br>、<br>の<br>、<br>の<br>、<br>の<br>、<br>の<br>、<br>の<br>、<br>の<br>、<br>の<br>、<br>の<br>、<br>の<br>、<br>の<br>、<br>の<br>、<br>の<br>、<br>の<br>の<br>、<br>の<br>、<br>の<br>、<br>の<br>、<br>の<br>の<br>の<br>、<br>の<br>の<br>の<br>、<br>の<br>の<br>の<br>の<br>の<br>の<br>の<br>の<br>の<br>の<br>の<br>の<br>の | Corporate Barking 公司 | 网上银行           |               |                  |             |       | 日<br>〇、 抜不到 | 菜单?试试模糊搜索。   |                                        |
|----------------------------------------------------------------------------------------------------|----------------------|----------------|---------------|------------------|-------------|-------|-------------|--------------|----------------------------------------|
|                                                                                                    | 首页 网银管理              | •企业财务室 财       | 富管理 电子商务      | 集团业务 贸易金         | 融 同业市场      | 客户服务  | 分行特色        |              |                                        |
| 信息查询                                                                                                    | ^ ^                  |                |               | 贴现查              | 1           |       |             |              |                                        |
| 账户查询                                                                                                    |                      | 起始日期           |               | 20190227 9(YY)   | YMMDD)      |       |             |              |                                        |
| 他行账户查询                                                                                                    |                      | 终止日期           |               | 20190527 @(YY)   | YMMDD)      |       |             |              |                                        |
| 保证金存款查询                                                                                                    |                      | 貼现金額           |               |                  |             |       |             |              |                                        |
| 定期存款查询                                                                                                    |                      |                |               |                  |             |       |             |              |                                        |
| 通知存款查询                                                                                                    |                      |                |               | ● 直流             |             |       |             |              |                                        |
| 结构性存款查询                                                                                                    |                      |                |               |                  |             |       |             |              |                                        |
| 收费查询                                                                                                    | 备注:<br>1. 起始日期与终止    | 日期的范围最长不能超过一年  | ,輸入时以贴现到期日为标准 | 1,即系统可查找到到期日在此期间 | 的的所有纸质商业汇票的 | 贴现信息。 |             |              |                                        |
| 资款查询<br>                                                                                                    | 2.我行已推出"公            | 同手机银行查询板"服务,您  | 可使用"公司手机銀行"菜单 | 下的"查询版签约管理"服务自同  | )开通服务。      |       |             |              |                                        |
|                                                                                                    |                      |                |               |                  |             |       |             |              |                                        |
| 银行汇票查询                                                                                                    |                      |                |               |                  |             |       |             |              |                                        |
| 银行本票查询                                                                                                    |                      |                |               |                  |             |       |             |              |                                        |
|                                                                                                    |                      |                |               |                  |             |       |             |              |                                        |
| <b>一</b> 浦发银行                                                                                                    | 公司金融 八               | 司网上银行          |               |                  | <i>8</i> 73 |       |             |              | 1 44 1 1 1 1 1 1 1 1 1 1 1 1 1 1 1 1 1 |
| SPD BANK                                                                                                    | Corporate Banking    | LIXETENIC      |               |                  |             |       |             |              | ○ 输入宣词采申名称                             |
|                                                                                                    | 首页 网银管理              | • 企业财务室        | 财富管理 日        | 电子商务  集团业绩       | 5 贸易金融      | 同业市场  | 客户服务        | 分行特色         |                                        |
| 信息查询                                                                                                    | ^                    |                |               | 37               |             |       | 377         |              |                                        |
| 总资产负债查询                                                                                                    | 気身                   |                |               | 200              | 站现查询结果们     | 言思    |             |              |                                        |
| 账户查询                                                                                                    |                      | 贴现编号           |               | 贴现到              | 明日          |       |             | 贴现金额         |                                        |
| 网银互联查询                                                                                                    |                      | 82082003400010 | 01            | 2009/0           | 4/15        | 1.    |             | 6,000,000.00 | <b>X</b>                               |
| 保证金存款查询                                                                                                    |                      | 82082003400010 | 演示版           | 2009/0           | 4/15 演元     |       |             | 5,000,000.00 |                                        |
| 定期存款查询                                                                                                    | 84.                  | 82082003400010 | 03            | 2009/0           | 4/15        |       | 217         | 4,000,000.00 |                                        |
| 通知存款查询                                                                                                    | 100                  |                |               |                  |             |       |             |              |                                        |
| 结构地大动态的                                                                                                    |                      |                | 37-44         | 演示版 🔍            | 打印 0        | 下载    |             |              | 3844                                   |
|                                                                                                    |                      |                | 2.5           |                  | 2           |       |             |              | 2.3                                    |
| 成款直均                                                                                                    |                      |                |               |                  |             |       |             |              |                                        |
| 贴现查询                                                                                                    |                      |                |               |                  |             |       |             |              |                                        |
| 银行承兑汇票查询                                                                                                    | st st                |                |               | + Vie            |             |       | 1 May       |              |                                        |

### 1.10 银行承兑汇票查询

公司网银客户可通过该功能查询所有纸质银行承兑汇票信息。

| が<br>新 と 银 行<br>お PD BANK | 公司金融<br>Corporate Banking                                                                                             | □□□□□□□□□□□□□□□□□□□□□□□□□□□□□□□□□□□□      |
|---------------------------|----------------------------------------------------------------------------------------------------|-------------------------------------------|
|                           | 首页 网银管理 •企业财务室 财富管理 电子商务 集团业务                                                                                         | B 贸易金融 同业市场 客户服务 分行特色                     |
| 信息查询 へ                    | <b>^</b>                                                                                                    | 银行承兑汇票查询                                  |
| 总资产负债查询                   |                                                                                                    |                                           |
| 账户查询                      | 起始日期                                                                                                    |                                           |
| 他行账户查询                    | 终止日期                                                                                                    |                                           |
| 保证金存款查询                   | 票捩金额                                                                                                    |                                           |
| 定期存款查询                    |                                                                                                    |                                           |
| 通知存款查询                    |                                                                                                    | <ul> <li>查询</li> </ul>                    |
| 结构性存款查询                   |                                                                                                    |                                           |
| 收费查询                      | 备注:                                                                                                    |                                           |
| 贷款查询                      | <ol> <li>1. 起始日期与终止日期的氾阗敏长不能起过一年,骗人时以票据到期日为标准,即系统可查找</li> <li>2. 我行已推出"公司手机跟行查询版" 服务,您可使用"公司手机跟行"菜单下的"查询版签</li> </ol> | 測到期日任此期间内的所有%%页的版行体元上赢。<br>19首理"服务自助开通服务。 |
| 贴现查询                      |                                                                                                    |                                           |
| 银行承兑汇票查询                  |                                                                                                    |                                           |
| 银行汇票查询                    |                                                                                                    |                                           |
| 银行本票查询                    |                                                                                                    |                                           |
| 支票查询                      |                                                                                                    |                                           |
| 和分明细查询                    |                                                                                                    |                                           |

| が<br>第<br>プ<br>新<br>发<br>银<br>行<br>SPD BANK | 公司<br>Corporat | 金融<br>Banking 公司网上 | 银行             |                      |               |            | 1 〇、輸入査询媒  | 单名称 |
|---------------------------------------------|----------------|--------------------|----------------|----------------------|---------------|------------|------------|-----|
| Spelag mener ]] per                         | 首页             | 网银管理 • 企           | <b>业财务室</b> 财富 | 電管理 电子商务 集           | 团业务 贸易金融 同业市场 | 客户服务 分行特   | 渔          |     |
| 信息 <b>查询</b><br>总资产负债查询                     | ^              |                    |                |                      | 银行承兑汇票查询结果    |            |            |     |
| 账户查询                                        |                | 汇票编号               | 金额             | 出票人账号                | 收款人名称         | 签发日期       | 到期日        | 状态  |
| 网银互联查询                                      |                | 0899000231808      | 1,500,000.00   | 001877888888889772   | 浦发测试账户一       | 2009/06/16 | 2009/12/16 | 销记  |
| 保证金存款查询                                     |                | 0899000231807      | 1,600,000.00   | 版 001877888835009772 | 浦发测试账户二       | 2009/06/16 | 2009/12/16 | 销记  |
| 定期存款查询                                      |                | 0899000231806      | 1,200,000.00   | 001877888888009772   | 浦发测试账户三       | 2009/06/16 | 2009/12/16 | 销记  |
| 通知存款查询<br>结构性存款查询                           |                | 演示版                | <u> </u>       | 演示版                  |               | 演示版        |            | 演示  |
| 贷款查询<br>贴现查询                                |                |                    |                |                      |               |            |            |     |
| 银行承兑汇票查询                                    |                | ST.                |                | 35Th                 |               | 1 The      |            | 122 |

# 1.11 银行汇票查询

公司网银客户可通过该功能查询所有银行承兑汇票和汇票信息。

|                                 | <b>公司金融</b><br>Corporate Banking 公司网上 | 银行                          |                 |                     | 日間 Q 找不到菜单 | ? 试试模糊搜索。      |      |
|---------------------------------|---------------------------------------|-----------------------------|-----------------|---------------------|------------|----------------|------|
|                                 | 首页 网银管理 • 企业                          | ( <mark>财务室</mark> 财富管理 电子a | 商务 集团业务 贸       | 易金融 同业市场 客户服务       | 分行特色       |                |      |
| 账户查询                            | ^                                     |                             |                 | ann 12m ann air bin |            |                |      |
| 10月7807日间                       | Π                                     |                             | 银行承兑汇           | 黑/汇票查询              |            |                |      |
| 定期存款查询                          |                                       | 起始日期                        | 20190427        | (YYYYMMDD)          |            |                |      |
| 通知存款查询                          |                                       | 终止日期                        | 20190527 🔗      | (YYYYMMDD)          |            |                |      |
| 结构性存款查询                         |                                       |                             |                 |                     |            |                |      |
| 收费查询                            |                                       |                             | ۲               | 直询                  |            |                |      |
| 贷款查询                            | 备注:                                   |                             |                 |                     |            |                |      |
| 贴现查询                            | 我行已推出"公司手机银行                          | 输陶版"服务,您可使用"公司手机银行";        | 荣单下的"查询贩签约管理"服务 | 自助开通服务。             |            |                |      |
| 银行承兑汇票查询                        |                                       |                             |                 |                     |            |                |      |
| 银行汇费查询                          |                                       |                             |                 |                     |            |                |      |
| 银行本票查询                          |                                       |                             |                 |                     |            |                |      |
| 支票查询                            |                                       |                             |                 |                     |            |                |      |
| 积分明细查询                          |                                       |                             |                 |                     |            |                |      |
| 透支业务查询                          |                                       |                             |                 |                     |            |                |      |
| が<br>新 な 観 行<br>公<br>SPD BANK の | C司金融<br>Arporate Banking              | <b>根</b> 行                  |                 |                     | et 💼       | た。<br>品 Q 輸入査询 | 菜单名称 |
| 首                               | 前页 网银管理 • 企业                          | <mark>财务室</mark> 财富管理 电     | 日子商务 集团业务       | 贸易金融 同业市场           | 客户服务 分行物   | 色              |      |
| 信息查询 个                          |                                       |                             | 银行              | 汇票查询结果信息            | 150        |                | đ    |
| 总资产负债查询                         | -400%                                 |                             | KORY            |                     | -KDFY      |                |      |
| 账户查询                            | 汇票编号                                  | 账号                          | 金额              | 收款人名称               | 签发日期       | 汇票类型           | 状态   |
| 网银互联查询                          | 0799000058674                         | 0018778888888889772         | 680,000.00      | 上海利多多有限公司           | 2009/02/18 | 本行转帐汇票         | 未用退回 |
| 保证金存款查询                         | 0799000058675                         | 001877888835009772          | 680,000.00      | 上海中军账有限公司           | 2009/02/18 | 本行转帐汇票         | 兑付   |
| 定期存款查询                          | 0799000058691                         | 001877888835888772          | 4,800,000.00    | 上海集团赢有限公司           | 2009/02/22 | 本行转帐汇票         | 兑付   |
| 通知存款查询                          | 1002                                  |                             |                 | 1FR                 | NO.ST      |                |      |
| 结构性存款查询                         |                                       | 357                         | 演示版 📲           | STT.                |            | 37             |      |
| 贷款查询                            | 备注:                                   | <b>家</b> 長                  |                 | 家族                  |            | No.            |      |
| 职亚查询                            | 我行已推出"公司手机银行首                         | 调版"服务,您可使用"公司手机根            | 行" 葉单下的"查询版签约官  | " 服务目助开通服务。         |            |                |      |
| the second by here and the      | 204                                   |                             | 100             |                     | 28-94      |                |      |

### 1.12 银行本票查询

公司网银客户可通过该功能查询所有银行本票信息。

|                                                                                                    | 首页                                    | 网银管理 • 企业财务室                                                                                                    | 财富管理 电子商务 集                                                                                                    | 田业务 贸易金融                                         | 同业市场 客户服务                                                                                                    | 吾 分行特色                                                                                                    |                                                                                                    |                                                                                 |
|----------------------------------------------------------------------------------------------------|---------------------------------------|----------------------------------------------------------------------------------------------------|----------------------------------------------------------------------------------------------------|--------------------------------------------------|----------------------------------------------------------------------------------------------------|----------------------------------------------------------------------------------------------------|----------------------------------------------------------------------------------------------------|---------------------------------------------------------------------------------|
| 定期存款查询                                                                                                    | ^                                     |                                                                                                    |                                                                                                    | 相信于而未                                            | <b>5</b>                                                                                                    |                                                                                                    |                                                                                                    |                                                                                 |
| 通知存款查询                                                                                                    |                                       |                                                                                                    |                                                                                                    | 银行 平 宗 亘 1                                       | EU                                                                                                    |                                                                                                    |                                                                                                    |                                                                                 |
| 结构性存款查询                                                                                                    |                                       | 起始                                                                                                    | 合明                                                                                                    | 20190427 @(YYYYM                                 | (MDD)                                                                                                    |                                                                                                    |                                                                                                    |                                                                                 |
| 收费查询                                                                                                    |                                       | 终止                                                                                                    | 日期                                                                                                    | 20190527 @(YYYYM                                 | (MDD)                                                                                                    |                                                                                                    |                                                                                                    |                                                                                 |
| 贷款查询                                                                                                    |                                       |                                                                                                    |                                                                                                    |                                                  |                                                                                                    |                                                                                                    |                                                                                                    |                                                                                 |
| 贴现查询                                                                                                    |                                       |                                                                                                    |                                                                                                    | <ul> <li>查询</li> </ul>                           |                                                                                                    |                                                                                                    |                                                                                                    |                                                                                 |
| 银行承兑汇票查询                                                                                                    |                                       |                                                                                                    |                                                                                                    |                                                  |                                                                                                    |                                                                                                    |                                                                                                    |                                                                                 |
| 银行汇票查询                                                                                                    | <b>1</b>                              | <b>新注:</b><br>约行已推出"公司手机银行查询版"服务                                                                                                    | ,您可使用"公司手机银行"菜单下的"查询                                                                                                    | <u>乐签约管理"服务自助开通</u> 图                            | 服务。                                                                                                    |                                                                                                    |                                                                                                    |                                                                                 |
| 银行本票查询                                                                                                    |                                       |                                                                                                    |                                                                                                    |                                                  |                                                                                                    |                                                                                                    |                                                                                                    |                                                                                 |
| 支票查询                                                                                                    |                                       |                                                                                                    |                                                                                                    |                                                  |                                                                                                    |                                                                                                    |                                                                                                    |                                                                                 |
| 积分明细查询                                                                                                    |                                       |                                                                                                    |                                                                                                    |                                                  |                                                                                                    |                                                                                                    |                                                                                                    |                                                                                 |
| 透支业务查询                                                                                                    |                                       |                                                                                                    |                                                                                                    |                                                  |                                                                                                    |                                                                                                    |                                                                                                    |                                                                                 |
| 跨境集团查询                                                                                                    |                                       |                                                                                                    |                                                                                                    |                                                  |                                                                                                    |                                                                                                    |                                                                                                    |                                                                                 |
| 支付密码查询                                                                                                    |                                       |                                                                                                    |                                                                                                    |                                                  |                                                                                                    |                                                                                                    |                                                                                                    |                                                                                 |
| 515                                                                                                    |                                       |                                                                                                    |                                                                                                    | .55.77                                           |                                                                                                    | 50                                                                                                    |                                                                                                    |                                                                                 |
| が<br>第 対 新 发 観 行<br>新 な 観 行                                                                                                    | <mark>テ 公司</mark><br>、 Corporat<br>首页 | 金融<br>Baraing<br>网根管理 ・企业财务                                                                                                    | · 财富管理 电子商务                                                                                                    | 集团业务                                             | 贸易金融 同业市场                                                                                                    | 酉 扫→扫 器<br>各户服务 分行特色                                                                                                    | Q 输入查询菜单约                                                                                                    | Sak<br>Sak                                                                      |
| の<br>第2日<br>第2日<br>第2日<br>第2日<br>第2日<br>第2日<br>第2日<br>第2日<br>第2日<br>第2日                                                                                                    | <mark>す)公司</mark><br>Corporat<br>首页   | 金融 公司网上银行<br>Banking · 企业财务                                                                                                    | <b>室</b> 财富管理 电子商务                                                                                                    | 集团业务<br>银行本事                                     | 贸易金融 同业市场<br>票查询结果信息                                                                                                    | 酉 扫→扫 器<br>客户服务 分行特色                                                                                                    | Q. 输入查询菜单约                                                                                                    | 8æ                                                                              |
| 加速 (1995) (1995) (199 | <mark> </mark>                        | <b>金融</b><br>- Bareing<br>の相思管理 ・ <u>企业対务</u><br>本無編号                                                                                                    | 室 财富管理 电子商务 签发金额                                                                                                    | 集团业务<br>银行本3<br>币种                               | 贸易金融 同业市场<br>票查询结果信息<br>签发日网                                                                                                    | 唐→田 震     唐→服务 分行特色     多户服务 分行特色     敬欺人名称                                                                                                    | Q 输入查询菜单注                                                                                                    | Sir<br>Sir<br>Sir<br>Sir<br>Sir<br>Sir<br>Sir<br>Sir<br>Sir<br>Sir              |
|                                                                                                    | 「<br>Corporat<br>首页                   | <b>金融</b><br>Barwing 公司网上银行<br>网根管理 ・企业财务<br>本無編号<br>129300012345                                                                                                    | 室 财富管理 电子两务<br>签发金额<br>10,000.00                                                                                                    | 集团业务<br>银行本3<br>币种<br>人民币                        | 贸易金融 同业市场<br>票查询结果信息<br>签发日期<br>20090202                                                                                                    | <ul> <li>□ 日→日 200</li> <li>室户服务 分行特色</li> <li>枚款人名称</li> <li>上時中车账有限公司</li> </ul>                                                                                                    | Q 输入面向菜单4<br>5<br>5<br>5<br>5<br>5<br>5<br>5<br>5<br>5<br>5<br>5<br>5<br>5<br>5<br>5<br>5<br>5<br>5<br>5                                                                                                    | Sara<br>Sara<br>Sara<br>Sara<br>Sara<br>Sara<br>Sara<br>Sara                    |
| の 浦发银行<br>SPD BANK<br>総防产负债面向<br>販介面向<br>网級互販面询<br>保证金存款面询                                                                                                    | テ<br>Corporat<br>首页                   | 金融<br>・ Barwing<br>の根管理 ・企业财务<br>本無編号<br>129300012345<br>129300012346                                                                                                    | 室         財富管理         电子商务                                                                                                    | 集团业务<br>银行本3<br>币种<br>人民币<br>人民币                 | 贸易金融 同业市场<br>栗 <b>查询结果信息</b>                                                                                                    | <ul> <li>         ・日 日 日<br/>・日 日 日<br/>・日<br/>・日 日 日<br/>・日<br/>・日 日 日<br/>・日<br/>・日<br/>・日 日 日<br/>・日<br/>・日<br/>・日 日 日<br/>・日<br/>・日<br/>・日<br/>・日<br/>・日 日 日<br/>・日<br/>・<br/>・<br/>・</li></ul> | Q 編入画询菜単4<br>サ<br>マンデ 着<br>漢 (大) 授<br>業 (1)                                                                                                    | S称<br>S称<br>态<br>泼<br>泼                                                         |
| <ul> <li>         ・</li></ul>                                                                                                    | F 公司<br>Corporat<br>首页                | <ul> <li>金融<br/>の限管理・企业対务</li> <li>本無编号</li> <li>129300012345</li> <li>129300012347</li> <li>129300012347</li> </ul>                                                                                                    | <ul> <li>室 財富管理 电子商务</li> <li> <sup> </sup></li></ul>                                                                                                    | 集团业务<br>银行本J<br>币种<br>人民币<br>人民币                 | 贸易金融 同业市场<br>要查询结果信息                                                                                                    | 日一日 200       客户服务 分行待色       客户服务 分行待色       と数人名称       上海中军账有限公司       上海利多有限公司                                                                                                    | Q 输入面间菜种<br>(1)<br>(1)<br>( | Am<br>Am<br>Am<br>Am<br>Am<br>Am<br>Am<br>Am<br>Am<br>Am<br>Am<br>Am<br>Am<br>A |
|                                                                                                    | 「人公司<br>Corporat<br>首页                | 金融<br>Detering<br>の根管理・企业対象<br>本無編号<br>129300012345<br>129300012345<br>129300012347                                                                                                    | <ul> <li>室 財富管理 电子商务</li> <li></li></ul>                                                                                                    | 集团业务<br>银行本J<br>币种<br>人民币<br>人民币<br>人民币          | 贸易金融 同业市场<br>要查询结果信息                                                                                                    |                                                                                                    | Q 输入面询菜中?                                                                                                    | S称<br>体<br>泼<br>泼                                                               |
|                                                                                                    | 「<br>Corporation<br>首页                | 全融<br>Determing の 出版 の 出版 の に し の 出版 の に し の 出版 の に し の し の い し の し の し の し の し の し の し の し                                                                                                    | 室 财富管理 电子商务           签发金额           10,000.00           20,000.00           10,000.00                                                                                                    | 集团业务<br>银行本J<br>币种<br>人民币<br>人民币<br>人民币          | 贸易金融 同业市场<br>要查询结果信息                                                                                                    | <ul> <li></li></ul>                                                                                                    | Q 输入面询菜种4                                                                                                    | Sirk<br>K体<br>发<br>发<br>演<br>ブ                                                  |
|                                                                                                    | 「<br>)<br>Corporat<br>首页              | 金融<br>の限管理 ・企业対参<br>本無編号<br>129300012345<br>129300012345<br>129300012347<br>229300012347                                                                                                    | 室 财富管理 电子两务<br>管发金额           10,000.00           20,000.00           10,000.00           20,000.00           20,000.00           20,000.00           20,000.00           20,000.00           20,000.00           20,000.00           20,000.00                                                                                                    | 集团业务<br>银行本3<br>币件<br>人民币<br>人民币<br>人民币          | 贸易金融 同业市场     要査询结果信息     登没日期     20090202     20090202     20090202     20090202     ● 下戦     ● 下戦                                                                                                    | <ul> <li>         ・日一日 200          ・日一日 200         ・日一日 200         ・         ・         ・</li></ul>                                                                                                    | <ul> <li>Q 編入画前菜种</li> <li>サ</li> <li>サ</li> <li>ガ</li> <li>菜</li> <li>菜</li> <li>菜</li> <li>菜</li> <li>菜</li> <li>菜</li> <li>菜</li> <li>菜</li> <li>菜</li> <li>菜</li> <li>菜</li> <li>菜</li> <li>菜</li> <li>菜</li> <li>菜</li> <li>菜</li> <li>菜</li> </ul>                                                                                                    | Elter<br>Koko<br>送送<br>送送<br>送送<br>送送                                           |
| 第二日本 (1995年1月11日)     第二日本 (1995年1月11日)     1月11日)     1月11日)     1月11日)     1月11日)     1月11日)     1月11日)     1月11日)     1月11日)     1月11日)     1月11      | ț 公司<br>Corporat<br>首页                | 金融<br>の研究を通<br>の研究を通<br>の研究を通<br>・企业対参<br>・<br>・ | <ul> <li>室 财富管理 电子商务</li> <li>签发金额</li> <li>10,000.00</li> <li>20,000.00</li> <li>10,000.00</li> <li>30,000.00</li> <li>30,000.00<!--</td--><td>集团业务<br/>银行本3<br/>币种<br/>人民币<br/>人民币<br/>人民币<br/>() 打四</td><td>贸易金融 同业市场     要査询结果信息     登迎日期     20090202     20090202     20090202     ごのの202     ごのの202</td><td><ul> <li>         ・日一日 200          ・日一日 200         ・日一日 200         ・日一日 200         ・         ・         ・</li></ul></td><td>Q 输入mini菜中</td><td>Saka<br/>Saka<br/>Saka<br/>Saka<br/>Saka<br/>Saka<br/>Saka<br/>Saka</td></li></ul> | 集团业务<br>银行本3<br>币种<br>人民币<br>人民币<br>人民币<br>() 打四 | 贸易金融 同业市场     要査询结果信息     登迎日期     20090202     20090202     20090202     ごのの202     ごのの202 | <ul> <li>         ・日一日 200          ・日一日 200         ・日一日 200         ・日一日 200         ・         ・         ・</li></ul>                                                                                                    | Q 输入mini菜中                                                                                                    | Saka<br>Saka<br>Saka<br>Saka<br>Saka<br>Saka<br>Saka<br>Saka                    |

### 1.13 支票查询

公司网银客户可通过该功能查询所有银行支票信息。

| 上 新年 2013<br>通び研究 2013<br>通び研究 2013<br>在 2013 4 2 1 2 1 2 1 2 1 2 2 1 2 2 1 2 1 2 2 1 2 2 1 2 2 1 2 2 2 2 2 2 2 2 2 2 2 2 2 2 2 2 2 2 2 2                                                                                                    | 17                                                                                                    | 网银管理 • 企业财务室 财富管理 电子商                      | 時务 集团业务 贸易金融 同业市场 客户服务 分行特色                                                                                                    |
|----------------------------------------------------------------------------------------------------|----------------------------------------------------------------------------------------------------|--------------------------------------------|----------------------------------------------------------------------------------------------------|
| 進ば存数値詞<br>病時性存数値詞<br>和意意詞<br>和意意詞<br>和意意詞<br>和意意詞<br>和行業値詞<br>和行業値詞<br>和行業値<br>和行業値<br>和行道<br>和行業値<br>和行業値<br>和行業値<br>和行業値<br>和行業値<br>和行業値<br>和行業値<br>和行業値<br>和行業値<br>和行業値<br>和行業値<br>和行業値<br>和行業値<br>和行業値<br>和行業値<br>和行業値<br>和行業値<br>和行業値<br>和行業値<br>和行業値<br>和行業値<br>和行業値<br>和行業値<br>和行業<br>和行業<br>和行業<br>和行業<br>和行業<br>和行業<br>和行業<br>和行業 | 定期存款查询                                                                                                    |                                            | +m+\n                                                                                                    |
| 構造学数意始<br>改善語<br>改善語<br>構造<br>構造<br>構<br>構<br>構<br>、<br>、<br>、<br>、<br>、<br>、<br>、                                                                                                    | 通知存款查询                                                                                                    |                                            | 又示旦阅                                                                                                    |
| 改善音前                                                                                                    | 结构性存款查询                                                                                                    | 起始日期                                       | 20190427 (VYYYMMDD)                                                                                                    |
| (法会論)<br>低行承兌に要查询<br>低行不要查询<br>低行不要查询<br>低行不要查询<br>低行不要查询<br>低行不要查询<br>低行不要查询<br>低行 本通報                                                                                                    | 收费查询                                                                                                    | 终止日期                                       | 20190527 @(YYYYMMDD)                                                                                                    |
| 転電音30<br>銀行承兌に置音30<br>銀行本語言30<br>銀行本語言30<br>銀行本語言30<br>低子語言30<br>電子語言30<br>ま支達劳音30<br>登述等音音30<br>空灯劳音音30<br>文賞音第<br>2 数行已絶址 "公司手机很行意樂庵" 服务, 忽可使用 "公司手机很行" 樂華下的 "會樂廠盤的情報" 服务自动开通服务.<br>2 数行已絶址 "公司手机很行意樂庵" 服务, 忽可使用 "公司手机很行" 樂華下的 "會樂廠盤的情報" 服务自动开通服务.<br>2 数行名音音30<br>文式音音30<br>文式音音30<br>2 数行已絶址 "公司手机很行意樂庵" 服务, 忽可使用 "公司手机很行" 樂華下的 "會樂廠盤的情報" 服务自动开通服务.<br>2 数行已絶址 "公司手机很行意樂庵" 服务, 忽可使用 "公司手机很行" 樂華下的 "會樂廠盤的情報" 服务自动开通服务.                                                                                                    | 贷款查询                                                                                                    | 企业账号                                       | 人民币/92089435180023482 🗸                                                                                                    |
| 股行承兌汇業査询<br>取行汇業查询<br>取行不満查询<br>支置方論<br>か均明虛面向<br>改進的查询<br>改並的查询<br>数立的方面向<br>改進的查询                                                                                                    | 贴现查询                                                                                                    |                                            |                                                                                                    |
| <ul> <li>現行工業造词</li> <li>最佳:         <ul> <li>1. 下立边得產業量加支業使用協力的相关等号。</li> <li>2. 執行已降出 * 心可手利很行意味解`服务,却可使用 *公司手利银行* 業單下的 *意味解放的智慧* 服务自助开通服务。</li> </ul> <li>2. 執行已降出 * 心可手利很行意味解`服务,却可使用 *公司手利银行* 業單下的 *意味解放的智慧* 服务自助开通服务。</li> </li></ul> <li>支付否罚合询</li> <li>支付否罚合询</li>                                                                                                    | 银行承兑汇票查询                                                                                                    |                                            | <ul> <li>查询</li> </ul>                                                                                                    |
| 銀行本 素直询         着注:           文員宣询         1. 下込品厚電量量加交置使用場方的相关形号、           文員宣询         2. 知行已進出 '公司手利很行意叫做' 服务, 忽可使用 '公司手相很行' 集单下的 '意调输型的情绪' 服务自勉开通服务.           新珍细面面询         2. 知行已進出 '公司手利很行意叫做' 服务, 忽可使用 '公司手相很行' 集单下的 '意调输型的情绪' 服务自勉开通服务.           支付密码查询         2. 我行已通出 '公司手利很行意叫做' 服务, 忽可使用 '公司手相很行' 集单下的 '意调输型的情绪' 服务自勉开通服务.                                                                                                    | 银行汇票查询                                                                                                    |                                            |                                                                                                    |
|                                                                                                    | 组合大要表演                                                                                                    | <b>注:</b><br>下拉选择需要查询支票使用情况的相关账号。          |                                                                                                    |
| #25時職畫論<br>透文或旁畫論<br>跨端集团畫論<br>支灯卷码畫論                                                                                                    | IRCI 3 44-000 million 1                                                                                                    |                                            | The start of the start of the s |
| <u>低生业务</u> 查询<br>等确                                                                                                    | 支票查询 2、                                                                                                    | 我行已推出"公司手机银行查询版"服务,您可使用"公司手机银行             | 」。<br>二 二 二 二 二 二 二 二 二 二 二 二 二 二 二 二 二 二 二                                                                                                     |
| 9.线度团置间<br>支付感码置间                                                                                                    |                                                                                                    | 我行已推出"公司手机很行查询版"服务,您可使用"公司手机很行             | FART NO TEXENTIES BOTILOTIESO.                                                                                                    |
| 安付零码查询                                                                                                    | RC 3 中 20 正 99     I     I     C     C | 我行已推出"公司手机很行查询解"服务,您可使用"公司手机很行             | FARTNEY TEXENTLYTET BOTHLOTTEROP.                                                                                                    |
|                                                                                                    | 11、17年20日2日9日<br>支票費均 2、 (引入り回信費前) (通支业务查询) 防衛集団會前)                                                                                                    | 我行已推出"公司手机就行重动能"服务,如可使用"公司手机就行             | 「弟中 12」「王は成立立方形式「最好自己的行行通知的。                                                                                                    |
|                                                                                                    | 1013年第三日中<br>支売告約<br>1,<br>2,<br>税分明価値询<br>透支业务告询<br>防境集団性询<br>支付幣码值询                                                                                                    | 1957日196日,公司中印度与1968年,1889,2071年1月,公司中印度与1 | T MAR NOT TRANSPORT BOTTLANTATION.                                                                                                    |

|          | 首页网银 | 長管理 ・企业财务室     | 财富管理 电子商务      | 集团业务 贸易金融 同业市            | 场客户服务分            | 行特色   | Sand |
|----------|------|----------------|----------------|--------------------------|-------------------|-------|------|
| 信息查询     | ^    | Ť.,            | .377.          |                          | .357%             |       |      |
| 总资产负债查询  |      | ₩<br>↓         | all the second | 文崇宣闻结果信息                 |                   |       |      |
| 账户查询     |      |                | 您 001          | 877888835009772 账号下的支票信息 | 如下:演示版            | ST.   |      |
| 网银互联查询   |      | 支票号            | ŀ              | 凭证种类                     |                   | 状态    |      |
| 保证金存款查询  |      | 支票号            | 演示版            | 凭证种类 黄 示 放               |                   | 状态    |      |
| 定期存款查询   |      | 018200003      | 18032          | 转帐支票                     | att i             | 正常    |      |
| 通知存款查询   |      | 018200003      | 18047          | 转帐支票                     | ACC ST            | 正常    |      |
| 结构性存款查询  |      | 7.6反 018200003 | 18048          | 转帐支票                     |                   | 正常。武力 |      |
| 贷款查询     |      | 018200003      | 18064          | 转帐支票                     |                   | 正常    |      |
| 贴现查询     |      | 018200003      | 18071          | 转帐支票                     |                   | 運亦放   |      |
| 银行承兑汇票查询 | 3    | 018200003      | 8076           | 转帐支票                     | 1STX              | 正常    | 15   |
| 银行汇票查询   |      | 018200003      | 18079 KON2     | 转帐支票                     | <b>秋</b> 秋<br>演示版 | 正常    |      |

### 1.14 积分明细查询

| が<br>新<br>が<br>新<br>大<br>観<br>行<br>新<br>大<br>観<br>行<br>新<br>大<br>観<br>行<br>新<br>大<br>観<br>行<br>新<br>大<br>観<br>行<br>新<br>大<br>観<br>行<br>新<br>大<br>朝<br>行<br>新<br>の<br>日<br>の<br>一<br>の<br>日<br>の<br>一<br>の<br>日<br>の<br>一<br>の<br>日<br>の<br>の<br>の<br>の<br>の<br>の<br>の<br>の<br>の<br>の<br>の<br>の<br>の | 亍   公司<br>K   Corpora | I金融<br>Ge Banking 公司网上银行                                                                     |                                      | 1                            |               |                            |                 | 面菜单名称      |
|----------------------------------------------------------------------------------------------------|-----------------------|----------------------------------------------------------------------------------------------|--------------------------------------|------------------------------|---------------|----------------------------|-----------------|------------|
|                                                                                                    | 首页                    | 网银管理 • 企业财务室                                                                                 | 财富管理                                 | 电子商务 集团业务                    | 贸易金融          | 同业市场客户服务                   | 分行特色            |            |
| 信息查询<br>总资产负债查询                                                                                                    | ^                     | *                                                                                            |                                      |                              | 积分活动信息        |                            |                 |            |
| 账户查询                                                                                                    |                       | 活动主题                                                                                         |                                      | 组织单位                         |               | 可兑奖积分合计                    | 活动循             | 斺          |
| 网银互联查询                                                                                                    |                       | 2016年度积分活动                                                                                   | 202                                  | 总行                           |               | 6000                       | 活动循             | 斺          |
| 保证金存款查询                                                                                                    |                       |                                                                                              |                                      |                              |               |                            | 第1页 首页          | 前一页 后一页    |
| 定期存款查询<br>通知存款查询                                                                                                    |                       | 备注:<br>1. 积分对象为浦发银行的公司网根签约                                                                   | 用户。                                  | *                            |               |                            |                 | Ŕ          |
| 结构性存款查询                                                                                                    |                       | <ol> <li>公司网银签约用于在浦发银行公司网</li> <li>点击"活动主题"可查询积分合计下的转</li> <li>将鼠标停留在"活动简介"上可查询该消</li> </ol> | 银科分活动期间按活动<br>将项单项积分。<br>5动主题下的有关积分) | 」规则办理相应M上业务即能获得<br>舌动规则。     | 相应移行。由于移行活动的  | <sub>纪</sub> 单位和客户所城市有所不同, | 译備可查询浦发银行相关活动公告 | 或咨询当地网点。 演 |
| 贷款查询                                                                                                    |                       | <ol> <li>可兑奖积分合计指公司网银签约用户</li> <li>我行已推出"公司手机银行查询版"</li> </ol>                               | 可以用来参加该项积分<br>8务,您可使用"公司             | 兇奖活动的积分总额。<br>手机银行"菜单下的"查询版签 | 20管理"服务自动开递服务 | Ĩ.                         | 演示版             |            |
| 银行承兑汇票查询                                                                                                    |                       | ANA ANA                                                                                      |                                      | 1                            |               | 175                        |                 |            |

公司网银客户可通过该功能查询积分活动及积分明细。

### 1.15 透支业务查询

公司网银客户可通过该功能维护透支账户、查询透支账户、玲珑透透支明细 等。

|                                                                                                    | 首页                                                                                                    | 网银管理 • 企业财务室                                                                                                    | 财富管理 电                                                     | 子商务 集团业务                                                                    | 贸易金融                                                                                                    | 同业市场                                     | 客户服务                                                        | 分行特色                                                                                                    |                                                                                                    |                                    |                                                                                                    |
|----------------------------------------------------------------------------------------------------|----------------------------------------------------------------------------------------------------|----------------------------------------------------------------------------------------------------|------------------------------------------------------------|-----------------------------------------------------------------------------|----------------------------------------------------------------------------------------------------|------------------------------------------|-------------------------------------------------------------|----------------------------------------------------------------------------------------------------|----------------------------------------------------------------------------------------------------|------------------------------------|----------------------------------------------------------------------------------------------------|
| 定期存款查询<br>通知存款查询                                                                                                    | ^                                                                                                    |                                                                                                    |                                                            |                                                                             | 透支账户维护                                                                                                    |                                          |                                                             |                                                                                                    |                                                                                                    |                                    |                                                                                                    |
| 结构性存款查询                                                                                                    |                                                                                                    | 透支账户维护                                                                                                    | 透支账户信息查询                                                   | 玲珑透透支明细                                                                     | 町査询                                                                                                    |                                          |                                                             |                                                                                                    |                                                                                                    |                                    |                                                                                                    |
| 收费查询                                                                                                    |                                                                                                    | 请选择                                                                                                    |                                                            |                                                                             | 账号                                                                                                    |                                          |                                                             |                                                                                                    | 网眼                                                                                                    | 登记业务种类                             |                                                                                                    |
| 法款查询                                                                                                    |                                                                                                    | 0                                                                                                    |                                                            | 930                                                                         | 10078801400002129                                                                                                    | 9                                        |                                                             |                                                                                                    | 1                                                                                                    | 法人透支                               |                                                                                                    |
| 佔现查询                                                                                                    |                                                                                                    | 0                                                                                                    |                                                            | 820                                                                         | B9671141000000032                                                                                                    | 2                                        |                                                             |                                                                                                    | 1                                                                                                    | 法人透支                               |                                                                                                    |
| 段行承兑汇票查询                                                                                                    |                                                                                                    | 0                                                                                                    |                                                            | 820                                                                         | B9671141400000069                                                                                                    | 9                                        |                                                             |                                                                                                    | 1                                                                                                    | 法人透支                               |                                                                                                    |
| 良行汇票查询                                                                                                    |                                                                                                    | 0                                                                                                    |                                                            | 930                                                                         | B8864994700000248                                                                                                    | 8                                        |                                                             |                                                                                                    | 1                                                                                                    | 法人透支                               |                                                                                                    |
| <b>艮行本票查询</b>                                                                                                    |                                                                                                    | 0                                                                                                    |                                                            | 990                                                                         | B9671141800000004                                                                                                    | 4                                        |                                                             |                                                                                                    | 1                                                                                                    | 法人透支                               |                                                                                                    |
| <b>达票查询</b>                                                                                                    | -                                                                                                    | 0                                                                                                    |                                                            | 990                                                                         | 10078801300000115                                                                                                    | 5                                        |                                                             |                                                                                                    | ;                                                                                                    | 法人透支                               |                                                                                                    |
| 1分明细查询                                                                                                    |                                                                                                    |                                                                                                    |                                                            |                                                                             |                                                                                                    |                                          |                                                             |                                                                                                    |                                                                                                    |                                    |                                                                                                    |
| 反业务查询                                                                                                    |                                                                                                    |                                                                                                    |                                                            | <ul> <li>第1項目</li> </ul>                                                    | ● 更新                                                                                                    |                                          |                                                             |                                                                                                    |                                                                                                    |                                    |                                                                                                    |
| <sup>米支付</sup>                                                                                                    | ~<br>                                                                                                    | <b>◆</b> ⊒à                                                                                                    |                                                            |                                                                             | stat a                                                                                                    |                                          |                                                             |                                                                                                    | .ett                                                                                                    |                                    |                                                                                                    |
| iiiiiiiiiiiiiiiiiiiiiiiiiiiiiiiiiiiii                                                                                                    | へ<br>  公司:<br>Corporate                                                                                                    | 金融<br>Banking                                                                                                    | ī<br>-                                                     | 23/2                                                                        |                                                                                                    |                                          |                                                             | Et 💼                                                                                                    | 21%<br>                                                                                                    | Q. 输入查询                            | 創菜单名称                                                                                                    |
| ₩支付<br>)浦发银行<br>SPD BANK                                                                                                    | へ<br>  公司:<br>Corporate<br>首页                                                                                                    | 金融 公司网上银行<br>Berking · 企业财务                                                                                                    | 〕<br>                                                      | 电子商务集团                                                                      | 114条 贸易金                                                                                                    | 融同山                                      | 市场 客府                                                       | ta<br>Ta<br>Ta<br>Ta<br>Ta<br>Ta<br>Ta<br>Ta<br>Ta<br>Ta<br>Ta<br>Ta<br>Ta<br>Ta                                                                                                    | 月 計<br>分行特色                                                                                                    | ○, 输入查                             | 间菜单名称                                                                                                    |
| <sup>¥支付</sup>                                                                                                    | へ<br>  公司:<br>Corporate<br>首页                                                                                                    | <b>金融</b><br>Barang 公司网上银行<br>网银管理 ・企业财务                                                                                                    | 5<br>~<br>章 财富管理                                           | 电子商务集团                                                                      | 2014年 贸易会<br>時 <b>職送透支明細</b>                                                                                                    | 融 同业<br><b>]查询结果</b>                     | (市场 客戶                                                      | ta<br>Ta<br>Ta<br>Ta<br>Ta<br>Ta<br>Ta<br>Ta<br>Ta<br>Ta<br>Ta<br>Ta<br>Ta<br>Ta                                                                                                    | 月 品<br>分行特色                                                                                                    | ○ 输入查                              | 創菜单名称                                                                                                    |
| <ul> <li>請发银行</li> <li>第20 BANK</li> <li>查询</li> <li>资产负债面询</li> </ul>                                                                                                    | へ<br>Corporate<br>首页                                                                                                    | <b>金融</b> 公司网上银行<br>Barakag<br>网银管理 ・企业财务                                                                                                    | ]<br>室 财富管理                                                | 电子商务集团                                                                      | <ul> <li> <i>取</i> (1)</li></ul>                                                                                                    | 融 同业<br><b>查询结果</b>                      | 1市场 客戶                                                      | 田<br>田<br>田<br>田<br>田<br>田<br>日<br>日<br>日<br>日<br>日<br>日<br>日<br>日<br>日<br>日<br>日<br>日<br>日<br>日                                                                                                    | 日 副 分行特色                                                                                                    | Q.输入部                              | 創菜单名称                                                                                                    |
| <ul> <li>末女根行</li> <li>第女银行</li> <li>第5D BANK</li> <li>第50 BANK</li> <li>第50 BANK</li> </ul>                                                                                                    | へ<br>Corporate<br>首页                                                                                                    | <b>金融</b><br>Barking 公司网上银行<br>网根管理 ・企业财务<br>送支账户维护                                                                                                    | <b>5</b><br>2 财富管理<br>透支账户信息1                              | 电子商务 集团                                                                     | <ul> <li>         前此务 贸易会计     </li> <li>         玲珑透透支明细     </li> <li>         支明细查询     </li> </ul>                                                                                                    | 融 同业<br><b>查询结果</b>                      | 市场 客厅                                                       | mm 日<br>中服务                                                                                                    | 日 留 分行特色                                                                                                    | ○ 输入击                              | 創菜単名称                                                                                                    |
| <ul> <li>株式</li> <li>第一次低声响</li> <li>第一次低声响</li> <li>中音响</li> <li>線互联音响</li> <li>第一次低声响</li> </ul>                                                                                                    | へ<br>  公司:<br>「<br>「<br>「<br>で<br>の<br>の<br>で<br>の<br>の<br>で<br>の<br>の<br>で<br>の<br>の<br>で<br>の<br>の<br>の<br>、<br>の<br>、<br>の<br>の<br>、<br>の<br>、<br>の<br>、<br>の<br>の<br>、<br>の<br>の<br>、<br>の<br>、<br>の<br>、<br>の<br>の<br>、<br>の<br>の<br>、<br>の<br>の<br>の<br>の<br>の<br>の<br>の<br>の<br>の<br>の<br>の<br>の<br>の | <b>金融</b><br>Barwarg 公司网上银行<br>网银管理 ・企业财务<br>送支账户维护<br>玲珑透 <del>账</del> 号                                                                                      | <b>5</b><br>2 <b>财富管理</b><br>透支账户信息3                       | 电子商务 集团<br>言词 玲珑透透了<br>起始日期                                                 | 武功 第二章 1                                                                                                    | 融 同业<br><b>查询结果</b>                      | 市场 客户                                                       | <ul> <li>13</li> <li>14</li> <li>15</li> <li>15</li> <li>16</li> <li>16</li> <li></li></ul>                                                                                                    | 日 留<br>分行特色                                                                                                    | Q. 输入面                             | 創菜華名称                                                                                                    |
| <ul> <li>株式</li> <li>第248行<br/>SPD BANK</li> <li>重询</li> <li>资产负债面询</li> <li>户面询</li> <li>級互联査询</li> <li>証金存款面询</li> <li>2467款面询</li> </ul>                                                                                                    | へ<br>Corporate<br>首页                                                                                                    | <ul> <li>金融<br/>Banking 公司网上银行</li> <li>网银管理 ・企业财务</li> <li>透支账户维护</li> <li>玲珑透晰号</li> <li>001877888835009</li> </ul>                                          | <b>5</b><br>遼 财富管理<br>透支账户信息3<br>772 ×                     | 电子商务 集团<br>音询 玲珑透透3<br>起始日期                                                 | <ul> <li>         → 図易金         →         →         →</li></ul>                                                                                                    | 融 同业<br><b>查询结果</b>                      | <ul> <li>(市场 客)</li> <li>(登止日期</li> <li>(Ŷ(YYYM)</li> </ul> | (目) 1日<br>中服务                                                                                                    | →日 部<br>分行特色                                                                                                    | Q. 输入击                             | 和菜单名称                                                                                                    |
| 注意付<br>第2分目の<br>第2分目の<br>第2<br>第2<br>第<br>第2<br>第2<br>第2<br>第2<br>第<br>第2<br>第<br>第2<br>第<br>第<br>第2<br>第<br>第2<br>第<br>第<br>第2<br>第<br>第<br>第<br>第<br>第<br>第<br>第<br>第<br>第<br>第<br>第<br>第<br>第<br>第<br>第<br>第<br>第<br>第<br>第<br>第                                                                                                    | へ<br>Corporate<br>首页                                                                                                    | <ul> <li>金融<br/>Darking</li> <li>公司网上银行</li> <li>网银管理</li> <li>企业财务</li> <li>透支账户维护</li> <li>玲珑透映号</li> <li>001877888835009</li> </ul>                         | 5                                                          | 电子商务 集团<br>首向 玲珑透透3<br>起始日期<br>● YYYYY                                      | <ul> <li>         ・・</li> <li>         ・</li> <li>         ・</li></ul>           | 融 同业<br><b>查询结果</b>                      | <ul> <li>市场 客户</li> <li>终止日期</li> <li>(YYYYM)</li> </ul>    | (首) 13 中服务 MDD)                                                                                                    | -日 88<br>分行特色                                                                                                    | Q. 输入击                             | 和菜 单右称                                                                                                    |
| 株式<br>第20日本<br>第20日本<br>第<br>第<br>第20日本<br>第20日本<br>第<br>第<br>第<br>第<br>第<br>第<br>第<br>第<br>第<br>第<br>第<br>第<br>第<br>第<br>第<br>第<br>第<br>第<br>第 | へ<br>Corporate<br>首页                                                                                                    | 金融 公司网上银行<br>Barkerg ◇企业财务<br>感支账户维护<br>珍城透账号<br>001877888835009客户名称-上海某某有限公司                                                                                  | 5<br><b>遼</b> 財富管理<br>送支账户信息<br>772 ▼                      | 电子商务 集团<br>百间 玲珑透透了<br>起始日期<br>● YYYYY                                      | <ul> <li>         → 図易会         →         →         →</li></ul>                                                                                                    | 融 同业<br>1查询结果                            | <ul> <li>市场 客户</li> <li>终止日期</li> <li>(YYYYM)</li> </ul>    | (m) 打击 中服务 MDD) K版                                                                                                    | 日 田<br>分行特色                                                                                                    | Q 输入击                              | 和菜 种名称                                                                                                    |
| 株式付 第二次目前 第二次目前 第二                                                                                                    | へ<br>Corporte<br>首页                                                                                                    | 金融 公司网上银行<br>岡根管理 ・企业対象<br>送支账户维护<br>珍様送账号<br>001877888835009<br>音户名称-上毎某某有限公司<br>日期                                                                           | 5<br>遼 財富管理<br>近支账户信息;<br>772 ▼<br>あえ                      | 电子商务 集团<br>言洵 玲珑透透3<br>起始日期<br>● YYYYY<br>全額                                | <ul> <li>         ・・・・・・・・・・・・・・・・・・・・・・・・・・・・・</li></ul>                                                                                                    | 融 同划<br>1查询结果                            | <ul> <li>市场 客户</li> <li></li></ul>                          | <ul> <li>13</li> <li>服务</li> <li>MDD)</li> <li>版</li> </ul>                                                                                                    | →日 80<br>分行特色                                                                                                    | Q 输入击                              | 和菜 种名称                                                                                                    |
| 主要有       建立     建立     建立     建立     建立     建立     建立     建立     建立     建立     建立     建立     建立     建立     建立     建立     建立     建立     建立     建立     建立     建立     建立     建立     建立     建立     建立     建立     建立     建立     ####################################                                                                                                    | へ<br>Corporate<br>首页                                                                                                    | <ul> <li>金融 公司网上银行</li> <li>网银管理 ・企业财务</li> <li>透支账户维护</li> <li>珍珑透账号</li> <li>001877888835009</li> <li>書户名称:上与某某有限公司</li> <li>日期</li> <li>20120216</li> </ul> | j<br>変<br>対高管理<br>透支账户信息日<br>772 ×<br>あま                   | 电子商务 集团<br>音响 玲珑透透3<br><i>昆始日期</i><br>••··································· | 此少务 贸易金引<br>玲珑透透支明细<br>支明细查询<br>MMDD)                                                                                                    | 融 同划<br>1查询结果<br>1099772<br>1課号<br>56211 | 2市场 客F<br>终止日期<br>〜 (YYYYM                                  | (四)                                                                                                    | 日 88<br>今行特色<br>● 新<br>部<br>単<br>学<br>、<br>部<br>、<br>の<br>、<br>新<br>、<br>の<br>、<br>新<br>、<br>の<br>、<br>の<br>の<br>、<br>の<br>、<br>の<br>の<br>、<br>の<br>の<br>の<br>、<br>の<br>の<br>の<br>、<br>の<br>の<br>の<br>、<br>の<br>の<br>の<br>の<br>の<br>の<br>の<br>の<br>、<br>の<br>の<br>の<br>、<br>の<br>の<br>の<br>の<br>の<br>の<br>の<br>の<br>の<br>の<br>の<br>の<br>の | Q. 输入击<br>透支笔数:3                   | 創意幹名称<br>美丽金額<br>21,000                                                                                                    |
| #支付<br>第支付<br>第日日日日日日日日日日日日日日日日日日日日日日日日日日日日日日日日日日日日                                                                                                    | へ<br>Corporate<br>首页                                                                                                    | <ul> <li>金融</li> <li>公司网上银行</li> <li>网银管理 ・企业财务</li> <li>送支账户维护</li> <li>均均送账号</li> <li>[001877888835009</li> <li>各户名称:上海某美有限公司</li> <li>日期</li> </ul>         | 5<br>★ 射富管理<br>透支账户信息3<br>772 ★ 読改                         | 电子商务 集团<br>首向 玲珑透透3<br>起始日期<br>••••••••••••••••••••••••••••••••••••         | <ul> <li>         登録</li> <li>         登録</li> <li></li></ul> | 融 同圳<br>首询结果                             | r市场 客F<br>终止日期<br>、(YYYYM                                   | <ul> <li>13</li> <li>13</li> <li>14</li> <li>15</li> <li>16</li> <li>15</li> <li>16</li> <li>16</li> <li< td=""><td>日 88<br/>分行特色</td><td>Q 输入面<br/>3<br/>3<br/>5<br/>支笔数-3<br/>3</td><td><b>旬菜单名称</b></td></li<></ul> | 日 88<br>分行特色                                                                                                    | Q 输入面<br>3<br>3<br>5<br>支笔数-3<br>3 | <b>旬菜单名称</b>                                                                                                    |
| 集支付<br>第支付<br>第D 消发银行<br>第D 高久银行<br>第D 高大銀行<br>第D 高大銀行<br>第一次低市均<br>総合書功<br>総合書功<br>部件存款面均<br>期存款面均<br>期存款面均<br>期存款面均<br>期存款面均<br>時<br>時<br>式<br>前<br>(1)<br>第一次低正東面前                                                                                                    | ▲                                                                                                    | 金融公司网上银行<br>■##<br>● 金址対象<br>送支账户维护<br>● 珍様送账号<br>● 001877888835009<br>書户名称-上毎某某有限公司<br>日期<br>20120216                                                         | <b>5</b><br>遼<br>第<br>第<br>第<br>第<br>第<br>第<br>第<br>第<br>第 | 电子商务 集团<br>下向 玲珑透透3<br>起始日期<br>                                             | <ul> <li>         登録</li> <li>         受易会         <ul> <li>             交明細畫询         </li> <li>             ガロクタ         </li> </ul> </li> <li>             प्रेणियां (1998)         <ul> <li>             дени (1998)         </li> <li>             дени (1998)         </li> </ul> </li> </ul>                                                                                                    | 融 同业<br>建立均结果<br>1009772<br>振ち<br>56211  | /市场 客/                                                      | (1) 日<br>日<br>服务 ADD) ADD) 系版 系版 系成                                                                                                    | -日 88<br>分行特色<br>・<br>・<br>・<br>・<br>・<br>・<br>・<br>・<br>・<br>・<br>・<br>・<br>・                                                                                                    | Q 输入击<br>透支驾驶3                     | □菜单名称<br>●<br>■<br>■<br>■<br>■<br>■<br>■<br>■<br>■<br>■<br>■<br>■<br>■<br>■<br>■<br>■<br>■<br>二<br>単名称<br>■<br>■<br>二<br>単名称<br>■<br>■<br>二<br>単名称<br>■<br>■<br>二<br>単名称<br>■<br>■<br>二<br>■<br>二<br>■<br>二<br>■<br>二<br>■<br>二<br>■<br>二<br>■<br>二<br>■<br>二<br>■<br>二 |

1.16 跨境集团查询

公司网银客户可通过该功能查询跨境集团信息。

| 了<br>第<br>友<br>版<br>行<br>SPD BANK                                                                                                    | Corporate                            |                                                                                                    |                                                                                                    |                                            |                                                                                                    | - 40 E                                          |                                                                                                    |                                                  |                                                                                                    |                                                            | 输入查询菜单                                                                                                    | *白柳                                                                                                    |
|----------------------------------------------------------------------------------------------------|--------------------------------------|----------------------------------------------------------------------------------------------------|----------------------------------------------------------------------------------------------------|--------------------------------------------|----------------------------------------------------------------------------------------------------|-------------------------------------------------|----------------------------------------------------------------------------------------------------|--------------------------------------------------|----------------------------------------------------------------------------------------------------|------------------------------------------------------------|----------------------------------------------------------------------------------------------------|----------------------------------------------------------------------------------------------------|
|                                                                                                    | 首页                                   | 网银管理                                                                                                    | • 企业财务室                                                                                                    | 财富管理                                       | 电子商务                                                                                                    | 集团业务 勞                                          | 贸易金融                                                                                                    | 同业市场                                             | 客户服务 分                                                                                                    | 行特色                                                        |                                                                                                    |                                                                                                    |
| 息查询                                                                                                    | ^                                    | 30%                                                                                                    |                                                                                                    |                                            | 214                                                                                                    |                                                 |                                                                                                    |                                                  | 375                                                                                                    |                                                            |                                                                                                    |                                                                                                    |
| 总资产负债查询                                                                                                    |                                      | <b>S</b> AS                                                                                                    |                                                                                                    |                                            | 200                                                                                                    | 境外客户                                            | 账户签约1                                                                                                    | 查询                                               | 200                                                                                                    |                                                            |                                                                                                    |                                                                                                    |
| 账户查询                                                                                                    |                                      |                                                                                                    |                                                                                                    | 币种                                         |                                                                                                    | 全部 🗸                                            |                                                                                                    |                                                  |                                                                                                    |                                                            | 377                                                                                                    |                                                                                                    |
| 网银互联查询                                                                                                    |                                      |                                                                                                    |                                                                                                    | RUS-                                       |                                                                                                    |                                                 |                                                                                                    | ĝ.                                               |                                                                                                    |                                                            |                                                                                                    |                                                                                                    |
| 保证金存款查询                                                                                                    |                                      |                                                                                                    |                                                                                                    |                                            |                                                                                                    |                                                 | 查询                                                                                                    |                                                  |                                                                                                    |                                                            |                                                                                                    |                                                                                                    |
| 定期存款查询                                                                                                    |                                      | 2574                                                                                                    |                                                                                                    |                                            | 25                                                                                                    |                                                 |                                                                                                    |                                                  | 2574                                                                                                    |                                                            |                                                                                                    | 3                                                                                                    |
| 通知存款查询                                                                                                    |                                      | 备注:<br>我行已推出"公司"                                                                                                    | 手机根行查询版"服                                                                                                    | 务,您可使用"公                                   | 司手机银行" 菜单下的 "重                                                                                                    | i间版签约管理"服9                                      | 的开通服务                                                                                                    |                                                  | Rep:                                                                                                    |                                                            |                                                                                                    |                                                                                                    |
| 结构性存款查询                                                                                                    |                                      |                                                                                                    |                                                                                                    | 172                                        |                                                                                                    |                                                 | 257                                                                                                    |                                                  |                                                                                                    |                                                            | 2772                                                                                                    |                                                                                                    |
| 贷款查询                                                                                                    |                                      |                                                                                                    |                                                                                                    | NON A                                      |                                                                                                    |                                                 |                                                                                                    | *                                                |                                                                                                    |                                                            | COST                                                                                                    |                                                                                                    |
| 贴现查询                                                                                                    |                                      |                                                                                                    |                                                                                                    |                                            |                                                                                                    |                                                 |                                                                                                    |                                                  |                                                                                                    |                                                            |                                                                                                    |                                                                                                    |
| 银行承兑汇票查询                                                                                                    |                                      | STA.                                                                                                    |                                                                                                    |                                            | ATA.                                                                                                    |                                                 |                                                                                                    |                                                  | 257 L                                                                                                    |                                                            |                                                                                                    | 1ª                                                                                                    |
|                                                                                                    |                                      |                                                                                                    |                                                                                                    |                                            |                                                                                                    |                                                 |                                                                                                    |                                                  |                                                                                                    |                                                            |                                                                                                    |                                                                                                    |
| 银行工業直询 加久 現行工業直询 加久 加久 加久 加久 しんしょう                                                                                                    | 〒 公司                                 | 文示状<br>演示版<br>金融 公司                                                                                                    | ]网上银行                                                                                                    |                                            |                                                                                                    |                                                 |                                                                                                    |                                                  | 演示版                                                                                                    |                                                            | 输入查询菜单                                                                                                    | 演                                                                                                    |
| 線行工業直询                                                                                                    | <b>〕 公司</b><br>〈 Corporat<br>首页      | 演示版<br>be Banking 公司<br>例银管理                                                                                                    | ]网上银行<br>•企业财务室                                                                                                    | 财富管理                                       | 演示版<br>电子商务                                                                                                    | 集团业务                                            | 贸易金融                                                                                                    | 同业市场                                             | 算示版                                                                                                    | 扫 嘂 0                                                      | 输入查询菜单                                                                                                    | 演方<br>单名称                                                                                                    |
| (線行工業直询)<br>() 浦发银行<br>(SPD BANK<br>(急直询)                                                                                                    | <b>ī 〇〇司</b><br>Corporat<br>首页       | 演示版<br>金融 公司<br>Pe Banking 公司                                                                                                    | ]网上银行<br>•企业财务室                                                                                                    | 财富管理                                       | 演示版<br>! 电子商务                                                                                                    | 集团业务                                            | 贸易金融                                                                                                    | 同业市场                                             | 資示版<br>(四) 扫-<br>客户服务 :                                                                                                    | 扫 器 0<br>分行特色                                              | 输入查询菜单                                                                                                    | 演方<br>单名称                                                                                                    |
| <ul> <li>(銀行工業直询)</li> <li>(第一次) 補发银行</li> <li>(第一次) 時間</li> <li>(第一次) (核直询)</li> </ul>                                                                                                    | <mark>す 公司</mark><br>Corporat<br>首页  | 演示版<br>金融<br>De Banking<br>网银管理                                                                                                    | ]网上银行<br>•企业财务室                                                                                                    | 财富管理                                       | 演示版<br>! 电子商务                                                                                                    | 集团业务 雪<br>境 <b>外客户账</b>                         | <sup>贸易金融</sup><br><b>户签约查</b>                                                                                | 同业市场<br><b>询结果</b>                               | 資示版<br>(二) 扫-<br>客户服务 3                                                                                                    | 扫 器 0                                                      | 输入查询菜单                                                                                                    | 演5<br>                                                                                                    |
| <ul> <li>银行工業直询</li> <li>浦友银行<br/>SPD BANK</li> <li>SPD BANK</li> <li>SPD BANK</li> <li>SPD BANK</li> <li>SPD BANK</li> </ul>                                                                                                    | <b>〕 公司</b><br>( Corporat<br>首页      | 海示版<br>全融<br>a Gasting<br>の報管理                                                                                                    | ]网上银行<br>•企业财务室<br><sup>姨外账号</sup>                                                                                                    | 财富管理                                       | <ul> <li>第三条</li> <li>単子商务</li> <li>単子商务</li> <li>新产線行BIC</li> </ul>                                                                                                    | 集团业务 §<br><b>境外客户账</b><br>账户名称                  | 贸易金融<br><b>户签约查</b><br>币种                                                                                     | 同业市场<br><b>向结果</b><br>开户行国别                      | 資示版<br>首 扫<br>客户服务 1<br>开户日期                                                                                                    | 扫 器 0<br>分行特色<br>维护                                        | (输入查询菜单<br>日期                                                                                                    | 演 动<br>单名称<br>一 一 一 一 一 一 一 一 一 一 一 一 一 一 一 一 一 一 一                                                                                                     |
| <ul> <li>(銀行工業直询)</li> <li>(第一次) 補发银行<br/>SPD BANK</li> <li>(第一次) 第一次</li> <li>(第一次) (第一次)</li> <li>(第一次) (第二次)</li> <li>(第二次)</li> <li>(第二</li></ul>                                                                                                    | テ<br>一<br>公司<br>Corporat<br>首页       | 演示版<br>金融 公司<br>· Barking 公司                                                                                                    | ]网上银行<br>•企业财务室<br>境/账号<br>7788888888977                                                                                                    | 财富管理                                       | 第二十年<br>第二十年<br>第二十年<br>第二十年<br>第二十年<br>第二十年<br>第二十年<br>第二十年                                                                                                    | 集团业务 g<br>境外客户账<br>账户名称<br>Jerry                | 贸易金融<br><b>户签约查</b><br>币种<br>欧元                                                                               | 同业市场<br><b>向结果</b><br>开户行国则<br>FRA               | 管 开版<br>管户服务 :<br>开户日期<br>2012/08/04                                                                                                    | -月 器 0<br>分行特色<br>维护<br>2012/                              | <ul> <li>(输入面间菜中</li> <li>日期</li> <li>08/04</li> </ul>                                                                                                    | 演 5<br>单名称<br>记录状态<br>正常                                                                                                    |
| 银行工票直询<br>第二日 第二日 第二日 第二日 第二日 第二日 第二日 第二日 第二日 第二日                                                                                                    | <b>テ 公司</b><br>( Corporat<br>首页<br>ヘ | 法示析                                                                                                    | ] <b>网上银行</b><br>•企业财务室<br>境外账号<br>7788888888977                                                                                                  |                                            | ・<br>・<br>・<br>・<br>・<br>・<br>・<br>・<br>・<br>・<br>・<br>・<br>・<br>・<br>・<br>・<br>・<br>・<br>・                                                                                                    | 集团业务 图<br>境外客户账<br>账户名称<br>Jerry<br>Nick        | 贸易金融<br><b>户签约查</b><br>币种<br>欧元<br>美元                                                                         | 同业市场<br><b>间结果</b><br>开户行国则<br>FRA<br>USA        | <ul> <li>第一款</li> <li>第一款</li> <li>第一股务 2</li> <li>第一日期</li> <li>2012/08/04</li> <li>2012/08/04</li> </ul>                                                     | +日 部 0<br>分行特色<br>4<br>2012/<br>4<br>2012/                 | <ul> <li>◆ 金田市業の</li> <li>● 日期</li> <li>● 08/04</li> <li>● 08/04</li> </ul>                                                                                                    | 演<br><sup>向名称</sup>                                                                                                    |
| 银行に原直询<br>第二日の日本の<br>第二日の日本の<br>第二日の<br>第二日の | 了<br>Corporat<br>首页                  | 法示析<br>金融 公司<br>阿根管理 0018 0018 0018 0018 0018                                                                                                    | ] <b>网上银行</b> <ul> <li>企业财务室</li> <li>境外账号</li> <li>7788888888977</li> <li>7788883888977</li> <li>7788883888977</li> <li>7788883888977</li> </ul> |                                            | 東京部<br>中田子商务<br>田子商务<br>部に日本の<br>BKCHJFBI2A<br>BKCHJPBI92A                                                                                                    | 集团业务 g<br>境外客户账<br>账户名称<br>Jerry<br>Nick<br>Tom | 贸易金融<br><b>户签约查</b><br>币种<br>医元<br>五元                                                                         | 同业市场<br><b>均结果</b><br>开户行面则<br>FRA<br>USA<br>JPN | 第一下版<br>言户服务 3<br>开户日期<br>2012/08/04<br>2012/08/04<br>2012/08/04                                                                                               | +3 部)<br>会行特色<br>第1 2012/<br>4 2012/<br>4 2012/            | <ul> <li>(输入前间菜和</li> <li>日期</li> <li>08/04</li> <li>08/04</li> </ul>                                                                                                    |                                                                                                    |
| <ul> <li>銀行工業直询</li> <li>加速なり、</li> <li>(1) (1) (1) (1) (1) (1) (1) (1) (1) (1)</li></ul>                                                                                                    | <b>テ 公司</b><br>( Corporat<br>首页      | 法示析                                                                                                    | ] <b>网上银行</b> <ul> <li>企业财务室</li> <li>境外账号</li> <li>7788888888977</li> <li>7788883888977</li> <li>7788883888977</li> </ul>                        | 财富管理<br>2 次示次<br>2 2 元 次<br>2              | 中<br>一<br>一<br>一<br>一<br>一<br>一<br>一<br>一<br>一<br>一<br>一<br>一<br>一                                                                                                    | 集团业务 g<br>境外客户账<br>账户名称<br>Jerry<br>Nick<br>Tom | 28易金融<br><b>户签约查</b><br>币种<br>欧元<br>重元<br>日元                                                                  | 同业市场<br><b>向结果</b><br>开户行国则<br>FRA<br>USA<br>JPN | 第一天版<br>首 扫-<br>客户服务 3<br>开户日期<br>2012/08/04<br>2012/08/04                                                                                                    | +日 部<br>分行特色<br>第 2012/<br>2012/<br>第 2012/<br>第 1页 7      | (論入前前第4日) 日期 08/04 08/04 08/04 08/04 08/04 08/04 08/04 08/04 08/04 08/04 08/04 08/04 08/04 08/04 08/04                                                                                                    | (注意)<br>(注意)<br>(注<br>(注))<br>(注<br>(注))<br>(注)<br>(注))<br>(注)<br>(注 |
| 银行工業直询<br>まま直询<br>総選 学の 慎直询<br>単の 直询<br>解して 直询<br>解して 直対<br>の 報点の であが 直询<br>通知 存 教 直询<br>結め 性 存 教 面询<br>に                                                                                                    | <b>テ   公司</b><br>Corporat<br>首页      | 演示版<br>金融 公司<br>* Bestary<br>※解報管理<br>0018<br>0018<br>0018<br>0018<br>0018<br>0018                                                                                                    | ] <b>网上银行</b><br>• 企业财务室<br>境外账号<br>7788888888977<br>7788883888977                                                                                | 财富管理<br>2<br>2<br>2                        | <ul> <li>一</li> <li>一</li> <li>二</li> <li>二</li> <li>二<td>集团业务 g<br/>境外客户账<br/>从中名称<br/>Jerry<br/>Nick<br/>Tom</td><td>28易金融 户签约查 币种 欧元 5元 日元 下载</td><td>同业市场<br/><b>向结果</b><br/>开户行国则<br/>FRA<br/>USA<br/>JPN</td><td>管示版<br/>音・振奏<br/>第一服务<br/>2012/08/04<br/>2012/08/04<br/>2012/08/04</td><td>+日 部<br/>分行特色<br/>第単か<br/>4 2012/<br/>4 2012/<br/>第1页 音</td><td>日期<br/>日期<br/>08/04<br/>08/04<br/>08/04<br/>08/04<br/>08/04<br/>08/04<br/>mm<br/>面面面面面面面面面面面面面面面面面面面面面面面面面面面面面面面面面面</td><td></td></li></ul> | 集团业务 g<br>境外客户账<br>从中名称<br>Jerry<br>Nick<br>Tom | 28易金融 户签约查 币种 欧元 5元 日元 下载                                                                                     | 同业市场<br><b>向结果</b><br>开户行国则<br>FRA<br>USA<br>JPN | 管示版<br>音・振奏<br>第一服务<br>2012/08/04<br>2012/08/04<br>2012/08/04                                                                                                  | +日 部<br>分行特色<br>第単か<br>4 2012/<br>4 2012/<br>第1页 音         | 日期<br>日期<br>08/04<br>08/04<br>08/04<br>08/04<br>08/04<br>08/04<br>mm<br>面面面面面面面面面面面面面面面面面面面面面面面面面面面面面面面面面面                                                                                                    |                                                                                                    |
| <ul> <li>(銀行工業直询)</li> <li>(第二次)第二次(第二次)第二次(第二次)》(第二次)》(第二次)》(第二次)》(第二次)》(第二次)》(第二次)》(第二次)》(第二次)》(第二次)》(第二次)》(第二次)》(第二次)》(第二次)》(第二次)》(第二次)》(第二次)》(第二次)》(第二次)》(第二次)》(第二次)》(第二次)》(第二次)》(第二次)》(第二次)》(第二次)(第二次)》(第二次)》(第二次)》(第一前))(第一次)》(第一次)》(第一次)(第一次)(第一次)(第一次)(第一次)(第一次)(第一次)(第一次)</li></ul>                                                                                                    | <b>丁 公司</b><br>Corporation<br>首页     | 演示版<br>全融 公司<br>Polite Barking<br>の18<br>の018<br>の018<br>の018<br>の018<br>の018<br>の018                                                                                                    | 10 <b>网上银行</b> • 企业财务室 境外账号 7788888888977 7788883888977 7788883888977                                                                             |                                            | <ul> <li>東子商务</li> <li>東子商务</li> <li>東子商务</li> <li>東子和保行BIC</li> <li>BKCHFRBJ940</li> <li>BKCHJPBJ92A</li> <li>アデル</li> </ul>                                                                                                    | 集团业务 g<br>境外客户账<br>账户名称<br>Jerry<br>Nick<br>Tom | 28易金融<br><b>户签约查</b><br>币种<br>胶元<br>5元<br>日元                                                                  | 同业市场<br><b>向结果</b><br>开户行面别<br>FRA<br>USA<br>JPN | <ul> <li>第一款</li> <li>第二</li> <li>客户服务</li> <li>第一日期</li> <li>2012/08/04</li> <li>2012/08/04</li> <li>2012/08/04</li> <li>2012/08/04</li> </ul>                | +日 部 (1)<br>分行特色<br>4 2012/<br>4 2012/<br>第1页 (1)          | <ul> <li>         ・</li> <li>         ・</li></ul>                                                                                                    | 演了<br>中名称<br>记录状态<br>正常<br>正常<br>正常<br>正常<br>正常<br>正常<br>正常<br>正常<br>正常<br>正常                                                                                                    |
| <ul> <li>銀行に栗直询</li> <li>第二次の第二次の第二次の第二次の第二次の第二次の第二次の第二次の第二次の第二次の</li></ul>                                                                                                    | <b>子 公司</b><br>Corport<br>首页         | 演示版<br>由 Benking 公司<br>阿銀管理<br>0018<br>0018<br>000 | 1)网上银行<br>• 企业财务室<br>境外账号<br>7788888888977<br>7788883888977<br>7788883888977                                                                      |                                            | 漢示版<br>単<br>电子商务<br>形件限行路IC<br>BKCHIFRBJ940<br>BKCHJPBJ92A<br>BKCHJPBJ92A                                                                                                    | 集团业务 g<br>境外客户账<br>账户名称<br>Jerry<br>Nick<br>Tom | 28易金融<br><b>户签约查</b><br>币种<br>欧元<br>一元<br>下载<br>、<br>、<br>、<br>、<br>、<br>、<br>、<br>、<br>、<br>、<br>、<br>、<br>、 | 同业市场<br><b>均结果</b><br>开户行面则<br>FRA<br>USA<br>JPN | <ul> <li>第一款</li> <li>第一款</li> <li>第一部分</li> <li>第一部分</li> <li>第一部分</li> <li>第一部分</li> <li>第一部分</li> <li>第二次</li> <li>第二次</li> <li>第二次</li> <li>第二次</li> </ul> | +3 部 の<br>分行特色<br>第 2012/<br>第 2012/<br>第 2012/<br>第 1页 の  | <ul> <li>● ● ● ● ● ● ● ● ● ● ● ● ● ● ● ● ● ● ●</li></ul>                                                                                                    | 演元<br>eKA称<br>记录状态<br>正常<br>正常<br>正常<br>正常<br>正常                                                                                                    |
| <ul> <li>銀行に原高询</li> <li>第二次 第二次 第二次 第二次 第二次 第二次 第二次 第二次 第二次 第二次</li></ul>                                                                                                    | <b>子 公司</b><br>Corporat<br>首页        | <ul> <li>法法法</li> <li>金融</li> <li>公司</li> <li>网根管理</li> <li>の18</li> <li>0018</li> <li>001</li></ul>                                                                                                    | ゆ<br>ゆ<br>ゆ<br>ゆ<br>ゆ<br>ゆ<br>ゆ<br>か<br>ゆ<br>ゆ                                                                                                    | 射富管理 2 2 2 2 2 2 2 2 2 2 2 2 2 2 2 2 2 2 2 | <ul> <li>東子商务</li> <li>東子商务</li> <li>東子電子商务</li> <li>東子電子商务</li> <li>東子電子商务</li> <li>東子電子商务</li> <li>東子電子商务</li> <li>東子電子商务</li> <li>東子電子商务</li> <li>東子電子商务</li> <li>東子電子商务</li> <li>東子電子商务</li> <li>東子電子商务</li> <li>東京市電子商会</li> <li>東京市電子商会</li> <li>東京市電会</li> <li>東京市電子商会</li> <li>東京市電会</li> <li>東京市電会</li>     &lt;</ul>                                                                                                    | 集团业务 g<br>境外客户账<br>账户名称<br>Jerry<br>Nick<br>Tom | 23易金融 户签约查 币种 欧元 5元 日元 下载 次示                                                                                  | 同业市场<br><b>均结果</b><br>开户行面别<br>FRA<br>USA<br>JPN | <ul> <li>第一版</li> <li>第一版务 3</li> <li>第户服务 3</li> <li>第一日期</li> <li>2012/08/04</li> <li>2012/08/04</li> <li>2012/08/04</li> <li>2012/08/04</li> </ul>          | +日 部 日<br>会行特色<br>第 2012/<br>第 2012/<br>第 2012/<br>第 2012/ | 日期<br>08/04<br>08/04<br>08/ | 演う<br><sup>64名称</sup><br>记录状态<br>正常<br>正常<br>正常<br>正常<br>正常<br>正常<br>正常                                                                                                    |

### 1.17 支付密码查询

公司网银客户可通过该功能查询支付密码。客户需前往"网银管理-网银签约管理"完成"支付密码集中签发"签约。

| の<br>ア<br>の<br>ア<br>の<br>周<br>友<br>银<br>行<br>の<br>の<br>の<br>の<br>の<br>の<br>の<br>の<br>の<br>の<br>の<br>の | 公司金<br>Corporate Bank | ang 公司         | 网上银行    |        |      | State           |          |         | Hand Hand | Q、输入查询菜! | 单名称 |
|----------------------------------------------------------------------------------------------------|-----------------------|----------------|---------|--------|------|-----------------|----------|---------|-----------|----------|-----|
|                                                                                                    | 首页                    | 网银管理           | • 企业财务室 | 财富管理   | 电子商务 | 集团业务 贸易金        | 融同业市     | i场 客户服务 | 分行特色      |          |     |
| 信息查询                                                                                                  | ~                     | 214            |         |        | 214  |                 |          | 205     |           |          |     |
| 总资产负债查询                                                                                               |                       |                |         |        | 教育   | 支付密码到           | 查询       | - \$    |           |          | 2   |
| 账户查询                                                                                                  |                       |                | 付款      | 是海     |      | 001877888835009 | 772 🗸    |         |           |          |     |
| 网银互联查询                                                                                                |                       |                | 业务      | 种类     |      | 支票♥             |          |         |           |          |     |
| 保证金存款查询                                                                                               |                       |                | 签发起     | 始日期    |      | 20150104 🔗 ( ነ  | YYYMMDD) |         |           |          |     |
| 定期存款查询                                                                                                |                       | d the          | 签发终     | 止日期    | 1573 | 20160104 🔗 ( ነ  | YYYMMDD) | 1573    |           |          | 15  |
| 通知存款查询                                                                                                |                       | *****<br>* #5  | 凭证      | 号码     | 海市版  |                 |          | 海云斯     |           |          | 福田  |
| 结构性存款查询                                                                                               |                       |                |         | ANTA . |      |                 | all's    |         |           | A View   |     |
| 贷款查询                                                                                                  |                       |                | 金       | 额      |      |                 | KARF     |         |           | XUNT -   |     |
| 贴现查询                                                                                                  |                       |                |         |        |      | () 香油           | 复示版      |         |           |          |     |
| 银行承兑汇票查询                                                                                              |                       | ATA.           |         |        | 1STA | ( mit 3         |          | 1574    |           |          | 1   |
| 银行汇票查询                                                                                                | 备注                    | KINX<br>E:= HC |         |        |      |                 |          |         |           |          |     |

|                   | 首页 | 网银管理  | 企业财务室 财富管理 电子      | 商务 集团业务       | 贸易金融 同业市场 | 汤 客户服务 分行 | 一特色          |              |
|-------------------|----|-------|--------------------|---------------|-----------|-----------|--------------|--------------|
| 信息查询              | ^  | att.  |                    | <b>大</b> 口 支付 | 宓码杳询结里    | 155       |              |              |
| 总资产负债查询           |    | 序号    | 付款账号               | 业务种类          | 签发日期      | 先证号码      | 金额           | 支付密码         |
| 账户查询              |    | 1     | 001846588882003765 | 支票            | 20151013  | qwertyui  | 25.00 6935   | 087720631052 |
| 网银互联查询            |    | 2     | 82010188880101210  | 支票            | 20151222  | 12345678  | 1000.00 0194 | 36769710150  |
| 定期存款查询            |    |       |                    |               | cel 💿 返回  |           |              |              |
| 通知存款查询<br>结构性存款查询 |    | 解示版   |                    |               | 50        |           | đà           |              |
| 贷款查询<br>贴现查询      |    |       | 演示版                |               | 演示版       |           | 演示版          |              |
| 银行承兑汇票查询          |    | ATA . |                    | 100           |           | 1         |              |              |
| 银行汇票查询            |    | 演示版   |                    | ·<br>演示版      |           | 演示版       |              |              |

#### 2、电子账单服务

指向客户提供通过公司网银"电子账单"签约维护、查询下载、补寄等服务。

#### 2.1 电子账单签约维护

公司网银客户可通过该功能办理电子账单的在线签约新增、修改、解约、效验码重置业务。

| が         | J<br>Corpora | <b>1金融</b> 公 | 司网上银行        |              |                        |          |                      |        |                 | Q 输入查询菜单名称     |    |
|-----------|--------------|--------------|--------------|--------------|------------------------|----------|----------------------|--------|-----------------|----------------|----|
|           | 首页           | 网银管理         | • 企业财务室      | 财富管理         | 电子商务                   | 集团业务     | 贸易金融 同:              | 业市场 客户 | 服务分行特色          |                | K. |
| 信息查询      | ^            | 317-         |              |              | .317                   | + 784    |                      |        | ť.              |                |    |
| 电子账单服务    | ~            | <b>NAP</b>   |              |              |                        | 电子账早     | 服务金列信忌               | 2      | R.              |                | 23 |
| 电子账单签约维护  |              |              | 账单种类         | 请选择          | ▼演示                    |          | .stt.                |        | <b>、</b> 版      | 查询             |    |
| 电子账单查询及下载 |              | 选择           | 协议流水号        | 签约账号         |                        | 账单种类     | 发送渠道                 | 是否加密   | 电子邮件            | 签约/修改日期        | l. |
| 电子账单补寄    |              | 0            | 100000740451 | 950108888001 | 00871                  | 交易日电子对账单 | 网银,邮件                | 否      |                 | 演示版2011/12/21  |    |
| 银企对账      | ~            | 9.74         | 100000740463 | 950108888001 | 00872                  | 季度理财账单   | 网银,邮件                | 是《     | 2@2.com         | 2011/12/23     |    |
|           |              | 0.0          | 110135040188 | 950108888001 | 00873                  | 月末电子对账单  | 网银                   | 香      | 333@13.com      | 2012/02/16     |    |
| 转账支付      |              | 演示版          | 999570110161 | 950108888001 | 00874                  | 交易日电子对账单 | 网银,邮件                | 西河     | 7月27 11@126.com | 2013/06/04     |    |
| 网上报销      | ^            | 0            | 999570160139 | 950108888001 | 00875                  | 月末电子对账单  | 网银                   | 否      |                 | 2013/06/04     |    |
| 网上代发      | ^            | 0            | 999570170142 | 950108888001 | 00876                  | 月末电子对账单  | )與275.h及<br>网银       | 否      |                 | 澳环版 2013/06/04 |    |
| 网上代收付     | ~            | 907          | 999570190135 | 950108888001 | 00877                  | 交易日电子对账单 | 网银,邮件                | 否 (A   | nn@129.com      | 2013/06/04     | 1  |
| 网上繳费      | ~            | 家家           |              |              |                        |          |                      |        | 第1页             | 首页 前一页 后一页     |    |
| 网上缴税      | ~            |              |              |              | <ul> <li>新增</li> </ul> |          | <ul><li>美術</li></ul> |        | E               |                |    |
| 银关通       | ~            | 备注           |              |              |                        |          |                      |        |                 |                |    |

### 2.2 电子账单查询及下载

公司网银客户可通过该功能办理电子账单的查询下载业务。

|           | 首页 | 网银管理      | • 企业财务室 | 财富管理  | 电子商务    | 集团业务       | 贸易金融 同:    | 业市场 客户服务 | 分行特色     |   |
|-----------|----|-----------|---------|-------|---------|------------|------------|----------|----------|---|
| 信息查询      | ^  | 317-      |         |       |         | ch 구야      | ****       | .357     |          |   |
| 电子账单服务    | ~  |           |         |       |         | 电子账        | 甲笪间下载      |          |          |   |
| 电子账单签约维护  |    |           | 账       | 单种类   |         | 交易日电子对     | 账单 🗸       |          | 1 Sta    |   |
| 电子账单查询及下载 |    |           | 签       | 的账号   |         | 0018778888 | 35009772 🗸 |          | 》<br>演示版 |   |
| 电子账单补寄    |    |           |         | IK HA |         | 20170506   | (YYYYMMDD) | )        |          |   |
| 银企对账      | ^  | 317       |         |       |         |            |            |          |          |   |
| 转账支付      | ^  | 演示版       |         |       | 演示胤     | ē          | 下载         | 演示版      |          |   |
| 网上报销      | ^  |           |         |       |         |            |            |          |          |   |
| 网上代发      | ^  |           |         |       |         |            |            |          |          |   |
| 网上代收付     | ^  |           |         |       |         |            |            |          |          | 1 |
|           |    | - SCHORDS |         |       | 35 days |            |            | NANK.    |          |   |

#### 2.3 电子账单补寄

公司网银客户可通过该功能办理电子账单的补寄登记业务。

|           | Corporate<br>一<br>首页 | - Banking<br>网银管理 ・企业!       |                        | 电子商务       | 集团业务 贸易金融                | 同业市场 客户服务 | 分行特色   |   |
|-----------|----------------------|------------------------------|------------------------|------------|--------------------------|-----------|--------|---|
| 信息查询      | ~                    | 2046                         |                        | 31-16      |                          | . 2146    |        |   |
| 电子账单服务    | ~                    | 经标                           |                        |            | 电子账单补寄                   |           |        |   |
| 电子账单签约维护  |                      |                              | 账单种类                   |            | 交易日电子对账单 🗸               |           | .3(1). |   |
| 电子账单查询及下载 |                      |                              | 签约账号                   |            | 001877888835009772       | 1-<br>1-  |        |   |
| 电子账单补寄    |                      |                              | <i>演示版</i>             |            | 79273                    | HIZ NOR N |        |   |
| 银企对账      | ~                    |                              | 账用                     | 1          | 20170809                 | MDD)      |        |   |
| 转账支付      | ~                    | 演示版                          |                        | 演示版        | <ul> <li>(書本)</li> </ul> | 演示版       |        |   |
| 网上报销      | ^                    |                              |                        |            |                          |           |        |   |
| 网上代发      | ^                    | <b>备注:</b><br>1、电子账单补寄仅用于接受渠 | 演示版<br>道为"邮件"或"网银+邮件"的 | 电子账单,且补寄次数 | 演示                       |           |        |   |
| 网上代收付     | ~                    | No.                          |                        | ST.        |                          | 1         |        | ø |
| 网上缴费      | ~                    | <b>家</b> 院<br>演示版            |                        | 家の設備       |                          | 家家        |        |   |
| 网上缴税      | ~                    |                              |                        |            |                          |           |        |   |
| 相关漫       | ~                    |                              | 演示版                    |            |                          | 版         | 演示版    |   |

#### 3、银企对账

#### 3.1 网上对账(账单查询)

网银用户点击"银企对账-网上对账"菜单,"操作类型"选择"账单查 询",选择日期范围查询账单,在查询结果中选择一份账单,可查询该期账单情 况。

|            | 首页 | 网银管理 • 企业财务室 财富                                      | 营理 电子商务 集团业务 贸易                                                                                                    | 金融 同业市场 客户服务                | 分行特色                   |
|------------|----|------------------------------------------------------|----------------------------------------------------------------------------------------------------|-----------------------------|------------------------|
| 信息查询       | ~  |                                                      |                                                                                                    |                             |                        |
| 转账支付       | ~  |                                                      | 灯账查证                                                                                                    | 即央面                         |                        |
| 网上报销       | ~  | 操作类型                                                 | ○ 対账操作 ● 账单查询                                                                                                    |                             |                        |
| 网上代发       | ~  | 起始日期                                                 | 20170801 🛠 ( YYYYMMDD )                                                                                                    |                             |                        |
| 网上预约       | ~  | 终止日期                                                 | 20180301 🖗 ( YYYYMMDD )                                                                                                    |                             |                        |
| 网上缴费       | ~  |                                                      | ○ 查                                                                                                    | a                           |                        |
| 银关通        | ~  | 选择                                                   | 账单编号                                                                                                    | 主账号                         | 账单日期                   |
| 收付款人信息维护   | ~  | 0                                                    | 2017083176185637670000119                                                                                                    | 76185637670000119           | 20170831               |
| 网上代收付      | ~  | 0                                                    | 2017113076185637670000119                                                                                                    | 761B5637670000119           | 20171130               |
|            |    | 0                                                    | 20180210761B5637670000119                                                                                                    | 76185637670000119           | 20180210               |
| P9.L.00.05 |    | 0                                                    | 20180228761B5637670000119                                                                                                    | 76185637670000119           | 20180228               |
| 电子账单服务     | ^  |                                                      | ( <b>③</b> ) att                                                                                                    | ii ii                       |                        |
| 银企对账       | ~  | 备注·                                                  |                                                                                                    |                             |                        |
| 签约管理       |    | 1.主账号:普通对账模式下,提供对账签约渠道为网                             | 银的所有对账主账号;高级对账模式下,提供对账签约课<br>2015年4月21日,在现了账单字》1011年2月2日,2015年2月2日,2015年2月2日,2015年2月2日,2015年2月2日,2015年2月2日,2015年2月2日,2015年2月2日,2015年2月2日,201 | 道为网银且接权本网银用户的对账主账号;<br>**-  |                        |
| 网上对账       |    | 2.操作映型,因择"对频量作"时,提供成单量调和<br>3.根据起,止日期,当"操作类型"选择"对频操作 | NT聚量作初記:这样 账单查询 时,仅提供账单查询必<br>* 时,将显示主账户在时能范围内暂未对账的所有账单;                                                                                     | 呢:<br>当"慢作类型"选择"账单查询"时,将显示主 | 账户在时间范围内可被查询的所有账单提供下载; |

点击"确定"按钮后,显示电子渠道应对账账户明细,并显示"下载电子账 单"按钮,可在页面内直接查询,也可以选择下载 PDF 账单:

|                                                            |        |                   |                   | 8       | ·敬的客户+  支 | 全退出   停改寄码   近    | 1991   在线客服   快捷设置 |
|------------------------------------------------------------|--------|-------------------|-------------------|---------|-----------|-------------------|--------------------|
| が<br>第<br>プ<br>第<br>プ<br>ま<br>親<br>役<br>観<br>行<br>SPD BANK | Corpor | <b>司金融</b> 公司网上银行 |                   |         | H-        | <b>-1</b> ∃ ∰ ⊂,∉ | 入查询菜单名称            |
|                                                            | 首页     | 网银管理 • 企业财务室 财富管理 | 电子商务 集团业务 贸易金融    | 同业市场 客户 | 服务        | 分行特色              |                    |
| 信息查询                                                       | $\sim$ |                   | 对此的本海洋细方面         | 5       |           |                   |                    |
| 转账支付                                                       | ^      |                   | 对示半互叫并细贝图         | 1       |           |                   |                    |
| 网上报销                                                       | ~      | 主账号               | 子账号               | 账户性质    | 而种        | 银行余额              | 账单日期               |
| 57 L (040)                                                 |        | 761B5637670000119 | 761B5637670000119 | 活期      | RMB       | 0.28              | 20180228           |
| 网上152                                                      |        | 761B5637670000119 | 760B7801660005173 | 活期      | RMB       | 140.28            | 20180228           |
| 网上预约                                                       | $\sim$ |                   |                   | 第1页     | 首页        | 前一页  后一页          | 共1页 凱转             |
| 网上缴费                                                       | ^      |                   |                   | 94 m    |           |                   |                    |
| 银关通                                                        | ^      |                   | AD100 1 1 40-10 1 | Merde   |           |                   |                    |
| 收付款人信息维护                                                   | $\sim$ | 备注:               |                   |         |           |                   |                    |
| 网上代收付                                                      | ^      |                   |                   |         |           |                   |                    |
| 网上缴税                                                       | ^      |                   |                   |         |           |                   |                    |
|                                                            |        |                   |                   |         |           |                   |                    |

#### 3.2 网上对账(对账操作)

网银用户点击"银企对账-网上对账"菜单,"操作类型"选择"对账操 作",选择日期范围查询尚未对账的账单。

|               | 首页 | 网银管理 • 企业财务室 电 | 子商务  | 客户服务                      |                      |          |
|---------------|----|----------------|------|---------------------------|----------------------|----------|
| 言息查询          | ^  |                |      | 对账查询                      | 反面                   |          |
| <b></b>       | ^  |                |      |                           |                      |          |
| 签约管理          |    | 操作类型           |      | ● 対账操作 ○ 账单查询             |                      |          |
| 网上对账          |    | 起始日期           |      | 20180325 🛠 ( YYYYMMDD )   |                      |          |
| 余额调节处理        |    | 终止日期           |      | 20190325 🖗 ( YYYYMMDD )   |                      |          |
| 対账模式<br>操作员管理 |    |                |      | <ul> <li>● 査護</li> </ul>  | <b>J</b>             |          |
|               |    | 选择             |      | 账单编号                      | 主账号                  | 账单日期     |
|               |    | 0              | 2019 | 9022814860031401800014000 | 14860031401800014000 | 20190228 |
|               |    | 0              | 20   | 190228148G1091850000043   | 148G1091850000043    | 20190228 |
|               |    | 0              | 20   | 190228148G8514460000018   | 148G8514460000018    | 20190228 |
|               |    | 0              | 20   | 190228148G9877000000015   | 148G9877000000015    | 20190228 |
|               |    | 0              | 20   | 180831148G1091850000043   | 148G1091850000043    | 20180831 |
|               |    | 0              | 20   | 180831148G8514460000018   | 148G8514460000018    | 20180831 |

选择账单后点击"确定"按钮。

显示对账页面:

|                | 首页 | 网银管理 • 企业财务室                                | 电子商务 客户服务                          |                  |        |          |                            |                    |
|----------------|----|---------------------------------------------|------------------------------------|------------------|--------|----------|----------------------------|--------------------|
| 息查询            | ^  |                                             |                                    | 对师               | 长单详细   | 顶面       |                            |                    |
| 企对账            | ~  |                                             |                                    |                  |        |          |                            |                    |
| 签约管理           |    | 浦发2000310497:                               |                                    |                  |        |          |                            |                    |
|                |    | 贵公司/您2019年02月28日在                           | 我行开立的账户余额如下:请尽快                    | 快完成网上对账款         | 驗作。    |          |                            |                    |
| 网上对账<br>余额调节处理 |    | 主账号                                         | 子账号                                | 账户性质             | 币种     | 银行余额     | 余额核对情况<br>本页全部相符<br>本期全部相符 | 企业余额               |
| 対账模式           |    | 148G8514460000018                           | 148G8514460000018                  | 活期               | 港币     | 0.00     | ○核对相符○核对不符                 |                    |
| 操作员管理          |    | 148G8514460000018                           | 148G1542680000021                  | 活期               | 美元     | 0.00     | ○核对相符○核对不符                 |                    |
|                |    | 148G8514460000018                           | 148G6885850000010                  | 活期               | RMB    | 0.00     | ○核对相符○核对不符                 | 1                  |
|                |    |                                             |                                    |                  |        |          | 第1页 首页 前一页                 | 后一页 共1页 跳转         |
|                |    |                                             | • •                                |                  | 返回     | ● 下载电    | 子账单                        |                    |
|                |    | 备注:<br>1.上表中每一行对应一个"子账号"对账(                 | 宫息,请仔细核对账户余额并勾选"余器                 | 财政付情况"。 当日       | E账号下有  | 多个子账号且全部 | 寂对相符的,可逐一勾远每个子账户"          | 余额核对情况" ,也可以勾选"余额核 |
|                |    | 况"表头下方"本页全部相符"一次提交。<br>2 若对断不算 法冬心服会情写"企业全" | ,勾完后点击确定;<br>断"  同时 速议春邮传况后到"全频》   | 5节小理"更而该3        | 胡辛德汉   |          |                            |                    |
|                |    | 3. 同一账单编号的对账结果请不要重复提                        | ter : Heley ; many many injourneys | TO ALAE 9 PARAME | SHOUND | r        |                            |                    |

操作"余额核对情况",点击确认按钮提交。

# 3.2.1 全部相符

(1) 选择"本页全部相符"

|        |                   |                                                                                                    |                                                                         |                      |                 |               | ·                            | 改密码   通知 🜖   在线客服   快捷设置 |
|--------|-------------------|----------------------------------------------------------------------------------------------------|-------------------------------------------------------------------------|----------------------|-----------------|---------------|------------------------------|--------------------------|
| が      | 行<br>JK Corporate | 金融<br>Banking 公司网上银行                                                                                                    |                                                                         |                      |                 |               |                              | Q. 输入查询菜单名称              |
|        | 首页                | 网银管理 • 企业财务室                                                                                                    | 电子商务 客户服务                                                               |                      |                 |               |                              |                          |
| 信息查询   | ^                 |                                                                                                    |                                                                         |                      |                 |               |                              |                          |
| 银企对账   | ^                 |                                                                                                    |                                                                         | 对                    | 版单详细            | 山口面           |                              |                          |
| 签约管理   |                   | 浦发2000310497:<br>串八司(約2010年02月20日本                                                                                                    | 平江正古的眼白ム怒动了,注尽的                                                         |                      | 8.4             |               |                              |                          |
| 网上对账   |                   | 责公司/忽2019年02月20日往                                                                                                    | 我们开立的账户乐器80下;请今代                                                        | 元的网上闪烁               | RTF.            |               |                              |                          |
| 余额调节处理 |                   | 主账号                                                                                                    | 子账号                                                                     | 账户性质                 | 币种              | 银行余额          | 余额核对情况<br>本页全部相符√<br>本期全部相符_ | 企业余额                     |
| 对账模式   |                   | 148G8514460000018                                                                                                    | 148G8514460000018                                                       | 活期                   | 港币              | 0.00          | ●核对相符 ○核对不符                  |                          |
| 操作员管理  |                   | 148G8514460000018                                                                                                    | 148G1542680000021                                                       | 活期                   | 美元              | 0.00          | ●核对相符 ○核对不符                  |                          |
|        |                   | 148G8514460000018                                                                                                    | 148G6885850000010                                                       | 活期                   | RMB             | 0.00          | ●核对相符 ○核对不符                  |                          |
|        |                   |                                                                                                    |                                                                         |                      |                 |               | 第1页 前一页                      | 后一页 共1页 跳转               |
|        |                   |                                                                                                    |                                                                         | 10 O                 | 近回              | ● 下载电         | 子账单                          |                          |
|        |                   | <ol> <li>1.上集中每一行对应一个"子乐号"对账店<br/>况"表头下方"本页全部相称"一次度之"。</li> <li>2.若对账不符,请务公配合填写"企业余者</li> <li>3.同一账单编号的对账结果搞不要重复度3</li> <li>4.请对各质业资明细(如有)进行逐笔核双</li> </ol> | 目目,遵仔细统对账户余额并勾选"余额<br>勾完后点击确定;<br>你"。同时,建议查明情况后到"余额调<br>支;<br>1,注意遍免遗漏; | 被对情况"。当3<br>节处理"界面填7 | E账号下有;<br>同相关情况 | 多个子账号且全部<br>; | 核对相符的,可逐一勾选每个子账户"d           | 朱灏板对描记" ,也可以勾造 "余灏板对描    |

### 确认页面

|                    |            |                   |        |      |                          | 1           | 導敬的客户+  安全退出   修改密码   遭 | 🛛 🜖   在线客服   快捷沿 |
|--------------------|------------|-------------------|--------|------|--------------------------|-------------|-------------------------|------------------|
| ン<br>浦发街<br>SPD BA | NK Corpora | <b>1金融</b> 公司网上银行 | T      |      |                          |             |                         | 输入查询菜单名称         |
|                    | 首页         | 网银管理 • 企业财务       | 室 电子商务 | 客户服务 |                          |             |                         |                  |
| 信息查询               | ^          |                   |        |      | <b>3+0</b> -10-10-       | 155         |                         |                  |
| 根企对账               | ^          |                   |        |      | XJ 贝TU用                  |             |                         |                  |
| 签约管理               |            |                   |        | 核对相  | 目符的笔数为:3,4               | 餃对不相符的条目如下: |                         |                  |
| 网上对账               |            | 主账号               | 子账号    | 账户性质 | 币种                       | 银行余额        | 余额核对情况                  | 企业余额             |
| 余额调节处理             |            |                   |        |      | <ul> <li>- 提交</li> </ul> | • EQ        |                         |                  |
| 对账模式               |            |                   |        |      |                          |             |                         |                  |
| 操作员管理              |            | 备注:               |        |      |                          |             |                         |                  |
|                    |            |                   |        |      |                          |             |                         |                  |
|                    |            |                   |        |      |                          |             |                         |                  |
|                    |            |                   |        |      |                          |             |                         |                  |
|                    |            |                   |        |      |                          |             |                         |                  |
|                    |            |                   |        |      |                          |             |                         |                  |
|                    |            |                   |        |      |                          |             |                         |                  |
|                    |            |                   |        |      |                          |             |                         |                  |

### 生成待授权记录 (如有授权规则)

| が<br>浦发银<br>SPD BAI | 行<br>VK Corporate | 金融<br>Banking 公司网上银行 |                                                        |
|---------------------|-------------------|----------------------|--------------------------------------------------------|
|                     | 首页                | 网银管理 • 企业财务室 客户服务    |                                                        |
| 信息查询                | ^                 |                      | 419/00                                                 |
| 银企对账<br>签约管理        | ^                 |                      | <b>与市大日本</b><br>序号为: <u>5246691014</u> 交易处理成功,但是还需要接权! |
| 网上对账                |                   |                      |                                                        |
| 余额调节处理              |                   |                      |                                                        |
| 对账概式                |                   |                      |                                                        |
| 操作员管理               |                   |                      |                                                        |
| 单位结算卡管理             | $\sim$            |                      |                                                        |

交易授权操作

| 1月85.88.95 留理                     |     |                                   |                                 |                       | 法授权网络               | 亦且別志                   |                      |        |
|-----------------------------------|-----|-----------------------------------|---------------------------------|-----------------------|---------------------|------------------------|----------------------|--------|
| 公司手机银行                            | ~   |                                   |                                 |                       | HTRIAMIR.           | ×30794×                |                      |        |
| 小微服务管理                            | ~   | 全选团                               | 流水号                             | 提交时间                  | 操作员                 | 金额                     | 輸出账号                 | 交易名称   |
| -                                 |     |                                   | 5246693634                      | 2020-09-03 16:06:33   | admin1              |                        |                      | 对账操作   |
| 网眼管理版权                            |     |                                   | 受权拒绝原因                          |                       |                     | 第1页 回                  | 5 <u>6</u> -0 6-0 85 | 共1页 跳转 |
| 网锁交易授权                            |     |                                   |                                 |                       |                     |                        |                      |        |
| 网眼可撒新交易                           |     |                                   |                                 |                       | <ul> <li></li></ul> | <ul> <li>相助</li> </ul> |                      |        |
| 网根管理日志撤闯<br>网根交易日志查询<br>转账支付交易查询/ | 160 | <b>醫注:</b><br>1、启击"流水号<br>2、勾遗流水号 | 》"链接,可重要相关网银交易<br>前方框可对指定多笔网银交易 | 的详细信息。<br>2时行就量模模成相绝。 |                     |                        |                      |        |

| 信息服务管理      | ^ |      |            | 亦目述   | 4±0%± 98.0040 |             |                     |
|-------------|---|------|------------|-------|---------------|-------------|---------------------|
| 公司手机银行      | ~ | 这水黑  | 5245602624 | 1月/午月 | admin1        | 18/20101/01 | 2020-09-03 16-06-33 |
| 小做服务管理      | ~ | 交易名称 | XT账 接行车    | 網校局   | admin2        | 授权时间        | 2020-09-03 16:07:20 |
| 我的信息台       | ~ |      | 接权结果情况     | 交易成功  |               | 错误原因        |                     |
| 网眼管理孵权      |   |      |            |       |               |             |                     |
| 网眼交易接权      |   |      | 处理状态       |       | 成功            |             |                     |
| 网眼可撤销交惠     |   |      |            |       |               |             |                     |
| 网银管理日志查询    |   |      |            | • 360 | ITED          |             |                     |
| 阿根交易日志撤销    |   |      |            |       |               |             |                     |
| 转账支付交易查询/打日 | p |      |            |       |               |             |                     |

### 或(2)选择"本期全部相符"

|             |                                                          |                                                                                                    |                                                                                                    |                                  |                |                            | 隐蚁的新户州 安主道出 1 %            | 成密約   週期 🤍   住民各版   快速设直 |
|-------------|----------------------------------------------------------|----------------------------------------------------------------------------------------------------|----------------------------------------------------------------------------------------------------|----------------------------------|----------------|----------------------------|----------------------------|--------------------------|
| が<br>SPD BA | して<br>して<br>して<br>して<br>して<br>して<br>して<br>して<br>して<br>して | 金融<br>Banking 公司网上银行                                                                                                    |                                                                                                    |                                  |                |                            |                            | ○ 输入查询菜单名称               |
|             | 首页                                                       | 网银管理 • 企业财务室                                                                                                    | 电子商务 客户服务                                                                                                    |                                  |                |                            |                            |                          |
| 信息查询        | ^                                                        |                                                                                                    |                                                                                                    |                                  |                |                            |                            |                          |
| 银企对账        | ~                                                        |                                                                                                    |                                                                                                    | 对师                               | 账单详细           | 山口山                        |                            |                          |
| 签约管理        |                                                          | 浦发2000310497:                                                                                                    |                                                                                                    |                                  |                |                            |                            |                          |
| 501 H X19H  |                                                          | 责公司/您2019年02月28日在                                                                                                    | 我行开立的账户余额如下:请尽快                                                                                                    | 完成网上对账                           | 操作。            |                            |                            |                          |
| 余额调节处理      |                                                          | 主账号                                                                                                    | 子账号                                                                                                    | 账户性质                             | 币种             | 银行余额                       | 余额核对情况<br>本页全部相符<br>本期全部相符 | 企业余额                     |
| 对账模式        |                                                          | 148G8514460000018                                                                                                    | 148G8514460000018                                                                                                    | 活期                               | 港币             | 0.00                       | ◎核对相符○核对不符                 |                          |
| 操作员管理       |                                                          | 148G8514460000018                                                                                                    | 148G1542680000021                                                                                                    | 活期                               | 美元             | 0.00                       | ◎核对相符 ○核对不符                |                          |
|             |                                                          | 148G8514460000018                                                                                                    | 148G6885850000010                                                                                                    | 活期                               | RMB            | 0.00                       | ●核对相符 ○核对不符                |                          |
|             |                                                          |                                                                                                    |                                                                                                    |                                  |                |                            | 第1页 首页 前一页                 | 后一页 共1页 跳转               |
|             |                                                          |                                                                                                    | • •                                                                                                    |                                  | 返回             | ● 下载电                      | 子账单                        |                          |
|             |                                                          | <b>备注:</b><br>1. 上来中每一行对应一个"子账号"对账句<br>况"表头下方"本贝金即相许"一次提名"。<br>2. 若对师不有"病少都免给真可"企业终意<br>3. 同一乘举编号的对师母集高不要重复提出<br>4. 请对各类业务明细(如有)进行逐渐统识 | 5月, 诸仔细核対叛户余额并勾造"余餐<br>勾完后点击确定:<br>贡"。同时,建议查明情况后到"余额派<br>友;<br>;<br>;<br>;<br>;<br>;<br>;<br>;<br>;<br>;<br>;<br>;<br>;<br>;<br>;<br>;<br>;<br>,<br>;<br>;<br>章<br>,<br>;<br>;<br>章<br>,<br>梁<br>,<br>;<br>;<br>;<br>;<br>;<br>;<br>;<br>;<br>;<br>;<br>;<br>;<br>;<br>;<br>;<br>;<br>; | 棘对情况",当3<br>带处理"界面道 <sup>1</sup> | E账号下有<br>可相关情况 | 多个 <del>子账</del> 号目全部<br>; | 核对相符的,可逐一勾选每个子账户。          | 余额核对情况",也可以勾选"余额核对情      |

确认页面

|                     |                |                         |        |      |            |             | 尊敬的客户+  安全退出   惨敌密码   遗 | 知 🕚   在线客服   快捷设置 |
|---------------------|----------------|-------------------------|--------|------|------------|-------------|-------------------------|-------------------|
| が<br>新发現<br>SPD BAN | 行<br>K Corpora | <b>金融</b><br>te Banking | ī      |      |            |             |                         | 输入查询菜单名称          |
|                     | 首页             | 网银管理 • 企业财务             | 室 电子商务 | 客户服务 |            |             |                         |                   |
| 信息查询                | ^              |                         |        |      | 7+8-14     | 155         |                         |                   |
| 银企对账                | ^              |                         |        |      | XJ 火L vH   | M<br>火<br>山 |                         |                   |
| 签约管理                |                |                         |        | 核对相  | 目符的笔数为:3,4 | 較对不相符的条目如下: |                         |                   |
| 网上对账                |                | 主账号                     | 子账号    | 账户性质 | 币种         | 银行余额        | 余额核对情况                  | 企业余额              |
| 余额调节处理              |                |                         |        |      | ● 提交       | • Eq        |                         |                   |
| 対账模式<br>操作员管理       |                | 备注:                     |        |      |            |             |                         |                   |
|                     |                |                         |        |      |            |             |                         |                   |
|                     |                |                         |        |      |            |             |                         |                   |
|                     |                |                         |        |      |            |             |                         |                   |
|                     |                |                         |        |      |            |             |                         |                   |
|                     |                |                         |        |      |            |             |                         |                   |
|                     |                |                         |        |      |            |             |                         |                   |

生成待授权记录(如有授权规则)

|                          |                              |                             | 蔷薇的黄色 - 安全运出 - 传改市科 - 通知 - 石场有福 - 快速设置          |
|--------------------------|------------------------------|-----------------------------|-------------------------------------------------|
| に<br>が<br>第<br>发<br>SPDE | 银行 公司金<br>BANK Corporate Bar | 融<br><sup>king</sup> 公司网上银行 | HT IS 《 输入图测算单合称                                |
|                          | 首页                           | 网银管理 • 企业财务室 各户服务           |                                                 |
| 信息查询                     | ~                            |                             | 在用他门                                            |
| 银企对账<br>签约管理             | ^                            |                             | <b>和不同心</b><br>序号为: 5246693634 交易处理域功, 但是还需要接权! |
| 阿上对账                     |                              |                             |                                                 |
| 余飯喝节处理<br>対影機式<br>操作员管理  |                              |                             |                                                 |
| 单位结算卡管理                  | ~                            |                             |                                                 |

### 交易授权操作

| 信息服务管理                                                                 | $\sim$ |                         |                           |                         |                     |                    |             |                     |
|------------------------------------------------------------------------|--------|-------------------------|---------------------------|-------------------------|---------------------|--------------------|-------------|---------------------|
| 公司手机银行                                                                 | ~      |                         |                           |                         | 侍授权网                | 限父易列表              |             |                     |
| 小微服务管理                                                                 | ~      | 全進区                     | 流水号                       | 提交时间                    | 操作员                 | 金额                 | 转出账号        | 交易名称                |
| 现的信息会                                                                  |        |                         | 5246693634                | 2020-09-03 16:06:33     | admin1              |                    |             | 对账操作                |
| Seatimesta                                                             |        |                         |                           |                         |                     | 第1页 周四             | 新一周に見       | 美国 共同 開設            |
| 网眼管理接权                                                                 |        | 授权                      | 拒绝原因                      |                         |                     |                    |             |                     |
| 网缀交易授权                                                                 |        |                         |                           |                         | 6 195 272           | 1500               |             |                     |
| 网根可撤销交易                                                                |        |                         |                           |                         | ( <u>*</u> 1. 19)2) | Aller I            |             |                     |
| 网报管理日志撤询                                                               |        | 备注:                     |                           |                         |                     |                    |             |                     |
| 网根交易日志查询                                                               |        | 1、启击"流水号"链<br>2、勾造流水号前方 | 度,可查看相关网银交)<br>框可对指定多笔网银交 | Bab洋细信息。<br>第进行批量接权或相绝。 |                     |                    |             |                     |
| 转账支付交易查询/打印                                                            | а<br>П |                         |                           |                         |                     |                    |             |                     |
| 信息服务管理                                                                 | ^      |                         |                           |                         | 交易授权                | 2结果明细              |             |                     |
| 公司手机银行                                                                 | ^      | 流水司                     | 5246693                   | 634                     | 操作员                 | admin1             | 提交时间        | 2020-09-03 16:06:33 |
| 小微服务管理                                                                 | ^      | 交易名制                    | 尔 对账操作                    |                         | 搬权员                 | admin2             | #\$#Z0±(6)  | 2020-09-03 16:07:20 |
|                                                                        |        |                         |                           |                         |                     |                    | 100,000,000 |                     |
| 我的信息台                                                                  | ^      |                         | 接权结果情                     | 况 交易的                   | <b>炙功</b>           |                    | 错误原因        |                     |
| 我的信息台                                                                  | ^      |                         | 授权结果情                     | R \$80                  | <b>£</b> 功          |                    | 错误原因        |                     |
| 我的信息台<br>网眼管理师权<br>网眼空理师权                                              | ^      |                         | 援权结果情                     | 況 交易の<br>处理状态           | 度U)                 | 成功                 | 编说原因        |                     |
| <b>我的信息台</b><br>向报管理婚权<br><b>网级交易操权</b><br>例报可撤销交易                     | ^      |                         | 授权结果情                     | 況 交易的<br>处理状态           | <b>変</b> 功)         | 1833)              | 織視原因        |                     |
| 我的信息台<br>网级管理师权<br>网级全易操仪<br>网级可能研究感<br>网级管理日志查询                       | ^      |                         | 授权法果情                     | 況 <b>交開</b> 的<br>处理状态   | eth<br>• 50         | 1833)<br>() 1110   | 織視應因        |                     |
| 我的信息台<br>网络查用接权<br>网络全局接权<br>网络立局接权<br>网络可能纳立局<br>网络宣信与遗言词<br>网络全局已达查询 | ^      |                         | 援权结果情                     | 3. 文編a<br>会理状态          | \$V)<br>• 50        | 1533)<br>(e) 17160 | 翻说原因        |                     |

# 部分账户选择"核对不符"

|        | 首页 | 网银管理 • 企业财务室                                                 | 电子商务 客户服务                       |          |       |                         |                            |                    |
|--------|----|--------------------------------------------------------------|---------------------------------|----------|-------|-------------------------|----------------------------|--------------------|
| 信息查询   | ^  |                                                              |                                 |          |       |                         |                            |                    |
| 最企对账   | ^  |                                                              |                                 | X3)      | 账里详细  | 山口山                     |                            |                    |
| 签约管理   |    | 浦发2000310497:                                                |                                 |          |       |                         |                            |                    |
| 网上对账   |    | 贵公司/您2019年02月28日在                                            | E我行开立的账户余额如下:请尽快                | 完成网上对账   | 桑作。   |                         |                            |                    |
| 余额调节处理 |    | 主账号                                                          | 子账号                             | 账户性质     | 币种    | 银行余额                    | 余额核对情况<br>本页全部相符<br>本期全部相符 | 企业余额               |
| 対账模式   |    | 148G8514460000018                                            | 148G8514460000018               | 活期       | 港币    | 0.00                    | ○核对相符●核对不符                 | 10,000.00          |
| 操作员管理  |    | 148G8514460000018                                            | 148G1542680000021               | 活期       | 美元    | 0.00                    | ●核对相符 ○核对不符                |                    |
|        |    | 148G8514460000018                                            | 148G6885850000010               | 活期       | RMB   | 0.00                    | ◉核对相符 ○核对不符                |                    |
|        |    |                                                              |                                 |          |       |                         | 第1页 前一页                    | 后一页 共1页 跳转         |
|        |    |                                                              |                                 |          | 运回    | <ul> <li>下载曲</li> </ul> | 子账单                        |                    |
|        |    |                                                              |                                 |          |       |                         |                            |                    |
|        |    | 备注:                                                          |                                 |          |       |                         |                            |                    |
|        |    | <ol> <li>上表中每一行对应一个"子账号"对账<br/>况"表头下方"本页全部相符"一次提交</li> </ol> | 信息,请仔细核对账户余额并勾选"余额<br>,勾完后点击确定; | 脑对情况"。当: | 主账号下有 | 多个子账号且全部                | 核对相符的,可逐一勾选每个子账户 "         | 余额核对情况",也可以勾选"余额核" |
|        |    | 2. 若对账不符,请务必配合填写"企业余                                         | 额"。同时,建议查明情况后到"余额调<br>,         | 带处理"界面填3 | 写相关情况 | ;                       |                            |                    |

#### 确认页面

|                                 |             |                   |                   |      |                          |                        | 等权的香户书 交主返出   停放驾钟   週 |           |
|---------------------------------|-------------|-------------------|-------------------|------|--------------------------|------------------------|------------------------|-----------|
| ア<br>が<br>新<br>发<br>観<br>SPD BA | NK Corporat | <b>金融</b> 公司网上银   | 行                 |      |                          |                        |                        | 输入查询菜单名称  |
|                                 | 首页          | 网银管理 • 企业财        | 务室 电子商务           | 客户服务 |                          |                        |                        |           |
| 信息查询                            | ^           |                   |                   |      |                          |                        |                        |           |
| 银企对账                            | ^           |                   |                   |      | 对账确                      | 认页面                    |                        |           |
| 签约管理                            |             |                   |                   | 核对相  | ]符的笔数为: <mark>2</mark> , | 較对不相符的条目如下:            |                        |           |
| 网上对账                            |             | 主账号               | 子账号               | 账户性质 | 币种                       | 银行余额                   | 余额核对情况                 | 企业余额      |
| 余额调节处理                          |             | 148G8514460000018 | 148G8514460000018 | 活期   | 港币                       | 0.00                   | 核对不符                   | 10,000.00 |
| 对账模式                            |             |                   |                   |      | <ul><li>遵 提交</li></ul>   | <ul> <li>返回</li> </ul> |                        |           |
| 操作员管理                           |             | 备注:               |                   |      |                          |                        |                        |           |
|                                 |             |                   |                   |      |                          |                        |                        |           |
|                                 |             |                   |                   |      |                          |                        |                        |           |
|                                 |             |                   |                   |      |                          |                        |                        |           |
|                                 |             |                   |                   |      |                          |                        |                        |           |

### 生成待授权记录 (如有授权规则)

|              |                  |                   |      | · 穆泰的做户。 安全進出   橡衣南码   遭知   在线框框   快速设置 |
|--------------|------------------|-------------------|------|-----------------------------------------|
| が<br>SPD BAN | 行<br>IK Corporat | l金融<br>te Barking | ī    | 13—13 83 〇、輸入重調菜体名称                     |
|              | 首页               | 网银管理 • 企业财务       | 客户服务 |                                         |
| 信息查询         | ~                |                   |      | Are and Are in                          |
| 银企对账         | ~                |                   |      | 石朱信心                                    |
| 签约管理         |                  |                   |      | 序号为:5246693634 交易处理成功,但是还需要硬仅!          |
| 网上刘账         |                  |                   |      |                                         |
| 余额调节处理       |                  |                   |      |                                         |
| 对账根式         |                  |                   |      |                                         |
| 操作员管理        |                  |                   |      |                                         |
| 单位结算卡管理      | ~                |                   |      |                                         |
|              |                  |                   |      |                                         |
### 交易授权操作

| 信息服务管理                                                                                               | ^           |                           |                                            |                                                                                                    |                                                              | 公共主要支付日本                  | 建六日及法                                   |                          |                  |                                  |
|----------------------------------------------------------------------------------------------------|-------------|---------------------------|--------------------------------------------|----------------------------------------------------------------------------------------------------|--------------------------------------------------------------|---------------------------|-----------------------------------------|--------------------------|------------------|----------------------------------|
| 公司手机银行                                                                                               | ^           |                           |                                            |                                                                                                    |                                                              | 行过受权风                     | 做父易列农                                   |                          |                  |                                  |
| 小做服务管理                                                                                               | ^           | 全选区                       | 流水号                                        | ÷                                                                                                    | 提交时间                                                         | 操作员                       | 金額                                      | 转出账号                     |                  | 交易名称                             |
| 我的信息台                                                                                                | ~           |                           | 52466936                                   | 634                                                                                                    | 2020-09-03 16:06:33                                          | admin1                    |                                         |                          |                  | 对账操作                             |
| 网络等理场权                                                                                               |             |                           |                                            |                                                                                                    |                                                              |                           | 第1页                                     | 首页 前一页 后一页               | 末页               | 共1页 跳转                           |
|                                                                                                    |             |                           | 授权拒绝原因                                     |                                                                                                    |                                                              |                           |                                         |                          |                  |                                  |
| MIRCOMPAN                                                                                            |             |                           |                                            |                                                                                                    |                                                              | ● 授权                      | <ul> <li>194</li> </ul>                 |                          |                  |                                  |
| 阿城可增時父母                                                                                              |             |                           |                                            |                                                                                                    |                                                              |                           |                                         |                          |                  |                                  |
| 网般管理日志查询                                                                                             |             | 备注:                       |                                            |                                                                                                    |                                                              |                           |                                         |                          |                  |                                  |
| 网银交易日志查询                                                                                             |             | 1、点击"西水"<br>2、勾选流水号       | 号 幅度,可显着相<br>}前方框可对指定多                     | 送阿妮文易的详细<br>#笔网银文易进行批                                                                                                    | 北京県。<br>北屋接収成拒绝。                                             |                           |                                         |                          |                  |                                  |
| 网眼交易日志查询<br>信息服务管理                                                                                   | ~           | 1、后击"高水"<br>2、句透流水号       | 9 1889、9 10 20 11<br>9 前方框可对指定多            | 1天阿銀交易約詳細<br>1笔阿银交易进行批                                                                                                    | 治臣思。<br>北臺接仅咸肥地。                                             | 交易                        | 設行集明細                                   |                          |                  |                                  |
| 网银交易日志查询<br>信息服务管理<br>公司手机银行                                                                         | ^           | 1、点击"流水"<br>2、句选流水号       | 6 世级,与亚甸甸<br>前方框可对指定多<br>流水号               | (共同銀文書約詳細<br>)<br>(第二)(第二)(第二)(第二)<br>(第二)(第二)(第二)(第二)<br>(第二)(第二)(第二)(第二)<br>(第二)(第二)(第二)(第二)<br>(第二)(第二)(第二)(第二)(第二)<br>(第二)(第二)(第二)(第二)(第二)<br>(第二)(第二)(第二)(第二)(第二)<br>(第二)(第二)(第二)(第二)(第二)(第二)<br>(第二)(第二)(第二)(第二)(第二)(第二)(第二)<br>(第二)(第二)(第二)(第二)(第二)(第二)(第二)(<br>(第二)(第二)(第二)(<br>(第二)(第二)(<br>(第二)(第二)(<br>(第二)(<br>(第二)(<br>(第二)(<br>(第二)(<br>(第二)(<br>(第二)(<br>(第二)(<br>(第二)(<br>(第二)(<br>(第二)(<br>(第二)(<br>(第二)(<br>(第二)(<br>(第二)(<br>(第二)(<br>(第二)(<br>(第二)(<br>(第二)(<br>(第二)(<br>(第二)(<br>(<br>(<br>(<br>(<br>(<br>(<br>(<br>(<br>(<br>(<br>(<br>(<br>(<br>(<br>(<br>(<br>(<br>( | 16日。<br>1999月20日9日。                                          | 交易把                       | 日<br>和<br>admin1                        | 優交时间                     | 2020-1           | 9-03 16:06:33                    |
| 网级交易日志查询<br>信息服务管理<br>公司手机银行<br>小做服务管理                                                               | ^<br>^<br>^ | 1、点击"高水"<br>2、句透流水明       | EEEE、马亚南加<br>前方框可对指定手<br>流水号<br>支局名称       | 2246693634<br>対策操作                                                                                                    | 18章。<br>上皇 授权成绩的。                                            | <b>交易</b><br>接作员<br>接权员   | 段 <b>权结果明细</b><br>admin1<br>admin2      | 援交时间                     | 2020-1           | 19-03 16:06:33<br>19-03 16:07:20 |
| 网眼交易日志意向<br>信息服务管理<br>公司手机银行<br>小做服务管理<br>我的信息台                                                      | ~<br>~<br>~ | 1、点面"瓦水"<br>2、句通通水号<br>3  | ● ● ● ● ● ● ● ● ● ● ● ● ● ● ● ● ● ● ●      | (共)利益交易的非研<br>時端 阿根交易进行批<br>5246693634<br>対振操作<br>類权法案情況                                                                                                    | 16世。<br>1度時代70歳日始。<br>1                                      | 交易<br>接作员<br>接权员<br>交易成功  | 段结果明细<br>admin1<br>admin2               | 提交时间<br>接权时间<br>错误原因     | 2020-1           | 19-03 16:06:33<br>19-03 16:07:20 |
| 网级交易日志查询<br>信息服务管理<br>公司手机银行<br>小做服务管理<br>我的信息台<br>网报管班级权                                            | ^<br>^<br>^ | 1、点面"高水<br>2、勾通流水号<br>5   | ● 種類、可量類面<br>創造方面可加強量新<br>流水号<br>文場名称<br>ま | 民 74862 8863年48<br>5-246693634<br>文1张操作<br>授权结束情况                                                                                                    | 1日日-<br>1日日-<br>1日日-<br>1日日-<br>1日日-<br>1日日-<br>1日日-<br>1日日- | 交易<br>操作员<br>授权员<br>交易成功  | 段结果明细<br>admin1<br>admin2               | 提交时间<br>接权时间<br>错误原因     | 2020-1<br>2020-1 | 19-03 16:06:33<br>19-03 16:07:20 |
| 网级交易日志查询<br>信息服务管理<br>公司手机银行<br>小做服务管理<br>我的信息台<br>网级管理师权<br>网级交易接权                                  | ~ ~ ~       | 1、点面"高水"<br>2、句通面水可<br>3  | ● 睡泉,可並覆加<br>前方相可加度定手<br>流水号<br>2易名称<br>1  | (天) 時間交易的(非明)<br>市場内線交易进行批<br>5246693634<br>対振振作<br>時仅結果情況<br>余                                                                                                    | 相思。<br>最佳的心态时代。<br>3<br>处理状态:                                | 交易<br>提作员<br>度权员<br>交易成功  | <mark>組权結果明細</mark><br>admin1<br>admin2 | 提交时间<br>按[2时间<br>(研究)符页] | 2020-1<br>2020-1 | 19-03 16:06:33<br>19-03 16:07:20 |
| 网络交易已也面前<br>信息服务管理<br>公司手机根行<br>小信服务管理<br>预的信息台<br>列信管团组仪<br>网络交易规仪<br>列说可能协交易                       | ^<br>^<br>^ | 1、点面(面水)<br>2、句通高水可<br>5  | ● EEX、可工程加<br>前方框可加描定新<br>流水号<br>文局名称<br>1 | (天) 网络交易的手册<br>中部内据交易进行批<br>5246693634<br>对张操作<br>版权远率情况<br>6                                                                                                    | 信用                                                           | 交易提<br>操作员<br>度仅员<br>交易成功 | <mark>我好結果明細</mark><br>admin1<br>admin2 | 重交时间<br>并仅时间<br>(编页)原因   | 2020-1<br>2020-1 | 98-03 1630633<br>99-03 1637220   |
| 兩機交易日む面向<br>信数服务管理<br>公司手机銀行<br>小信服务管理<br>契約信息台<br>列信管理時代<br>阿硫交易局で<br>列信で回告交易<br>利信で回告交易<br>利信で回告交易 | ^<br>^<br>^ | 1. 点出了国外<br>2. 句话而来可<br>5 | 9 世紀,可加加加<br>前方相可加加之所<br>流水唇<br>之居名称<br>非  | 民外期已未加加<br>5246693634<br>33%通作<br>課代2013年140元<br>\$                                                                                                    | 信服——<br>品書 980 2000 中心。                                      | 交易<br>操作员<br>操权员<br>交易成功) | 約55早期細<br>admin1<br>admin2<br>がびか       | 量交时间<br>建仪时间<br>(编队)用3   | 2020-1<br>2020-1 | 18-03 1620633<br>19-03 1627220   |

## 3.3 余额调节处理

选择日期范围,查询对账不符的账单(系统控制只可调节对账不符的账号):

| 信息查询 へ    |               |                           |                          |          |  |  |
|-----------|---------------|---------------------------|--------------------------|----------|--|--|
| 根企对账 へ    |               |                           | 余额调节查询                   |          |  |  |
| 签约管理      | 100613101 (WI |                           | 20170329 (YYYYMMDD)      |          |  |  |
| 网上对账      |               | 终止日期                      | 20180329 (YYYYMMDD)      |          |  |  |
| 余额调节处理    |               | <ul> <li>查询</li> </ul>    |                          |          |  |  |
| 対账機式      |               |                           |                          |          |  |  |
| 操作员管理     | 选择            | 账单编号                      | 主账号                      | 账单日期     |  |  |
| 单位结算卡管理 へ | ۰             | 20171130890J1091850000369 | 890J1091850000369        | 20171130 |  |  |
|           |               |                           | <ul> <li>● 豊词</li> </ul> |          |  |  |

# 选择账号,点击查询按钮,进入余额调节处理页面:

| の<br>SPDB | 银行 公司会<br>ANK Corporate I | <b>在融</b> 公司网上银行 |           |                   | Q.输入费询菜单名称        |
|-----------|---------------------------|------------------|-----------|-------------------|-------------------|
|           | 首页                        | 网银管理 • 企业财务室     | 财富管理 电子商务 | 集团业务 贸易金融 同业市场 客户 | 服务 分行特色           |
| 信息查询      | ~                         |                  |           | 人在市井市街            |                   |
| 转账支付      | ^                         |                  |           | 亲被调节查询            |                   |
| 网上报销      | ~                         | 选择               | 账期        | 主账号               | 子账号               |
| 网上代发      | ~                         | •                | 20171130  | 95187126630007007 | 95187344870070852 |
| 网上预约      | ~                         |                  |           | ● 进行调节】 ● 返回      |                   |
| 网上撤费      | ~                         |                  |           |                   |                   |
| 很关通       | ~                         |                  |           |                   |                   |

逐行录入调节记录:

| が<br>新发観名<br>SPD BAN | テ   公司 |                                                                                                    |
|----------------------|--------|----------------------------------------------------------------------------------------------------|
|                      | 首页     | 网银管理 • 企业财务室 财富管理 电子离务 集团业务 贸易金融 同业市场 套户服务 分行特色                                                                                                    |
| 信息查询                 | ^      | Artistal                                                                                                    |
| 转账支付                 | ^      | 宗練明マ処理                                                                                                    |
| 网上报销                 | ^      | 币种/账号:RMB/95187344870070852                                                                                                    |
| 网上代发                 | ~      | 企业余额: 25040.28                                                                                                    |
| 网上预约                 | ~      | 选择 序号 摄影发生日期 加:银行已收,单位未记 减:银行已付,单位未记 加:单位已收,银行未记 减:单位已付,银行未记 减:单位已付,银行未记 减:单位已付,银行未记 确注                                                                                                    |
| 网上繳费                 | ^      | 0 1 (VYYMMDD)                                                                                                    |
| 银关通                  | ^      | 電整局企业余额: 25040.28 電整局対策单余额: 25140.28                                                                                                    |
| 收付款人信息维护             | ^      |                                                                                                    |
| 网上代收付                | ^      | (a) there are a set of the set of the set of |
| 网上繳税                 | ^      | <b>餐注:</b><br>1. 如于意思时很不祥原因,递给你原行造石会都原节记录,月 <del>前一</del> 行口就造写"银行已处,整心未记账"。"银行已从,卷心未记账"。"递心已处,银行未记账"。"单心已升,银行未记账"中的一项;                                                                                                    |
| 电子账单服务               | ^      | 2. 實可這系統会保持計算項可加後期,只有"實可加企业余數"与"實可加於单余數"于動加方可提文:<br>3. 如果業調等可給時間的,處因時均均行用系。                                                                                                    |
|                      |        |                                                                                                    |

# 点击提交按钮,进入确认页面:

| 含意音询 へ </th <th></th> <th>首页</th> <th>网银管理</th> <th><ul> <li>企业财务室 客户</li> </ul></th> <th>白服务</th> <th></th> <th></th> <th></th> <th></th>                                                                                                    |                                                                                                    | 首页     | 网银管理     | <ul> <li>企业财务室 客户</li> </ul>                                                                                     | 白服务       |                 |               |               |     |       |
|----------------------------------------------------------------------------------------------------|----------------------------------------------------------------------------------------------------|--------|----------|----------------------------------------------------------------------------------------------------|-----------|-----------------|---------------|---------------|-----|-------|
| 株会対策       ト         医方常型       所特/先号:KHU/JO218500003/91         月上沙弦       市台/東景: 1400.28         小学校       小学校: 1400.28         月洗沙弦       小学校: 1400.28         月洗沙弦       小学校: 1400.28         月洗沙弦       小学校: 1400.28         月洗沙弦       小学校: 1400.28         月洗沙弦       小学校: 1400.28         月洗沙弦       小学校: 1400.28         月洗沙弦       小学校: 1400.28         日       20171101       7000.51         1       20171103       10.51         1       20171103       10.51         1       20171103       10.51         1       20171105       10.51         1       20171106       10.51         1       20171105       10.51         1       20171105       10.51         1       20171105       10.51         1       20171105       10.51         1       20171105       10.51         1       20171105       10.51         1       20171105       10.51         1       20171105       10.51         1       20171105       10.51         1       20171105       10.51     <                                                                                                    | 信息查询                                                                                                    | $\sim$ |          |                                                                                                    |           | <b>公</b> 然泡带热调谐 | 21 <b>* *</b> |               |     |       |
|                                                                                                    | 银企对账                                                                                                    | ~      |          | 面又从影动又有问题大                                                                                                    |           |                 |               |               |     |       |
| 加速数         企业株::140.28         ご用         ご用         ごれ         ごれ                                                                                                    | 签约管理                                                                                                    |        | 币种/账号:RM | e/账号:RMB/890J1091850000369                                                                                       |           |                 |               |               |     |       |
| 金額等的法理         小市号         通販労主日期         加:银行日空、単位本記         第:107日2、単位二の、単位元         第:107日2、単位二の、単位元         第:107日2         第:107日2         第:107日2         第:107日2         第:107日2         第:107日2         第:107日2         第:107日2         第:107日2         第:107日2         第:107日2         第:10711         10:107         第:10711         第:10711         第:10711         第:10711         第:10711         第:10711         第:10711         第:10711         第:10711         第:10711         第:10711         第:10711         第:10711         10:11         第:10711         第:10711         第:10711         10:11         第:10711         10:11         10:11         10:11         10:11         10:11         10:11         10:11         第:10711         10:11         10:11         10:11         10:11         10:11         10:11         10:11         10:11         10:11         10:11         10:11         10:11         10:11         10:11         10:11         10:11         10:11         10:11         10:11         10:11         10:11         10:11         10:11         10:11         10:11         10:11         10:11         10:11         10:11         10:11         10:11         10:11         10:11         10:11         10:11         10:11         10:11 <th11:11< th=""> <th1< td=""><td>网上对账</td><td></td><td></td><td>企业余</td><td>颧:1400.28</td><td></td><td>对</td><td>账单余额:11400.28</td><td></td></th1<></th11:11<> | 网上对账                                                                                                    |        |          | 企业余                                                                                                    | 颧:1400.28 |                 | 对             | 账单余额:11400.28 |     |       |
| 対映磁式<br>協作負替         1         20171101         7000.51         ····································                                                                                                    | 余额调节处理                                                                                                    |        | 序号       | 序号 編账送生日期 加:银行已改,单位未记 减:银行已付,单位未记 加:单位已改,银行未记 减:单位已付,银行未记 输注 单位已付,银行未记 输注 解注 账 账 账 账 账 账 账 账 账 账 账 账 账 账 账 账 账 账 |           |                 |               |               | 备注  |       |
| 時倍管理         2         20171103         10.51         acda程           単位结算非管理         3         20171105                                                                                                    | 対账機式                                                                                                    |        | 1        | 1 20171101 7000.51                                                                                               |           |                 |               |               |     |       |
| 単位结算术管理へ         3         20171105         20.51         123           4         20171106          303.051         303.051           ・           ・           ・           ・           ・           ・           ・           ・           ・           ・           ・           ・           ・           ・           ・           ・           ・           ・           ・           ・           ・           ・           ・           ・           ・           ・           ・           ・           ・           ・           ・           ・           ・           ・           ・ <td colspa="&lt;/td"><td>操作员管理</td><td></td><td>2</td><td>20171103</td><td></td><td>10.51</td><td></td><td></td><td>asda是</td></td>                                                                                                    | <td>操作员管理</td> <td></td> <td>2</td> <td>20171103</td> <td></td> <td>10.51</td> <td></td> <td></td> <td>asda是</td> | 操作员管理  |          | 2                                                                                                    | 20171103  |                 | 10.51         |               |     | asda是 |
| 4         20171106         3030.51              第20171106         3030.51                                                                                                    | 单位结算卡管理                                                                                                    | ^      | 3        | 20171105                                                                                                    |           |                 | 20.51         |               | 123 |       |
| 編整后企业余额: 6390.28 第250.28                                                                                                    |                                                                                                    |        | 4        | 4 20171106 3030.51                                                                                               |           |                 |               |               |     |       |
|                                                                                                    |                                                                                                    |        |          | 雍整后企业余额: 6390.28                                                                                                 |           |                 |               |               |     |       |

# 生成待授权交易(如有授权规则)

|                                       |                | - NU12                | 尊敬的有户子史全进出   作改宗码   透如 🥥   石成有限   快速设置 |
|---------------------------------------|----------------|-----------------------|----------------------------------------|
| い<br>第<br>次<br>観<br>行<br>家<br>PD BANK | 了<br>Corporate | 金融<br>Berking 公司网上银行  | 日一日 品 〇、輸入查询率单名称                       |
|                                       | 首页             | 网银管理 • 企业财务室 客户服务     |                                        |
| 信息查询                                  | $\sim$         | (47)47                |                                        |
| 银企对账                                  | ~              | 结果信息                  |                                        |
| A11.07-080.778                        |                | 序号为:5246753304 交易处理成功 | ,但是还需要接权!                              |
| 委約管理                                  |                |                       |                                        |
| 同上対账                                  |                |                       |                                        |
| 亲颛纲节处理                                |                |                       |                                        |
| 対影機式                                  |                |                       |                                        |
| 操作员管理                                 |                |                       |                                        |
| 单位结管卡管理                               | ~              |                       |                                        |

# 交易授权操作

| 信息服务管理       | ^    |                                        |                                                                         |                     |                         |      |               |        |  |  |  |
|--------------|------|----------------------------------------|-------------------------------------------------------------------------|---------------------|-------------------------|------|---------------|--------|--|--|--|
| 公司手机银行       | ~    |                                        | 1912(X/MJRX,3879)72                                                     |                     |                         |      |               |        |  |  |  |
| 小微服务管理       | ~    | 全选团                                    | 流水号                                                                     | 提交时间                | 操作员                     | 金額   | 转出账号          | 交易名称   |  |  |  |
|              |      |                                        | 5246693637                                                              | 2020-09-03 16:11:06 | admin1                  |      |               | 余额调节处理 |  |  |  |
| 我的信息台        | ^    |                                        |                                                                         |                     |                         | 第1页  | 看页 第一页 第一页 末页 | 共1页 期時 |  |  |  |
| 网眼管理接权       |      |                                        | 度权拒绝原因                                                                  |                     |                         |      |               |        |  |  |  |
| 网根交易接权       |      |                                        |                                                                         |                     |                         |      |               |        |  |  |  |
| 网眼可撤销交易      |      |                                        |                                                                         |                     | <ul> <li>15柱</li> </ul> | ● 把地 |               |        |  |  |  |
| 网报管理日志查询     |      | 餐注:                                    |                                                                         |                     |                         |      |               |        |  |  |  |
| 网根交易日志查询     |      | 1。//////////////////////////////////// | 1、治疗(洗水骨)(物质)、可重要用头网膜交差的环境信息。<br>2、分泌系头与数片发育2000年度,素展现达发展中分析着多级2000年80. |                     |                         |      |               |        |  |  |  |
| 幼年 マロウ 読 街道/ | 1760 |                                        |                                                                         |                     |                         |      |               |        |  |  |  |

| 信息服务管理    | ^  |      |            | 交易                      | 設結果明細  |      |                     |
|-----------|----|------|------------|-------------------------|--------|------|---------------------|
| 公司手机银行    | ^  | 流水号  | 5246693637 | 操作员                     | admin1 | 提交时间 | 2020-09-03 16:11:06 |
| 小做服务管理    | ^  | 交易名称 | 余额调节处理     | 授权员                     | admin2 | 接权时间 | 2020-09-03 16:11:26 |
| 我的信息台     | ~  |      | 授权结果情况     | 交易咸功                    |        | 错误原因 |                     |
| 网眼管理接权    |    |      |            |                         |        |      |                     |
| 网根交易接权    |    |      | 处理状态       |                         | 成功     |      |                     |
| 网银可撤销交易   |    |      |            |                         |        |      |                     |
| 网眼管理日志查询  |    |      |            | <ul> <li>360</li> </ul> | I FIED |      |                     |
| 网根交易日志查询  |    |      |            |                         |        |      |                     |
| 转账支付交易查询/ | 打印 |      |            |                         |        |      |                     |

### 4、转账支付

公司客户通过此功能模块,以单笔或批量的方式进行行内或跨行账户间的转 账和查询。

### 4.1 汇款导航

客户可通过该功能,选定相关汇款要素(汇款用途、汇款金额、汇款要求等), 由我行向其推荐最适合的汇款方式。

|          | 首页 | 网银管理 • 企业财务室 | 财富管理   | 电子商务  集团业务  | 5 贸易金融         | 同业市场          | 客户服务         | 分行特色 |       |
|----------|----|--------------|--------|-------------|----------------|---------------|--------------|------|-------|
| 信息查询     | ^  | 3574         |        | str         | 行动中心           | ÷             | str.         |      |       |
| 电子账单服务   | ^  | 刻發           |        |             | 汇款守制           | IV.           |              |      |       |
| 银企对账     | ^  | <i>演示版</i>   | 汇款用途   | <b>演</b> 示版 | ○ 汇到浦发银行 ⑨     | 汇到其他银行        |              |      | AST & |
| 转账支付     | ^  |              | 付款人账号  |             | 2000585506/人民市 | 5/0018778888  | 35009772 🗸 🔍 | 可用余额 | 演示版   |
| 汇款导航     |    |              | 汇款币种   |             | ● 人民币          |               |              |      |       |
| 公司内部转账   |    |              | 汇款要求   |             |                | 手续费最便宜        | STA<br>KUST  |      |       |
| 行内转账     |    |              | 汇款金额   | 演示版         |                |               |              |      |       |
| 跨行转账     |    |              | 汇款金额大写 |             |                | 3475<br>34875 |              |      |       |
| 转账处理信息查询 |    |              |        | (           | 推荐适合我的济        | 汇款方式          |              |      |       |

点击"推荐适合我的汇款方式",跳出推荐结果供客户选择:

| 信息查询       | ^ | 317                         |        | 377   | 行动已结                                | 357            |                           |
|------------|---|-----------------------------|--------|-------|-------------------------------------|----------------|---------------------------|
| 电子账单服务     | ^ | NO.                         |        | 教授    | 汇款守机                                | <b>参</b> 论     |                           |
| 银企对账       | ^ | 演示版                         | 汇款用途   |       | ◎ 汇到浦发银行 ● 汇到其他银行                   |                | <b>ا ۰۰ د ک</b> کار<br>۲۵ |
| 转账支付       | ^ |                             | 付款人账号  |       | 2000585506/人民币/001877888835         | 009772 🔻 🔍 可用余 | 数<br>一つ 一つ しん             |
| 汇款导航       |   |                             | 汇款币种   |       | ● 人民币                               |                |                           |
| 公司内部转账     |   | ST.                         | 汇款要求   |       | <ul> <li>到账速度最快 〇 手续费最便宜</li> </ul> |                |                           |
| 行内转账       |   | 演示版                         | 汇款金额   | 演示版   | 5000.00                             | 演示版            |                           |
| 跨行转账       |   |                             | 汇款金额大写 |       |                                     |                |                           |
| 转账处理信息查询   |   |                             |        | (     | <ul> <li>推荐适合我的汇款方式</li> </ul>      |                |                           |
| 批量转账文件上传   |   | 请选择 汇款方式                    | 复核渠道   | 手续费测算 | 到账时间说明                              | AT 1           | 标准费率                      |
| 批量转账处理信息查询 | Ð | Rep.                        | 网上银行   | 5元    | 实时到账 ( 特殊情况除外 )                     | KOST.          | 0-1万元 ( 含 ) : 5元          |
| 多笔支付文件上传   |   | <b>没</b> 示版 <sup>网银互联</sup> | 手机银行   | 演示版   | 实时到账 ( 特殊情况除外 )                     |                | 1元/笔                      |
| 多笔支付信息查询   |   |                             | 网上银行   | 5元    | 一般可在2小时内到达收款行(特殊<br>情况除外)           |                | 0-1万元(含):5元               |
| 爱心捐款       |   |                             | 手机银行   | 5元    | 一到两个工作日                             |                | 演示放<br>5元/笔               |
| 爱心捐款查询     |   | 同城/要办                       | 网上银行   | 1元    | 根据当地票据交换场次                          | N.             | 1元/笔                      |
| 网上报销       | ^ |                             | 手机银行   | 2元    | 2小时以内                               | KINS?          | 2元/笔                      |

## 4.2 公司内部转账

实现公司自身在浦发银行开户的内部账户之间资金划转。

| FD<br>浦发银<br>SPD BAI | NK   ∞ | ·司金融<br>porate Banking                      | 行                          |               |                   |         | 扫扫 品 〇 輸入查询菜類                           |
|----------------------|--------|---------------------------------------------|----------------------------|---------------|-------------------|---------|-----------------------------------------|
|                      | 首页     | 网银管理 • 企业财务室                                | 示版<br>财富管理 印               | 电子商务  集团业务    | 演示版<br>贸易金融 同业市场  | 客户服务    | 演示版                                     |
| 信息查询                 | ^      | str.                                        |                            | 357           | 八司山如杜叱马)          | st.     |                                         |
| 电子账单服务               | ^      |                                             |                            |               | 乙可内即转版家人          | 2.3     |                                         |
| 银企对账                 | ^      | <b>演</b> 示版<br>转出                           | 账号                         | 人民币/001877888 | 835009772 🗸 Q可用余额 |         | ALL ALL ALL ALL ALL ALL ALL ALL ALL ALL |
| 转账支付                 | ^      | 转入                                          | 账号 《小》<br>演示版              | 人民币/001877888 | 835009772         |         | *//¥<br>演示版                             |
| 汇款导航                 |        | 金                                           | 额                          |               |                   |         |                                         |
| 公司内部转账               |        | BI                                          | 信                          | and the       | 附言最多可能            | 俞入30个汉字 |                                         |
| 行内转账                 |        | 演示版                                         | 2044                       | 演示版           | 3/44              | 演示版     | 21MK                                    |
| 跨行转账                 |        |                                             | 2.5                        |               | ● 提交              |         |                                         |
| 转账处理信息查询             |        |                                             |                            |               |                   |         |                                         |
| 批量转账文件上传             |        | 备注:<br>1.本交易提供通过网上银行办理<br>2."转出账号"与"转入账号"的币 | ]<br>本公司在浦发银行开户的<br>种必须一致。 | )多个账户之间的资金划转。 |                   |         |                                         |
| 加重特殊处理信息的            | 当间     | SKILEN C                                    |                            |               |                   | -X11-2  |                                         |

## 4.3 行内转账

本交易提供客户通过网上银行从本公司在浦发银行开户的账户向其它公司 在浦发银行开户的账户划付资金的通道。

| が        | <b>見行│公</b><br>NK│ cor | 司金融<br>Dorate Banking 公司网上银行 |                            |                   |        | 扫扫 品 〇 输入查询菜单 |
|----------|------------------------|------------------------------|----------------------------|-------------------|--------|---------------|
|          | 首页                     | 网银管理 • 企业财务室 财富              | 管理 电子商务 集团业务               | 演示。板<br>贸易金融 同业市场 | 客户服务   | 演示版 分行特色      |
| 信息查询     | ^                      | Str.                         | str.                       | (二山林)(三)          | str.   |               |
| 电子账单服务   | ^                      | 205                          | Surf.                      | 们的特殊成本人           | 205    |               |
| 银企对账     | ^                      | 万大版<br>付<br>款 付款人账号          | 001877888835009772 🗸 Q 可用余 | 额收款               | 收款人账号  |               |
| 转账支付     | ^                      | λ                            | ▲<br>● 检索<br>算/丁版          | 演示版               | 收款账户类型 | 公司账号 🖌 演示版    |
| 汇款导航     |                        | 金额                           |                            |                   |        |               |
| 公司内部转账   |                        | 指定付款日期                       |                            | 1汇款无需填写)          |        |               |
| 行内转账     |                        | 演示版                          |                            | (注:附吉最多可输入30个汉字)  | 演示版    | ζ<br>         |
| 跨行转账     |                        |                              |                            |                   | ,<br>  |               |
| 转账处理信息查询 |                        |                              |                            | ● 提交 版            |        |               |
| 批量转账文件上传 |                        | - Alexandra                  | 31-12                      |                   | -1-1-1 |               |

可选收款账户类型包括以下四种:

| 新发银行<br>SPD BANK     | 」<br>Corpora | ] <b>金融</b> 公司 | 间网上银行 |              |             |                      |                        |       |        |                | ○ 输入查询菜单名称 |
|----------------------|--------------|----------------|-------|--------------|-------------|----------------------|------------------------|-------|--------|----------------|------------|
|                      | 首页           | • 企业财务室        | 财富管理  | 电子商务         | 集团业务        | 贸易金融                 | 同业市场                   | 客户服务  | 分行特色   |                |            |
| 信息查询                 | ^ ^          |                |       |              |             |                      | 行内转账录                  | λ     |        |                |            |
| 14 來 文 1)<br>汇款导航    |              | 付              |       | 2009361023/, | 人民币/7917015 | 54740017795 <b>~</b> | Q可用余额                  | 收     | 收款人账号  |                | B          |
| 公司内部转账               |              | 款人             | 付款入账号 | ● 检索         |             |                      |                        | 款人    | 收款账户类型 | 公司账号           |            |
| 行内转账                 |              | 金              | 额     |              |             |                      |                        |       |        | 活期一本通<br>单位结算卡 |            |
| 跨行转账                 |              | 指定的            | 寸款日期  | 9            | ( YYYYMMDD  | )(当日汇款无需             | 填写)                    |       |        |                |            |
| 转账处理信息查询<br>批量转账文件上传 |              | 附              | 言     |              |             | (注:附語                | 言最多可输入30               | 1个汉字) |        |                |            |
| 批量转账处理信息查询           | Ð            |                |       |              |             |                      | <ul> <li>提交</li> </ul> |       |        |                |            |
| 爱心捐款                 |              |                |       |              |             |                      |                        | -     |        |                |            |
| 爱心捐款查询               |              | 备注:            |       |              |             |                      |                        |       |        |                |            |

如收款账户类型为"东方卡"或"活期一本通",根据人行要求,必须选择 付款用途:

| が<br>第<br>次<br>観<br>行<br>SPD BANK | 公<br>Cor | ;司:<br>porate | <b>金融</b> 公司 | 网上银行      |                                                                                |      |          |       |        |     |   | ○、输入查询菜单名称 |
|-----------------------------------|----------|---------------|--------------|-----------|--------------------------------------------------------------------------------|------|----------|-------|--------|-----|---|------------|
|                                   | 首        | 页             | • 企业财务室      | 财富管理      | 请选择<br>工资、奖金收入                                                                 | ∧瀜   | 同业市场     | 客户服务  | 分行特色   |     |   |            |
| 信息查询<br>转账支付                      | ^<br>^   | ^             |              |           | 稿费、演出费等劳务收入<br>(债券、期货、信托等投资的本金和收益<br>个人债权或产权转让收益<br>个人贷款转存<br>证券交易结算资金和期货交易保证金 |      | 行内转账录    | λ     |        |     |   |            |
| 汇款导航                              |          |               | 付款           | 付款人账号     | 继承、赠予款项<br>保险理赔、保费退还等款项<br>纳税退还                                                | 95 🗸 | Q可用余额    | 收款    | 收款人账号  |     |   | 2          |
| 公司内部转账                            |          |               | 人            | 1794//462 | 农、副、矿产品销售收入<br>其他合法款项(转款)                                                      |      |          | 人     | 收款账户类型 | 东方卡 | ~ |            |
| 行内转账                              |          |               | 金            | 额         | 其他合法款项(货款)<br>其他合法款项(采购款)<br>其他合法款项(采购款)                                       |      |          |       |        |     |   |            |
| 跨行转账                              |          |               | 指定付          | 款日期       |                                                                                | 元需   | 填写)      |       |        |     |   |            |
| 转账处理信息查询                          |          |               |              |           | 其他合法款项(还款)                                                                     |      |          |       |        |     |   |            |
| 批量转账文件上传                          |          |               | 付款           | 用途        | 其他台法款项(译代表款)<br>其他台法款项(运费)<br>其他台法款项(服务费)                                      |      |          |       |        |     |   |            |
| 批量转账处理信息查询                        |          |               | 附            | 言         | 其他合法款项(广告费)<br>其他合法款项(差旅费)                                                     | : 附言 | 言最多可输入3( | 〕个汉字) |        |     |   |            |
| 爱心捐款                              |          |               |              |           | 其他合法款项(物业费)<br>其他合法款项(检测费)                                                     |      |          |       |        |     |   |            |
| 爱心捐款查询                            |          |               |              |           | 其他台法款项(佣金)<br>其他合法款项(租金)<br>其他合法款项(违约全)                                        |      | ● 提交     |       |        |     |   |            |
| 网上报销                              | ^        | ~             | 条注·          |           | 其他合法款项(保证金)<br>其他合法款项(退休金)                                                     | ~    |          |       |        |     |   |            |

4.4 跨行转账

本交易提供客户通过网上银行从本公司在浦发银行开户的账户向他行账户 划付资金。

| が            | テ<br>Corpora | 金融<br>Banking 公司网 | 上银行            |                 | 教徒             |              |                  |             | 扫—扫 器                  | Q、输入查; | 间菜单名称 |
|--------------|--------------|-------------------|----------------|-----------------|----------------|--------------|------------------|-------------|------------------------|--------|-------|
|              | 首页           | 演示<br>网银管理 • 1    | 上。<br>全业财务室 财富 | 管理电子商务          | 集团业务           | 贸易金融         | 同业市场             | 客户服务        | 分行特色                   |        |       |
| 信息查询         | ^            | st.               |                | .387            | 0.4            |              |                  | 357         |                        |        |       |
| 电子账单服务       | ~            | RUS .             |                |                 |                | 51」年2次以来八一   |                  | <b>多</b> 心经 |                        |        |       |
| 银企对账         | ~            | 演示版<br>付款人        | 付款人账号          | 2001636995/人民币, | /0018778888350 | 009772 🗸 🔍 🗐 | 用余额 💿            | 容别认为        | <ul> <li>检索</li> </ul> |        |       |
| 转账支付         | ~            | 汇路选择              | ●同城票交 ○异地/3    | 现代支付 〇网银互联 💽    |                | 智能推荐         |                  |             |                        |        |       |
| 汇款导航         |              | 2044              | 账号             |                 |                |              | 1                | 3744        |                        |        |       |
| 公司内部转账       |              |                   | 户名             | \$234           | k              |              |                  |             |                        |        |       |
| 行内转账         |              | 演示版               | 账户类型           | 公司账号            |                | ****         |                  |             |                        | NA.    |       |
| 转账处理信息查询     |              | 款<br>人            | 开户行名称          |                 |                |              |                  | 示例:XX银行     | iXX分行XX支行XX            | 分理处。   |       |
| 批量转账文件上传     |              | 2014              | 开户行地址          |                 |                |              |                  | 274         |                        |        |       |
| 批量转账处理信息查讨   | 1            |                   | 金额             |                 | *              |              |                  | 205         |                        |        | 2     |
| 多笔支付文件上传     |              | 指定付款日期            | 9 (Y           | YYYMMDD)(当日汇款   | 制权<br>:无需填写)   | 357          |                  | 演示版         |                        | AT.    | 演力    |
| 多笔支付信息查询爱心捐款 |              | 附言                |                |                 |                | (注:『         | <b>村吉最多可输入</b> : | 80个汉字)      |                        | 演示版    |       |

可选收款账户类型包括以下四种:

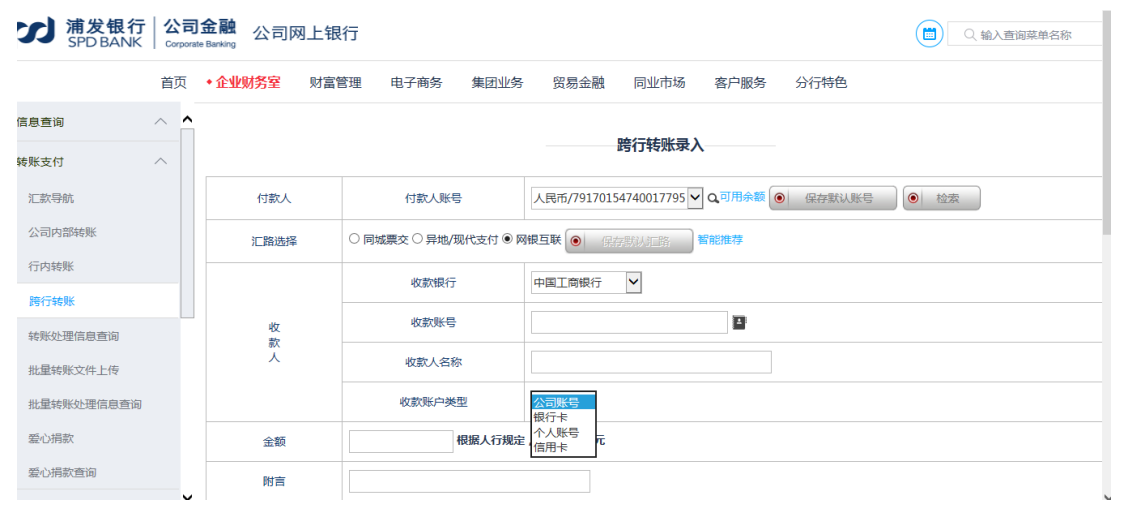

除收款账户类型为"公司账号"以外,根据人行要求,均须选择付款用途:

|            |                                    |                                            | 砖们转燃来入                                      |
|------------|------------------------------------|--------------------------------------------|---------------------------------------------|
| 信息查询 个 •   |                                    |                                            |                                             |
| 转账支付 へ     | 付款人                                | 付款人账号                                      | 人民币/79170154740017795 ✔ Q可用余额 ● 保存就认账号 ● 检索 |
| 汇款导航       | 汇路选择                               | <u>请选择</u>                                 |                                             |
| 公司内部转账     |                                    | 工资、奖金收入<br>稿费、演出费等劳务收入<br>信券 期份 信托等投资的本金和4 | ☆ 前限行 ▼                                     |
| 行内转账       |                                    | 个人债权或产权转让收益 个人贷款转存                         | E                                           |
| 跨行转账       | 10<br>款<br>人                       | 证券交易结算资金和期货交易保证:<br>继承、赠予款项                |                                             |
| 转账处理信息查询   | ~                                  | 保险理赔、保费退还等款项<br>纳税退还                       |                                             |
| 批量转账文件上传   |                                    | 农、副、矿产品销售收入<br>其他合法款项(转款)                  |                                             |
| 批量转账处理信息查询 | 金额                                 | 其他合法款项(货款)<br>其他合法款项(采购款)                  | 50000元                                      |
| 爱心捐款       | 付款用途                               | 其他自法款项(工程款)<br>其他合法款项(拨款)<br>其他合法款项(借款)    |                                             |
| 爱心捐款查询     | 附言                                 | 其他合法款项(还款)<br>其他合法款项(补偿款)<br>其他会法款项(示弗)    |                                             |
| 网上报销 🔨 🗡   |                                    | 其他合法款项(服务费)<br>其他合法款项(广告费)<br>其他合法款项(产告费)  | <ul> <li>週次</li> </ul>                      |
|            |                                    | 其他合法款项(物业费)<br>其他合法款项(检测费)                 |                                             |
|            | 条注                                 | 其他合法款项(佣金)<br>其他合法款项(租金)                   |                                             |
|            | <ol> <li>本交易提供客户通过网上银行,</li> </ol> | 其他合法款项(违约金)<br>其他合法款项(保证金)                 | v                                           |

## 4.5 转账处理信息查询

通过该功能可以查询到付款转账指令在我行的处理的情况。

| が<br>第<br>プ<br>第<br>別<br>ま<br>親<br>役<br>観<br>行<br>多<br>PD BANK                                                                                                    | Corporate | e Banking                                                                                                    |                                                                                                    |                                                                                                    |                                                                                                    |                                                                                                    |                                                                                                    |                                                                                                    |                                                                     |                                                 |                                                                                                    |                                                   |                                                   |
|----------------------------------------------------------------------------------------------------|-----------|----------------------------------------------------------------------------------------------------|----------------------------------------------------------------------------------------------------|----------------------------------------------------------------------------------------------------|----------------------------------------------------------------------------------------------------|----------------------------------------------------------------------------------------------------|----------------------------------------------------------------------------------------------------|----------------------------------------------------------------------------------------------------|---------------------------------------------------------------------|-------------------------------------------------|----------------------------------------------------------------------------------------------------|---------------------------------------------------|---------------------------------------------------|
|                                                                                                    | 首页        | 网银管理                                                                                                    | ● 示人反<br>● 企业财务室                                                                                                    | 财富管理                                                                                                    | 理 电子商                                                                                                    | 务集团                                                                                                    | ₩<br>▶务 贸易金融                                                                                                    | 同业市场 客                                                                                                    | 演示。<br>户服务 分                                                        | (<br>行特色                                        |                                                                                                    | Ň                                                 |                                                   |
| 信息查询                                                                                                    | ^         | .357                                                                                                    |                                                                                                    |                                                                                                    |                                                                                                    | str.                                                                                                    | 廿郎从西广白本》                                                                                                    | 5 Å                                                                                                    | the.                                                                |                                                 |                                                                                                    |                                                   |                                                   |
| 电子账单服务                                                                                                    | ^         |                                                                                                    |                                                                                                    |                                                                                                    |                                                                                                    | RIS!                                                                                                    | 转账处理信息世间                                                                                                    |                                                                                                    | S.                                                                  |                                                 |                                                                                                    |                                                   |                                                   |
| 银企对账                                                                                                    | ^         |                                                                                                    | 1                                                                                                    | 企业账号                                                                                                    |                                                                                                    | 20                                                                                                    | 25041060/人民币/001                                                                                                    | 877888835009772                                                                                                    | <ul> <li>● 检索</li> </ul>                                            |                                                 | 1 St                                                                                                    |                                                   |                                                   |
| 转账支付                                                                                                    | ^         |                                                                                                    | \$                                                                                                    | 专家类型                                                                                                    |                                                                                                    | 常                                                                                                    | 规转账 🖌 👘                                                                                                    | i<br>Б                                                                                                    |                                                                     |                                                 |                                                                                                    | к<br>НБ                                           |                                                   |
| 汇款导航                                                                                                    |           |                                                                                                    | ŧ                                                                                                    | 已始日期                                                                                                    |                                                                                                    |                                                                                                    | YYYYMI                                                                                                    | MDD )                                                                                                    |                                                                     |                                                 |                                                                                                    |                                                   |                                                   |
| 公司内部转账                                                                                                    |           |                                                                                                    | ŧ                                                                                                    | 冬止日期                                                                                                    |                                                                                                    |                                                                                                    | (YYYYM)                                                                                                    | MDD )                                                                                                    |                                                                     |                                                 |                                                                                                    |                                                   |                                                   |
| 行内转账                                                                                                    |           | 演示版                                                                                                    |                                                                                                    | - state                                                                                                    | 演                                                                                                    | 示版                                                                                                    |                                                                                                    | 演行                                                                                                    | 下版                                                                  |                                                 |                                                                                                    |                                                   | 演习                                                |
| 跨行转账                                                                                                    |           |                                                                                                    |                                                                                                    |                                                                                                    |                                                                                                    |                                                                                                    | <ul> <li>● 査询</li> </ul>                                                                                                    |                                                                                                    |                                                                     |                                                 | A CAN                                                                                                    |                                                   |                                                   |
|                                                                                                    |           |                                                                                                    |                                                                                                    |                                                                                                    |                                                                                                    |                                                                                                    |                                                                                                    |                                                                                                    |                                                                     |                                                 |                                                                                                    |                                                   |                                                   |
| 转账处理信息查询                                                                                                    |           |                                                                                                    |                                                                                                    | 演示版                                                                                                    |                                                                                                    |                                                                                                    | <b>演</b> 示。                                                                                                    | 版                                                                                                    |                                                                     |                                                 | 演示!                                                                                                    | <u>FJZ</u>                                        |                                                   |
| 转账处理信息查询<br>批量转账文件上传                                                                                                    |           | 备注:<br>1客户并网上银行                                                                                                    | 市办理的公司内部转账。                                                                                                    | 演示版                                                                                                    | 5.转账和赔行转账~                                                                                                    | 2年的情况(开课)                                                                                                    | 演 不;<br>唐周服务的母公司还可以查试                                                                                                    | 的女子。<br>1911年回答全调拨"的交援                                                                                                    | 「情况)」均可通过本                                                          | 次星音询                                            | 演示。                                                                                                    | <i>FJX</i>                                        |                                                   |
| 转账处理信息查询<br>批量转账文件上传<br>批量转账处理信息查询                                                                                                    | ]         | <b>备注:</b><br>1客户在网上银行<br>2.凡在工作日16<br>申请,由于受人                                                                                                    | ī办理的公司内部转账。<br>点后或节假日最终援权<br>民振行各清算汇路的时                                                                                                    | 演示版<br>. 网上报销、行内<br>(或无须接权)<br>; 间限制,系统将                                                                                                    | 內转账和跨行转账3<br>提交的且转账汇路<br>自动作为下一工作                                                                                                    | 2 易的情况(开通<br>选择"同城票交"的<br>日的交易进行处理                                                                                                    | 漢 不。<br>集团服务的母公司还可以查讨<br>当日交易申请、在工作日16<br>4、转账信息请按交易实际处                                                                                                    | 的双<br>前到"集团资金调拨"的交易<br>点30分后或节假日最修想<br>理日期进行宣询。                                                                                                    | 書情兄)均可通过本<br>課权(或无须授权)                                              | 交易查询。<br>提交的且\$                                 | ——)更示。<br>·<br>· ·                                                                                                    | <b>月双</b><br>异地/现代支付                              | "的当日交                                             |
| 转账处理信息查询<br>批量转账文件上传<br>批量转账处理信息查询<br>多笔支付文件上传                                                                                                    | 0         | <b>备注:</b><br>1客户在网上银行<br>2.凡在工作日16<br>申请,由于受人<br>3.客户通过网银1<br>4.若告公司除办1                                                                                                    | 动理的公司内部转账。<br>点后或节假日最终接权<br>民限行各清禁门路的时<br>互联办理的跨行转账交<br>内网络百算第六件转账                                                                                                    | 演示版<br>, 网上报销、行体<br>( 或无须缓权 ) )<br>间限制,系统将<br>易,需通过选择<br>今的交星球本行用                                                                                                    | 的转账和跨行转账3<br>提交的且转账汇路<br>自动作为下一工作<br>"网银互联转账":<br>时间你于"你理由                                                                                                    | 这易的情况(开通)<br>选择"同城栗交"的<br>日的交易进行处理<br>接册类型进行查询                                                                                                    | ) 更了了。<br>集团服务的母公司还可以置)<br>当日交易申请、在工作日16<br>。<br>统时任息局按交易实际处<br>。                                                                                                    | 版<br>創到"集团资金调拨"的交易<br>点30分后或节假日最绪期<br>建日期进行宣询。<br>源后缔绝作                                                                                                    | 間情況)均可通过本<br>観(武元须暖权)<br>天 人友                                       | 交易查询。<br>提交的且\$                                 | ) 演 示 (<br>•<br>•<br>•<br>•<br>•<br>•<br>•<br>•<br>•<br>•<br>•<br>•<br>•<br>•<br>•<br>•<br>•<br>•<br>•                                                                                                    | 后双<br>异地/现代支付                                     | "的当日交朝<br>演行                                      |
| 转账处理信息查询<br>批量转账文件上传<br>批量转账处理信息查询<br>多笔支付文件上传<br>多笔支付信息查询                                                                                                    | 0         | 备注:<br>1客户在网上银行<br>2.凡在工作日16<br>时语,由于受人<br>3.客户通过网眼1<br>4.若贵公司提交的                                                                                                    | 亦理的公司内部转账。<br>点后或节艇日最终接权<br>完成行各清算厂路的时<br>三联办理的跨行转账交<br>的网根互联跨行转账指                                                                                                    | 、 网上振铜、 行体<br>( 或无须睡収 ) 注<br>间限制 / 系统 梅<br>島 ,                                                                                                    | 的转账和跨行转账3<br>提交的目转账汇路<br>自动作为下一工作<br>"网银互联转账"<br>时间处于 "处理中                                                                                                    | 25号的情况(开通)<br>远程"同城硬文"的<br>日的交易进行处理<br>转账类型进行查询<br>",请尽快联系开                                                                                                    | 集团服务的母公司还可以道言<br>当日交易申请,在工作日16<br>4。转附信息请按交易实际处<br>1。<br>行户行,按照开户行的要求的                                                                                                    | 期到"集团资金调度"的改具<br>点30分后或节度日最等期<br>遭日期进行宣词。<br>源行<br>理后续操作。                                                                                                    | 間情況)均可通过4<br>観(武元気暖収)<br>一大 <i>ド</i> 反                              | 交易查询。<br>提交的且\$                                 | 項示.<br>₩C18选择*!                                                                                                    | <b>月</b> 双<br>异地/现代支付                             | "的当日交<br>演                                        |
| 转账处理信息查询<br>批量转账文件上传<br>批量转账处理信息查询<br>多笔支付定件上传<br>多笔支付信息查询                                                                                                    |           | 备注:<br>1客户在网上银行<br>2.凡在工作日16<br>申请,由于受人<br>3.客户通过网报1<br>4.君贵公司提交的                                                                                                    | 7办理的公司内部转账。<br>《后或节级日星总接近<br>民幣行者清整二路的时<br>互联力理的跨行转账交<br>的网根互联路行转账货                                                                                                    | , 网上探棋、行水<br>((武无须接仅))<br>(间限制) 系统将<br>易,需通过选择<br>令的交易状态长期                                                                                                    | 的转账机算行转账的<br>提交的且转账厂路<br>自动作为下一工作<br>"网根互联转账"<br>时间处于"处理中                                                                                                    | 2.易的情况(开遗<br>远程"同城匮交"的<br>日的交易进行处理<br>转账类型进行查询<br>"",请尽快联系开                                                                                                    | 展回服务的母公司还可以宣言<br>当日之章审查。在工作日16<br>。转形信息请求交差实际处<br>。<br>,<br>行户 ,按照开户行的要求的                                                                                                    | 期到"集团资金课货"的交换<br>点30分后或节段已最终期<br>理日期进行查询。<br>通行<br>理后续操作。                                                                                                    | 書情紀)均可通过本<br>(1987年現代)<br>一一一一一一一一一一一一一一一一一一一一一一一一一一一一一一一一一一一一      | 交易查询。<br>提交的且≸                                  | · 漢示.<br>₩CI路选择*!                                                                                                    | <b>月</b> 地/现代支付                                   | "的当日 <del>文</del> 章                               |
| 转账处理信息查询<br>批量转账文件上传<br>批量转账处理信息查询<br>多笔支付信息查询<br>客笔文付信息查询                                                                                                    |           | 备注:<br>1客户在项上标门<br>2.页在工作日66<br>申请:由于受人<br>3.客户通过网眼1<br>4.者贵公司提交付                                                                                                    | の場合公司内部转账。<br>点后或守段日最修理识<br>受股了各清算(三路的时<br>互取力場的背方转账交<br>3內限互联持行转账管                                                                                                    | 、网上报销、行件<br>( 或无须硬収 )<br>间限制,系统得<br>局、需通过选择<br>今的交易状态和                                                                                                    | 的转账和跨行转账3<br>提文的且转账门路<br>目动作为下一工作<br>"网根互联转账"<br>时间处于 "处理中                                                                                                    | 这黑的情况(开通<br>远撞"同城硬文"的<br>日的交易进行处理<br>与财 <u>关型进行</u> 查询<br>"",请尽快联系升                                                                                                    | 建成的母公司还可以遭当<br>当日支援申请。在工作日16<br>。转销信息请按支展支援故<br>,<br>作户厅,按照开户厅的要求的<br>转账查询结果                                                                                                    | 制制"集团资金课程"的改基<br>点30分后或节段日最终期<br>理日期进行宣询。<br>理后续操作。                                                                                                    | 書作品)均可通过本<br>現(は元気速収)<br>一<br>一<br>一<br>だ                           | 交易查询。<br>提交的且新                                  |                                                                                                    | 月秋<br>月地/现代支付                                     | i"的当日交新<br>演力                                     |
| 转账处理信息查询<br>批量转账这件上传<br>批量转账处理信息查询<br>多笔支付信息查询                                                                                                    | ^ ^       | 备注:<br>1客户在项上标:<br>2.月在工作日66<br>时请,由于约。<br>3.客户通过例根,<br>4.若贵公司提交的                                                                                                    | 动理的公司内部转账。<br>机运动节频口量经期权<br>民限行音清算(工能的时<br>国际力理的操行转账交<br>的限度互联筹行转账皆                                                                                                    | 周二 版<br>( 武元 新政)<br>( 武元 新政)<br>局, 新聞<br>一<br>法<br>5<br>(<br>武<br>5<br>(<br>)<br>5<br>(<br>)<br>5<br>( )<br>5<br>( )<br>5<br>)<br>5<br>( )<br>5<br>( )<br>5<br>)<br>5<br>( )<br>5<br>( )<br>5<br>)<br>5<br>( )<br>5<br>( )<br>5<br>)<br>5<br>( )<br>5<br>)<br>5<br>( )<br>5<br>)<br>5<br>( )<br>5<br>)<br>5<br>( )<br>5<br>)<br>5<br>( )<br>5<br>)<br>5<br>( )<br>5<br>)<br>5<br>( )<br>5<br>( )<br>5<br>)<br>5<br>( )<br>5<br>)<br>5<br>( )<br>5<br>)<br>5<br>( )<br>5<br>)<br>5<br>( )<br>5<br>)<br>5<br>( )<br>5<br>)<br>5<br>( )<br>5<br>)<br>5<br>( )<br>5<br>)<br>5<br>( )<br>5<br>)<br>5<br>)<br>(<br>)<br>5<br>)<br>5<br>(<br>)<br>5<br>)<br>5<br>(<br>)<br>5<br>)<br>5 | 的转账和第行转服3<br>提交的目转账厂算作<br>目前水方为下一算作<br>"网根互联转账"<br>时间处于 "处理中                                                                                                    | 交易的情况(开通<br>选择"同城康文"的<br>同的交易进行处理<br>转账贷款进行查询<br>转账贷款进行查询                                                                                                    | 演 不好<br>曲目服务的母公司这可以通过<br>当日之夏申请、在工作日16<br>1、特殊自当教及之星系校<br>行行,按照开户行的重称<br>转获查询结果                                                                                                    | NU 集团资金建度 的女女<br>走20分后或节程日最短<br>建口局进行面前。<br>提后读集件。                                                                                                    | 8情况)均可通过本<br>取(成元気能収)<br>一<br>大<br>版                                | 交易查询。<br>提交的目前                                  |                                                                                                    | <u><br/>昇地/</u> 現代支付                              | **的当日交                                            |
| 特殊处理信息查询 此显转聚文件上传 此显转聚文件上传 此显转聚文件上传 多笔支付文件上传 多笔支付信息查询                                                                                                    |           | <b>留注:</b><br>18年在第1時1<br>日本市合理1時1<br>3.8年週日期1<br>4.若贵公司建立                                                                                                    | 办理的公司内部转账。<br>点面或古餐日最终接权<br>现代了新闻师门部的可<br>运动力理的第一次的时间<br>的模互联络行转账借                                                                                                    | 與上級領、行水<br>(或无規模权);<br>前限制。系統制<br>編,希題过路線<br>今的交員状态长期                                                                                                    | 9.转散和跨行转散;<br>握交的且转驶[]露<br>时间处于"处理中                                                                                                    | 效局的情况(开通<br>远接"同城赛之"的<br>同的交易进行交进<br>转账贷款进行查询                                                                                                    | 演 不可<br>重用服务的母公司还可以面)<br>当日交易用语。在工作日16<br>、特殊值量编校交量实际处<br>5<br>5<br>5<br>5<br>5<br>5<br>5<br>5<br>5<br>5<br>5<br>5<br>5                                                                                   | 電子<br>電子<br>電子<br>電子<br>電子<br>電子<br>電子<br>電子<br>電子<br>電子                                                                                                    | 8情名) 均可通过本<br>現(成元須服収)<br>一<br>一<br>一<br>版                          | 交易查询。<br>提交的目转                                  | 演示()<br>(現)日前6時で)<br>(後止日)                                                                                                    | 与交<br>异地/现代支付<br>明                                | **的当日交1                                           |
| 特殊处理信息查询 批量转聚文件上传 批量转聚文件上传 影电支付这件上传 多笔支付这件上传 多笔支付信息查询 S笔支付 S表 计信息查询 S表 计信息查询 S表 计信息查询 S表 计信息查询                                                                                                    |           | 留注:<br>1零在两上影:<br>2.元工作日16<br>带着:由于变人<br>3.等产造过两舰<br>4.若尝公司递交付                                                                                                    | 初環的公司內部時賬<br>< 机管管管理 机管管管理 机管管管理 的周期目前時間 加度 加度 <p< td=""><td>○ 二 二 一 一 一 一 一 一 一 一 一 一 一 一 一 一 一 一 一</td><td>3時間紙(論行時間)<br/>提之的目時所で面<br/>目別が3万下一工作<br/>「別根豆酥粉」。<br/>「別間処于 "处理中<br/>」<br/>「創一型」<br/>一<br/>二<br/>一<br/>二<br/>一<br/>二<br/>一<br/>一<br/>の<br/>一<br/>の<br/>の<br/>つ<br/>一<br/>の<br/>、<br/>の<br/>の<br/>つ<br/>、<br/>の<br/>の<br/>つ<br/>、<br/>の<br/>の<br/>の<br/>つ<br/>、<br/>の<br/>一<br/>の<br/>の<br/>の<br/>の<br/>つ<br/>、<br/>の<br/>し<br/>い<br/>の<br/>、<br/>の<br/>し<br/>い<br/>の<br/>、<br/>の<br/>し<br/>い<br/>の<br/>、<br/>の<br/>し<br/>、<br/>の<br/>の<br/>、<br/>の<br/>し<br/>、<br/>の<br/>の<br/>の<br/>の<br/>し<br/>、<br/>の<br/>の<br/>の<br/>つ<br/>し<br/>の<br/>し<br/>、<br/>の<br/>の<br/>の<br/>一<br/>の<br/>し<br/>の<br/>の<br/>の<br/>の<br/>の<br/>の<br/>の<br/>の<br/>の<br/>の<br/>の<br/>の<br/>の</td><td>24篇的情况(开题<br/>远望"同场概定的<br/>目的文集进行运用<br/>外线关键进行运用<br/>"",语句快致系开</td><td>第二、<br/>車用服券的母公司送可以電<br/>当日交星申請。在工作日16<br/>、執紙量量施交重支款</td><td><ul> <li>第二集団氏会徳夜 的交換<br/>(点300)后成市賃日最終程<br/>環日開設行道政。</li> <li>環日開設行道政。</li> <li>環日</li> <li>環日<td>情况) 均可通过4<br/>级 (起无须服权)<br/>一天 <i>抗</i>反</td><td>交易宣词。<br/>提交的目录<br/>2019</td><td>○○○○○○○○○○○○○○○○○○○○○○○○○○○○○○○○○○○○</td><td>展<br/>算地/現代支付<br/>期<br/>YYYYMMDE</td><td>**的当日交复</td></li></ul></td></p<> | ○ 二 二 一 一 一 一 一 一 一 一 一 一 一 一 一 一 一 一 一                                                                                                    | 3時間紙(論行時間)<br>提之的目時所で面<br>目別が3万下一工作<br>「別根豆酥粉」。<br>「別間処于 "处理中<br>」<br>「創一型」<br>一<br>二<br>一<br>二<br>一<br>二<br>一<br>一<br>の<br>一<br>の<br>の<br>つ<br>一<br>の<br>、<br>の<br>の<br>つ<br>、<br>の<br>の<br>つ<br>、<br>の<br>の<br>の<br>つ<br>、<br>の<br>一<br>の<br>の<br>の<br>の<br>つ<br>、<br>の<br>し<br>い<br>の<br>、<br>の<br>し<br>い<br>の<br>、<br>の<br>し<br>い<br>の<br>、<br>の<br>し<br>、<br>の<br>の<br>、<br>の<br>し<br>、<br>の<br>の<br>の<br>の<br>し<br>、<br>の<br>の<br>の<br>つ<br>し<br>の<br>し<br>、<br>の<br>の<br>の<br>一<br>の<br>し<br>の<br>の<br>の<br>の<br>の<br>の<br>の<br>の<br>の<br>の<br>の<br>の<br>の                                                                                                    | 24篇的情况(开题<br>远望"同场概定的<br>目的文集进行运用<br>外线关键进行运用<br>"",语句快致系开                                                                                                    | 第二、<br>車用服券的母公司送可以電<br>当日交星申請。在工作日16<br>、執紙量量施交重支款                                                                                                    | <ul> <li>第二集団氏会徳夜 的交換<br/>(点300)后成市賃日最終程<br/>環日開設行道政。</li> <li>環日開設行道政。</li> <li>環日</li> <li>環日<td>情况) 均可通过4<br/>级 (起无须服权)<br/>一天 <i>抗</i>反</td><td>交易宣词。<br/>提交的目录<br/>2019</td><td>○○○○○○○○○○○○○○○○○○○○○○○○○○○○○○○○○○○○</td><td>展<br/>算地/現代支付<br/>期<br/>YYYYMMDE</td><td>**的当日交复</td></li></ul> | 情况) 均可通过4<br>级 (起无须服权)<br>一天 <i>抗</i> 反                             | 交易宣词。<br>提交的目录<br>2019                          | ○○○○○○○○○○○○○○○○○○○○○○○○○○○○○○○○○○○○                                                                                                    | 展<br>算地/現代支付<br>期<br>YYYYMMDE                     | **的当日交复                                           |
| 特殊处理信息查询 加量 加量 <td></td> <td>留注:<br/>1零户在项上联计<br/>日本内型,比较计<br/>日本有一个日本<br/>1000年<br/>1000年<br/>1000<br/>1000<br/>100<br/>1000<br/>1000<br/>1000<br/>100<br/>100<br/>1000<br/>1000<br/>100<br/>1000<br/>1000<br/>1000<br/>1000<br/>100<br/>1000<br/>1000<br/>1000<br/>1000<br/>100<br/>1000<br/>1000<br/>1000<br/>1000<br/>100<br/>100<br/>1000<br/>1000<br/>1000<br/>100<br/>100<br/>1000<br/>1000<br/>100<br/>100<br/>1000<br/>1000<br/>100<br/>1000<br/>1000<br/>1000<br/>1000<br/>100<br/>1</td> <td>か運動公司内部時期、<br/>転転音報日最後期の<br/>現代音楽時間に副動動<br/>自時に開始する<br/>の同様互募美行分報社<br/>企<br/>市/791701547400<br/>业务院水号</td> <td>○月上帰県、行け<br/>(ご式元明長り):<br/>(ご式元明長り):<br/>(ご式元明長り):<br/>(ご元元の長い):<br/>(<br/>(<br/>単満日期)</td> <td>3時期和度行時間<br/>度交的目時間<br/>自初作为下一工作<br/>何根豆試現所<br/>前向处于 "处理中<br/>約定日期</td> <td>2週的情况(开)<br/>透露"阿稣属实的<br/>目的改善进行的进<br/>物件外部进行的进<br/>物件外部进行的进<br/>等。<br/>着导供就系开<br/>一</td> <td>演 环。<br/>車両勝等的母公司还可以留<br/>1)当日交車時達 在工作目前<br/>。<br/>中戶了,按勝开户行的要求的<br/>转账查询结果<br/>起始<br/>20190501 9<br/>收款人账号</td> <td>期前 集団営会構成: 的文化<br/>(点20) 合成式市局日島独<br/>港口局出行意見。<br/>建築市場出行意見。<br/>建築市場供作。 1日期 (YYYYMMDD) 收款人名称</td> <td>情况) 许可惠过礼<br/>积(试无预服权)<br/>天<i>代</i>版</td> <td>交易查询。<br/>提文的目录<br/>2019</td> <td>漢示<br/></td> <td>展<br/>県地/観代支作<br/>期<br/>YYYMMDE<br/>最終处理<br/>状态</td> <td>**的当日交复<br/>演 方<br/>)<br/>撤销原因</td> |           | 留注:<br>1零户在项上联计<br>日本内型,比较计<br>日本有一个日本<br>1000年<br>1000年<br>1000<br>1000<br>100<br>1000<br>1000<br>1000<br>100<br>100<br>1000<br>1000<br>100<br>1000<br>1000<br>1000<br>1000<br>100<br>1000<br>1000<br>1000<br>1000<br>100<br>1000<br>1000<br>1000<br>1000<br>100<br>100<br>1000<br>1000<br>1000<br>100<br>100<br>1000<br>1000<br>100<br>100<br>1000<br>1000<br>100<br>1000<br>1000<br>1000<br>1000<br>100<br>1 | か運動公司内部時期、<br>転転音報日最後期の<br>現代音楽時間に副動動<br>自時に開始する<br>の同様互募美行分報社<br>企<br>市/791701547400<br>业务院水号                                                                                                    | ○月上帰県、行け<br>(ご式元明長り):<br>(ご式元明長り):<br>(ご式元明長り):<br>(ご元元の長い):<br>(<br>(<br>単満日期)                                                                                                    | 3時期和度行時間<br>度交的目時間<br>自初作为下一工作<br>何根豆試現所<br>前向处于 "处理中<br>約定日期                                                                                                    | 2週的情况(开)<br>透露"阿稣属实的<br>目的改善进行的进<br>物件外部进行的进<br>物件外部进行的进<br>等。<br>着导供就系开<br>一                                                                                                    | 演 环。<br>車両勝等的母公司还可以留<br>1)当日交車時達 在工作目前<br>。<br>中戶了,按勝开户行的要求的<br>转账查询结果<br>起始<br>20190501 9<br>收款人账号                                                                                                    | 期前 集団営会構成: 的文化<br>(点20) 合成式市局日島独<br>港口局出行意見。<br>建築市場出行意見。<br>建築市場供作。 1日期 (YYYYMMDD) 收款人名称                                                                                                    | 情况) 许可惠过礼<br>积(试无预服权)<br>天 <i>代</i> 版                               | 交易查询。<br>提文的目录<br>2019                          | 漢示<br>                                                                                                    | 展<br>県地/観代支作<br>期<br>YYYMMDE<br>最終处理<br>状态        | **的当日交复<br>演 方<br>)<br>撤销原因                       |
| <ul> <li>特殊处理信息重適</li> <li>批量转账文件上传</li> <li>批量转账文件上传</li> <li>加量转账公理信息重適</li> <li>多笔支付信息重適</li> <li>多笔支付信息重適</li> <li>数号航</li> <li>二款号航</li> <li>二款号航</li> <li>二款号航</li> <li>二款号航</li> <li>二款号航</li> <li>二款号航</li> <li>二款号航</li> <li>二款号航</li> <li>二款号航</li> <li>二款号航</li> <li>二款号航</li> </ul>                                                                                                    | ^ ^       | 通注:<br>18年在历上载:<br>2月左下降日5日<br>9月6日子外担<br>3月6日子外担<br>4月音公司建立<br>4月6日子外担<br>4月6日子外担<br>4月6日子外担<br>4月6日子外担<br>4月6日子外担<br>4月6日子外担<br>4月6日子外担<br>4月6日子外担<br>4月6日子外担<br>4月6日子外担<br>4月6日子外担<br>4月6日子外担<br>4月6日子<br>4月6日子<br>4月6日子<br>4月6日子<br>4月6日子<br>4月6日子<br>4月6日子<br>4月6日子<br>4月6日子<br>4月6日子<br>4月6日子<br>4月6日子<br>4月6日子<br>4月6日子<br>4月6日子<br>4月6日子<br>4月6日子<br>4月6日子<br>4月6日子<br>4月6日子<br>4月6日子<br>4月6日子<br>4月6日子<br>4月6日子<br>4月6日子<br>4月6日<br>4月6日子<br>4月6日<br>4月6日<br>4月6日<br>4月6日<br>4月6日<br>4月6日<br>4月6日<br>4月6日                                                                                                    | か運動公司内部時期。<br>転回す時日回転1000<br>実際行音構用に高級的<br>変換行音構用に高級的<br>調動の環路互動時行時間と<br>の同様互動時行時間と<br>の同様互動時行時間指<br>企<br>市/791701547400<br>业务流水号<br>WY0004661236                                                                                                    | ○月上級明、行は<br>((武元/5/5/5/2))<br>((武元/5/5/5/2))<br>((山田和)、長が時)<br>長が時<br>(日本)、<br>((山田和)、<br>((山田和)、<br>((山田)、<br>((山田)、<br>((山田)、<br>((山田)、<br>((山田)、<br>((山田)、<br>((山田)、<br>((山田)、<br>((山田)、<br>((山田)、<br>((山田)、<br>((山田)、<br>((山田)、<br>((山田)、<br>((山田)、<br>((山田)、<br>((山田)))))))))))))))))))))))))))))))))))                                                                                                    | 5時期に第行時間:<br>建立的目時間に互<br>目的作为下一工作<br>「和田豆試明的」<br>可<br>前向处于 "处理中<br>前向处于" 公理中<br>約定日期<br>2019/05/05                                                                                                    | 2篇的情况(开画)<br>2月 "同時美田"的"大田"的"大田"的"大田"的"大田"的"大田"的"大田"的"大田"的"大                                                                                                    | 2月15日<br>単一日交目で、大工や11日<br>・特別任意制度交易失踪会し、<br>たつて、技能开户行的要求の                                                                                                    | <ul> <li>第11 第回資金構成: 約25<br/>10295 近辺: 第日最新<br/>第日時世行意見。</li> <li>福后始時作。</li> <li>1日期</li> <li>(YYYYMMDD)</li> <li>(YYYYMMDD)</li> <li>(XXX人名称<br/>333333333333333333333333333333333333</li></ul>                                                                                                    | # 保 2) 均可通过 4 (4) ( 4) ( 4) ( 4) ( 4) ( 4) ( 4) (                   | 交易重制。<br>规文的目标<br>2019<br>1.00                  | 後止日<br>約<br>5527 》(Y<br>約<br>5527 》(Y<br>約<br>5527 》<br>(Y<br>約<br>5<br>5<br>2<br>9<br>4<br>5<br>5<br>2<br>9<br>4<br>3<br>5<br>5<br>7<br>5<br>7<br>5<br>7<br>5<br>7<br>5<br>7<br>5<br>5<br>7<br>5<br>5<br>5<br>5<br>5                                                                                                    | 用地/現代支付<br>開                                      | **的当日交<br>第二一一一一一一一一一一一一一一一一一一一一一一一一一一一一一一一一一一一一  |
| 特殊处理信息查询<br>此显转聚文件上传<br>此显转聚文件上传<br>多笔支付文件上传<br>多笔支付信息查询<br>数号航<br>式内部转聚<br>5行转聚<br>特殊处理信息查询<br>575<br>575                                                                                                    |           | 留注:<br>1本の在所上版:<br>2.八元14日16<br>甲膏、曲节支人<br>3.等か量の開始<br>4.者書公司提致<br>4.者書公司提致<br>4.者書公司提致<br>4.者書公司提<br>5.<br>月<br>7<br>日<br>7<br>日<br>7<br>日<br>7<br>日<br>7<br>日<br>7<br>日<br>7<br>日<br>7<br>日<br>7<br>日<br>日<br>7<br>日<br>日<br>7<br>日<br>日<br>7<br>日<br>日<br>7<br>日<br>日<br>7<br>日<br>日<br>7<br>日<br>日<br>1<br>日<br>7<br>日<br>日<br>1<br>日<br>7<br>日<br>日<br>1<br>日<br>7<br>日<br>日<br>1<br>日<br>7<br>日<br>日<br>1<br>日<br>7<br>日<br>日<br>1<br>日<br>7<br>日<br>日<br>1<br>日<br>7<br>日<br>日<br>1<br>日<br>7<br>日<br>日<br>1<br>日<br>7<br>日<br>日<br>1<br>日<br>7<br>日<br>日<br>1<br>日<br>7<br>日<br>7                                                                                                    | か運む公司内部转账。<br>低高な市場日最佳度収<br>現代日常時に目前の可<br>国防小理助時行時所指<br>の限想互联時行時販擔<br>応/791701547400<br>业务流水号<br>WY9004661236<br>WY9004936972                                                                                                    | アレンター      アレンター     アレンター     アレンター     アレー     アレー     アレー     アレンター     アレンター     アレー     アレー                                                                                                    | by#新に達行94年37     #空か目49年37     #空か目49年37     #空か目49年37     #回かた」     #の<br>#回のたテーズ作<br>#回しまい時間<br>#回しまい時間<br>#回しまい時間<br>#回しまい時間<br>#の<br>#の | 2週的情况(开趣)<br>通常"同時展交"的<br>目前交易出于注意<br>使学习的情况。<br>"" · 请导快联系开<br>支付日期<br>2019/05/05<br>2019/05/07                                                                                    | 法 工工、<br>車回販等的母公司之可以通り<br>当日之間用書、石工作日16<br>、特別に自動使之重要約約<br>、<br>特別、首切の方式<br>特別、首切の方式<br>特別、首切の方式<br>を<br>な<br>な<br>な<br>た<br>の<br>、<br>の<br>、<br>、<br>、<br>、<br>、<br>、<br>、<br>、<br>、<br>、<br>、<br>、<br>、 | 第31 集田貯会電理: 的文章<br>加20分子式学研日最終<br>理日期出行面前。<br>理日期<br>個店端操作。                                                                                                    | #第2)19可画は1<br>板(総元売時代)<br>大<br>版<br>金額<br>3<br>濱示                   | 交易查询。<br>提交的目录<br>1.00<br>0.01                  | <ul> <li>機() [前法様*]</li> <li>(後止日)</li> <li>(527) (ゲ)</li> <li>(ゲ)</li> <li>(大)</li> <li>(大)</li> <li>(L)</li> <li>(L)</li> <li>(L)</li> <li>(L)</li> <li>(L)</li> <li>(L)</li> <li>(L)</li> <li>(L)</li> <li>(L)</li> <li>(L)</li> <li>(L)</li> <li>(L)</li> <li>(L)</li> <li>(L)</li></ul>                                                                                                  | 開                                                 | **的当日交支<br>演 5<br>)<br>撤销原因                       |
| 特殊处理信息查询   此显转聚父件上传   此显转聚公件上传   此显转聚公件上传   多電支付注得主   多電支付信息查询   名式   分析   大型   方科   大型   方科   大型   方科   大型   方科   大型   方科   大型   方科   大型   方科   大型   方科   大型   方科   大型   方科   大型   方科   大型   方科   大型   方科   大型   方科   大型   方科   大型     大型   大型                                                                                                    |           | 留注:<br>187-C研上総計<br>単音、通行支入<br>36学進行時16<br>単子、<br>4音会公司建立<br>4音会公司建立<br>4音会公司建立<br>4音会公司建立<br>715<br>月<br>715<br>月<br>715                                                                                                    | か運動公司の部時期:<br>点面或市理日間管理の<br>現代7時消費「預約时<br>国防・理助時で1時的时<br>国防・理助時で1時期皆<br>の内徴互動時行時販措<br>企<br>市/791701547400<br>业务院水号<br>WY000461236<br>WY0004936972                                                                                                    | 周二日編                                                                                                    | 54年版に除りませい。<br>建立の自身時に第<br>目的作力 F-工作<br>「明定王年時候」<br>対同处于 "处理中<br>対同处于" 公理中<br>2019/05/05<br>2019/05/07                                                                                                    | 2項的條尺(千曲)<br>這些「同純而交」的<br>目的交易出于近場<br>時代期上下近場<br>中代期第37<br>2019/05/05<br>2019/05/07                                                                                                 |                                                                                                    | 電子<br>電子<br>電子<br>電子<br>電子<br>電子<br>電子<br>電子<br>電子<br>電子                                                                                                    | #第名) 19可画过3<br>段(は元気時代)<br>大 版<br>金額<br>3<br>演示                     | 交易查询。<br>提交的目录<br>2019<br>1.000<br>0.011<br>第1页 | (株工商品塚)<br>(株工商品塚)<br>(株工)<br>(527) (本)<br>(株工)<br>(株工)<br>(本)<br>(本)<br>(本)<br>(本)<br>(本)<br>(本)<br>(本)<br>(本)<br>(本)<br>(本                                                                                                    | 昇地/駅代支付<br>朝<br>サ<br>ソソソMMDE<br>最終处理<br>状态<br>前一页 | <ul> <li>()</li> <li>激納原因</li> <li>后一页</li> </ul> |
| 特殊处理信息重词   北国转聚文件上传   北国转聚文件上传   北国转聚文件上传   多電支付注傳畫词   多電支付信息重词   家   大   大   大   大   大   大   大   大   大   大   大   大   大   大   大   大   大   大   大   大   大   大   大   大   大   大   大   大   大   大   大   大   大   大   大   、   大   大     大   大   大   大   大   大   大   大   大   大   大   大   大   大   大   大   大   大   大   大   大   大   大   大   大   大   大   大   大   大   大   大   大   大   大   大   大   大   大   大   大   大   大   大   大   大  <                                                                                                    |           | 留注:<br>18市で5円上駅7日16<br>田市、由于交人<br>36市市地方町<br>4.若貴公町地交け<br>4.若貴公町地交け<br>4.若貴公町地交け<br>月丁15<br>月丁15                                                                                                    | か運的公司内部時期<br>転転ごす雇日量や強权<br>現代了著席町工務時支<br>直わ理想的情子が時間<br>の内模互募持行時期皆<br>本<br>ボ/791701547400<br>业务院水号<br>WY0004661236<br>WY0004936972                                                                                                    | 周二田橋<br>同日編集、行か<br>(「武元編集の11<br>同時期間、系約集<br>今前の2番状态長田<br>単第日期<br>2019/05/05<br>2019/05/07                                                                                                    |                                                                                                    | 2項的情况(开画)<br>通知「同時調子」的<br>目的文章出示力通<br>中学の意思子の通<br>中学の意思子の通<br>中学の意思子の通<br>ので、<br>通常快楽系子<br>で、<br>通常快楽系子<br>の<br>この<br>の<br>の<br>の<br>の<br>の<br>の<br>の<br>の<br>の<br>の<br>の<br>の<br>の | 車両勝等的母公司は可以に割<br>当日支星町事。在14日16<br>、<br>、<br>時一行、按勝开户行的要求の                                                                                                    | 第11 年期貯会徳家 的友<br>小300后或市商日最終<br>第21期出行国政、<br>建日期出行国政、<br>理信場準作、<br>1日期<br>・<br>(YYYYMMDD)<br>・<br>牧飲人名称<br>33333333333<br>、<br>深圳分行公司网観<br>月一                                                                                                    | #第2)は可画は1<br>段(は元気時代)<br>一<br>た<br>ん<br>ん<br>の<br>金<br>部<br>3<br>演示 | 交易宣词。<br>提交的目录<br>1.00<br>0.01<br>第1页           | <ul> <li>機に () 送達 (*)</li> <li>(*)</li> <li>(*)</li> <li< td=""><td>昇地/駅代支付<br/>朝<br/>ソソソMMDE<br/>最終处理<br/>状态<br/>前一页</td><td>)<br/>激物原因<br/>后一页</td></li<></ul> | 昇地/駅代支付<br>朝<br>ソソソMMDE<br>最終处理<br>状态<br>前一页      | )<br>激物原因<br>后一页                                  |

### 4.6 批量转账文件上传

本交易提供客户在网上银行上传通过我行指定的批量文件制作工具制作的 批量转账的文件,并提交进行处理。

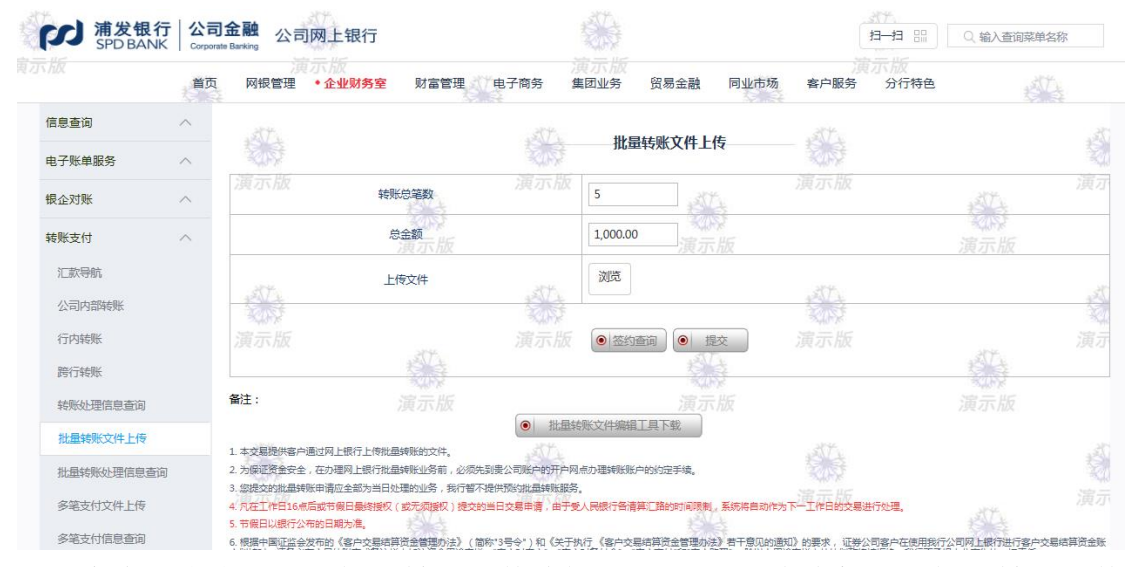

客户可点击页面"批量转账文件编辑工具下载",在本机完成批量转账文件 编辑工具安装后,双击下图红框中文件进行安装

| 🚖 收藏夹       | 百怀                       | 1970、口州1        | 央型                  | 入小        |
|-------------|--------------------------|-----------------|---------------------|-----------|
| 📃 桌面        | 퉬 bat                    | 2014/8/1 11:16  | 文件夹                 |           |
| 🐌 下载        | configuration            | 2019/1/14 17:53 | 文件夹                 |           |
|             | 퉬 features               | 2018/9/11 10:17 | 文件夹                 |           |
| ј≡ 産        | 퉬 jre                    | 2014/8/1 11:16  | 文件夹                 |           |
| 10 ×0 ±0    | 퉬 plugins                | 2019/1/14 17:52 | 文件夹                 |           |
|             | workspace                | 2019/1/14 17:53 | 文件夹                 |           |
|             | .eclipseproduct          | 2012/3/30 13:50 | ECLIPSEPRODUC       | 1 KB      |
|             | 🖾 paybank.zip            | 2019/4/30 19:00 | zip Archive         | 2,111 KB  |
|             | Tool 7                   | 2019/1/16 9:38  | 7z Archive          | 47,604 KB |
|             | SPDB-Enterprise-Tool.exe | 2019/1/14 17:52 | 应用程序                | 47,801 KB |
| 🖳 计算机       | Spapiroois.exe           | 2012/3/30 13:50 | 应用程序                | 176 KB    |
| 🏭 本地磁盘 (C:) | SpdbTools.ini            | 2017/9/6 21:13  | 配置设置                | 1 KB      |
| 👝 本地磁盘 (D:) | 📓 startup.jar            | 2012/3/30 13:50 | Executable Jar File | 34 KB     |

### 编辑工具界面如下图

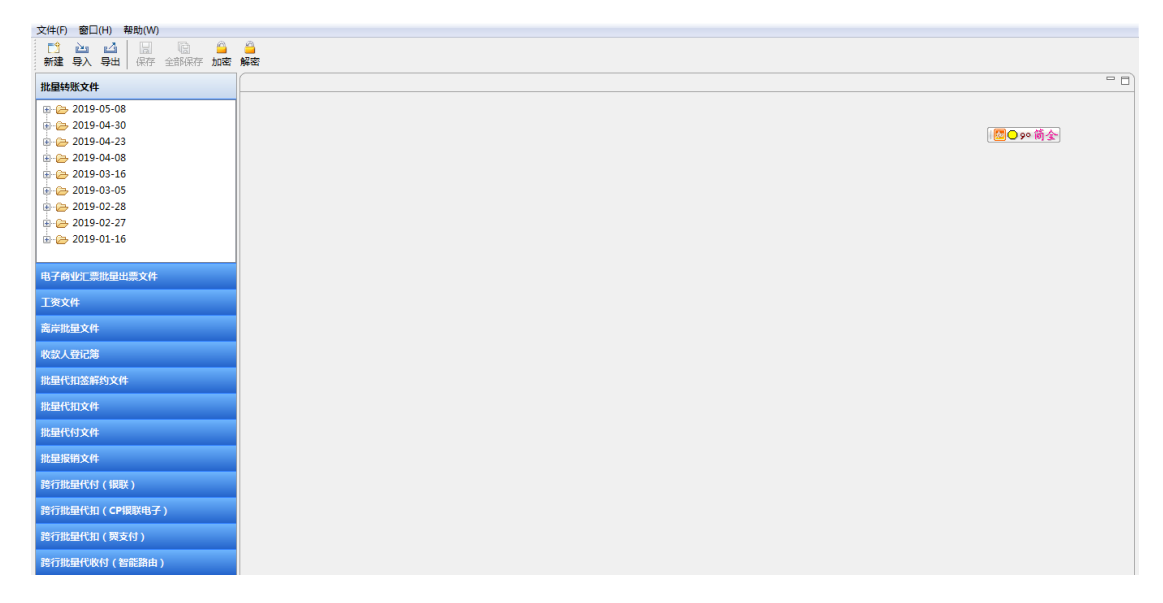

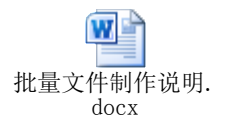

## 4.7 批量转账处理信息查询

本交易提供客户对批量文件的处理情况进行查询

| 反                                                                                                    |                                                                                                    | nking                                                                                                    | ST HEIJ                                   |                                           |                                                     | - Aller                                             |                                                                                                    |                                                           | 14 14                                                          |                                                                          |                                                                         |          |
|----------------------------------------------------------------------------------------------------|----------------------------------------------------------------------------------------------------|----------------------------------------------------------------------------------------------------|-------------------------------------------|-------------------------------------------|-----------------------------------------------------|-----------------------------------------------------|----------------------------------------------------------------------------------------------------|-----------------------------------------------------------|----------------------------------------------------------------|--------------------------------------------------------------------------|-------------------------------------------------------------------------|----------|
| 包査询                                                                                                    | 首页                                                                                                    | 网银管理                                                                                                    | 〒/版<br>◆ 企业财务室                            | 财富管3                                      | 理电子商务                                               | 集团业务                                                | 贸易金融                                                                                                    | 同业市场                                                      | 演示》<br>客户服务 分征                                                 | 了<br>行特色                                                                 | st                                                                      |          |
| 0.275                                                                                                  | ^                                                                                                    | .317.                                                                                                    |                                           |                                           |                                                     |                                                     |                                                                                                    |                                                           | d'h                                                            |                                                                          |                                                                         |          |
| 子账单服务                                                                                                  | ~                                                                                                    | 200                                                                                                    |                                           |                                           | <b>北</b> 量轮                                         | 专账处理结果重                                             | 间一转账文                                                                                                    | 内亚务流水亏重                                                   | 10<br>10                                                       |                                                                          |                                                                         |          |
| 企对账                                                                                                    | ^                                                                                                    |                                                                                                    | 1                                         | ellok号                                    |                                                     | 2001636                                             | 995/人民币/001                                                                                                    | 87788883500977                                            | 72 🗸 💿 检索                                                      |                                                                          | Ť.                                                                      |          |
| 账支付                                                                                                    | ~                                                                                                    |                                                                                                    | \$                                        | 专业关型                                      |                                                     | 常规转账                                                |                                                                                                    | ¥<br>НБ                                                   |                                                                |                                                                          | 58<br>7 116                                                             |          |
| □款导航                                                                                                   |                                                                                                    |                                                                                                    | ŧ                                         | 己始日期                                      |                                                     |                                                     |                                                                                                    | DD)                                                       |                                                                |                                                                          |                                                                         |          |
| 公司内部转账                                                                                                 |                                                                                                    |                                                                                                    | ÷.                                        | 冬止日期                                      |                                                     | \$                                                  | <b>⊚(YYYYM</b> M                                                                                                    | DD)                                                       |                                                                |                                                                          |                                                                         |          |
| 访内转账                                                                                                   | 2                                                                                                    | 寅示版                                                                                                    |                                           | 214                                       | 演示                                                  | 版                                                   |                                                                                                    | î                                                         | 寅示版                                                            |                                                                          | Ψ.                                                                      |          |
| 行转账                                                                                                    |                                                                                                    |                                                                                                    |                                           |                                           |                                                     | (                                                   | ● 提交                                                                                                    | ŧ                                                         |                                                                |                                                                          | \$                                                                      |          |
| 溅处理信息查询                                                                                                |                                                                                                    |                                                                                                    |                                           | 演示版                                       |                                                     |                                                     | 演示                                                                                                    | 版                                                         |                                                                | 演习                                                                       | 版                                                                       |          |
| 上量转账处理信息查询                                                                                             |                                                                                                    |                                                                                                    | 节候日 <b>最</b> 终授权(                         | 或无须授权)提                                   | 咬的当日交易甲请, 新<br>———————————————————————————————————— | 统作为下一工作日的                                           | 交易进行处理。转则                                                                                                    | 新信息请按交易实际处                                                | 理日期进行查询。<br>                                                   |                                                                          |                                                                         |          |
| 选择霍                                                                                                    | 查询条                                                                                                    | (件后                                                                                                    | ,点音                                       | も提う                                       | 乏,跳出                                                | 出查询                                                 | 结果                                                                                                    |                                                           |                                                                |                                                                          |                                                                         |          |
|                                                                                                    | ~ = ^ =:                                                                                                    |                                                                                                    |                                           |                                           |                                                     | -                                                   |                                                                                                    |                                                           |                                                                | <u> </u>                                                                 |                                                                         |          |
| <b>浦发银行</b><br>SPD BANK                                                                                | 公司金融<br>Corporate Banking                                                                                                    | 公司网                                                                                                    | 上银行                                       |                                           |                                                     |                                                     |                                                                                                    |                                                           |                                                                | Q 输;                                                                     | 入查询菜单名科                                                                 | <u>م</u> |
| È                                                                                                    | 首页 ・ <u>企</u>                                                                                                    | 财务室                                                                                                    | 财富管理                                      | 电子商务                                      | 集团业务                                                | 贸易金融 〔                                              | 司业市场 谷                                                                                                    | 客户服务 分                                                    | 行特色                                                            |                                                                          |                                                                         |          |
|                                                                                                    | ^                                                                                                    |                                                                                                    |                                           |                                           |                                                     |                                                     |                                                                                                    |                                                           |                                                                |                                                                          |                                                                         |          |
| *                                                                                                    |                                                                                                    |                                                                                                    |                                           |                                           | 批                                                   | 量转账支付业                                              | 务流水号查询                                                                                                    | 间结果信息                                                     |                                                                |                                                                          |                                                                         |          |
| 99 <del>1</del>                                                                                        |                                                                                                    |                                                                                                    | 操作                                        |                                           |                                                     |                                                     | 申请编号                                                                                                    |                                                           |                                                                | 申请笔数                                                                     |                                                                         |          |
| 1976                                                                                                   |                                                                                                    |                                                                                                    | 查询                                        |                                           |                                                     | PT19V                                               | VY0004606929                                                                                                    |                                                           |                                                                | 1                                                                        |                                                                         |          |
|                                                                                                    |                                                                                                    |                                                                                                    |                                           |                                           |                                                     |                                                     | 150                                                                                                    |                                                           |                                                                |                                                                          |                                                                         |          |
| 製紙                                                                                                    |                                                                                                    |                                                                                                    |                                           |                                           |                                                     |                                                     | NG(HI)                                                                                                    |                                                           |                                                                |                                                                          |                                                                         |          |
| ;账                                                                                                    |                                                                                                    |                                                                                                    |                                           |                                           |                                                     |                                                     |                                                                                                    |                                                           |                                                                |                                                                          |                                                                         |          |
| 账<br>账                                                                                                 | 备注:                                                                                                    |                                                                                                    |                                           |                                           |                                                     |                                                     |                                                                                                    |                                                           |                                                                |                                                                          |                                                                         |          |
| <sup>账</sup><br>点击'                                                                                    | "查谁                                                                                                    | ]", 日                                                                                                    | 丁进一                                       | 步确                                        | 认批量                                                 | 文件中                                                 | 每条                                                                                                    | 业务的                                                       | 处理结                                                            | 果                                                                        |                                                                         |          |
| ☆<br>点击<br>新发银行<br>SPD BANK                                                                            | <sup>●</sup> 産注:<br>"查诈<br>公司金融<br>Corporate Banking                                                                                                    | ]", 口<br>公司网_                                                                                                    | 丁进一<br><sup>上银行</sup>                     | 步确                                        | 认批量                                                 | 文件中                                                 | 每条                                                                                                    | 业务的                                                       | 处理结                                                            | 果<br>(画 (a tái                                                           | 入查询菜单名和                                                                 | 16       |
| 账<br>账<br><b>浦发银行</b><br>SPD BANK ↓                                                                    | ∰注:<br>"查谊<br>公司金融<br>Corporate Banking<br>道页 • 介】                                                                                                    | ]", 口<br>公司网-<br>财务室 !                                                                                                    |                                           | 步确                                        | 认批量                                                 | 文件中                                                 | 日每条                                                                                                    | 业务的                                                       | 处理结                                                            | 果<br>(1) (1) (1)                                                         | 入查询菜单名和                                                                 | 23       |
| **<br>点击。<br>第28日(<br>SPDBANK(<br>。                                                                    | 新注:     "查谊     公司金融     Corporate Banking     小     ①     ①     ①     ①     ①     ①     ①     ①     ①     ①     ①     ①     ①     ①     ①     ①     ①     ①     ①     ①     ①     ①     ①     ①     ①     ①     ①     ①     ①     ①     ①     ①     ①     ①     ①     ①     ①     ①     ①     ①     ①     ①     ①     ①     ①     ①     ①     ①     ①     ①     ①     ①     ①     ①     ①     ①     ①     ①     ①     ①     ①     ①     ①     ①     ①     ①     ①     ①     ①     ①     ①     ①     ①     ①     ①     ①     ①     ①     ①     ①     ①     ①     ①     ①     ①     ①     ①     ①     ①     ①     ①     ①     ①     ①     ①     ①     ①     ①     ①     ①     ①     ①     ①     ①     ①     ①     ①     ①     ①     ①     ①     ①     ①     ①     ①     ①     ①     ①     ①     ①     ①     ①     ①     ①     ①     ①     ①     ①     ①     ①     ①     ①     ①     ①     ①     ①     ①     ①     ①     ①     ①     ①     ①     ①     ①     ①     ①     ①     ①     ①     ①     ①     ①     ①     ①     ①     ①     ①     ①     ①     ①     ①     ①     ①     ①     ①     ①     ①     ①     ①     ①     ①     ①     ①     ①     ①     ①     ①     ①     ①     ①     ①     ①     ①     ①     ①     ①     ①     ①     ①     ①     ①     ①     ①     ①     ①     ①     ①     ①     ①     ①     ①     ①     ①     ①     ①     ①     ①     ①      ①      ①      ①      ①      ①      ①      ①      ①      ①      ①      ①      ①      ①      ①      ①      ①      ①      ①      ①      ①      ①      ①      ①      ①      ①      ①      ①      ①      ①      ①      ①      ①      ①      ①      ①      ①      ①      ①      ①      ①      ①      ①      ①      ①      ①      ①      ①      ①      ①      ①      ①      ①      ①      ①      ①      ①      ①      ①      ①      ①      ①      ①      ①      ①      ①      ①      ①      ①      ①      ①      ①      ①      ①      ①      ①      ①      ①      ①      ①      ①      ①      ①      ①      ①      ①      ①      ①      ①      ①      ①      ①      ①      ①      ①      ①      ①      ①      ①      ①      ①      ①      ①      ①      ①     ① | ]", 口<br>公司网-<br>财务室                                                                                                    |                                           | 步确                                        | 认批量<br><sup>集团业务</sup>                              | 文件中<br><sup>贸易金融</sup> 「                            |                                                                                                    | 业务的                                                       | 处理结:                                                           | 果<br>(箇) Q 能                                                             | 入查询菜单名和                                                                 | 2        |
| **<br>点击。<br>第2477(3<br>SPD BANK(3<br>章<br>章<br>章                                                      | 新社:<br>"査谄<br>Corporate Banking<br>首页 ・企                                                                                                    | ]",口<br>公司网_<br>财务室                                                                                                    |                                           | •步确<br><sub>•野商务</sub>                    | 认批量<br><sup>氟业务</sup>                               | 文件中<br><sup>贸易金融</sup> 「<br>批量                      |                                                                                                    |                                                           | 处理结)                                                           | 果<br>(首) Q 能                                                             | 入查询菜单名和                                                                 | 36       |
| **<br>**<br>**<br>**<br>**<br>**<br>**<br>**<br>**<br>**                                               | 新注:<br>(************************************                                                                                                    | ]", 口<br>公司网-<br><del>财务室</del> !<br><sub>编号</sub>                                                                                                    | 丁进一<br>上银行<br>时富管理                        | 步步确<br><sup>电子商务</sup>                    | 认批量<br><sup>集团业务</sup>                              | 文件中<br><sup>贸易金融</sup> 「<br>批單                      | 1 每 条 <u>)</u><br><sup>可业市场</sup> <b>1</b><br><del>就适</del> 询结果<br><sub>收款账号</sub>                                                                                                    |                                                           | 处理结;<br><sup>行特色</sup>                                         | 果                                                                        | 入查询菜单名称<br>出 <b>指代码</b>                                                 | な撒講      |
| 無                                                                                                    | 新注:<br>"查谊<br>公司金融<br>Gorporate Benergy<br>首页 ◆ 企!                                                                                                    | <ol> <li>, □</li> <li>, □</li></ol> | 丁进一<br>上银行<br>时富管理<br>(155)账号<br>(155)账号  | 电子商务<br>195 上 <sup>演演</sup>               | 认批量<br>集团业务<br>收款人名称<br>航灾发展银行长沙分                   | 文件中<br><sup>贸易金融</sup> 「<br><b>批量</b><br>行溯試 6601   | 1 每条<br>副业市场<br><b> 新账查询结果</b><br>收款账号<br>0155260007722                                                                                                    |                                                           | <b> 处理结</b><br><sup> (                                  </sup> | 果<br>(凹) (4)<br>最终处理状态                                                   | 入查询菜单名和<br>出籍代码<br>SYSCANC                                              | な 撤销 系统  |
| 無<br>点击<br>(<br>)<br>(<br>)<br>(<br>)<br>(<br>)<br>(<br>)<br>(<br>)<br>(<br>)<br>(<br>)<br>(<br>)<br>( | 新注: "査協<br>"査協<br>公司金融<br>Corporate Banking<br>道页 ・ 企                                                                                                    | <b>〕",</b> 百<br>公司网_<br>财务室 !<br>1 791                                                                                                    | 丁进一<br>上银行<br>対富管理<br>701547400177        | 电子商务<br>'95                               | <b>认批量</b><br>集団业务<br>戦気人名称<br>朝东发展報行长沙分<br>用户      | 文件中<br><sup>贸易金融</sup> 「<br><b>批量</b><br>6601       | 1 <b>每条</b><br><sup>1</sup><br><sup>1</sup><br><sup>1</sup><br><sup>1</sup><br><sup>1</sup><br><sup>1</sup><br><sup>1</sup><br><sup>1</sup><br><sup>1</sup><br><sup>1</sup>                                                                                                    | <b>业务的</b><br><sup>客戸服务 分</sup><br><sup>文易金額</sup><br>7 0 | 处理结;<br><sup>行特色</sup><br>.01 已顧销                              | <ul> <li>果</li> <li>(二) (1) (1) (1) (1) (1) (1) (1) (1) (1) (1</li></ul> | <ul> <li>              十一页      </li> </ul>                             | 家 撒销 系统  |
| *** *** *** *** *** *** *** *** *** *** *** *** *** *** ***                                            | 新注:     "査佑<br>公司金融<br>Corporate Banking     ●成                                                                                                    | <b>〕",</b> 百<br>公司网_<br>财务室 !<br>1 791                                                                                                    | <b>丁进一</b><br>上银行<br>対富管理<br>701547400177 | ・<br>步 确<br><sup>ng5</sup> 上 <sup>編</sup> | <ul> <li>         ・</li></ul>                       | 文件中<br><sup>贸易金融</sup><br><sup>行簿就</sup> 6601       | 1 (母条)<br>同业市场 (<br>新生音询结果<br>改新账号<br>2155260007727<br>RDAL )                                                                                                    | <b>业务的</b><br><sup>客戸服务</sup> 分<br><sup>交易金額</sup><br>7 0 | <b>     か理结</b><br>行特色                                         | 果 (二) Q、 輸入 最终处理状态 第1页 首页                                                | <ul> <li>         ・</li></ul>                                           | な 撤销 系 后 |
| 無<br>法<br>(二)<br>(1)<br>(1)<br>(1)<br>(1)<br>(1)<br>(1)<br>(1)<br>(1)<br>(1)<br>(1                     | 新注:     "査信<br>"查信<br>公司金融<br>百页 ・ 全<br>"                                                                                                    | <b>①</b> ", □ 公司网→ <b>以财务室</b> ! 編号 1 791                                                                                                    | 丁进一<br>上银行<br>时富管理<br>701547400177        | 中步确<br><sup>电子商务</sup>                    | <ul> <li></li></ul>                                 | 文件中<br><sup>贸易金融</sup> 「<br># <b>出量</b><br>行意識 6601 | 1 (母条)<br><sup>1</sup> (田本)<br><sup>1</sup> (田本)<br><sup>1</sup> (田x)<br><sup>1</sup> (田x)<br><sup>1</sup> ((Tx))<br><sup>1</sup> (Tx))<br><sup>1</sup> ((Tx))<br><sup>1</sup> ((Tx))<br><sup>1</sup> ((Tx))<br><sup>1</sup> | 此务的<br><sup>客户服务</sup> 分<br><sup>文易金額</sup><br>7 0        | <b>     か理结</b><br>行持色<br>あ行受理状态<br>む     日厳销<br>ご 回           | <ul> <li>果</li> <li>(当) Q、輸</li> <li>最終处理状态</li> <li>第1页 首页</li> </ul>   | <ul> <li>入查询菜单名料</li> <li>出籍代码</li> <li>SYSCANC</li> <li>前一页</li> </ul> |          |

4.8 爱心捐款

本交易提供客户通过网上银行向各地区慈善机构完成捐款转账。

|                | - 公司<br>Corporat | <b>金融</b> 公司                           | 网上银行                                   |                            |                                          |         |        |        | E-E            | 日<br>〇、 输入査 | 询菜单名称          |
|----------------|------------------|----------------------------------------|----------------------------------------|----------------------------|------------------------------------------|---------|--------|--------|----------------|-------------|----------------|
|                | 首页               | 网银管理                                   | · 示版<br>• 企业财务室                        | 财富管理                       | 电子商务                                     | 演示版集团业务 | 贸易金融   | 同业市场   | 演示版<br>客户服务 分行 | 持色          |                |
| 信息查询           | ^                | 317                                    |                                        |                            | .357                                     | *****   | ****   | 1/5-65 | .31 T          |             |                |
| 电子账单服务         | ^                | R. A.                                  |                                        |                            | K.S.                                     | 感苦切     | 的权相款坝日 | 日信忌    | 教会             |             | 20             |
| 银企对账           | ~                |                                        | 慈善格                                    | 1构名称                       |                                          |         |        |        | 慈善捐款项目         |             |                |
| 转账支付           | ^                | 备注:                                    | 上海約                                    | I <del>1字会</del><br>寅示版    |                                          |         |        | §<br>版 | 四川地震抗震救灾       | えた<br>演示版   |                |
| 汇款导航<br>公司内部转账 |                  | 1. 浦发网上银行慈<br>2. 您可以选择不同<br>3. 点击慈善捐款项 | 善捐赠是浦发银行与各<br>的慈善机构和慈善项目<br>目即可进入捐款页面进 | 地区慈善机构合作。<br>进行捐赠。<br>行捐款。 | 建立的慈善捐赠通道                                |         |        |        |                |             |                |
| 行内转账<br>跨行转账   |                  | 4. 您每天至多捐款                             | 一次。                                    |                            |                                          |         |        |        |                |             |                |
| 转账处理信息查询       |                  |                                        |                                        |                            |                                          |         |        |        |                |             |                |
| 批量转账处理信息查询     |                  | <b>建</b> 示版                            |                                        |                            | () () () () () () () () () () () () () ( |         |        |        | <b>建</b> 示版    |             | <b>》</b><br>演示 |
| 多笔支付文件上传       |                  |                                        |                                        | ST.                        |                                          |         | 30     | 1      |                | ST.         |                |

## 4.9 爱心捐款查询

通过该功能可以查询到爱心捐款指令在我行的处理的情况。

| が<br>浦发银<br>SPD BAN | 行   公司<br>NK   Corpor | <b>1金融</b> 公司 | 网上银行     |            |                |                        |        |                   | 1-13 m | Q、输入查询媒 | 单名称            |
|---------------------|-----------------------|---------------|----------|------------|----------------|------------------------|--------|-------------------|--------|---------|----------------|
|                     | 首页                    | 网银管理          | •企业财务室 财 | 富管理电子商务    | 集团业务           | 贸易金融                   | 同业市场   | 客户服务              | 分行特色   | 1       | \$17.5         |
| 信息查询                | ~ <sup>t</sup>        | >             |          |            |                |                        |        |                   |        |         |                |
| 电子账单服务              | ^                     |               |          |            | ***            | 善捐赠查询                  |        |                   |        |         |                |
| 银企对账                | ^                     | 演示版           | 企业账号     | 演示<br>"    | 版 人民币/00       | )187788883500          | 9772 🗸 | 演示版               |        | 317     | 演示             |
| 转账支付                | ^                     |               | 起始日期     | 豪坂         |                |                        | DD)    |                   |        | 演示版     |                |
| 公司内部转账              |                       | 374           | 终止日期     | - 20 M     |                |                        | DD)    | 204               |        |         |                |
| 行内转账                |                       | · 清元 16       |          | 3.<br>19.1 | рания<br>155 ( | <ul> <li>查询</li> </ul> |        | <b>家</b> 侍<br>演示版 |        |         | <b>秋</b><br>海田 |
| 跨行转账转账处理信息查询        |                       | 25マイト/10人     |          |            |                |                        |        |                   |        |         |                |

### 5、网上报销

公司客户通过此功能模块可在线完成企业员工费用报销或者预借以及员工款项的解缴。

支持客户进行单笔报销或批量报销。

#### 5.1 费用报销和预借

客户可通过该功能完成费用报销或者预借。

| が        | 。<br>Corporat | 金融<br>Banking 公司网」 | _银行       |        |           |              |          |               |             | Q、输入查证    | 间菜单名称 |
|----------|---------------|--------------------|-----------|--------|-----------|--------------|----------|---------------|-------------|-----------|-------|
|          | 首页            | 演示。<br>网银管理 • 企    | 业财务室 财富管理 | 电子商务 舅 | 國业务       | 贸易金融         | 同业市场     | 客户服务          | 有示版<br>分行特色 |           | 11 A  |
| 信息查询     | ^             | 317                |           | stt.   |           | 100000       |          | 314           |             |           |       |
| 电子账单服务   | ^             | 2.5                |           | 2.57   |           | 服销机预借        |          | Sat.          |             |           |       |
| 银企对账     | ^             |                    | 转出账号      |        | 001877888 | 8835009772 🗸 | ] Q.可用余额 |               |             | 25%       |       |
| 转账支付     | ~             |                    | 报销类型      |        | ◉ 费用报销    | ○ 费用预借       | 2<br>115 |               |             | · 建油油 [5] |       |
| 网上报销     | ~             |                    | 卡类型       |        | ◎ 东方卡     | ○信用卡         |          |               |             |           |       |
| 费用报销和预借  |               |                    | 转入卡号      |        |           |              |          |               |             |           | 1     |
| 员工款项解缴   |               | 演示版                | 持卡人姓名     | 演示版    |           | site 27      |          | 演示版           |             |           |       |
| 报销信息查询   |               |                    | 指定报销日期    |        |           | YYYYM        | MDD)(当日  | <b>设销无需填写</b> | )           |           |       |
| 批量报销     |               |                    | 演示版       |        |           | 當示           | 10       |               |             | 當示協       |       |
| 批量报销信息查询 |               | AST &              | 备注        | AT L   |           |              |          | AT L          |             |           | 1     |
| 网上代发     | ^             |                    | pad / ada |        |           |              |          | 2015          |             |           |       |
| 网上代收付    | ^             |                    |           |        | ۲         | 提交           |          |               |             |           |       |

# 5.2 员工款项解缴

客户可通过该功能实现员工预借金额的解缴。

| FD<br>新发银行<br>SPD BANK | 5 公司<br>Corporat | 金融<br>Banking 公司网上银行         |        |            |                     |                 | 317-月 品 ○ 输入者 | 间菜单名称 |
|------------------------|------------------|------------------------------|--------|------------|---------------------|-----------------|---------------|-------|
|                        | 首页               | 演示版<br>网银管理 • 企业财务           | 2 财富管理 | 电子商务 集     | 國北方 贸易金融            | 同业市场 客户服务       | 實示:版<br>分行特色  |       |
| 信息查询                   | ^                | 317                          |        | 314        |                     | 314             |               |       |
| 电子账单服务                 | ^                | 記録                           |        | 2.5        | —— 页上款坝解缴           |                 |               | 20    |
| 银企对账                   | ^                | 演示版 转                        | 出东方卡卡号 | 演示版        |                     | 演示版             | <u>87</u>     | 演示    |
| 转账支付                   | ^                | 转                            | 出东方卡户名 |            | 展示                  |                 | 演示版           |       |
| 网上报销                   | ~                |                              | 解繳类型   |            | ● 费用预借退回 ○ 其他       | 款项解缴            |               |       |
| 费用报销和预借                |                  | *                            | 专入公司账户 |            | 2000014935/人民币/0018 | 877888835009772 |               | Ę.    |
| 员工款项解缴                 |                  |                              | 金额     |            | 38.12               |                 |               |       |
| 报销信息查询                 |                  |                              |        |            |                     |                 | 200           |       |
| 批量报销                   |                  |                              |        |            | ● 提交 人              |                 |               |       |
| 批量报销信息查询               |                  | \$±.                         |        | att.       |                     | 1 the           |               | A.    |
| 网上代发                   | ^                | 第14-<br>转出账户必须为"东方卡"。<br>演示版 |        | 家。禁<br>演示版 |                     | 演示版             |               |       |

## 5.3 报销信息查询

客户可通过该功能查询经办人员提交的报销/预借/款项解缴的交易指令信息。

| が<br>満发银行<br>SPD BANK | テ<br>く<br>Corporat | 金融<br>Banking 公司网上银行                                          |                    |                         | E-Et             |                       |
|-----------------------|--------------------|---------------------------------------------------------------|--------------------|-------------------------|------------------|-----------------------|
|                       | 首页                 | 演示版<br>网银管理 • 企业财务室 『                                         | 甘富管理 电子商务 集        | 國业务 贸易金融 同业市场           | 演 示版<br>客户服务 分行  | 艳                     |
| 信息查询                  | ^                  | .377-1                                                        | .357.              | 招供合本的                   | 317              |                       |
| 电子账单服务                | ~                  |                                                               | 207                | <b>扳</b> 钥信忌旦询          |                  | 20                    |
| 银企对账                  | ^                  | 演示版 起始日                                                       | 演示版                | ( YYYYMMDD)             |                  | 演示                    |
| 转账支付                  | ^                  | 终止日                                                           | 朝                  | ( YYYYMMDD)             |                  | 演示版                   |
| 网上报销                  | ^                  | 交易类                                                           | 型                  | ● 费用报销和预借 ○ 员工款项解缴      |                  |                       |
| 费用报销和预借               |                    | 东方卡卡号/信                                                       | 用卡卡号               |                         |                  |                       |
| 员工款项解缴                |                    |                                                               | 演示版                |                         |                  | 演示                    |
| 报销信息查询                |                    |                                                               |                    | ● 提交                    |                  | 教徒                    |
| 批量报销                  |                    | )<br>資法                                                       |                    |                         |                  |                       |
| 批量报销信息查询              |                    | <ol> <li>请输入或点击日历确定查询网上报销信息的</li> <li>请选择要查询的交易类型。</li> </ol> | 起始和终止日期。           |                         | 15               | 1 Alexandre           |
| 网上代发                  | ^                  | 3. 选择"交易类型"后,若输入"东方卡卡号/信》<br>报销和预借"和"员工款项解激"信息。               | 用卡卡号",则查询结果为选择期间内与 | 该卡相关的"费用报销和预借"和"员工款项解激" | 信息;若不输入"东方卡卡号/信用 | 卡卡号",则查询结果为选择期间内所有"费用 |
| 网上代收付                 | ^                  | IST IN NIX                                                    | <u></u> 演小版        |                         |                  | <i>澳小</i>             |

## 点击"提交",显示查询结果

| 信息查询      | $\sim$ | ^ |            |                     |      | 急查询结果 |                   |      | - |
|-----------|--------|---|------------|---------------------|------|-------|-------------------|------|---|
| 转账支付      | ~      |   | 网银流水号      | 交易时间                | 交易名称 | 交易状态  | 转出账号              | 交易金额 |   |
| TRANK (1) |        |   | 5686629224 | 2019-03-01 16:45:51 | 网上报销 | 交易成功  | 79170154740017795 | 0.01 |   |
| 网上报销      | $\sim$ |   | 5686629225 | 2019-03-01 16:47:05 | 网上报销 | 交易成功  | 79170154740017795 | 0.01 | ų |
| 费用报销和预借   |        |   | 5693976506 | 2019-03-08 13:31:40 | 网上报销 | 交易成功  | 79170154740017795 | 0.01 |   |
| 员工款项解缴    |        |   | 5693976507 | 2019-03-08 13:32:26 | 网上报销 | 交易成功  | 79170154740017795 | 0.01 |   |
| 报销信息查询    |        |   | 5693976538 | 2019-03-12 13:35:43 | 网上报销 | 交易成功  | 79170154740017795 | 0.01 |   |
| 批量报销      |        |   | 5697187701 | 2019-03-12 14:45:48 | 网上报销 | 交易成功  | 79170154740017795 | 0.01 |   |
| 批量报销信息查询  |        |   | 5701776281 | 2019-03-16 20:24:09 | 网上报销 | 交易成功  | 79170154740017795 | 0.01 |   |
| 网上代发      | ^      |   | 5701776284 | 2019-03-16 20:24:56 | 网上报销 | 交易成功  | 79170154740017795 | 0.01 |   |
| 网上预约      | ~      |   | 5701776291 | 2019-03-16 20:26:12 | 网上报销 | 交易成功  | 79170154740017795 | 0.01 |   |
|           |        |   | 5701776293 | 2019-03-16 20:26:57 | 网上报销 | 交易成功  | 79170154740017795 | 0.01 |   |
| 网上繳费      | ^      |   | 5701783068 | 2019-03-16 20:42:03 | 网上报销 | 交易成功  | 79170154740017795 | 0.02 |   |
| 养老金业务     | ^      | ~ | 5701783069 | 2019-03-16 20:42:28 | 网上报销 | 交易成功  | 79170154740017795 | 0.02 |   |
|           |        |   |            |                     | ۲    | 返回    |                   |      |   |

## 5.4 批量报销

公司客户可通过该功能,利用网银批量编辑工具制作完成批量报销文件后, 进行批量报销业务操作。

仅支持报销浦发银行个人贷记信用卡,不支持报销浦发借记卡(东方卡)、 以及其它银行的借贷记卡(跨行卡)。

|                  | 首页 | 网银管理                                            | •企业财务室                                     | 财富管理 电子商务                                         | 集团业务                 | 贸易金融                      | 同业市场          | 客户服务            | 分行特色                   |           | 10 a       |
|------------------|----|-------------------------------------------------|--------------------------------------------|---------------------------------------------------|----------------------|---------------------------|---------------|-----------------|------------------------|-----------|------------|
| 信息查询             | ^  | ANT.                                            |                                            | -357                                              | 11/1                 | 鼻报销文件上                    | 传             | ATT.            |                        |           | 3          |
| 电子账单服务           | ^  | Xust<br>m=m                                     |                                            | 200                                               | 本功能目前                | 仅支持报销                     | ist<br>甫发信用卡  |                 |                        |           |            |
| 银企对账             | ~  |                                                 | 付請                                         | 如长号                                               | 2000047              | 7148/人民币/003              | 187788883500  | 9772 🗸 🔍 🔍      | 用余额                    | AND -     |            |
| 转账支付             | ^  |                                                 | 报销                                         | 总笔数                                               |                      |                           |               |                 |                        |           |            |
| 网上报销             | ^  | 357                                             | 总                                          | 金额                                                |                      |                           |               | dit.            |                        |           |            |
| 费用报销和预借          |    | · · · · · · · · · · · · · · · · · · ·           | 上作                                         | §文件                                               | 浏览                   |                           |               |                 |                        |           | 13<br>(13) |
| 员上款项解缴<br>报销信息查询 |    |                                                 |                                            |                                                   | ( <b>○</b> ) 签约      |                           | bò            |                 |                        |           |            |
| 批量报销             |    |                                                 |                                            |                                                   |                      |                           |               |                 |                        |           |            |
| 批量报销信息查询         |    | 备注: • •                                         | 批量报销文件编辑                                   | 工具下载                                              |                      |                           |               | ST.             |                        |           |            |
| 网上代发             | ^  | 1.本交易提供客户<br>2.为保证资金安全<br>3.充行系统肉/\\\\\\        | 通过网上银行上传批量排<br>,在办理网上银行批量排<br>款人+1号和白タ作为入1 | 展销的文件;<br>展销业务前,必须先由网银管理员在3<br>Kbb优挥,满冬心海促胀导和白冬bb | 約管理功能中开通<br>海干课 特别提速 | 账户的批量转账/报<br>你注音/#考 / 占名d | 睄权限;          |                 | 「海防田」がお人平白が            | 的深间       |            |
| 网上代收付            | ^  | 2.350 3.350 0 0 0 0 0 0 0 0 0 0 0 0 0 0 0 0 0 0 | 807 C 7 TH 1919 1919 19                    | TELES_MARK 1830 MERCE                             | anazone i 1920seng   | WITE WEYLE                | 00000-1000-14 | HILLY / XUTIBLY | 219980-010-00000000000 | A Company |            |

### (1) 签约查询

用户点击"签约查询",可查看该用户已签约批量报销业务的账号信息。

| が        | Corporate | 金融<br>Banking 公司 | 网上银行    |               |     |            |            |      |         | 13-13 III [ | Q. 输入查询          | 菜单名称 |    |
|----------|-----------|------------------|---------|---------------|-----|------------|------------|------|---------|-------------|------------------|------|----|
|          | 首页        | 网银管理             | · 企业财务室 | 财富管理 电        | 子商务 | 集团业务       | 贸易金融       | 同业市场 | 客户服务    | 分行特色        |                  |      |    |
| 信息查询     | ^         | 3572             |         |               | ST. | <b>掛骨柱</b> | 业签约查询/     | 生田   | 21/1    |             |                  |      | 35 |
| 电子账单服务   | ^         | 选择               |         | 账号            |     | 币种         | 0.05210195 | 交易限额 |         | 签约日期        |                  | 签约状态 | 5  |
| 银企对账     | ^         | 0                | 00185   | 6988885001288 |     | 人民币        | 1 (M       | 3    | ,333.00 | 2022/03/30  | 8 <sup>7</sup> 4 | 正常   |    |
| 转账支付     | ^         | 0                | 00187   | 7888885009772 |     | 人民币        |            | 版 1  | ,000.00 | 2021/03/20  | 演示版              | 正常   |    |
| 网上报销     | ~         | 0                | 6501    | 0188880005675 |     | 人民币        |            | 1    | ,002.00 | 2022/03/28  |                  | 正常   |    |
| 费用报销和预借  |           | 0                | 9301    | 0888800000695 |     | 人民币        |            | 5    | ,000.00 | 2020/08/10  |                  | 正常   |    |
| 员工款项解缴   |           | 演乐版              | 9301    | 0888800000734 |     | 人民币        |            | 222  | ,222.00 | 2021/02/24  |                  | 正常   |    |
| 报销信息查询   |           | 0                | 9301    | 0888800000742 |     | 人民币        |            |      | 43.00   | 2022/03/28  |                  | 正常   |    |
| 批量报销     |           | 0                | 9501    | 0188880000899 |     | 人民币        |            | 版 9  | ,888.00 | 2022/03/30  |                  | 正常   |    |
| 扑曼招给信自查询 |           | 0                | 9501    | 0888800000911 |     | 人民币        |            | 4    | ,455.00 | 2022/03/30  |                  | 正常   |    |
|          |           | 0                | 9501    | 0888850000253 |     | 人民币        |            | 10   | ,000.00 | 2022/03/30  |                  | 正常   | 教  |
| 网上11页    | ~         | 演乐版              | 9501    | 8888550000261 |     | 人民币        |            |      | 34.00   | 2022/03/31  |                  | 正常   |    |
| 网上代收付    | ^         | 0                | 9501    | 0888850000270 |     | 人民币        |            | 1    | ,100.00 | 2021/12/24  |                  | 正常   |    |

(2) 批量报销文件编辑工具下载

用户点击"批量报销文件编辑工具下载",可下载并安装我行网银批量编辑 工具,并通过该工具完成批量报销文件制作。

### 5.5 批量报销信息查询

客户可通过该功能查询该经办员提交的批量报销指令信息。

|          | テ<br>公司<br>K<br>Corpora | ]金融<br>te Banking 公司网」 | 上银行      |            |                                           |            |             | Q 输入查询: | 菜单名称 |
|----------|-------------------------|------------------------|----------|------------|-------------------------------------------|------------|-------------|---------|------|
|          | 首页                      | 演示。<br>网银管理 • 企        | 业财务室财富管理 | 电子商务 集     | 國大大 的 一 一 一 一 一 一 一 一 一 一 一 一 一 一 一 一 一 一 | 场 客户服务     | 有示版<br>分行特色 |         |      |
| 信息查询     | ^                       | 317                    |          |            |                                           | * 2 * 5    |             |         |      |
| 电子账单服务   | ^                       |                        | 4764日期   | 加重权相义      | 20171205 @(VVVVMMDD)                      | 小亏互间       |             |         |      |
| 银企对账     | ^                       | 澳环版                    |          |            | 20171205 ((((((MDD))                      |            |             |         |      |
| 转账支付     | ^                       |                        |          |            | 演示版                                       |            |             | 演示版     |      |
| 网上报销     | ^                       | 15046                  | 抗重扳钥术大亏  | 2046       |                                           |            |             |         |      |
| 费用报销和预借  |                         | 教徒                     |          |            | ● 提交                                      |            |             |         |      |
| 员工款项解缴   |                         |                        | 24       |            |                                           |            |             | 194     |      |
| 报销信息查询   |                         | 备注:                    |          |            |                                           |            |             |         |      |
| 批量报销     |                         |                        |          |            |                                           |            |             |         |      |
| 批量报销信息查询 |                         | AT L                   |          | 25th       |                                           | ST.        |             |         | 25   |
| 网上代发     | ^                       | 家族                     |          | 文·校<br>演示版 |                                           | 家、禁<br>演示版 |             |         |      |
| 网上代收付    | ~                       |                        | and the  |            | ALL                                       |            |             | ATTE    |      |

# 点击"提交",显示查询结果

|                     |                   |                      |          |                   | 尊敬的客户        | ┙ 安全退出   修改密码   i | ●知   在线客服   快捷设置 |    |
|---------------------|-------------------|----------------------|----------|-------------------|--------------|-------------------|------------------|----|
| の<br>新发银<br>SPD BAN | 行<br>NK Corporate | 金融<br>Banking 公司网上银行 |          | <b>教</b> 徒<br>演示版 | (            |                   | ○、输入查询菜单名称       | 美国 |
|                     | 首页                | 网银管理 • 企业财务          | 2 财富管理 电 | 子商务 集团业务 🖇        | 贸易金融 同业市场 客户 | 服务 分行特色           |                  |    |
| 信息查询                | ^                 | ST.                  |          | 六日本               | 为姓田信白        |                   |                  |    |
| 电子账单服务              | ^                 | 批量报销流水号              | 业务状态     | 又勿旦<br>业务受理状态     | 均定日期         | 总金額               | 总笔数 操作           |    |
| 银企对账                | ^                 | 123                  | E#       | 正常                | 20170603     | 10000.00          | 1 N 1            |    |
| 转账支付                | ^                 |                      | 演示版      |                   | 演示版          |                   | 演示版              |    |
| 网上报销                | ^                 | 214                  |          |                   | 返回           |                   |                  |    |
| 费用报销和预借             |                   |                      |          |                   |              | \$                |                  |    |
| 员工款项解缴              |                   | 橫示版                  | 314      |                   | 演示           |                   | 演示               |    |
| 报销信息查询              |                   |                      |          |                   | 刻時           |                   | 2.6              |    |
| 批量报销                |                   |                      |          |                   |              |                   |                  |    |
| 批量报销信息查询            |                   | AT.                  |          | AT A              | 1. Alexandre |                   | 1. A             |    |

## 6、网上代发

该功能提供客户通过公司网银直接办理银行代发的相关业务,简单、快速, 为公司客户提供了便捷的渠道。

## 6.1 代发文件上传

该功能用于将客户制作好的批量代发文件上传并完成代发操作。

|                                                           | 首页  | 网银管理 • 企                   | 财务室       | 财富管理 电子商务                     | 务 集团业务 贸易金融          | 同业市场 客户服务          | 分行特色          |           |
|-----------------------------------------------------------|-----|----------------------------|-----------|-------------------------------|----------------------|--------------------|---------------|-----------|
| 信息查询                                                      | ^ 1 |                            |           |                               | 网上代发文件上(             | ŧ                  |               |           |
| 转账支付                                                      | ^   |                            |           |                               |                      |                    |               |           |
| 网上报销                                                      | ^   | 公司付款账号                     | 279304973 | L/人民币/9301007880150           | 0008425 -            |                    |               |           |
| 网上代发                                                      | ^   | 总笔数                        |           | *                             |                      |                    |               |           |
| 代发文件上传                                                    |     | 总金额                        |           | *                             |                      |                    |               |           |
| 代发网上录入                                                    |     | 发放日期                       |           | (YYYYMMDD)                    |                      |                    |               |           |
| 代发信息查询                                                    |     | 上传文件                       | 浏览 * .    | 上传文件支持excel格式(x               | ds/xlsx(点击此处下载模版,不支持 | 文件加密)、txt格式(点击此处)  | 「载批量转账文件编辑工具  | 【,支持文件加密) |
|                                                           |     |                            |           |                               |                      |                    |               |           |
| 工资单上传<br>已 上传工资单查询                                        |     | 预留代发文件提取码                  |           |                               |                      |                    |               |           |
| 工资单上传<br>已上传工资单查询<br>代发文件上传V1                             | _   | 预留代发文件提取码备注                |           |                               |                      |                    |               |           |
| 工资单上传<br>已上传工资单查询<br>代发文件上传V1<br>代发网上录入V1                 | _   | 预留代发文件提取码<br>备注            |           | * 0.2 /#/6/#2                 | ******               | 小之光刑               | añ úta        |           |
| 工资单上传<br>已上传工资单查询<br>代发文件上传V1<br>代发风上录入V1<br>网上预约         | ^   | 预留代发文件提取码<br>备注<br>代发签约业务付 | 1         | 客户号/单位编号<br>2793049731/930106 | 本誇行标识<br>96 本行/時行    | 业务类型<br>代发工资(1002) | 币种<br>人民币(01) | 钞汇标志      |
| 工資単上传<br>已上传工资単言询<br>代发文件上传V1<br>代发网上录入V1<br>网上预约<br>网上数表 | ^   | 预留代发文件提取码<br>备注<br>代发签约业务f | 1         | 春户号/单位编号<br>2793049731/930106 | 本跨行标识<br>96 本行/時行    | 业务类型<br>代发工资(1002) | 币种<br>人民币(01) | ジン标志      |

6.2 代发网上录入

指公司网银客户可通过该功能在线编辑代发文件并进行发放。

|          | 首页  | 网银管理 • 企业财务室 | 财富管理 电子商务            | 集团业务 贸易金融 同业                           | 市场 客户服务 分行特色  | 1    |
|----------|-----|--------------|----------------------|----------------------------------------|---------------|------|
| 信息查询     | ~ 1 |              |                      |                                        |               |      |
| 转账支付     | ~   |              |                      | 代发网上录入                                 |               |      |
| 网上报销     | ~   | 公司作          | 甘款账号                 | 2793049731/人民币/930100788               | 01500008425 - |      |
| 网上代发     | ~   | 总            | 笔数                   | 0                                      |               |      |
| 代发文件上传   |     | 总            | 金额                   | 0.00 人民币零元整                            |               |      |
| 代发网上录入   |     | 发达           | 女日期                  | (YYYYMMDD)                             |               |      |
| 代发信息查询   |     | 预留代发         | 文件提取码                |                                        |               |      |
| 工资单上传    |     | â            |                      |                                        |               |      |
| 已上传工资单查询 |     |              |                      |                                        |               |      |
| 代发文件上传V1 | _   | 代发签约业务信息     | 客户号/单位编号             | 业务类型                                   | 币种            | 钞汇标志 |
| 代发网上录入V1 |     | с            | 2793049731/ 93010696 | 代发工资(1002)                             | 人民币(01)       |      |
| 网上预约     | ^   |              |                      |                                        |               |      |
| 网上缴费     | ~   |              |                      | <ul> <li>● 提交</li> <li>● 返回</li> </ul> | J             |      |

# 6.3 代发信息查询

指公司网银客户可通过该功能查询代发信息

|          | 首页  | 网银管理 • 企业财务室 财 | 富管理 电子商务 | 集团业务                  | 贸易金融        | 同业市场  | 客户服务 | 分行特色 |  |  |
|----------|-----|----------------|----------|-----------------------|-------------|-------|------|------|--|--|
| 信息查询     | ^ 1 |                |          | 50                    | 少少信白木       | 200   |      |      |  |  |
| 转账支付     | ~   |                |          | M                     | 山友信志宣       | 间     |      |      |  |  |
| 网上报销     | ~   | 客户号            |          | 2793049731            |             |       |      |      |  |  |
| 网上代发     | ~   | 客户编号           | ł        | 9301069               | 16 <b>-</b> |       |      |      |  |  |
| 代发文件上传   |     | 业务类型           | l.       | 代发工资 🖌                |             |       |      |      |  |  |
| 代发网上录入   |     | 起始日期           | 1        | 202001                | 03 🔗 (YYYYN | IMDD) |      |      |  |  |
| 代发信息查询   |     | 结束日期           | ]        | 20200103 🌮 (YYYYMMDD) |             |       |      |      |  |  |
| 工资单上传    |     |                |          |                       |             |       |      |      |  |  |
| 已上传工资单查询 |     |                |          |                       | ● 提交        |       |      |      |  |  |

| X     SPD BANK     Corporate Banking     Corporate Banking |   |     |          |                   |          |      |       |         |            |     |      |                        |
|----------------------------------------------------------------------------------------------------|---|-----|----------|-------------------|----------|------|-------|---------|------------|-----|------|------------------------|
|                                                                                                    | 首 | 页 • | 企业财务室    | 财富管理 电子商务         | 集团业务     | 贸易会  | 融 同业市 | 市场 客户服务 | ♂行特色       |     |      |                        |
| 信息查询                                                                                                    | ^ | ^   |          |                   |          |      |       |         |            |     |      |                        |
| 转账支付                                                                                                    | ~ |     |          |                   |          |      | 网上代发明 | 细信息     |            |     |      |                        |
|                                                                                                    |   |     | 委托流水号    | 企业付款账号            | 春户编号     | 业务类型 | 文件总笔数 | 文件总金额   | 发放日期       | 备注  | 交易状态 | 委托撤销                   |
| 网上报销                                                                                                    | ^ |     | 27926574 | 66010155260007727 | 66010031 | 报销款  | 1     | 0.01    | 2019/12/24 | 报销款 | 处理成功 | <ul> <li>節時</li> </ul> |
| 网上代发                                                                                                    | ^ |     |          |                   |          |      |       |         |            | 第1页 | 首页前  | 一页 后一页                 |
| 代发文件上传                                                                                                    |   |     |          |                   |          |      |       |         |            |     |      |                        |
| 代发网上录入                                                                                                    |   |     |          |                   |          |      |       |         |            |     |      |                        |
| 代发信息查询                                                                                                    |   |     |          |                   |          |      |       |         |            |     |      |                        |
| 工资单上传                                                                                                    |   |     |          |                   |          |      |       |         |            |     |      |                        |
| 已上传工资单查询                                                                                                    |   |     |          |                   |          |      |       |         |            |     |      |                        |

# 6.4 工资单上传

指公司网银客户可以通过该功能上传工资明细清单

| 対          | テ   公司<br>く   Corporat | <b>金融</b> 公司 🕅 | 网上银行      |                                                                                                    |               |        |      |
|------------|------------------------|----------------|-----------|----------------------------------------------------------------------------------------------------|---------------|--------|------|
|            | 首页                     | 网银管理 🔸         | 企业财务室 财富管 | 理电子商务集                                                                                                    | 國业务 贸易金融 同业市场 | 杨 客户服务 | 分行特色 |
| 信息查询       | ^                      |                |           |                                                                                                    |               |        |      |
| 电子账单服务     | ^                      |                |           |                                                                                                    | 工资单上传         |        |      |
| 银企对账       | ^                      | 演示版            | 企业名称      | 演示版                                                                                                    | 上海某某有限公司      | 演示版    |      |
| 转账支付       | ^                      |                | 发放年月      |                                                                                                    | *             |        |      |
| 网上报销       | ^                      |                | 演示机       | Б.                                                                                                    | 演示版           |        | 演    |
| 网上代发       | ^                      |                | 发放总金额     |                                                                                                    | *             |        |      |
| 代发文件上传     |                        | 演示版            | 发放总笔数     |                                                                                                    | *             |        |      |
| 代发网上录入     |                        |                |           |                                                                                                    |               |        | *    |
| 代发信息查询     |                        |                | 上传工资单文件   | E Contraction of the second second se | 浏览 * ● 下载模板   |        | 演    |
| 工资单上传      |                        |                | 预留工资单提取研  | 円<br>日<br>1.1.1.1.1                                                                                                    |               |        |      |
| 曰 F 传丁资单查询 |                        | SV3            |           | SV-3                                                                                                    |               | SV3    |      |

## 6.5 已上传工资单查询

指公司网银客户可以通过该功能查询已上传的工资明细清单

|                                                                                                    |                        |                           |                                 |                      |           | 尊敬的客户 | 安全退出   修改密码 |
|----------------------------------------------------------------------------------------------------|------------------------|---------------------------|---------------------------------|----------------------|-----------|-------|-------------|
| に<br>新<br>大<br>ま<br>た<br>し<br>清<br>次<br>観<br>名<br>和<br>の<br>の<br>の<br>の<br>の<br>の<br>の<br>の<br>の<br>の<br>の<br>の<br>の | 行   公司<br>K   Corporat | <b>金融</b> 公司网上银           | 艮行                              |                      |           |       | 扫—扫 ==      |
|                                                                                                    | 首页                     | 网银管理 • 企业财                | ▲ — Ⅲ<<br><mark> 勝室</mark> 财富管理 | 电子商务  集团业务           | 贸易金融 同业市场 | 客户服务  | 分行特色        |
| 信息查询                                                                                                    | ^                      |                           |                                 |                      |           |       |             |
| 电子账单服务                                                                                                    | ^                      | sta-                      |                                 | Е                    | 已上传工资单查询  | -     |             |
| 银企对账                                                                                                    | ^                      | 演示版起始目                    | III STA                         | 20181120 (YYYYMMDD)  | . AT V    | 演示版   |             |
| 转账支付                                                                                                    | ^                      | 终止日                       | 期 200                           | 20181230 @(YYYYMMDD) |           |       |             |
| 网上报销                                                                                                    | ^                      |                           | 澳小版                             |                      | 澳小加       |       |             |
| 网上代发                                                                                                    | ^                      |                           |                                 | 1 Alexandre          | ● 查询      |       |             |
| 代发文件上传                                                                                                    |                        | 演示版                       |                                 | 演示版                  |           | 演示版   |             |
| 代发网上录入                                                                                                    |                        | ■/土・<br>1. "终止日期"必须大于等于"≵ | 3始日期",且查询区间在1                   | 年范围内。                |           |       |             |
| 代发信息查询                                                                                                    |                        |                           |                                 |                      |           |       |             |
| 工资单上传                                                                                                    |                        | 15                        |                                 | 1                    |           | 15/2  |             |

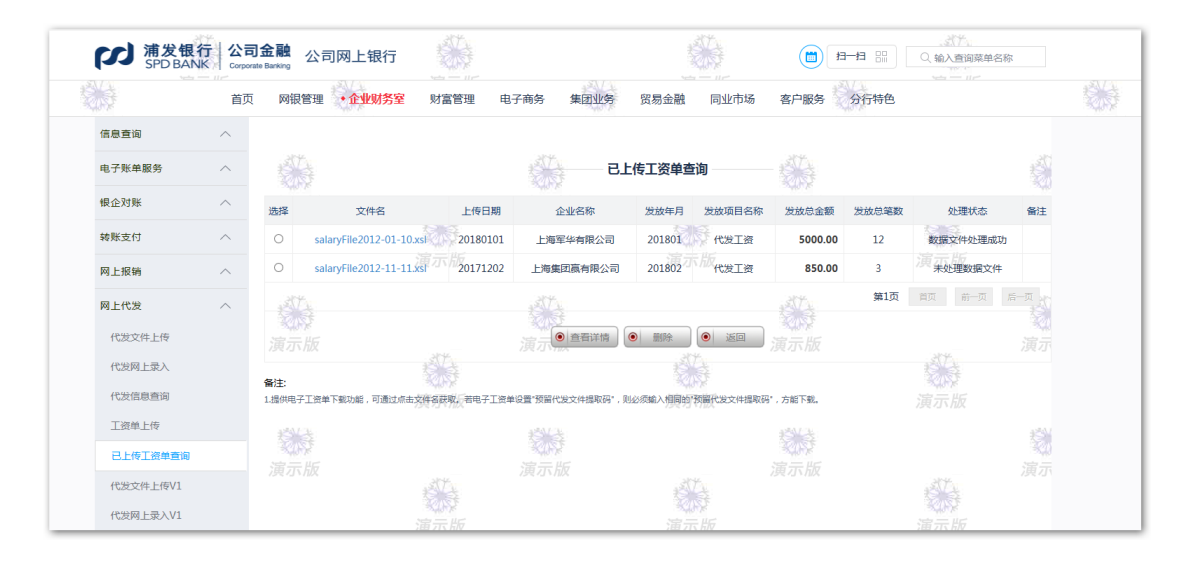

### 7、网上代收付

网上代收付业务是指依托人行的网银互联代扣(单笔情况)或本行的集中代 收付业务平台(单笔或批量情况),为各类有特定收付款场景需求的收付款核心 企业提供的,可通过公司网银渠道递交数据,向多个本行或他行的企业及个人账 户收取或支付相应用途款项的支付结算业务。

### 7.1 单笔代扣

该功能提供有收款需求的客户上传单笔代扣信息的通道(通过人行网银互联 通道执行)。

| 1        | 首页 | 网银管理  | • 企业财务室     | 财富管理              | 电子商务  | 集团业务     | 贸易金融               | 同业市场     | 客户服务                    | 分行特色 |            |  |
|----------|----|-------|-------------|-------------------|-------|----------|--------------------|----------|-------------------------|------|------------|--|
| 信息查询     | ^  | .317  |             |                   | .sttv |          | 66 ( )) <b>4</b> 0 |          | .307-0-                 |      |            |  |
| 电子账单服务   | ^  | SUS . |             |                   |       | <b></b>  | 毛竹扣                |          | <b>ROP</b>              |      |            |  |
| 银企对账     | ^  |       | 授权支         | 付协议号              |       |          | 7-394              | 25.      | <ul> <li>(•)</li> </ul> | 2登记簿 | NT.        |  |
| 转账支付     | ^  |       | 452         |                   |       | 人民币/3434 | 3788883500         | 9772 🗸   |                         |      | 家時         |  |
| 网上报销     | ^  |       | 付け          | 款银行               |       | 中国工商银行   |                    | ~        |                         |      |            |  |
| 网上代发     | ~  |       | 付け          | 軟账号               |       |          |                    |          |                         |      |            |  |
| 网上代收付    | ~  |       | 付款          | 人名称               |       |          |                    |          |                         |      | Str.       |  |
| 单笔代扣     |    |       | <u>л</u> ка | 务类型               |       | 实时代收 🗸   |                    | 15<br>15 |                         |      | 家市家        |  |
| 单笔代扣结果查询 |    |       | 业           | 月月2月11月15日<br>各种类 |       | 电费       | 1                  |          |                         |      | 759.7JV10X |  |
| 批量代扣信息上传 |    |       |             | 金额                |       |          | 根据人                | う规定,上限5  | 0000元                   |      |            |  |
| 批量代扣结果查询 |    | 演示版   |             |                   | 演示版   |          |                    |          | が明日田                    |      |            |  |
|          |    |       | 1           | N S S             |       |          |                    | 2        |                         |      |            |  |

# 7.2 单笔代扣结果查询

该功能提供客户查询已上传、须代扣的单笔代扣文件的处理情况。

| έφ.      | 首页 | 网银管理 • 企业财务室 | 财富管理 | 电子商务       | 集团业务 贸易金融              | 同业市场           | 客户服务                                                          | 分行特色  |   |
|----------|----|--------------|------|------------|------------------------|----------------|---------------------------------------------------------------|-------|---|
| 信息查询     | ^  | AT 2         |      | st.        | 黄鲸华田六日本                | -Ma            | 357                                                           |       |   |
| 电子账单服务   | ~  |              |      | KUS\$      | 甲毛孔加文易旦                | [旧]            | RUS .                                                         |       |   |
| 银企对账     | ~  |              | 账号   |            | 人民币/0018778888350      | 009772 🗸       |                                                               | 257   |   |
| 转账支付     | ^  | 赴            | 始日期  |            | <b>•</b> ( <b>YYYY</b> | MMDD )         |                                                               | 演示版   |   |
| 网上报销     | ^  | 绉            | 上日期  |            |                        | ( DDMN         |                                                               |       |   |
| 网上代发     | ^  |              |      |            | ● 提交                   |                |                                                               |       |   |
| 网上代收付    | ~  |              | ST.  |            |                        | Ť.             |                                                               | st.t. |   |
| 单笔代扣     |    | 备注:          |      |            |                        |                |                                                               |       |   |
| 单笔代扣结果查询 |    |              |      |            |                        |                |                                                               |       |   |
| 批量代扣信息上传 |    | 11 A         |      | 15/24      |                        |                | NY A                                                          |       | ł |
| 批量代扣结果查询 |    | ****<br>演示版  |      | 家は家<br>演示版 |                        |                | ·<br>二·<br>二·<br>二·<br>二·<br>二·<br>二·<br>二·<br>二·<br>二·<br>二· |       |   |
| 批量代付信息上传 |    |              | 1572 |            | e e                    | Ť.             |                                                               | etta. |   |
| 批量代付结果查询 |    |              | 家家   |            |                        | ₩<br>Nor<br>Ku |                                                               | *10*  |   |

|               | 首页 | 网银管理 • 企业财务  | 室 财富管理             | 电子商务集团    | 业务 贸易金融     | 同业市场 客户服务 分         | 行特色             |      |
|---------------|----|--------------|--------------------|-----------|-------------|---------------------|-----------------|------|
| 信息查询          | ^  |              |                    |           | 黄芩华也六日本海    |                     |                 |      |
| 电子账单服务        | ~  |              |                    |           | 甲毛兀加父易宣叫    |                     |                 | 호배   |
| 根企对账          | ~  | 演示版 收款账      | : 7999888835009772 | 1 演示版     |             | 户名:上海集团赢有限2         | 2 <b>0</b> 3375 |      |
| ** 52 -* - +* |    | 选择 支付流水号     | 交易日期               | 金額        | 付款银行        | 付款账号                | 付款人名称           | 付易状态 |
| 神经和文门         | ~  | O Q125687525 | 2012/01/13         | 40,000.00 | 中国工商银行      | 001877888835009772  | 中国人寿保险          | 成功   |
| 网上报销          | ^  | Q236985417   | 2012/01/13         | 20,000.00 | 中国农业银行      | 86666888835009772   | 华泰基金公司          | 失败。武 |
| 网上代发          | ~  | Q298564325   | 2012/01/13         | 30,000.00 | 中国银行        | 4889999888835009772 | 上海永乐电器          | 待认证  |
| 网上代收付         | ~  | O Q597823546 | 2012/01/13         | 15,000.00 | 中国建设银行      | 43333888835009772   | 深圳宝洁            | 处理中  |
| 单唱代扣          |    |              | K153               |           | ×0.5        | 1                   | 2002            |      |
| 单笔代扣结果查询      |    |              |                    |           | <u>演示</u> ) | 版                   |                 |      |
| 批量代扣信息上传      |    | 175          |                    | ATA -     |             | 100                 |                 | 1    |
| 批量代扣结果查询      |    | 备注:          |                    |           |             |                     |                 |      |
|               |    |              | 20%                |           |             |                     |                 |      |

## 7.3 批量代扣信息上传

该功能提供有收款需求的客户上传批量代扣信息的通道(通过本行集中代收 付通道执行)。

|                                       | 首页     | 网银管                 | 3理 · 企业财务室    | 财富管理       | 电子商务 集团     | 业务 贸易金融          | 同业市场 客户服务     |                   |
|---------------------------------------|--------|---------------------|---------------|------------|-------------|------------------|---------------|-------------------|
| 信息查询                                  | ^      |                     |               |            |             |                  |               |                   |
| 转账支付                                  | ^      |                     |               |            |             | 批量代扣通道选择         | ₽<br><b>+</b> |                   |
| 网上报销                                  | ^      | 批量(                 | 七扣传统渠道        | 批量代扣智能     | 路由          |                  |               |                   |
| 网上代发                                  | ^      | 请选择您需               | 需要操作的签约记录     |            |             |                  |               |                   |
| 网上预约                                  | ^      | 选择                  | 对应支付渠道        | <u></u>    | 费项种类        | 项目编号             | 项目名称          | 签约账号              |
| 网上缴费                                  | ^      | 0                   | 中国银联单笔        | 代收         | 00111 00111 | 99000052         | 超网第二轮测试       | 370D5043010000098 |
| 养老金业务                                 | ^      |                     |               |            |             |                  |               | 第1页 首页 前一页 后一页    |
| 收付款人信息维护                              | ^      |                     |               |            | (           | ● 下─步 <b>●</b> 逐 |               |                   |
| <b>网上代收付</b><br>单笔代扣                  | ^      | <b>备注:</b><br>如果您无法 | 8择签约记录,请联系管理员 | 员将签约代扣账号设计 | 为在网银可操作。    |                  |               |                   |
| 甲 <sup>昭</sup> 代扣 珀果 查询<br>批量代 扣 信息上传 |        |                     |               |            |             |                  |               |                   |
| 批量代扣结果查询                              | 时知信息上传 |                     |               |            |             |                  |               |                   |
| 批量代付信息上传                              |        |                     |               |            |             |                  |               |                   |
|                                       |        |                     |               |            |             |                  |               |                   |

### 7.4 批量代扣结果查询

该功能提供客户查询已上传、须代扣的批量代扣文件的处理情况。

|                                                                                                    | 首页                                                                         | 网银管理 • 企业                                                                                                    | 财务室 财富管                                                                                                    | 管理 电子                                                                     | 商务集团                                                                  | 业务 贸易                                                                  | 金融 同业市                                                                                                    | 市场 客户服                                                                                                    | 务                                                    |                                                                                                    |                  |
|----------------------------------------------------------------------------------------------------|----------------------------------------------------------------------------|----------------------------------------------------------------------------------------------------|----------------------------------------------------------------------------------------------------|---------------------------------------------------------------------------|-----------------------------------------------------------------------|------------------------------------------------------------------------|----------------------------------------------------------------------------------------------------|----------------------------------------------------------------------------------------------------|------------------------------------------------------|----------------------------------------------------------------------------------------------------|------------------|
| 信息查询                                                                                                    | ^                                                                          |                                                                                                    |                                                                                                    |                                                                           |                                                                       |                                                                        |                                                                                                    |                                                                                                    |                                                      |                                                                                                    |                  |
| 转账支付                                                                                                    | ^                                                                          |                                                                                                    |                                                                                                    |                                                                           |                                                                       | 批量代扣约                                                                  | 信果查询                                                                                                    |                                                                                                    |                                                      |                                                                                                    |                  |
| 网上报销                                                                                                    | ^                                                                          | 批量代扣传统渠道                                                                                                    | <b>首</b> 批量代扣                                                                                                    | 智能路由                                                                      |                                                                       |                                                                        |                                                                                                    |                                                                                                    |                                                      |                                                                                                    |                  |
| 网上代发                                                                                                    | ^                                                                          |                                                                                                    | 费项种类                                                                                                    |                                                                           | 诵                                                                     | 选择                                                                     | V (                                                                                                    | 要项种类登记                                                                                                    | <b>1</b>                                             |                                                                                                    |                  |
| 网上预约                                                                                                    | ^                                                                          |                                                                                                    | 記始日期                                                                                                    |                                                                           | 2                                                                     | 0250612 @(Y                                                            |                                                                                                    |                                                                                                    |                                                      |                                                                                                    |                  |
| 网上缴费                                                                                                    | ^                                                                          |                                                                                                    | 终止日期                                                                                                    |                                                                           |                                                                       | 0250622 @()                                                            |                                                                                                    |                                                                                                    |                                                      |                                                                                                    |                  |
| 养老金业务                                                                                                    | ^                                                                          |                                                                                                    |                                                                                                    |                                                                           |                                                                       | 0250022                                                                |                                                                                                    |                                                                                                    |                                                      |                                                                                                    |                  |
| 收付款人信息维护                                                                                                    | ^                                                                          |                                                                                                    | 102001010003                                                                                                    |                                                                           |                                                                       |                                                                        |                                                                                                    |                                                                                                    |                                                      |                                                                                                    |                  |
| 网上代收付                                                                                                    | ^                                                                          |                                                                                                    |                                                                                                    |                                                                           |                                                                       | <ul> <li>提</li> </ul>                                                  | 交                                                                                                    |                                                                                                    |                                                      |                                                                                                    |                  |
| 单笔代扣                                                                                                    |                                                                            |                                                                                                    |                                                                                                    |                                                                           |                                                                       |                                                                        |                                                                                                    |                                                                                                    |                                                      |                                                                                                    |                  |
| 单笔代扣结果查询                                                                                                    |                                                                            | (音)注:<br>1、起始日期与终止日期相隔不<br>1、二、二、二、二、二、二、二、二、二、二、二、二、二、二、二、二、二、二、二                                                                                                    | 「得超过10天。                                                                                                    |                                                                           |                                                                       |                                                                        |                                                                                                    |                                                                                                    |                                                      |                                                                                                    |                  |
| 批量代扣信息上传                                                                                                    |                                                                            | <ol> <li>2、凡任上作日16点后或节假日</li> <li>3、查询时,请按最终授权日期</li> </ol>                                                                                                    | □端终授权(或无须授付<br>)进行查询;也可以按排                                                                                                    | 12) 提交的当日交<br>比量代扣交易授权                                                    | 5易申请,系统作为!<br>完成时对应显示的撤                                               | 、一工作日的交易3<br>(量代扣流水号进行                                                 | 5行处理,请任隋日1<br>「查询。但,起始、终                                                                                                    | 7点以后进行宣问。<br>8止日期和代扣流水号                                                                                                    | 为择一必输项。                                              |                                                                                                    |                  |
| 批量代扣结果音询                                                                                                    |                                                                            |                                                                                                    |                                                                                                    |                                                                           |                                                                       |                                                                        |                                                                                                    |                                                                                                    |                                                      |                                                                                                    |                  |
| 14.00.0                                                                                                    | Detra de 199 alcora                                                        |                                                                                                    |                                                                                                    |                                                                           |                                                                       |                                                                        |                                                                                                    |                                                                                                    |                                                      |                                                                                                    |                  |
| 批量代付信息上传                                                                                                    | 初结果查询                                                                      |                                                                                                    |                                                                                                    |                                                                           |                                                                       |                                                                        |                                                                                                    |                                                                                                    |                                                      |                                                                                                    |                  |
| 批量代付信息上传<br>批量代付结果查询                                                                                                    | 切结果查询                                                                      |                                                                                                    |                                                                                                    |                                                                           |                                                                       |                                                                        |                                                                                                    |                                                                                                    |                                                      |                                                                                                    |                  |
| 批量代付信息上传<br>批量代付信息上传                                                                                                    | 代扣结果查询                                                                     |                                                                                                    |                                                                                                    |                                                                           |                                                                       |                                                                        |                                                                                                    |                                                                                                    |                                                      |                                                                                                    |                  |
| <ul> <li>批量代付信息上传</li> <li>批量代付结果查询</li> <li>計量代付结果查询</li> <li>新发银</li> <li>SPD BAI</li> </ul>                                                                                                    | (加納果査询)<br>(行) 公司                                                          | <b>司金融</b> 公司网上 <sup>:</sup>                                                                                                    | 银行                                                                                                    |                                                                           |                                                                       |                                                                        |                                                                                                    |                                                                                                    | (13-13 )                                             | - <u> </u>                                                                                               | 1菜单名称            |
| 北重代付信息上作<br>北重代付信思点前<br>北重代付信思査前                                                                                                    | tDi結果童術<br>行<br>公                                                          | <b>司金融</b><br>Amate Banking<br>、 网報管理 ・企业                                                                                                    | 银行                                                                                                    | 管理 电子                                                                     | 商务 集团                                                                 | 196 贸易:                                                                | 金融 同业市                                                                                                    | 送 客户服务                                                                                                    | 扫一扫 音公行特                                             |                                                                                                    | J菜単名称<br>←       |
| 総量化<br>批量化付結思上作<br>批量化付結思查面<br>第2日日<br>第2日日<br>第2日日<br>第2日日<br>第2日日<br>第2日日<br>第2日日<br>第2日日<br>第2日日<br>第2日日<br>第2日日<br>第2日日<br>第2日日<br>第2日日<br>第2日日<br>第3日日<br>第3日日日<br>第3日日<br>第3日日<br>第3日日<br>第3日日<br>第3日日<br>第3日日<br>第3日日<br>第3日日<br>第3日日<br>第3 | 代加結果登前)<br>行 公司<br>NK Corps<br>首び                                          | <b>司金融</b><br>nete Barking<br>ミ 网報管理 ・企业                                                                                                    | 银行 财富                                                                                                    |                                                                           | 前务 集团                                                                 | 吃 贸易:                                                                  | 金融 同业市                                                                                                    | (11)<br>场 客户服务                                                                                                    | 扫—扫 8                                                | 日<br>〇、輸入宣済<br>神<br>神                                                                                    | 廃単名称             |
| <ul> <li>法里代付信息上修</li> <li>社里代付信息上修</li> <li>社里代付信息素面</li> <li>(ご 清发観</li> <li>(ご 清发観</li> <li>(ご 清え)</li> <li>(ご 清え)</li> <li>(ご 清え</li></ul>                                                                                                    | せわら年単か。<br>(行) 公で<br>ドレビー (Corport<br>「<br>「<br>へ<br>へ                     | <b>司金融</b><br>Cathe Benking<br>C 网眼管理 ・企业                                                                                                    | 银行 刻                                                                                                    | <br>管理 电子                                                                 | ·商务 集团<br>批量代                                                         | 业务 贸易;<br>注 <b>扣业务流水</b> ·                                             | 金融 同业市                                                                                                    | (1) (1) (1) (1) (1) (1) (1) (1) (1) (1)                                                                                                    | 月一日日日                                                | ۲۵.<br>۹ ۵۸۵۵<br>۵                                                                                       | <b>藤単名称</b><br>一 |
| 注<br>出<br>単代けばほ見上す<br>地量代けば思言面<br>部<br>二<br>第<br>プ<br>、<br>第<br>プ<br>、<br>数<br>代<br>数<br>に<br>す<br>、<br>数<br>代<br>の<br>に<br>素<br>二<br>の<br>、<br>の<br>、<br>の<br>、<br>の<br>、<br>の<br>、<br>の<br>、<br>の<br>、<br>の<br>、<br>の<br>、<br>の<br>、<br>の<br>の<br>、<br>の<br>の<br>、<br>の<br>の<br>、<br>の<br>の<br>の<br>、<br>の<br>の<br>の<br>、<br>の<br>の<br>の<br>、<br>の<br>の<br>の<br>、<br>の<br>の<br>の<br>、<br>の<br>の<br>の<br>、<br>の<br>の<br>の<br>の<br>、<br>の<br>の<br>の<br>の<br>、<br>の<br>の<br>の<br>の<br>の<br>の<br>の<br>の<br>の<br>の<br>の<br>の<br>の                                                                                                    | tible東島市。<br>大<br>大<br>大<br>大<br>大<br>大<br>大<br>大<br>大<br>大<br>大<br>大<br>大 | <b>3 金融</b><br>Anter Barking<br>取留理<br>・<br>か知<br>批量代扣传统课                                                                                                    | 银行<br>(划方室 对富)<br>道 批量(1)(1)                                                                                                    | 管理 电子                                                                     | 商务 集团                                                                 | 业务 贸易<br>注 <b>扣业务流水</b>                                                | 金融 同业市<br>号查询结果信息                                                                                                    | (1) (1) (1) (1) (1) (1) (1) (1) (1) (1)                                                                                                    |                                                      | 11 0 10 10 10 10 10 10 10 10 10 10 10 10                                                                 |                  |
| <u>出当</u><br>北重代けば成日上作<br>北重代けば成王宣向<br>第 <b>次分 第</b> 分 観<br>第<br>の<br>第<br>の<br>第<br>の<br>第<br>の<br>第<br>の<br>第<br>の<br>第<br>の<br>1<br>(<br>の<br>1<br>(<br>)<br>(<br>)<br>)<br>(<br>)<br>(<br>)<br>)<br>(<br>)<br>)<br>(<br>)<br>(<br>)<br>(<br>)<br>(<br>)<br>(<br>)<br>)<br>(<br>)<br>(<br>)<br>)<br>(<br>)<br>(<br>)<br>)<br>(<br>)<br>)<br>(<br>)<br>)<br>(<br>)<br>)<br>(<br>)<br>)<br>(<br>)<br>)<br>(<br>)<br>)<br>(<br>)<br>)<br>(<br>)<br>)<br>(<br>)<br>)<br>(<br>)<br>)<br>(<br>)<br>)<br>(<br>)<br>(<br>)<br>)<br>(<br>)<br>)<br>)<br>(<br>)<br>(<br>)<br>)<br>)<br>(<br>)<br>)<br>)<br>(<br>)<br>)<br>)<br>(<br>)<br>)<br>)<br>(<br>)<br>)<br>)<br>(<br>)<br>)<br>)<br>(<br>)<br>)<br>)<br>(<br>)<br>)<br>)<br>(<br>)<br>)<br>)<br>(<br>)<br>)<br>)<br>(<br>)<br>)<br>)<br>(<br>)<br>)<br>)<br>(<br>)<br>)<br>)<br>)<br>(<br>)<br>)<br>)<br>)<br>(<br>)<br>)<br>)<br>(<br>)<br>)<br>)<br>)<br>)<br>)<br>(<br>)<br>)<br>)<br>)<br>)<br>)<br>)<br>)<br>)<br>(<br>)<br>)<br>)<br>)<br>)<br>)<br>(<br>)<br>)<br>)<br>)<br>)<br>)<br>)<br>)<br>)<br>)<br>)<br>)<br>)                                                                                                    | (10)4年単語。                                                                  | <b>3 金融</b><br>10 の報告 Backers<br>10 の報告管理 ・企业<br>批量代扣传统渠<br>批量代扣传统渠<br>批量代扣传统渠                                                                                                    | 银行<br>(财务室 财富)<br>道 批量代訊<br>受理状态                                                                                                    | 2<br>管理 电子<br>口智能路由<br>项目名称                                               | ·商务 集团<br>批量代<br>单位名称                                                 | 业务 贸易<br>注 <b>扣业务流水</b><br>要项代码                                        | 金融 同业市<br><b>号查询结果信息</b><br>受理日期                                                                                                    | (1) (1) (1) (1) (1) (1) (1) (1) (1) (1)                                                                                                    | 扫—扫 音<br>分行转                                         | <ul> <li>二、二、二、二、二、二、二、二、二、二、二、二、二、二、二、二、二、二、二、</li></ul>                                                | <b>藤単名称</b>      |
| <u>出来</u><br>北量代行信息上行<br>北量代行信景室向<br><b>部分見祝</b><br>「<br>「<br>「<br>一<br>一<br>一<br>一<br>一<br>一<br>一<br>一<br>一<br>一<br>一<br>一<br>一                                                                                                    |                                                                            | <b>3 金融</b><br>Amer Banking<br>文 网報管理 ・企业<br>批量代扣停统渠<br>批量代扣停统渠<br>批量代扣停统渠<br>株20131223011001                                                                                                    | 银行<br>(別券室 財富)<br>道 批量代却<br>受理状本<br>处理中 20                                                                                                    | 管理 电子<br>口智能路由<br>项目名称 3130913赛城 3                                        | 商务 集团<br>批量化<br>单位名称<br>截型2002187631                                  | 此等 贸易<br>加 <b>业务流水</b><br>要项代码<br>undefined                            | <ul> <li>金融 同业市</li> <li>号査询结果信</li> <li>受理日期</li> <li>20131223</li> </ul>                                                                                            | <ul> <li>(四)</li> <li>(四)</li></ul> | <u>扫</u> ー扫 ::<br>分行執<br><sup>参笔数</sup><br>2         |                                                                                                    | 或单名称             |
| 批量代付信息上作<br>批量代付信息上作<br>計量代付信息素面<br>第 <b>200 清发银</b><br>第 <b>200 清</b><br>第20 清<br>第<br>1<br>1<br>1<br>1<br>1<br>1<br>1<br>1<br>1<br>1<br>1<br>1<br>1                                                                                                    |                                                                            | <b>3 金融</b><br>本部を Banking<br>文 の報管理 ・企业<br>批量代知体统渠<br>批量代知体统渠<br>批量代知体统渠<br>KH20131223011001<br>KH20131223011002                                                                                                    | <ul> <li>银行</li> <li>划方室</li> <li>財富</li> <li>1</li> <li>批量代却</li> <li>処理休志</li> <li>20</li> <li>受理成功</li> <li>20</li> </ul>                                                                                                    | 管理 电子<br>口智能路由<br>项目名称<br>1130913跳试 3<br>130913跳试 3                       | ·商务 集団V<br>挑型代<br>单位名称<br>地2002187631<br>地22002187631                 | L99 贸易<br>加业务流水<br>要项代码<br>undefined<br>undefined                      | 会議 同业市<br>日本<br>日本<br>日本<br>日本<br>日本<br>日本<br>日本<br>日本<br>日本<br>日本                                                                                                    | <ul> <li>高</li> <li>委户服务</li> <li>3</li> <li></li> <li></li></ul>                                                                                                    | 扫一扫 8<br>分行特<br>総雑数<br>2<br>14                       | <ul> <li>         ・ (本) (本) (本) (本) (本) (本) (本) (本) (本) (* (* (* (* (* (* (* (* (* (* (* (* (*</li></ul> | 2菜単名称            |
| <ul> <li>出生代付信息上作</li> <li>批量代付信用上市</li> <li>批量代付信用空前</li> </ul> (信息音询) <ul> <li>電子账单服务</li> <li>电子账单服务</li> <li>电子账单服务</li> <li>电子账单服务</li> <li>电子账单服务</li> <li>四上代版</li> <li>网上代版</li> <li>网上代版</li> </ul>                                                                                                    |                                                                            | <b>3 金融</b><br>文 の報告 Barkers<br>文 の報告理 ・企业<br>批量代扣(传统架)<br>批量代扣(传统架)<br>批量代扣(方统架)<br>KH20131223011001<br>KH20131223011002<br>KH20131223011092                                                                                                    | <ul> <li>银行</li> <li>(別芳室 財富)</li> <li>道 批量代却</li> <li>受理状态</li> <li>受理状态</li> <li>空理な功</li> <li>20</li> <li>受理失敗</li> <li>20</li> <li>受理失敗</li> <li>20</li> </ul>                                                                                                    | 管理 电子<br>可智能路由<br>项目名称<br>1130913溴铽 3<br>1130913溴铽 3                      | ·商务 集团<br>批量什<br>单位名称<br>#地2002187631<br>#地2002187631                 | LOS 贸易<br>対 业 実<br>流<br>水                                              | <ul> <li>         ・・・・・・・・・・・・・・・・・・・・・・・・・・・・・</li></ul>                                                                                                    | 国<br>5<br>5<br>5<br>5<br>5<br>5<br>5<br>5<br>5<br>5<br>5<br>5<br>5                                                                                                    | <b>扫─扫</b><br>分行和<br><sup>总笔数</sup><br>2<br>14<br>12 | Q、輸入酒調           Q、輸入酒調           交易凍道           天津代收付中心           天津代收付中心           北原代收付中心             | 藤単名称             |
| 批量代付信息上作<br>批量代付信息上作<br>第200 第20日<br>第20日<br>第<br>第20日<br>第20日<br>第<br>第<br>第<br>第<br>第<br>第<br>第<br>第<br>第<br>第<br>第<br>第<br>第                                                                                                    |                                                                            | <b>3 金融</b><br>(本語 Barker)<br>(本語 Barker)<br>(本語 Barker)<br>(本語 CHIの時代語)<br>(本語 CHIの時代語)<br>(本語 CHIの<br>(A)<br>(A)<br>(A)<br>(A)<br>(A)<br>(A)<br>(A)<br>(A) | <ul> <li>银行</li> <li>総第方室 財富</li> <li>批量代却</li> <li>受理状态</li> <li>空理水态</li> <li>空理水态</li> <li>空理水态</li> <li>空理水気</li> <li>空理水気</li> <li>空理水気</li> <li>空理水気</li> <li>空理水気</li> <li>空間</li> <li>空間</li> <li>空間</li> <li>空間</li> <li>空間</li> <li>二</li> <li>二</li></ul> | 管理 电子<br>可智能路由<br>项目名称<br>1130913溃战 前<br>1130913溃战 前<br>1130913溃战 前       | :商务 集団<br>批量代<br>单位名称<br>#型2002187631<br>#型2002187631<br>#型2002187631 | 此今 贸易<br>初业务流水<br>要项代码<br>undefined<br>undefined<br>undefined          | <ul> <li>会議 同业市</li> <li>号査询结果信息</li> <li>空理日期</li> <li>20131223</li> <li>20131223</li> <li>20131223</li> <li>20131223</li> <li>20131223</li> <li>20131234</li> </ul> | <ul> <li>西</li> <li>客户服务</li> <li>登金額</li> <li>141.10</li> <li>2.796.80</li> <li>2.796.80</li> </ul>                                                                                                    | 月→月 8<br>分行執<br>2<br>14<br>12<br>16                  |                                                                                                    | 藤单名称             |
| 批量代付16.8 上代<br>批量代付16.8 土作<br>第200 第20日4<br>第20日4<br>第<br>第20日4<br>第20日4<br>第                                                                                                   |                                                                            | <b>3 金融</b><br>(本語 Barker<br>)<br>(の報管理・介生<br>形量代和体統集<br>挑量代和体統集<br>挑型代和体統集                                                                                                    | <ul> <li>银行</li> <li>(财务室 財富)</li> <li>道 批量(七)</li> <li>受理状态</li> <li>空理水态</li> <li>空理水态</li> <li>空理水态</li> <li>20</li> <li>受理未数</li> <li>20</li> <li>デボ</li> </ul>                                                                                                    | 管理 电子<br>可智能路由<br>项目名称<br>1130913.9%试 和<br>1130913.9%试 和<br>1130913.9%试 和 | 商务 集団<br>批量什<br>単位名称<br>#型2002187631<br>#型2002187631<br>#型2002187631  | 此今 贸易<br><b> 初业务流水</b><br>要项代码<br>undefined<br>undefined<br>undefined  | 金融 同业市<br><b>日本</b> 前は果信期<br>20131223<br>20131223<br>20131223<br>20131223<br>20131223<br>20131223                                                                     | <ul> <li>(1)</li> <li>(1)</li></ul> | <b>扫一扫</b><br>分行報<br>2<br>14<br>12<br>16<br>第        |                                                                                                    | 藤単名称             |
| 出生代は信息上代<br>出生代は信息上代<br>出生代は信息上代<br>第500 第50日<br>第50日<br>第50       |                                                                            | <b>3 金融</b><br>の報告語<br>の報告語<br>が<br>の報告語<br>・<br>の報告語<br>・<br>小<br>小<br>小<br>小<br>小<br>小<br>小<br>小<br>小<br>小<br>小<br>小<br>小                                                                                                    | <ul> <li>银行</li> <li>(财务室 財富)</li> <li>道 北量(七)</li> <li>受理状态</li> <li>空理中 20</li> <li>受理本 20</li> <li>受理本 20</li> <li>受理大致 20</li> <li>异常 20</li> <li>テ、 5</li> </ul>                                                                                                    | 管理 电子<br>可智能路由<br>项目名称<br>1130913测试 和<br>1130913测试 和<br>1130913测试 和<br>近  | 商务 集団<br>#比量代<br>単位名称<br>電差2002187631<br>電差2002187631                 | 此等 贸易<br>第<br>第<br>第<br>第<br>第<br>第<br>第<br>第<br>第<br>第<br>第<br>第<br>第 | 全蔵 同业市<br>全蔵 同业市<br>写立词结果信唱<br>20131223<br>20131223<br>20131223<br>20131223<br>20131223<br>20131223<br>20131223<br>20131223                                           | <ul> <li>(1)</li> <li>(1)</li></ul> | お一日 ●<br>分行村<br>分行村<br>2<br>14<br>12<br>16<br>第      |                                                                                                    | 藤単名称             |

# 7.5 批量代付信息上传

该功能提供有批量代付需求的客户,上传批量代付文件的通道(通过本行集 中代收付通道执行)。

|                                  | 首页 | 网银管                  | 理 • 企业财务                                         | 2 财富管理 日       | 电子商务 集团业   | 务贸易金融                | 同业市场 客户服务 |                   |  |  |  |
|----------------------------------|----|----------------------|--------------------------------------------------|----------------|------------|----------------------|-----------|-------------------|--|--|--|
| 自息查询                             | ^  |                      |                                                  |                |            |                      |           |                   |  |  |  |
| 祷账支付                             | ^  | 批量代付通道选择             |                                                  |                |            |                      |           |                   |  |  |  |
| 网上报销                             | ^  | 批量(                  | 代付传统渠道                                           | 批量代付智能路E       | B          |                      |           |                   |  |  |  |
| 网上代发                             | ^  | 请选择您需                | 需要操作的签约记录                                        |                |            |                      |           |                   |  |  |  |
| 网上预约                             | ^  | 选择                   | 对应支付                                             | 渠道             | 费项种类       | 项目编号                 | 项目名称      | 签约账号              |  |  |  |
| 网上缴费                             | ^  | 0                    | 中国银联 (                                           | 对私)            | 电费 00100   | 99000052             | 超网第二轮测试   | 370D5043010000098 |  |  |  |
| 养老金业务                            | ~  | 0                    | 超级网                                              | 眼              | 电费 00100   | 99000052             | 超网第二轮测试   | 370D5043010000098 |  |  |  |
| 收付款人信息缔拍                         | ~  | 0                    | 二代支                                              | ( <del>)</del> | 薪金报酬 01200 | 99000052             | 超网第二轮测试   | 370D5043010000098 |  |  |  |
| <b>列上代收付</b><br>单笔代扣             | ^  |                      |                                                  |                | ۲          | <u>下−</u> ∌ ) (● ise | a         | 第1页 前一页 后一页       |  |  |  |
| 单笔代扣结果查询<br>批量代扣信息上传<br>批量代扣结果查询 |    | <b>备注:</b><br>如果您无法) | <b>备注:</b><br>如果您无法选择差约记录,请教系管理员将查约代付账号设为在网眼可操作。 |                |            |                      |           |                   |  |  |  |
| 批量代付信息上传                         |    |                      |                                                  |                |            |                      |           |                   |  |  |  |
| 批量代付结果查询                         |    |                      |                                                  |                |            |                      |           |                   |  |  |  |

# 7.6 批量代付结果查询

该功能提供客户查询已上传、须代付的批量代扣文件的处理情况。

| 新 次 観<br>新 次 観<br>新 の<br>の<br>の<br>の<br>の<br>の<br>の<br>の<br>の<br>の<br>の<br>の<br>の | テ 公司<br>K   Corporat | 金融 公司网上银行 (1) 43-43 28 (2) 输入面间原单名称                                                                                                    |
|-----------------------------------------------------------------------------------|----------------------|----------------------------------------------------------------------------------------------------|
|                                                                                   | 首页                   | 网银管理 • 企业财务室 财富管理 电子商务 集团业务 贸易金融 同业市场 客户服务                                                                                                    |
| 信息查询                                                                              | ^                    |                                                                                                    |
| 转账支付                                                                              | ^                    | 批量代付结果查询                                                                                                    |
| 网上报销                                                                              | ^                    | 批量代付传统渠道 批量代付智能路由                                                                                                    |
| 网上代发                                                                              | ^                    | 奥原件美 満选择 マ ● 奥原件美型记簿                                                                                                    |
| 网上预约                                                                              | ^                    | +246 T#8 2020512 @ (VVVVMMDD)                                                                                                    |
| 网上缴费                                                                              | ~                    |                                                                                                    |
| 养老金业务                                                                             | ^                    |                                                                                                    |
| 收付款人信息维护                                                                          | ~                    | 10.2017(1)2027(1)                                                                                                    |
| 网上代收付                                                                             | ^                    | <ul> <li>退交</li> </ul>                                                                                                    |
| 单笔代扣                                                                              |                      |                                                                                                    |
| 单笔代扣结果查询                                                                          |                      | <b>第</b> 注:<br>1、転始时用与修止时间用两不得超过10天。                                                                                                    |
| 批量代扣信息上传                                                                          |                      | <ol> <li>凡在工作日16点后或亏假日輪终接例(或无须接例)攝炎的当日交扁曲青,系统作为下一工作日的交易进行处理,语在塔田17点以后进行言词。</li> <li>查询时,请按编终接权日期进行查询;也可以按批量代付交票接权完成时对应显示的批量代付流水导进行查询。但,起始、终止日期和代付流水号为撑一必编项。</li> </ol> |
| 批量代扣结果查询                                                                          |                      |                                                                                                    |
| 批量代付信息上传                                                                          |                      |                                                                                                    |
| 批量代付结果查询                                                                          |                      |                                                                                                    |

| が<br>新<br>发<br>観<br>新<br>の<br>あ<br>和<br>と<br>観<br>イ<br>の<br>の<br>の<br>の<br>の<br>の<br>の<br>の<br>の<br>の<br>の<br>の<br>の | 了<br>Corpore | ]金融<br>Mate Banking 公司网上销               | 見行 しょうしょうしょう |                    |                     |                         |            |             | H-EE    | <u>パゲ.</u><br>回直(金) 回帰 | 1菜单名称               |
|----------------------------------------------------------------------------------------------------|--------------|-----------------------------------------|--------------|--------------------|---------------------|-------------------------|------------|-------------|---------|------------------------|---------------------|
|                                                                                                    | 首页           | 网银管理 • 企业                               | 務室           | 财富管理 电子            | 子商务 集团              | 收务 贸易:                  | 金融 同业市:    | 场 客户服务      | 分行物     | 寺色                     |                     |
| 信息查询                                                                                                    | ^            | .314                                    |              |                    | 3875                |                         |            | 317-        |         |                        |                     |
| 电子账单服务                                                                                                    | ^            |                                         |              |                    | 加重性                 | ·竹业务流水·                 | 号查询结果信题    | a Cas       |         |                        |                     |
| 银企对账                                                                                                    | ^            | 批量代付传统渠道                                | 1 批量         | 是代付智能路由            |                     |                         |            |             |         |                        |                     |
| 转账支付                                                                                                    | ^            | 批量代付流水号                                 | 受理状态         | 项目名称               | 单位名称                | 费项代码                    | 受理日期       | 总金额         | 总笔数     | 交易渠道                   | 操作                  |
| 网上报销                                                                                                    | ^            | KH20131223011001                        | 处理中          | 20130819跨行本<br>行项目 | 浦发2002187631        | undefined               | 20131223   | 141.10      | 2       | 天津代收付中心                | 明细下载txt<br>明细下载xls。 |
| 网上代发                                                                                                    | ^            | KH20131223011002                        | 受理成功         | 20130819跨行本<br>行项目 | 浦发2002187631        | undefined               | 20131223   | 2,796.80    | 14      | 北京代收付中心                | 明细下载txt<br>明细下载xls  |
| 网上代收付                                                                                                    | ~            | KH20131223011992                        | 受理失败         | 20130819跨行本<br>行项目 | 浦发2002187631        | undefined               | 20131223   | 2,796.80    | 12      | 西安代收付中心                |                     |
| 单笔代扣                                                                                                    |              | KH20131223022992                        | 异常           | 20130819跨行本<br>行项目 | 浦发2002187631        | undefined               | 20131223   | 2,796.80    | 16      | 天津代收付中心                |                     |
| 单笔代扣结果查询                                                                                                    |              |                                         |              |                    |                     |                         |            |             |         |                        |                     |
| 批量代扣信息上传                                                                                                    |              | 1                                       |              |                    | NTA .               | <ul> <li>isi</li> </ul> |            | 14          |         |                        | 5                   |
| 批量代扣结果查询                                                                                                    |              | wing<br>读声示版                            |              |                    | 演示版                 |                         |            | 演示版         |         |                        |                     |
| 批量代付信息上传                                                                                                    |              | ■/エ・・・・・・・・・・・・・・・・・・・・・・・・・・・・・・・・・・・・ | ·愿,请点击 [     | 明细下载",若智无"日        | 月细下载"链接,请稿          | 后再试。                    |            |             |         | STA.                   |                     |
| 批量代付结里普询                                                                                                    |              | 2、"受理成功"、"处理中"                          | 均表示批次状       | 态正常,批次中实际代付        | †成功館数与金額、或<br>イロセロロ | 已明确失败原因的                | 笔数与金额等信息可算 | ;时参考"明细下载") | 中的详细内容。 | (单笔状态:0-正常,1           | -失败,2-处理中)          |

## 8、网上缴费

该功能用于我行公司网银客户通过公司网银自主实施缴费、信息查询、签约 和签约信息查询及维护。

### 8.1 缴费

该功能用于我行公司网银客户通过公司网银自主实施缴费。

| <b>读</b>   | 首页 | 网银管理 • 企            | 业财务室财富管理        | 电子商务 舅      | 國业务 贸易金融 | 同业市场 客户服务 | \$ 分行特色 |  |
|------------|----|---------------------|-----------------|-------------|----------|-----------|---------|--|
| 信息查询       | ^  | .357.               |                 | ST.         |          | +         |         |  |
| 电子账单服务     | ~  |                     | 建体探察公           |             | 网上蠍發开週收  |           |         |  |
| 银企对账       | ^  |                     | 調査の手書の          |             |          | 演示服<br>4  | 1973    |  |
| 转账支付       | ~  |                     | 演示版             |             | [        |           |         |  |
| 网上报销       | ~  |                     |                 |             | ● 确定     |           |         |  |
| 网上代发       | ~  | 1200                |                 |             |          |           |         |  |
| 网上代收付      | ~  | 备注:<br>1、网上载费开通的城市课 | 通过下拉莱单选择,我行将陆续开 | 透更多城市和撤赛项目。 |          |           | ST.     |  |
| 网上缴费       | ^  |                     |                 |             |          |           |         |  |
| <b>飲</b> 费 |    |                     |                 |             |          |           |         |  |
| 激费信息查询     |    |                     |                 |             |          |           |         |  |
| 徽典签约       |    |                     | 204             |             |          |           | 214     |  |
| 签约信息查询及维护  |    |                     |                 |             |          |           |         |  |
| 网上缴税       | ^  |                     |                 |             |          |           |         |  |
| 银关通        | ~  |                     |                 |             |          |           |         |  |

## 8.2 缴费信息查询

该功能用于客户进行公司缴费明细查询。

| 反                                                                                                    | 首页                                                                                                    | 网银管理                                                                                                    | • 企业财务室                                                          | 財富管理 电子                                                                              | 商务 集团业务                       | 贸易金融 同业                                                                            | 市场 客户服                                                                                                    | 务分行特色                                                                                                    |                                   |                                                                                                    | I                                                                                                    |
|----------------------------------------------------------------------------------------------------|----------------------------------------------------------------------------------------------------|----------------------------------------------------------------------------------------------------|------------------------------------------------------------------|--------------------------------------------------------------------------------------|-------------------------------|------------------------------------------------------------------------------------|----------------------------------------------------------------------------------------------------|----------------------------------------------------------------------------------------------------|-----------------------------------|----------------------------------------------------------------------------------------------------|----------------------------------------------------------------------------------------------------|
| 信息查询                                                                                                    | ~                                                                                                    | 214                                                                                                    |                                                                  |                                                                                      | 24                            |                                                                                    | 24                                                                                                    |                                                                                                    |                                   |                                                                                                    | 1                                                                                                    |
| 电子账单服务                                                                                                    | ^                                                                                                    |                                                                                                    | 1010 000                                                         |                                                                                      |                               | 查询缴费明细<br>(DD)                                                                     |                                                                                                    |                                                                                                    |                                   |                                                                                                    | I                                                                                                    |
| 银企对账                                                                                                    | ~                                                                                                    |                                                                                                    |                                                                  |                                                                                      | ~ (10000000)                  |                                                                                    |                                                                                                    |                                                                                                    |                                   |                                                                                                    | I                                                                                                    |
| 转账支付                                                                                                    | ^                                                                                                    |                                                                                                    | 终止日期                                                             |                                                                                      | 9 ( TTTTMIV                   | 演示版                                                                                |                                                                                                    | 13                                                                                                    |                                   |                                                                                                    | I                                                                                                    |
| 网上报销                                                                                                    | ~                                                                                                    | 214                                                                                                    |                                                                  |                                                                                      | 314                           | <ul> <li>查询</li> </ul>                                                             |                                                                                                    |                                                                                                    |                                   |                                                                                                    | I                                                                                                    |
| 网上代发                                                                                                    | ~                                                                                                    |                                                                                                    |                                                                  |                                                                                      |                               |                                                                                    |                                                                                                    |                                                                                                    |                                   |                                                                                                    | I                                                                                                    |
| 网上代收付                                                                                                    | ^                                                                                                    | 績示版                                                                                                    |                                                                  | 272                                                                                  |                               | atte                                                                               |                                                                                                    |                                                                                                    | at 1                              |                                                                                                    | I                                                                                                    |
| 网上敏赛                                                                                                    | ^                                                                                                    |                                                                                                    |                                                                  |                                                                                      |                               |                                                                                    |                                                                                                    |                                                                                                    |                                   |                                                                                                    | 1                                                                                                    |
| 缴费                                                                                                    |                                                                                                    |                                                                                                    |                                                                  |                                                                                      |                               |                                                                                    |                                                                                                    |                                                                                                    |                                   |                                                                                                    | I                                                                                                    |
| 邀费信息查询                                                                                                    |                                                                                                    |                                                                                                    |                                                                  |                                                                                      |                               |                                                                                    |                                                                                                    |                                                                                                    |                                   | 1                                                                                                    | I                                                                                                    |
| 織费签约                                                                                                    |                                                                                                    |                                                                                                    |                                                                  |                                                                                      |                               |                                                                                    |                                                                                                    |                                                                                                    |                                   |                                                                                                    | I                                                                                                    |
|                                                                                                    |                                                                                                    |                                                                                                    |                                                                  |                                                                                      |                               |                                                                                    |                                                                                                    |                                                                                                    |                                   |                                                                                                    |                                                                                                    |
| 登約信息音询及维护     ガリング     ガリング      ガリング     ガリング      ガリング     ガリング     ガリング     ガリン     ガリン     ガリング     ガリング                                                                                                    | 了<br>Corpor                                                                                                    | 司金融<br>rate Banking                                                                                                    | 公司网上银行                                                           | T (%)                                                                                |                               |                                                                                    |                                                                                                    |                                                                                                    |                                   | (大能)<br>(又 输入查)                                                                                                    | 间菜单名称                                                                                                    |
| 签約信息查询及维护<br>ア 浦发银行<br>SPD BAN                                                                                                    | <mark>了│公</mark> 定<br>K│Corpor                                                                                                    | <b>引金融</b><br>rate Banking                                                                                                    | 公司网上银行                                                           |                                                                                      | 电子商务                          | 集团业务 贸易:                                                                           | 金融 同业                                                                                                    | 市场 客户服务                                                                                                    | 拍──扫 品<br>分行特色                    | ()<br>()<br>()<br>()<br>()<br>()<br>()<br>()<br>()<br>()                                                                                                    | 道菜单名称                                                                                                    |
| <ul> <li></li></ul>                                                                                                    | テ<br>公司<br>K<br>Corpor<br>首页<br>へ                                                                                                    | <b>可金融</b><br>rate Barking<br>〔 网银管                                                                                                    | 公司网上银行                                                           | す<br>、<br>、<br>、<br>、<br>、<br>、<br>、<br>、<br>、<br>、<br>、<br>、<br>、                   | 电子商务                          | 集团业务 贸易                                                                            | 金融 同业                                                                                                    | 市场 客户服务                                                                                                    | 扫—扫 品<br>分行特色                     | であっ<br>(1)<br>(1)<br>(1)<br>(1)<br>(1)<br>(1)<br>(1)<br>(1)<br>(1)<br>(1)                                                                                                    | 」<br>间菜单名称<br>IIE                                                                                                    |
| <ul> <li> <sup>※</sup>約信息音楽及後却          </li> <li> <b>浦发银</b> </li> <li> <b>第</b>の         </li> <li> <b>浦麦</b> </li> <li> <b>浦麦</b> </li> <li> <b>浦麦</b> </li> <li> <b>浦麦</b> </li> <li> <b>浦麦</b> </li> <li> <b>前</b><br/><b>前</b><br/><b>大</b> </li> <li> <b>前</b><br/><b>大</b> </li> <li> <b>大</b> </li> </ul>                                                                                                    | デ 公司<br>K Corpor<br>首页<br>へ<br>へ                                                                                                    | <b>司金融</b><br>rate Banking<br>亞國銀行                                                                                                    | 公司网上银行<br>管理 • 企业财务                                              | 〕<br>· · · · · · · · · · · · · · · · · · ·                                           | 电子商务                          | 集团业务 贸易<br>查询缴费                                                                    | 金融 同业<br><b>麦明细</b>                                                                                                    | (首)                                                                                                    | 拍—扫 Ⅲ<br>分行特色                     | (二)<br>(二)<br>(二)<br>(二)<br>(二)<br>(二)<br>(二)<br>(二)<br>(二)<br>(二)                                                                                                    | 御菜単名称 川ビ                                                                                                    |
| 空り信息音楽及後学 第二次 第二次 第二次 第二次 第二次 第二次 第二次 第二次 第二次 第二次                                                                                                    | 了)公司<br>K Corport<br>首页<br>へ<br>へ                                                                                                    | <b>引金融</b><br>rate Banking                                                                                                    | 公司网上银行<br>管理 • 企业财务<br>截赛流水号<br>999570680001                     | -<br>-<br>-<br>-<br>-<br>-<br>-<br>-<br>-<br>-<br>-<br>-<br>-                        | 电子商务<br>邀费编号<br>177******673  | 集团业务 贸易<br>查询缴引<br>激走日期<br>2017/11/23                                              | 金融 同业<br>書明细<br>初期金額                                                                                                    | 市场 客户服务<br>截要账号<br>001877888835009                                                                                                    | 扫—扫 品<br>分行特色<br>激奏<br>772 网日     | Q 输入面<br>Q 输入面<br>渠道<br>银行                                                                                                    | 前菜单名称<br>///~<br>微费别名<br>请设置别名                                                                                                    |
| 空的信息意識及確护 浦发银行、 第22 第2日 (1) (1) (1) (1) (1) (1) (1) (1) (1) (1)                                                                                                    | 「<br>「<br>「<br>」<br>公司<br>「<br>で<br>の<br>一<br>の<br>一<br>の<br>一<br>の<br>一<br>の<br>一<br>の<br>一<br>の<br>つ<br>の<br>の<br>の<br>の<br>の<br>の<br>の<br>の<br>の<br>の<br>の<br>の<br>の                                                                                                    | <b>可金融</b><br>rate Banking<br>译 网银管<br>选择<br>〇                                                                                                    | 公司网上银行<br>查理 • 企业财务<br>截要版水号<br>999570680001                     | 5<br>5<br>2<br>5<br>5<br>5<br>5<br>5<br>5<br>5<br>5<br>5<br>5<br>5<br>5<br>5         | 电子商务<br>徵责编号<br>177******673  | 集团业务 贸易<br>查询谢男<br>激展日期<br>2017/11/23                                              | 金融 同业<br>表明细<br>数费金额<br>了2<br>语云版                                                                                                    | <ul> <li>(二)</li> <li>(二)</li></ul> | 担一扫 III<br>分行待色<br>772            | 集道<br>現行<br>I 前D 音                                                                                                    |                                                                                                    |
| 至り信息音楽及後が<br>第 <b>次 第 次 信</b> 名<br>第50 日本和<br>第50 日本和<br>第50 日本<br>第50 日本和<br>第50 日本和<br>第50 日本<br>第50 日本和<br>第50 日本<br>第50 日本 | す<br>、<br>でのでの<br>首页<br>へ<br>へ<br>へ<br>へ                                                                                                    | <b>引金融</b><br>nate Banking<br>王 网银管<br>选择<br>〇                                                                                                    | 公司网上银行<br>管理 • 企业财务<br>敬善施水号<br>999570680001                     | 可            可            空         財富管理           收费单位            联通            演示版 | 电子商务<br>敬唐编号<br>177******673  | 集団业务 贸易<br>查询缴引<br>後费日期<br>2017/11/23                                              |                                                                                                    | ()<br>市场 客户服务<br>数度乐号<br>(01877888835009                                                                                                    | 扫-扫 器<br>分行特色<br>772 网上<br>第1页    | Q 输入面<br>V 纳入面<br>集直<br>集行                                                                                                    | 」 前菜単名称<br>山一 一次 后→                                                                                                    |
| 空り信息音楽及確学           第二次 第二次 保久 保久           第二次 第二次 保久 保久           第二次 第二次 保久 保久           第二次 第二次 保久 保久           第二次 保久 保久           第二次 保久           第二次 保久           第二次 保久           第二次 保久           第二次 保久           第二次 保久           第二次 保久           第二次 保久                                                                                                    | 日本<br>「日本<br>「日本<br>「日本<br>「日本<br>「日本<br>「日本<br>「日本<br>「                                                                                                    | <b>引金融</b><br>tate Banking                                                                                                    | 公司网上银行<br>管理 • 企业财务<br>数费振水号<br>999570680001                     | 可         财富管理           收费单位         联通           演示版                               | 电子商务<br>後贯编号<br>177*******673 | 集团业务 贸易<br>查询缴费<br>後要日期<br>2017/11/23<br>③ 添加到登记簿                                  | 金融 同业<br>表明细<br>徽唐全额<br>22<br>页 下版<br>● 返回                                                                                                    | 市场 客户服务<br>数度账号<br>001877888835009                                                                                                    | 拍──扫 000<br>分行特色<br>772 級應<br>第1页 | - 20<br>- 20<br>- 20 | ▲<br>御菜単名称<br>御子<br>御子<br>御子<br>御子<br>御子<br>御子<br>御子<br>御子<br>御<br>文<br>単名称<br>御<br>京<br>単名称<br>御<br>京<br>単名称<br>一<br>の<br>本<br>単<br>ろ称<br>「<br>の<br>本<br>一<br>の<br>本<br>一<br>の<br>本<br>一<br>の<br>本<br>一<br>の<br>、<br>の<br>の<br>、<br>の<br>の<br>、<br>の<br>、<br>の<br>、<br>の<br>、<br>の<br>、<br>の<br>、<br>の |
| 空的信息意識及確护           第20信息意識及確护           第20信息意識及確护           第20信息意識及確护           第21信息意識及確护           第21信息意識及使用           第21信息意識及使用           第21信息           第21信息           第21信息           第21信息           第21信息           第21信息           第21信息           第21信息           第21信息           第21信息           第21信息           第21信息                                                                                                    |                                                                                                    | <b>引金融</b><br>Tate Banking<br>【 网银<br>透择 ○<br>新注:示示<br>1、対于部                                                                                                    | 公司网上银行<br>管理 • 企业财务<br>截要派水号<br>999570680001                     | 5<br>2                                                                               | 电子商务<br>徽震编号<br>177******673  | 集团业务 贸易<br>查询激表<br>激展日期<br>2017/11/23 ○<br>● 添加到登记簿                                |                                                                                                    | <ul> <li>(二)</li> <li>(二)</li></ul> | 拍──扫 Ⅲ<br>分行待色<br>772 网旦<br>第1页   |                                                                                                    | (加速単名称<br>加速<br>御売単名称<br>加速<br>御売知名<br>斎一页 后一                                                                                                    |
| エク/信告者/明及44字     ボーズ 新史 保え、     ボーズ 新史 保え、     ボーズ 新史 保え、     ボーズ 新史 保え、     ボーズ 新史 保え、     ボーズ 新史 化 (水) (小) (小) (小) (小) (小) (小) (小) (小) (小) (小                                                                                                    | 丁 公正<br>「 Corport<br>首页<br>へ<br>へ<br>へ<br>へ<br>へ<br>へ<br>へ<br>へ<br>へ<br>へ<br>へ<br>へ                                                                                                    | <b>引金融</b><br>Tate Banking<br>達 网訳見<br>道<br>一<br>二<br>二<br>二<br>二<br>二<br>二<br>二<br>二<br>二<br>二<br>二<br>二<br>二                                                                                                    | 公司网上银行<br>管理 • 企业财务<br>999570680001                              | 5<br>梁 财富管理<br>联通<br>演示版<br>新印料成功信号可遇。<br>5子需其并相的来来。5                                | 电子商务<br>邀赛编号<br>177******673  | 集団业务 図易<br>査辺縦子<br>激売日期<br>2017/11/23<br>・ 添加到登记等<br>文型明明電明に対し、或其系<br>転置がよう、先が重切当的 |                                                                                                    | 市场 客户服务<br>数度账号<br>001877888835009                                                                                                    | 扫一扫 222<br>分行待色<br>772 极进<br>第1页  | 集選<br>(2) 输入面<br>集選<br>() 前<br>() 前<br>() 前<br>() 前<br>() 前<br>() 前<br>() 前<br>() 前                                                                                                    | () 前菜単名称<br>() μ= () 微度別名 清しご言いて、「「「」」」「」」                                                                                                    |
| 空り信息音楽及確学     第文 第文 見名、     第次 見名、     第次 見る、     第次 見る、     第次 見る、                                                                                                    | 「<br>す」<br>公式<br>で<br>の<br>の<br>の<br>の<br>へ<br>へ<br>へ<br>へ<br>へ<br>へ<br>へ<br>へ<br>へ<br>へ<br>へ<br>へ<br>へ                                                                                                    | <b>引金融</b><br>Tate Burking<br>王 阿银智<br>选择<br>〇<br>〇<br>〇<br>〇<br>〇<br>〇<br>〇<br>〇<br>〇<br>〇<br>〇<br>〇<br>〇                                                                                                    | 公司网上银行<br>管理 ・企业财务<br>999570680001<br>売福的素素医约业务 ・<br>国立内由天祥林交易、ア | 可         财富管理           收费单位         联通           演示版                               | 电子商务<br>總震編号<br>177*******673 | 集团业务 贸易<br>查询缴费<br>激费日期<br>2017/11/23<br>③ 添加到登记簿<br>会員明確查询研机,或来解<br>奏書所水寺,美加重的呈的  | 金融 同业      数明细      数明金      数明金      マン      マン | 市场 客户服务<br>客户服务<br>收费账号<br>001877888835009                                                                                                    | 拍──扫 000<br>分行特色<br>772 級進<br>第1页 | - 30 <sup>2</sup><br>Q 输入面<br>集直<br>銀行<br>正<br>正<br>正<br>二<br>派<br>示<br>版                                                                                                    | 加尿単名称<br>加定 後期的名<br>請以置別名<br>前一页<br>后一                                                                                                    |
| 空か信息音楽及様学           第20信息音楽及様学           第20信息音楽及様学           第20信息音楽及様学           第20信息音楽及様学           第26信息章楽の及様学           第26信息章楽の及様学           第26信息章楽の及様学           第26信息章楽の及様学           第26信息章楽の及様学           第26信息章楽の表示           第26信息章楽の表示           80信息章楽の表示           80信息章楽の表示           80信息章楽の表示           80信息章楽の表示                                                                                                    | 「<br>丁丁」 公司<br>でののの<br>一部で、<br>一部で、<br>一<br>一<br>一<br>一<br>一<br>一<br>一<br>一<br>一<br>一<br>一<br>一<br>一 | <b>可会融</b><br>「の現象<br>透理<br>の<br>一<br>の<br>一<br>の<br>一<br>の<br>一<br>の<br>一<br>の<br>一<br>の<br>一<br>の<br>一<br>の<br>し<br>の<br>にの<br>の<br>の<br>し<br>の<br>にの<br>の<br>の<br>し<br>の<br>にの<br>の<br>の<br>し<br>の<br>にの<br>う<br>の<br>し<br>の<br>にの<br>う<br>の<br>し<br>の<br>にの<br>う<br>の<br>し<br>の<br>し<br>の<br>の<br>の<br>の<br>し<br>の<br>し<br>の<br>し<br>の<br>し<br>の<br>し<br>の<br>し<br>の<br>し<br>の<br>し<br>の<br>し<br>の<br>の<br>の<br>の<br>の<br>の<br>の<br>の<br>の<br>の<br>の<br>の<br>の | 公司网上银行<br>管理 • 企业财务<br>数度顶水号<br>999570680001                     | 5<br>文書<br>文書<br>文書<br>文書<br>文書<br>文書<br>文書<br>文書<br>文書<br>文書                        | 电子商务                          | 集团业务 贸易<br>查询激表<br>激展日期<br>2017/11/23<br>● 添加到登记簿<br>足思明电面向过机,或联系<br>数最高水号,关加重印版的  | 金融 同业<br>費明細<br>敬舞金額<br>22<br>一一一一一一一一一一一一一一一一一一一一一一一一一一一一一一一一一一                                                                                                    | 市场 客户服务<br>教费账号<br>001877888835009                                                                                                    | 扫──扫 Ⅲ<br>分行待色<br>772 网上<br>第1页   |                                                                                                    | 歯菜単名称<br>ポピー<br>後期別名<br>靖设置別名<br>テース デー                                                                                                    |

# 8.3 缴费信息签约

该功能用于我行公司网银客户与委托单位(主要指的是水、电、煤、通讯等 公用事业收费单位)完成签约登记动作。

|            | 首页 | 网银管理 • 企 | 业财务室 财富管理         | 电子商务 集 | 团业务 贸易金融               | 同业市场 客户服务  | 分行特色            |
|------------|----|----------|-------------------|--------|------------------------|------------|-----------------|
| 信息查询       | ~  | 27       |                   | 24.    |                        | 254        |                 |
| 电子账单服务     | ~  | 19 A     |                   |        | 客户缴费信息管理               | • <u> </u> |                 |
| 45 A 2+8K  |    |          | 请选择省份             |        | 江苏 🖌                   |            | 演               |
| TRUE AJ ST | ~  |          | 请选择城市             |        | 南京 🖌                   |            |                 |
| 转账支付       | ^  |          | 11日本 11日本         |        | 演洗择▼ 演示                |            |                 |
| 网上报销       | ~  |          |                   |        |                        |            |                 |
| 网上代发       | ~  |          | 收费单位              |        | 请选择 💙                  |            |                 |
| 网上代收付      | ~  |          | 1                 |        | <ul> <li>确定</li> </ul> |            |                 |
| 网上敏费       | ~  |          | <u>秋</u> 時<br>油一時 |        |                        | HE .       | <u>後</u><br>第二版 |
| 衛费         |    | 备注:      |                   |        |                        |            |                 |
| 徽费信息查询     |    |          |                   |        |                        |            |                 |
| 謝毒等約       |    |          |                   |        |                        | 富元版        |                 |

#### 8.4 签约信息查询及维护

该功能用于我行公司网银客户进行代缴费签约信息的查询和撤销。

|        | 首页 | 网银                                                                 | 管理 • 企业财务室                              | 财富管理 电子商务           | 集团业务                                   | 贸易金融 同业市场                            | 客户服务 分行特                            | 色                             |         |
|--------|----|--------------------------------------------------------------------|-----------------------------------------|---------------------|----------------------------------------|--------------------------------------|-------------------------------------|-------------------------------|---------|
| 信息查询   | ~  |                                                                    |                                         |                     |                                        | 资业交行英国                               | st.                                 |                               |         |
| 电子账单服务 | ^  | 洗経                                                                 | 答约序号                                    | 单位名称                | 「「「「」」「「」」」「「」」」「「」」」」「「」」」」「」」」「」」」「」 | 御安立り日建                               | (支付限額)最低全額                          | 自动转帐固定全额                      | 答約日期    |
| 银企对账   | ~  | 0                                                                  | 001877888835009772                      | 昆明分行水费代收项目          | 411001348                              | 001877888835009772                   |                                     | AL.                           | 2055062 |
| 转账支付   | ~  | 0                                                                  | 001877888835009772                      | 第二 苏州-电信话费代数        | 67221501                               | 001877888835009772                   |                                     | 0.00                          | 2049073 |
| 网上报销   | ~  | 0                                                                  | 001877888835009772                      | 苏州-电信话费代缴           | 56451234                               | 001877888835009772                   | 1.0                                 | 1.00                          | 2051122 |
| 网上代发   | ~  |                                                                    |                                         |                     |                                        | <ul> <li>影响</li> </ul>               |                                     |                               | an the  |
| 网上代收付  | ~  | 演示                                                                 |                                         |                     |                                        |                                      |                                     | str                           |         |
| 网上缴费   | ~  | <ul> <li><a href="https://www.selfacturescolor.com"></a></li></ul> | 限额)最低金额是指该激素号码<br>息用于设备每日的自动和新日期        | 最低应留存的资金。当教费号码的<br> | (留存资金小于最低金数<br>- 进行业名制新并在签分            | 时,我行将在妻公司指定的扣费日,<br>各社时自动和研,如果这项日不能自 | 按照设定的 "自动转所国定金额<br>1本線 ) 则可以通过体验信息  | 》 将资金缴纳到该缴费号码<br>新新教师日的专动和新日期 | 顽下。     |
| 撤费     |    | er jugen                                                           | 10 0 1 9 00 0 1 1 1 1 1 1 1 1 1 1 1 1 1 |                     |                                        |                                      | and the second second second second | Parcon Menandration on        |         |
|        |    |                                                                    |                                         |                     | The                                    |                                      | ST.                                 |                               |         |

#### 9、网上缴税

网上缴税功能,包含"申报/缴税"与"申报/缴税信息查询"两大菜单模块。

### 9.1 网上申报/缴税

我行网银客户通过本功能查询其在纳税机关已申报的税务信息,同时可对已 申报内容进行缴税。

| 新发银行<br>SPD BANK | テ<br>Corporat | <b>金融</b> 公司网上销 | <b>教行</b>             |                    |               | 13—13    | <u>、ポチー</u><br>日 |
|------------------|---------------|-----------------|-----------------------|--------------------|---------------|----------|------------------|
|                  | 首页            | 网银管理 • 企业       | <mark>财务室</mark> 财富管理 | 电子商务 集团业务          | 贸易金融 同业市场     | 客户服务 分   |                  |
| 信息查询             | ^             | str             |                       | 31% <b>н</b>       | 招信白木海经》       | str      |                  |
| 电子账单服务           | ^             |                 |                       | <b>P</b>           | 版信芯草叫制入       | R.C.R.R. | 20               |
| 银企对账             | ^             | 演示版 ,           | 城市                    | 请选择✔               | 1 STL         |          | 演示               |
| 转账支付             | ^             | 徽和              | <sup>党品种</sup> 演示版    | 请选择 🖌              | るいで<br>演示版    |          | 家族演示版            |
| 网上报销             | ~             | 征收机             | 机关代码                  | ttttt              | *             |          |                  |
| 网上代发             | ^             | 申报日             | 电子序号                  | ASRA F-90.         |               |          |                  |
| 网上代收付            | ^             | 演示版 纳税          | 人编码                   | rewddd             | ALL.          |          | 演示               |
| 网上缴费             | ^             | 付款              | 入账号<br>演示版            | 001877888835009772 | ]o可用余额<br>演示版 |          | 演示版              |
| 网上缴税             | ^             | 付款              | 人名称                   | 浦发2009179405       |               |          |                  |
| 网上申报/缴税          |               |                 | 单位名称                  | 浦发2009179405       |               |          |                  |
| 申报/缴税信息查询        |               | 演示版             | 314                   | 演示版                | 24            | 演示版      | 演示               |

|                       |              |                     |                   |                         |                                                           | 尊敬的客/           | □-  安全退出   修改密码   通) | 🛙 🕄   在线客服   快捷设置                     |
|-----------------------|--------------|---------------------|-------------------|-------------------------|-----------------------------------------------------------|-----------------|----------------------|---------------------------------------|
| 対<br>浦发银行<br>SPD BANK | テ<br>Corpora | ] 金融<br>the Banking | 上银行               |                         |                                                           |                 | j 1∃—13 🔛 🔍          | 输入查询菜单名称                              |
| etta                  | 首页           | 演示版<br>网银管理 •1      | <b>注业财务室</b> 财富管理 | 演示版<br>里 电子商务 \$        | 美团业务 贸易金融                                                 | 演示版<br>同业市场 客户服 | 务分行特色                | 演示                                    |
| 宣询                    | ^            | ALL.                |                   | AT.                     | 申报信息查询结果                                                  | A               |                      | 4                                     |
| 账单服务                  | ^            |                     |                   | マンド                     |                                                           |                 |                      |                                       |
| 对账                    | ^            |                     | 纳税人编码             |                         | rewddd                                                    |                 | x<br>ž               | 演刀<br>武学                              |
| 支付                    | ~            |                     | 征收机关代码            |                         |                                                           |                 |                      | 972<br>777 116                        |
| 报销                    | ~            |                     | 外部申报电子序等          | 5                       | 456466666                                                 |                 |                      |                                       |
|                       |              | AV.                 | 付款人账号             | N.                      | 00187788883500977                                         | 2               |                      |                                       |
| 代发                    | ^            | *16家                | 原申报序号             | *122                    |                                                           | ****            |                      | · · · · · · · · · · · · · · · · · · · |
| 代收付                   | ^            |                     | 交易金额(元)           |                         | 56.00                                                     |                 | -                    | AT .                                  |
| 繳费                    | ~            |                     | 付款人名称             |                         | 浦发2009179405                                              | ि<br>जि         |                      | ar the                                |
| 缴税                    | ^            |                     | 鐵费单位名称            |                         | 浦发2009179405                                              |                 |                      |                                       |
| 上申报/缴税                |              | 坝日编号                | 祝神代               | 祝种名称                    | 祝日代始                                                      | 课税蚁里            | 计祝金额(元)              | 34.潮(壬额(元)                            |
| 报/缴税信息查询              |              | 演示版                 | 02                | <sup>曹业税</sup> 》<br>演示版 | 1                                                         | 演示/             | 1,000.00             | 50.00                                 |
| ñ                     | ~            | 2                   | 63                | 地万教育附加                  | 1                                                         | 1               | 50.00                | 1.00                                  |
| -                     |              | 3                   | 10 演示版            | 城市维护建设税                 | 1 演示版                                                     | 1<br>E          | 50.00                | 3.50                                  |
| 款人信息维护                | ^            | 4                   | 61                | 教育费附加                   | 1                                                         | 1               | 50.00                | 0.50                                  |
| 预约                    | ^            | 4                   | 61                | 教育费附加                   | 1                                                         | 1               | 50.00                | 1.00                                  |
| 金业务                   | ^            | 演示版                 | ALL.              | 演示版                     | <ul> <li>● 进行缴税</li> <li>● 返回</li> <li>→ → → →</li> </ul> | 演示版             | <i>ا</i> ر<br>ه      | 演示                                    |
| 甸                     | ^            | st.                 |                   | 257                     | 组行端微码业务查理                                                 | <b>*</b>        |                      |                                       |
| 单服务                   | ^            | 2057                |                   | SUS\$                   | 取り端線がユニチヌノ主                                               |                 |                      |                                       |
| ĸ                     | ~            |                     | 付款账号              |                         | 001877888835009772                                        |                 | <b>x</b>             | 演え                                    |
| 7                     | ~            |                     | 单位名称              |                         | 浦发银行测试1                                                   |                 |                      | (A)                                   |
| 2                     |              |                     | 税票号码              |                         | 172013100298889862                                        |                 |                      |                                       |
| ň                     | ^            | att.                | 税务登记号             | .3(T-                   | 0123696310                                                | .317.           |                      |                                       |
| <b> </b>              | ^            | 2057                | 繳税金额              |                         | 56.00                                                     | E.S.            |                      | 2                                     |
|                       |              | 演示版                 |                   | 演示版                     |                                                           | 演示版             |                      | 演                                     |

| 网上代发      | ^ | X BY  | 繳税金额  | North Star | 56.00                              | X BY |      |  |
|-----------|---|-------|-------|------------|------------------------------------|------|------|--|
| 网上代收付     | ^ |       | 交易流水号 |            | 999570630120                       |      | AT . |  |
| 网上繳费      | ^ |       | 演示版   |            | <ul> <li>打印</li> <li>返回</li> </ul> |      | 演示版  |  |
| 网上繳税      | ^ | - MAR |       | 1944       |                                    | 1844 |      |  |
| 网上申报/缴税   |   |       |       |            |                                    |      |      |  |
| 申报/缴税信息查询 |   |       | .377  |            | 317                                |      | str  |  |
|           |   |       |       |            |                                    |      |      |  |

# 9.2 申报/缴税信息查询

我行网银客户通过本功能查询其在我行的申报或缴税信息,包括银行端发起

| ア<br>加<br>ま<br>ま<br>ま<br>ま<br>し<br>ま<br>の<br>し<br>ま<br>の<br>し<br>、<br>新<br>と<br>観<br>イ<br>い<br>い<br>の<br>、<br>の<br>の<br>し<br>の<br>の<br>の<br>の<br>の<br>の<br>の<br>の<br>の<br>の<br>の<br>の<br>の | 行<br>K Corporate | <b>金融</b><br>Banking 公司网上银行 |          |               |       |         | - Wilke     |        | 紀称 |
|----------------------------------------------------------------------------------------------------|------------------|-----------------------------|----------|---------------|-------|---------|-------------|--------|----|
|                                                                                                    | 首页               | 网银管理 • 企业财务室                | 财富管理     | 电子商务 集        | 团业务 🖇 | 贸易金融 同  | ]业市场   客户服务 | ; 分行特色 |    |
| 信息查询                                                                                                    | ^                | .307.                       |          | 317           |       |         | .317-       |        |    |
| 电子账单服务                                                                                                    | ^                |                             |          | 205           | 甲报信   | 息查询输入   | 2.5         |        |    |
| 银企对账                                                                                                    | ^                | 申报信息查询                      | 缴税信息查    | 间             |       |         |             |        |    |
| 转账支付                                                                                                    | ^                | 城市                          |          | 请选择 🖌         |       |         |             |        |    |
| 网上报销                                                                                                    | ^                | 缴税品种                        |          | 请选择 🗸         |       |         | 314         |        |    |
| 网上代发                                                                                                    | ^                | 征收机关代码                      |          | 23205140000   | *     |         | Say.        |        |    |
| 网上代收付                                                                                                    | ^                | <u>) 頂 示 版</u><br>外部申报电子序   | <b>₩</b> | 展石石板          |       | 18 M 20 | <u> </u>    | et a   |    |
| 网上繳费                                                                                                    | ^                | 纳税人编码                       | 演示版      | ns0001222     | *     | 演示版     |             | 演示版    |    |
| 网上缴税                                                                                                    | ^                | マンチ 付款人账号                   |          | 0018778888350 | 09772 | 可用余额    |             |        |    |
| 网上申报/缴税                                                                                                    |                  |                             |          |               |       |         |             |        |    |
| 申报/缴税信息查询                                                                                                    |                  |                             | 204      |               |       | 申报查询    |             | 214    |    |
| 银关通                                                                                                    | ~                |                             | 杨香       |               |       |         |             | 10 A   |    |

的实缴、税务机关发起的单笔及批量扣款。

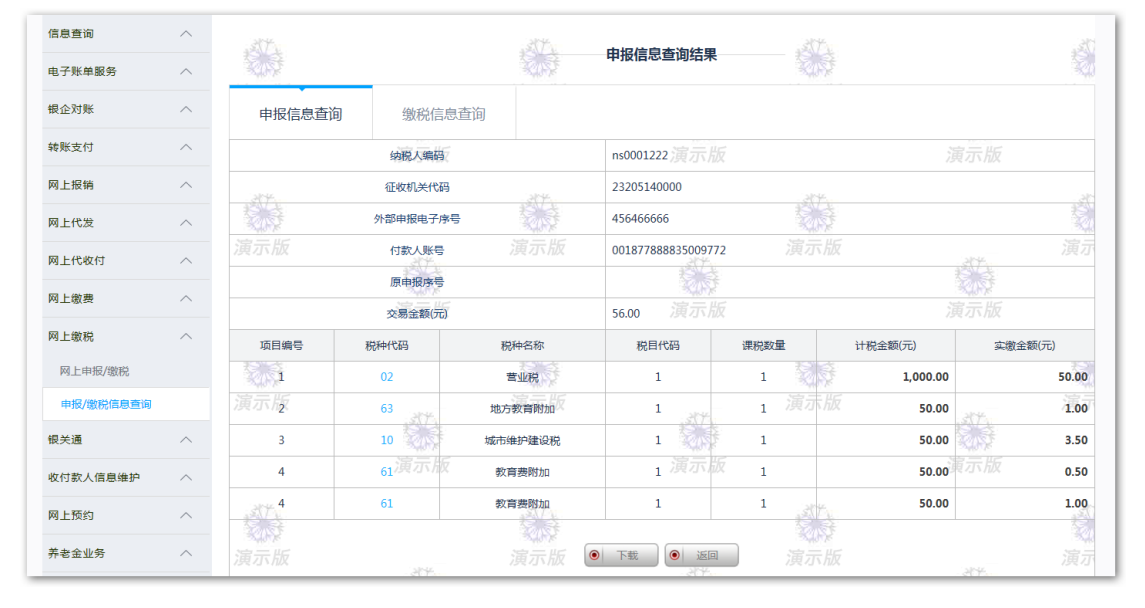

| 2.<br>()  | 首页 | 网银管理     | • 企业财务 | 室财富   | 富管理 电子        | 商务 集    | 团业务 贸易 | 易金融 同业市         | 与场 客户服务   | 分行特色     |           |          |
|-----------|----|----------|--------|-------|---------------|---------|--------|-----------------|-----------|----------|-----------|----------|
| 信息查询      | ^  | AT .     |        |       |               | 172     | 御母后官   | 本海结果            | st.       |          |           |          |
| 电子账单服务    | ^  | 202      |        |       |               | R. A.   | 纵机合心   | 互间纪未            | Soft      |          |           | 20       |
| 银企对账      | ^  | 申报信息     | き      | 缴税    | 信息查询          |         |        |                 |           |          |           |          |
| 转账支付      | ^  | 扣款日期     | 征收机关   | 代码    | 付款账           | 号       | 交易金额   | 税票号             | 原交易流水号    | 委托号      | 处理状态      | 税务流水号    |
| 网上报销      | ^  | 20140103 | zs000  | 01    | 8916018888    | 0000455 | 38.00  | sp0000001       | jnl000005 | wt000001 | 成功        | Y0006    |
| 网上代发      | ^  | 20140103 | zs000  | 02    | 8916018888    | 0000455 | 39.00  | sp0000002       | jn1000006 | wt000002 | 成功        | Y0006    |
| 网上代收付     | ^  |          |        | .30   |               |         |        | AT .            |           | 第1页      | 前面前       | 一页 后一页 7 |
| 网上缴费      | ^  |          |        |       | <b>禁</b><br>版 |         | ● 下载   | ● 返回<br>) 與 万 版 |           |          | 家。<br>演示版 |          |
| 网上缴税      | ^  | 备注:      |        |       |               | 3846    |        |                 | 130%6     |          |           | - 20     |
| 网上申报/缴税   |    |          |        |       |               |         |        |                 |           |          |           |          |
| 申报/缴税信息查询 |    | 演示版      |        | - 205 | ;             | 演示版     |        | 204             | 演示版       |          | 204       | 演示       |

#### 10、银关通

银关通业务是指在海关总署的统一部署下,通过中国电子口岸数据中心平台 将海关业务系统与银行业务系统相连接,为企业客户提供准确、方便、快捷和安 全的网上缴纳关税费的电子支付服务。

#### 10.1 签约查询

包括"支付签约查询"和"担保签约查询"两部分内容;

"支付签约查询"是指查询客户使用自有资金办理海关税费支付的业务(又称"普通支付");

"担保签约查询"是指查询客户经海关核定并与我行签署授信协议使用我行 给予的银关通担保额度用于海关税费支付的短期融资业务(又称"担保支付")。

| の<br>浦友银<br>SPD BAN | び<br>K Corpor | D 五艘 公司网上银行                          | 200                            |                            |                | t <del>i Et</del> | 品 Q. 输入查询菜         | 单名称        |
|---------------------|---------------|--------------------------------------|--------------------------------|----------------------------|----------------|-------------------|--------------------|------------|
|                     | 首页            | 网银管理 • 企业财务                          | 窒 财富管理                         | 电子商务 集团业务                  | B 贸易金融 同业      | (市场 客户服务 分        | 行特色                |            |
| 信息查询                | ^             |                                      |                                |                            |                | .57.              |                    |            |
| 电子账单服务              | ~             |                                      |                                |                            | 文付金约查询         |                   |                    | 2          |
| 粮企对账                | ^             | 支付签约查询                               | 担保签约查询                         |                            |                |                   |                    |            |
| 转账支付                | ~             | 客户状态:正常                              |                                |                            |                |                   |                    |            |
| 网上报销                | ~             | le le                                | 5                              |                            | 户名             |                   | 状态                 |            |
| 网上代发                | ^             | 5646                                 | 5465                           |                            | retetr         |                   | 正常                 | <b>2</b> 3 |
| 网上代收付               | ~             | 演示版 54646                            | 65757                          |                            | GFHFGHFGHFH    |                   | 正常                 |            |
| 273 L (0) 70        |               | 698768                               | 687687                         |                            | 4165146511     |                   | Hitte              |            |
| 网上敬贵                | ^             | 3453                                 | 4535寅示版                        |                            | gyhgyuuy 77 HK |                   | 已签约持备案             |            |
| 网上缴税                | ^             |                                      |                                |                            |                | 第1页 首页 1          | ——页 — 页 <b>共1页</b> | 2514       |
| 银关通                 | ~             |                                      |                                |                            |                |                   |                    | 2          |
| 签约查询                |               |                                      |                                | 演示版                        | 打印             | 演示版               |                    |            |
| 担保额度查询              |               | 备注:                                  |                                |                            |                |                   |                    |            |
| 支付查询                |               | 您查询到的为蓝约我行新银关通业?<br>如账户状态为"正常"即该账户可以 | 6的账户列表,<br>以正常使用。              |                            |                |                   |                    |            |
| 单位结算卡管理             | ~             | 如账户状态为"已签约侍餐委",i<br>如账户状态为"备室失败"表示你  | 鲁您及时至东方支付网站完成<br>E东方支付着室的信息与我行 | 我行签约账户备案。<br>不符,请及封修改相关信息。 |                |                   |                    | 15         |
| 收付款人信息维护            | ~             | 如账户状态为"撤销"即您已撤销                      | g账户使用。                         |                            |                |                   |                    |            |
| 网上预约                | ~             |                                      |                                |                            |                |                   |                    |            |

### 10.2 担保额度查询

包括"总额度查询"和"明细额度查询"两个部分内容;

"总额度查询"是指我行给予客户的用于银关通担保支付的总授信额度,分为"未分配额度"和"已分配额度"。其中:"已分配额度"已经得到对应通关海 关关区核定的,可以在此额度范围内循环使用的担保支付限额:"未分配额度" 则是指银行已经认可但尚未得到相关通关海关关区核定的担保支付限额。 "明细额度查询"是指前款"已分配额度"内的各个对应通关关区的担保支 付额度限额,包括"额度限额"和"额度余额"。其中:"额度限额"是指某个具 体通关关区的支付额度上限:"额度余额"则是指该通关关区额度上限内尚未实 际使用的支付额度。

| が<br>新发银<br>SPD BAN | 行<br>K Corporat | <b>金融</b><br>Banking 公司网上银行 |                 |       |                       |         |             |        | <b>∄−∄</b> 00 | Q、输入查询菜    | 单名称 |  |
|---------------------|-----------------|-----------------------------|-----------------|-------|-----------------------|---------|-------------|--------|---------------|------------|-----|--|
|                     | 首页              | 网银管理 • 企业财务室                | 财富管理            | 电子商务  | 集团业务                  | 贸易金融    | 同业市场        | 客户服务   | 分行特色          |            |     |  |
| 信息查询                | ~               | .317.                       |                 | .317. |                       |         |             |        |               |            |     |  |
| 电子账单服务              | ~               | <b>裂</b> 原                  |                 | 2.9   |                       | 担保额度查询  |             |        |               |            | 20  |  |
| 银企对账                | ~               |                             | 客户名称            |       |                       | ddfsfsd |             |        |               |            |     |  |
| 特別本社                |                 |                             | 总额度             |       |                       | 400,000 | 0,000.00    |        |               | <b>RUS</b> |     |  |
| PR X6.3C.13         |                 |                             | 演 <b>一</b> 起止日期 |       |                       | 201108  | 29~20221212 |        |               |            |     |  |
| 网上报销                | ^               | AT 1                        | 未分配额度           | 357   |                       | 399,800 | ),000.00    | str    |               |            |     |  |
| 网上代发                | ^               | 2057                        | 已分配额度           |       |                       | 200,000 | 0.00        | KOS    |               |            | Q.  |  |
| 网上代收付               | ~               |                             | 关区代码            |       |                       | 0100    |             |        |               |            |     |  |
| 网上缴费                | ~               |                             | 授信额度编号          |       |                       | 415645  | 6454        |        |               | KIN K      |     |  |
|                     |                 |                             |                 |       |                       |         |             | 第1页 首页 | 前一页           | 后一页 共1页    | 別神  |  |
| 网上徽柷                |                 | 257                         |                 | AT 1  |                       |         |             | ATE    |               |            | A.  |  |
| 银关通                 | ^               | ALC: Y                      |                 | KUN X | <ul> <li>#</li> </ul> | म 💿 विग | 下载          | KON P  |               |            |     |  |
| 签约查询                |                 |                             | .517            |       |                       | -37     |             |        |               | STA        |     |  |
| 担保额度查询              |                 | 备注:<br>您可点去"场信额度编号"了解各关区等   | 尼关调相保额度的详细      | 信息.   |                       |         | Ş           |        |               | Sust.      |     |  |
| 支付查询                |                 | i some s smerie             | 演示版             |       |                       |         |             |        |               |            |     |  |
| 单位结算卡管理             | ^               | AVA.                        |                 | 100   |                       |         |             | NT.    |               |            | 30  |  |
| 收付款人信息维护            | ~               | 家族                          |                 | 家家    |                       |         |             | 演示版    |               |            |     |  |
| 网上预约                | ~               |                             | 100             |       |                       | 257     |             |        |               | N.         |     |  |

### 10.3 支付査询

银关通支付信息查询包括客户"普通支付"和"担保支付"两类方式下已支付的海关税费信息查询。

| \$       | 首页 | 网银管理 • 企业财务室 财                               | 富管理 电子商务 集团业务        | 贸易金融 同业市场 客户服务                                | 分行特色                                              |
|----------|----|----------------------------------------------|----------------------|-----------------------------------------------|---------------------------------------------------|
| 信息查询     | ^  | 37.                                          | 377-                 | 27                                            |                                                   |
| 电子账单服务   | ^  | 教徒                                           | \$.\$                | 支付查询                                          |                                                   |
| 银企对账     | ^  | 支付查询                                         |                      |                                               |                                                   |
| 转账支付     | ^  | 税单号                                          | 付款性质                 | 状态                                            | 金额                                                |
| 网上报销     | ~  | 090020130124099478-L01                       | 担保支付                 | 失敗                                            | 51.69                                             |
| 网上代发     | ~  | 090020130124005415-L01                       | 担保支付                 | 失敗                                            | 62.89                                             |
| 网上代收付    | ~  | 演 <b>元090</b> 020130124023898-L01            | 演担保支付                | 失败演示版                                         | 47.93 演え                                          |
| 网上缴费     | ~  |                                              | <b>校</b><br>5.166    | ないな 二方 一方 一方 一方 一方 一方 一方 一方 一方 一方 一方 一方 一方 一方 | 第1页 前一页 后一页 二 二 二 二 二 二 二 二 二 二 二 二 二 二 二 二 二 二 二 |
| 网上繳税     | ~  |                                              |                      | 印 ● 下载                                        |                                                   |
| 银关通      | ~  | 备注:                                          |                      | 10 A                                          |                                                   |
| 签约查询     |    | 您查询到的为该时间内通过我行账户缴纳的税费<br>您可点击税单号查询该笔税单的详细信息。 | <sup>则表信息。</sup> 演示版 | 演示版                                           | 演动                                                |
| 担保额度查询   |    |                                              | \$                   |                                               |                                                   |
| 支付查询     |    |                                              |                      |                                               |                                                   |
| 单位结算卡管理  | ^  | ANA A                                        | 100                  | all'a                                         | 1                                                 |
| ゆけおした白色や | ~  | ALL ST                                       | 8.052                | 14.15° x                                      |                                                   |

## 11、收付款人信息维护

支持客户逐条添加、修改、删除收款人信息;也支持使用 excel 文件导入、 导出收款人信息(导入模版页面提供);还提供 txt 导出文件便于特需客户再加 工核对。

### 11.1 导入收付款人信息

可导入普通汇款登记簿,含行内汇款、跨行汇款(现代支付、同城票交汇路) 对手。

|                       | 首页  | 网银管理 • 企业则务室 财富管理 电子商务 同业市场 客户服务                                                                                                    | ^    |
|-----------------------|-----|----------------------------------------------------------------------------------------------------|------|
| 信息查询                  | ^ ^ |                                                                                                    |      |
| 转账支付                  | ^   | 导入收付款入信忌                                                                                                    |      |
| 网上报销                  | ^   | 上传文件 浏览                                                                                                    |      |
| 网上代发                  | ^   |                                                                                                    |      |
| 网上预约                  | ^   |                                                                                                    |      |
| 养老金业务                 | ^   | 备注:<br>1 ★大同時代委会第日回「時回世界」の代表「任何的正常                                                                                                    |      |
| 收付款人信息维护<br>收付款人信息登记簿 | ^   | 1、20公寓进行者 鱼山田上的13周峰中水的130人自己的分配。<br>2.上修的政府教人信息文件中,每条政府教人信息为一行。<br>3.上修的政府教人信息文件中,信息或即承认为"编号"、"张号"、"户名"、"是否为准发客户"、"张户英型"、"开户行名称"、"开户行地址"、"江路标志"、"支付号"、"联系电话"、"联系地址",其中,聚号、<br>是"日本"主要"为"学生为"经理力公编员。<br>4."是不"主要"之中"这一句"是""司","你是"、"你号"、"户名"、"是否为准发客户"、"张户英型"、"开户行名称"、"开户行地址"、"江路标志"、"支付号"、"联系电话"、"联系电话"、"联系地址",其中,聚号、 | ¢.   |
| 导入收付款人信息              | v   | 1、运用20周歇率",1947年21日,大大学大学、1947年7月、1947年7月1日。<br>5、19年9年1月1日最後年,19年5年2月18日第5日,1977年7月1日第二十二章,1946年7月人账号,14456月银行卡,10456月1日卡。<br>6、1238年3月1日日本,1946日月18日8月1日<br>7. 百日本均相先之体,1946年11月18日                                                                                                    |      |
| <                     |     | ×                                                                                                    | . `` |

|                                  | 首页       | M                                                         | 银管理 🔸                                                                                            | 企业财务                                                                     | 空财富                                                                                        | 富管理 电                                                                        | 日子商务 同                                             | 11业市场                       | 客户服务                   |                            |                      |                       |                       |                        | ^             |
|----------------------------------|----------|-----------------------------------------------------------|--------------------------------------------------------------------------------------------------|--------------------------------------------------------------------------|--------------------------------------------------------------------------------------------|------------------------------------------------------------------------------|----------------------------------------------------|-----------------------------|------------------------|----------------------------|----------------------|-----------------------|-----------------------|------------------------|---------------|
| <u> </u> 查询                      | $\sim$   | ^                                                         |                                                                                                  |                                                                          |                                                                                            |                                                                              |                                                    |                             |                        | 法自                         |                      |                       |                       |                        |               |
| (支付                              | ^        |                                                           |                                                                                                  |                                                                          |                                                                                            |                                                                              |                                                    | 寻入                          | 시기하지                   | 信尽                         |                      |                       |                       |                        |               |
| :报销                              | ^        |                                                           |                                                                                                  |                                                                          | 上传文作                                                                                       | +                                                                            |                                                    | payeeTe                     | emplate ( 兆            | [付款人信息).xl                 | ls                   |                       |                       |                        |               |
| :代发                              | $\sim$   |                                                           |                                                                                                  |                                                                          |                                                                                            |                                                                              |                                                    |                             | ● 提衣                   |                            |                      |                       |                       |                        |               |
| :预约                              | ^        |                                                           |                                                                                                  |                                                                          |                                                                                            |                                                                              |                                                    |                             | - DEX                  |                            |                      |                       |                       |                        |               |
| :金业务                             | ^        | 备注                                                        | 主:                                                                                               | 아무희 노래요                                                                  |                                                                                            | 51,在自动计能                                                                     |                                                    |                             |                        |                            |                      |                       |                       |                        |               |
| 「款人信息蜂护<br>(付款人信息登记簿<br>)入收付款人信息 | ^        | 1.2<br>2. 」<br>3. 」<br>是招<br>4. *<br>5. *<br>6. *<br>7. 谓 | A-父易提供著广通<br>上传的收付款人信<br>上传的收付款人信<br>5为浦发客户、账<br>是否为浦发客户。账<br>小户类型"信息域<br>汇路标志"信息域<br>青上传xls格式文件 | 短网上银行<br>建文件中,<br>建文件中,<br>炉 是墨为必<br>信息域中,<br>沖,"0"标<br>沖,"1"标<br>井, 点此下 | 14加盟号へ取付書<br>, 毎条收付款人(<br>, 信息域顺序依):<br>が端項。<br>如果为"昱", 5<br>识"公司账号", 「<br>识"异地/现代支<br>裁模板 | 80人信息的功能。<br>信息为一行。<br>欠为"编号"、"乐"<br>20件中以"0"标识,<br>"1"标识"东方卡"<br>付", "2"标识" | 号"、"户名"、"是否<br>,否则以"1"标识。<br>,"2"标识"活明—2<br>同城震交"。 | 沩浦发客户*、***<br>*通* , "3*标识*イ | 彩户荚型"、"开<br>\人账号","4": | 户行名称"、"开户?<br>际识"银行卡","U"杨 | 〒地址"、"汇]<br>╦円"信用卡"。 | 路标志"、"支付              | 讨号"、"联系电话"、           | "联系地址",其中,J            | <b>张导、户名、</b> |
|                                  |          |                                                           |                                                                                                  |                                                                          |                                                                                            |                                                                              |                                                    |                             |                        |                            |                      | 尊敬的客户                 | □+  安全退出   修改         | (密码   通知   在           | 送客服 │ 快速i 🔨   |
| 対<br>新 发<br>根<br>SPD BAI         | 【行<br>NK | 公司<br>Corpora                                             | ] <b>金融</b> 公                                                                                    | 司网_                                                                      | 上银行                                                                                        |                                                                              |                                                    |                             |                        |                            |                      |                       | <b>13−13</b> 000      | ○ 输入查询                 | 菜单名称          |
|                                  | Ĩ        | 蓟页                                                        | 网银管理                                                                                             | • 企业                                                                     | 财务室                                                                                        | 财富管理                                                                         | 电子商务                                               | 同业市场                        | 客户服                    | 务                          |                      |                       |                       |                        |               |
| 转账支付                             | /        | ^                                                         |                                                                                                  |                                                                          |                                                                                            |                                                                              |                                                    |                             |                        |                            |                      |                       |                       |                        |               |
| 网上报销                             |          |                                                           |                                                                                                  |                                                                          |                                                                                            |                                                                              |                                                    |                             | 导入收                    | 寸款人                        |                      |                       |                       |                        |               |
| 网上代发                             | /        |                                                           |                                                                                                  |                                                                          |                                                                                            |                                                                              |                                                    |                             | 守入权门家                  | ✓ 106401 !                 |                      |                       |                       |                        |               |
| 网上预约                             | /        | `                                                         |                                                                                                  |                                                                          |                                                                                            |                                                                              |                                                    |                             | • ž                    |                            |                      |                       |                       |                        |               |
| 养老金业务                            | /        |                                                           | 备注:                                                                                              |                                                                          |                                                                                            |                                                                              |                                                    |                             |                        |                            |                      |                       |                       |                        |               |
| 收付款人信用编辑                         |          |                                                           |                                                                                                  |                                                                          |                                                                                            |                                                                              |                                                    |                             |                        |                            |                      | 尊敬的客                  | 沪┥安全退出   修            | 改密码   通知   石           | 壬线客服│快捷i」     |
| デ                                | 【行<br>NK | 公司<br>Corpora                                             | <b>1金融</b> 公<br>ate Banking                                                                      | 。司网_                                                                     | 上银行                                                                                        |                                                                              |                                                    |                             |                        |                            |                      |                       |                       | ○、输入查询                 | 可菜单名称         |
|                                  | Ĩ        | 首页                                                        | 网银管理                                                                                             | • 企                                                                      | 网务室                                                                                        | 财富管理                                                                         | 电子商务                                               | 同业市场                        | 客户服                    | 践务                         |                      |                       |                       |                        |               |
| 转账支付                             |          | ^                                                         |                                                                                                  |                                                                          |                                                                                            |                                                                              |                                                    |                             |                        |                            |                      |                       |                       |                        |               |
| 网上报销                             | /        | <u> </u>                                                  |                                                                                                  |                                                                          |                                                                                            |                                                                              |                                                    | 4                           | 收付款人信                  | 記登记簿                       |                      |                       |                       |                        |               |
| 网上代发                             | /        | $\sim$                                                    |                                                                                                  | ś                                                                        | 編号                                                                                         |                                                                              |                                                    | 户名                          |                        | ч                          | 以款人开户银               | 艮行                    |                       |                        |               |
| 网上预约                             | /        | ^                                                         |                                                                                                  |                                                                          |                                                                                            |                                                                              |                                                    |                             |                        |                            |                      |                       |                       | <ul> <li>查询</li> </ul> |               |
| 养老金业务                            | /        | ~                                                         | □ 全选                                                                                             | 编号                                                                       | Ņ                                                                                          | <del>K</del> 号                                                               | È                                                  | 诏                           | 联系电话                   | 联系地址                       | 是否浦发9<br>户           | 账 账户类<br>型            | 开户行名称                 | 开户行地址                  | 汇路标志          |
| 收付款人信息维护                         | /        | ~                                                         |                                                                                                  |                                                                          | 01234567890                                                                                | 0123456789012                                                                | 0123456789012                                      | 2345678901234               | 5                      |                            | 否                    | 公司账户                  | 中国工商银行股份有<br>公司北京鼓楼支行 | 限北京                    | 异地/现代支付       |
| 收付款人信息登记                         | 海        |                                                           |                                                                                                  |                                                                          | 123456789012                                                                               | 2345678901234                                                                | 5 123456789012                                     | 3456789012345               | i                      |                            | 是                    | 公司账户                  |                       |                        | NewBankSelect |
| 导入收付款人信息                         |          |                                                           |                                                                                                  |                                                                          |                                                                                            |                                                                              |                                                    |                             |                        |                            | 1                    | 第1页 首页                | 前一页                   | 后一页 共1页                | 跳转            |
| 收付款人外币账户                         | 登记簿      | J                                                         |                                                                                                  |                                                                          |                                                                                            | <ul> <li>添加</li> </ul>                                                       | <ul> <li>修订</li> </ul>                             | 改 🔘                         | 删除                     | <ul> <li>导出TX</li> </ul>   | T文件                  | <ul> <li>•</li> </ul> | 出Excel文件              |                        |               |

11.2 导入收付款人外币账户信息

可导入境内外币汇款、跨境外币汇款对手。

|                                                                                                    | 首页                                                                                                | 网银管理 • 企业财务室 电子商务 贸易金融 客户服务                                                                                    |                                                                                                    |
|----------------------------------------------------------------------------------------------------|---------------------------------------------------------------------------------------------------|----------------------------------------------------------------------------------------------------|----------------------------------------------------------------------------------------------------|
| 信息查询                                                                                                    | ^                                                                                                 |                                                                                                    |                                                                                                    |
| 转账支付                                                                                                    | ~                                                                                                 | 导入外币收                                                                                                    | 对款人信忌                                                                                                    |
| 网上报销                                                                                                    | ~                                                                                                 | 上传文件 MFxPayeeList                                                                                              | txis                                                                                                    |
| 网上代发                                                                                                    | ~                                                                                                 |                                                                                                    |                                                                                                    |
| 网上预约                                                                                                    | ~                                                                                                 | ( <b>e</b> ) = 1                                                                                               | 授交                                                                                                    |
| 波付款人信息後均                                                                                                    | ~                                                                                                 | 御住 ·                                                                                                    |                                                                                                    |
| のたちか人 国際部門                                                                                                    |                                                                                                   | 1.本交易提供客户通过网上银行批量导入收付款人外币账户信息的功能。                                                                              |                                                                                                    |
| 导入收付款人信息                                                                                                    |                                                                                                   | 2.上世的教付款人外市联产信息文件中,信息域质序成次为"联号";户名",收款人类型";境内外标志",收款<br>行分支机构",收款行能址",代理行行号"。                                  | x人地址,收款行行地址更型,收款很行BIC号,收款行诸算号(境外汇款时通道),收款行名称;收款很                                                                                                    |
| 收付款人外而账户登记簿                                                                                                    |                                                                                                   | 4. "故款人與型"信息域中,"0"标识"浦波在岸寨户","1"标识"浦波寨岸寨户","2"标识"浦湖寨亭"。<br>5. "境内外标志"信息域中,"1"标识"境内","2"标识"境外"。                 |                                                                                                    |
| 导入收付款人外币账户信                                                                                                    | 18.                                                                                               | <ol> <li>故歌行地站美型"信息域中,"11标识"收款行名称,收款行地址";27标识"收款行81C号/分支机构";37标近<br/>7.目前仅支持上代excel(.xls)格式,点此下数据版。</li> </ol> | 只收款行清算号/收款行名称、地址"。                                                                                                    |
| 网狼互联他行账户登记簿                                                                                                    |                                                                                                   |                                                                                                    |                                                                                                    |
| 导入网银互联他行账户信                                                                                                    | 息                                                                                                 |                                                                                                    |                                                                                                    |
| 跨境人民币收款人登记簿                                                                                                    |                                                                                                   |                                                                                                    |                                                                                                    |
| 导入跨境人民币收款人登                                                                                                    | Si                                                                                                |                                                                                                    |                                                                                                    |
|                                                                                                    |                                                                                                   |                                                                                                    | 尊敬的疾户4 安全道出   师政密码   通知   石线套框   快速设置                                                                                                    |
| () 浦发银行                                                                                                    | ī   公ī                                                                                            | <b>〕金融</b> 公司网上银行                                                                                              | (首) 扫一扫 品 〇、 输入查询菜单名称                                                                                                    |
| - SFU BAINK                                                                                                    | - I corpo                                                                                         | ೫೫೮ ರಕ್ಷಸ್ಥಾ<br>                                                                                               |                                                                                                    |
|                                                                                                    | 89                                                                                                | : Mingezet " <b>让亚则为主</b> 电力的务 页易重藏 各尸服务                                                                       |                                                                                                    |
| 信息查询                                                                                                    | ^                                                                                                 | 导入外行                                                                                                    | 币收付款人                                                                                                    |
| 转账支付                                                                                                    | ^                                                                                                 | 导入外币成                                                                                                    | 如何歌人 成功!                                                                                                    |
| 网上报销                                                                                                    | ^                                                                                                 | ۲                                                                                                    | <b>返</b> 回                                                                                                    |
| 网上代发                                                                                                    | ^                                                                                                 |                                                                                                    |                                                                                                    |
| 网上预约                                                                                                    | ^                                                                                                 | 新注:                                                                                                    |                                                                                                    |
| 收付款人信息维护                                                                                                    | ^                                                                                                 |                                                                                                    |                                                                                                    |
| 收付款人信息登记簿                                                                                                    |                                                                                                   |                                                                                                    |                                                                                                    |
|                                                                                                    |                                                                                                   |                                                                                                    | 暮敬的客户-I 安全通出   传政官码   通知   在线客服   快捷设置                                                                                                    |
|                                                                                                    | r<br>Corpt                                                                                        | J金融<br>and Banking 公司网上银行                                                                                      | (国) 13-13 品 〇、輸入査询菜单名称                                                                                                    |
| に                                                                                                    | 2.527                                                                                             | 网银管理 *企业财务室 电子商务 贸易金融 客户服务                                                                                     |                                                                                                    |
| が<br>新发银行<br>SPD BANK                                                                                                    | 首页                                                                                                |                                                                                                    |                                                                                                    |
|                                                                                                    | 首引                                                                                                | 收付款人外?                                                                                                    |                                                                                                    |
| (信息査询<br>移账支付                                                                                                    | 首<br>へ                                                                                            |                                                                                                    | 巾账尸登记海                                                                                                    |
| <ul> <li>(福息査询)</li> <li>(福息査询)</li> <li>(新売支付)</li> <li>(羽上級新)</li> </ul>                                                                                                    | 前<br>へ<br>へ                                                                                       | <b>除号</b>                                                                                                    |                                                                                                    |
| <ul> <li>         (加速) 浦发银行<br/>SPD BANK         </li> <li>         (加速)<br/>(加速)<br/>(加速)</li></ul>                                                                                                    | 前<br>へ<br>へ                                                                                       | 除号                                                                                                    | <b>ウボー型近海</b>                                                                                                    |
| <ul> <li>         (加速電気)         (加速電気)</li></ul> | 前<br>へ<br>へ<br>へ                                                                                  | 账号<br>选择 账号 广名 农政人规型 境内外标志 农政人地社 农政行 农政行                                                                       | 中部・回転に満ちた。 ● 第二 ● 第二 </td |
| <ul> <li>浦发银行<br/>SPD BANK</li> <li>備島査询</li> <li>特務支付</li> <li>岡上坂崎</li> <li>岡上大波</li> <li>岡上坂り</li> </ul>                                                                                                    | <b>首</b> 7<br>へ<br>へ<br>へ                                                                         |                                                                                                    |                                                                                                    |
| <ul> <li>浦发银行<br/>SPD BANK</li> <li>電息査測</li> <li>純死支付</li> <li>同上短時</li> <li>网上代炎</li> <li>网上近約</li> <li>或付款人信息維护</li> <li>少に14 (日間)</li> </ul>                                                                                                    | 前<br>へ<br>へ<br>へ<br>へ                                                                             |                                                                                                    |                                                                                                    |
| <ul> <li>         ・・・・・・・・・・・・・・・・・・・・・・・・・・・・・</li></ul>                                                                                                    | 首 了<br>へ<br>へ<br>へ<br>へ                                                                           |                                                                                                    |                                                                                                    |
|                                                                                                    | 首引                                                                                                |                                                                                                    |                                                                                                    |
| 第支報告報     第支報告報     第50日本代表     第二日本     第二日本     第三日本     第三日本     <                                                                                                    | 首び<br>へ<br>へ<br>へ<br>へ<br>へ<br>へ<br>へ<br>へ<br>へ<br>へ<br>へ<br>へ<br>へ<br>へ<br>へ<br>へ<br>へ<br>へ<br>へ |                                                                                                    |                                                                                                    |

# 11.3 导入网银互联他行账户信息

可导入人民币网银互联汇路对手。

| 收付款人信息维护 个                       |                                                                                                    | 导入网银互联他行账户登记簿                               | _                  |
|----------------------------------|----------------------------------------------------------------------------------------------------|---------------------------------------------|--------------------|
| 导入收付款人信息                         | 上传文件                                                                                                    | ForeignRegisterList.xls                     |                    |
| 收付款人外币账户登记簿                      |                                                                                                    |                                             |                    |
| 导入收付款人外币账户信息                     |                                                                                                    | ● 提交                                        |                    |
| 网银互联他行账户登记簿                      | 备注:                                                                                                    |                                             |                    |
| 导入网银互联他行账户信息                     | <ol> <li>本交易提供客户通过网上银行批量导入网银互联收付款人账户信息的功能。</li> <li>上传的收付款人信息文件中,每条收付款人信息为一行。</li> </ol>                         |                                             |                    |
| 跨境人民币收款人登记簿                      | <ol> <li>上传的收付款人信息文件中,信息域顺序依次为"编号"、"账号"、"银行名称"、"银<br/>4、"账户类型"信息域中,"0"标识"公司账号","1"标识"银行卡","2"标识"个人账户"</li> </ol> | 行代码"、"账户类型"、"户名"、"备注"。<br>,"U"标识"信用卡"。      |                    |
| 寻入跨境入时间仪就入立记                     | 5. 导入成功后,收付款人在网根互联他行账户登记簿中,按照银行、账户类型、户名<br>6. 使用导出文件作为本次导入操作的提文文件时,请务必在导入操作前删除"标题行                               | 的字符型排序予以显示。<br>" 以及"空格行" ,确保导入文件以第一条记录作为首行。 |                    |
|                                  | 7. 目前仅支持上传excel (.xls ) 格式。点击下影赏板。                                                                               |                                             |                    |
|                                  |                                                                                                    |                                             |                    |
| 新发银行<br>SPD BANK Corporat        | <b>金融</b> 公司网上银行                                                                                                 |                                             | 13—13              |
| 首页                               | 网银管理 • 企业财务室 财富管理 电子商务 同业                                                                                        | 2市场 客户服务                                    |                    |
| 收付款人信息维护 ^                       |                                                                                                    | _ 1                                         |                    |
| 收付款人信息登记簿                        |                                                                                                    | 导入网银互联他行账户登记簿                               |                    |
| 守入12111款入111息<br>收付款人外舌胀白登记簿     |                                                                                                    |                                             |                    |
| 导入收付款人外币账户信息                     |                                                                                                    | <ul><li>返回</li></ul>                        |                    |
| 网银互联他行账户登记簿                      | 备注:                                                                                                    |                                             |                    |
| 导入网银互联他行账户信息                     |                                                                                                    |                                             |                    |
| 跨境人民币收款人登记簿                      |                                                                                                    |                                             |                    |
| 対象観行 公司会<br>SPD BANK Corporate I | <b>金融</b><br>Banking 公司网上银行                                                                                      |                                             |                    |
| 首页<br>收付款人信息维护 へ                 | 网银管理 ◆企业财务室 财富管理 电子商务 同业i                                                                                        | 市场 客户服务                                     |                    |
| ▲<br>收付款人信息登记簿                   |                                                                                                    | 跨行登记簿                                       |                    |
| 导入收付款人信息                         | 德昌 白玄                                                                                                    | 收款人开台组行                                     |                    |
| 收付款人外币账户登记簿                      | ابـر / در مند<br>مەرب                                                                                            | EPAR. (10 Output                            | ● 查询               |
| 导入收付款人外币账户信息                     |                                                                                                    |                                             |                    |
| 网银互联他行账户登记簿                      | □ 1 99999999999999999999999999999999999                                                                          | 银行 户名<br>b用T商銀行 33333333333                 | 账户类型 备注<br>公司账户 33 |
| 导入网银互联他行账户信息                     |                                                                                                    | 第1页                                         |                    |
| 時項人民巾収款人登记簿<br>导入 統治人民币收款人登记簿    |                                                                                                    |                                             | BHEventrit         |
| GARAGE CONTRACTOR                |                                                                                                    |                                             | - HILACELXT        |

## 12、网上预约

# 12.1 大额提现预约

公司客户可通过该功能向在我行基本账户开户行提出大额取现的预约或取消预约。

|          | 首页 | 网银管理 • 企业                                                    | 财务室财                     | 富管理                  | 电子商务                     | 集团业务      | 贸易金融             | 同业市场          | 客户服务 | 分行特色 |                |    |
|----------|----|--------------------------------------------------------------|--------------------------|----------------------|--------------------------|-----------|------------------|---------------|------|------|----------------|----|
| 信息查询     | ^  | str                                                          |                          |                      | .stt.                    | +-        | =+0-m7=44        |               | str  |      |                |    |
| 电子账单服务   | ^  |                                                              |                          |                      |                          | A         | 则定现的契约           |               | R.S. |      |                | 20 |
| 银企对账     | ~  |                                                              | 公司账号                     | 1                    |                          | 001877888 | 835009772        | 5             |      |      | 17             |    |
| 转账支付     | ^  |                                                              | 预约提现日                    | 期                    |                          | 20171012  | <b>∲(YYYYM</b> M | IDD)          |      |      | 禄<br>玉版—       |    |
| 网上报销     | ~  |                                                              | 提现金额                     | Ð,                   |                          | 10000     |                  |               |      |      |                |    |
| 网上代发     | ^  |                                                              | 提现银行                     | ī                    |                          | 第一营业部     |                  |               |      |      |                |    |
| 网上代收付    | ~  |                                                              | 操作类型                     | <u>9</u><br>196      |                          | 反 预约 🗸    |                  |               |      |      |                |    |
| 网上缴费     | ^  |                                                              |                          | 禄<br>示版              |                          | •         | 确定               | ₿<br>版        |      |      | 牍<br>示版        |    |
| 网上缴税     | ^  |                                                              |                          |                      |                          |           |                  |               |      |      |                |    |
| 银关通      | ^  | <b>备注:</b><br>1.本交易提供客户通过网上银                                 | 行向在浦发银行的                 | 的基本账户开户              | 白行提出大额取现的                | 质约或取消预约。  |                  |               |      |      |                |    |
| 单位结算卡管理  | ~  | <ol> <li>2. 倾约提现日期不能早于下一</li> <li>3. 网上大额提现预约只提供向</li> </ol> | 个工作日!<br>公司基本账户开户        | 行力理预约排               | 演示片<br><sup>是现的功能!</sup> |           | 317              |               |      |      | (The           |    |
| 收付款人信息维护 | ^  | <ol> <li>4. 预约提现日期不能为节假日</li> <li>5. 预约提现日期最长不得超过</li> </ol> | , 节假日以当地漏<br>30天。例如 , 在2 | #发银行公布的<br>2004年3月15 | 的日期为准。<br>日进行网上预约,则      | 输入的预约提现日期 | 不得超过2004年        | 4月14日。<br>166 |      |      | <b>膝</b><br>示版 |    |
| 网上预约     | ~  |                                                              |                          |                      |                          |           |                  |               |      |      |                |    |

## 12.2 票据预约查询/取消/打印

公司客户可通过该功能办理已预约票据的查询、取消和打印。

| が<br>第<br>次<br>間<br>後<br>観<br>SPD BA | <b>〕行│2</b><br>NK│∝ | <b>司金融</b> 公司网上银行         | 日一日 日日 日本 (4) (1) (1) (1) (1) (1) (1) (1) (1) (1) (1 |  |  |  |
|--------------------------------------|---------------------|---------------------------|------------------------------------------------------|--|--|--|
|                                      | Ê                   | 页 网银管理 • 企业财务室 财富管理 电子商务  | 集团业务 贸易金融 同业市场 客户服务                                  |  |  |  |
| 信息查询                                 | ^                   | ^                         |                                                      |  |  |  |
| 转账支付                                 | ^                   |                           | 票据预约查询/打印                                            |  |  |  |
| 网上报销                                 | ^                   | 起始日期                      | 20250621 (YYYYMMDD)                                  |  |  |  |
| 网上代发                                 | ~                   | 终止日期 20250622 @(YYYYMMDD) |                                                      |  |  |  |
| 网上预约                                 | ~                   | 票据种类                      | 全选 🗸                                                 |  |  |  |
| 大额提现预约                               |                     | 预约状态                      | 全选 🗸                                                 |  |  |  |
| 票据预约查询/取》                            | 当/打印                |                           |                                                      |  |  |  |
| 签发支付密码                               |                     |                           |                                                      |  |  |  |
| 增值税发票开票申                             | 请                   | 备注:                       |                                                      |  |  |  |
| 增值税发票开票申                             | 请查询                 | 1.起始日期和终止日期指"预约领取本/汇票日期"  |                                                      |  |  |  |
| 单位客户本汇票签                             | 发申请                 |                           |                                                      |  |  |  |
| 单位客户凭证购买                             | 申请                  |                           |                                                      |  |  |  |
| 签发、出售业务预                             | 约查询                 |                           |                                                      |  |  |  |

# 12.3 签发支付密码

提供单位客户签发支付密码的入口(替代柜面实物的支付密码签发物理硬件)

|                                                                                                    | 首页                                                    | 网银管理                                       | • 企业财务室                                                | 财富管理                                  | 电子商务                                                 | 集团业务                                                              | 贸易金融                                                                                                    | 同业市场                                                                                                    | 客户服务                                                                                                    | 务 分行特                            | 色                |        |
|----------------------------------------------------------------------------------------------------|-------------------------------------------------------|--------------------------------------------|--------------------------------------------------------|---------------------------------------|------------------------------------------------------|-------------------------------------------------------------------|----------------------------------------------------------------------------------------------------|----------------------------------------------------------------------------------------------------|----------------------------------------------------------------------------------------------------|----------------------------------|------------------|--------|
| 单位结算卡管理                                                                                                    | ^                                                     |                                            |                                                        |                                       |                                                      |                                                                   | <u> </u>                                                                                                    | a                                                                                                    |                                                                                                    |                                  |                  |        |
| 电子账单服务                                                                                                    | ~                                                     | 亚及又以密阿                                     |                                                        |                                       |                                                      |                                                                   |                                                                                                    |                                                                                                    |                                                                                                    |                                  |                  |        |
| 收付款人信息维护                                                                                                    | ~                                                     |                                            |                                                        | 付款账号                                  |                                                      | 00187                                                             | 7888835009772                                                                                                    | •                                                                                                    |                                                                                                    |                                  |                  |        |
|                                                                                                    |                                                       |                                            |                                                        | 业务种类                                  |                                                      | 支票                                                                | ·                                                                                                    |                                                                                                    |                                                                                                    |                                  |                  |        |
| 网上报销                                                                                                    | ^                                                     |                                            |                                                        | 签发日期                                  |                                                      |                                                                   | ۲۲۲۲ <u>۱)</u>                                                                                                    | (MDD)                                                                                                   |                                                                                                    |                                  |                  |        |
| 网上代发                                                                                                    | ^                                                     |                                            |                                                        | 任江戸四                                  |                                                      |                                                                   |                                                                                                    |                                                                                                    |                                                                                                    |                                  |                  |        |
| 网上代收付                                                                                                    | ~                                                     |                                            |                                                        | AUGH                                  |                                                      |                                                                   |                                                                                                    |                                                                                                    |                                                                                                    |                                  |                  |        |
| 网上缴费                                                                                                    | ~                                                     |                                            |                                                        | 金額                                    |                                                      |                                                                   |                                                                                                    |                                                                                                    |                                                                                                    |                                  |                  |        |
|                                                                                                    |                                                       |                                            |                                                        |                                       |                                                      |                                                                   |                                                                                                    |                                                                                                    |                                                                                                    |                                  |                  |        |
| 网上缴税                                                                                                    | ^                                                     |                                            |                                                        |                                       |                                                      |                                                                   | ●  确定                                                                                                    | ļ                                                                                                    |                                                                                                    |                                  |                  |        |
| 网上预约                                                                                                    | ^                                                     |                                            |                                                        |                                       |                                                      |                                                                   |                                                                                                    |                                                                                                    |                                                                                                    |                                  |                  |        |
|                                                                                                    |                                                       | 备注:                                        |                                                        |                                       |                                                      |                                                                   |                                                                                                    |                                                                                                    |                                                                                                    |                                  |                  |        |
| 大额提现预约                                                                                                    |                                                       | 1. 支票:                                     | 金额为可选项录入                                               | 。                                     | 余额,应录入余额                                             | 1:答发时无确定:                                                         | 余额,不录入余额                                                                                                    | 5:                                                                                                    |                                                                                                    |                                  |                  |        |
| 大额提现预约                                                                                                    |                                                       | 1. 支票:                                     | 金额为可选项录入                                               |                                       | 金额,应录入金额                                             | 1:答发时无确定:                                                         | 余额,不录入余额                                                                                                    | 5:                                                                                                    |                                                                                                    |                                  |                  |        |
| 大额提现预约<br>,                                                                                                    | 首                                                     | <u>1. 支票</u> :<br>页 网                      | 余额为可选项录入<br>【管理 ◆ <b>企</b>                             | <sup>签发时有确定:</sup><br>业财务室            | 金额,应录入金额<br>财富管理                                     | 1: 答发时无确定:<br>电子商务                                                | 金额,不录入金额<br>集团业务                                                                                                    | 5.<br>5. 贸易会                                                                                            | 金融 「                                                                                                    | 司业市场                             | 客户服务             | 分行特色   |
| 大额提现顶约<br>,<br>单位结算卡管理                                                                                                    | 首<br>へ                                                | <u>1 支票</u> :<br>页 网                       | 金额为可选项录入<br>很管理 ◆ <b>介</b>                             |                                       | ☆麵. ☆录入余額<br>财富管理                                    | : <sup>会发时无确定:</sup><br>电子商务                                      | ☆额 . 不录入☆参<br>集团业约                                                                                                    | ī:<br>序 贸易≦                                                                                             | 金融 「                                                                                                    | 司业市场                             | 客户服务             | 分行特色   |
| 大额提现质约<br>                                                                                                    | 首<br>へ                                                | <u>1</u> 支票:<br>页 网                        | 金额为可洗项录入<br>良管理 ◆ <mark>介</mark>                       | <sup>答发时有确定。</sup><br>: <b>业财务室</b>   | ☆麵, ☆录入金額<br>财富管理                                    | 1: 答发时无确定的                                                        | 金额 . 不录入金额<br>集团业组                                                                                                    | 5:<br>子 贸易会<br><b>签发支付密</b> (                                                                           | <sup>金融</sup> 「<br><b>码结果信</b>                                                                                                    | 司业市场                             | 客户服务             | 分行特色   |
| 大额提现质约<br>单位结算卡管理<br>电子账单服务                                                                                                    | 首<br>へ<br>へ                                           | <u>1. 支票</u> :                             | 金额为可洗项录入<br>很管理 • 1                                    | <sup>等发时有确定。</sup>                    | ☆额. ☆录入余器<br>财富管理                                    | 1: 等发时无确定。<br>电子商务                                                | 金额.不录入金额 集团业约 集团业约 5 5 </th <th>5:<br/>子 贸易会<br/><b>签发支付密</b><br/></th> <th>金融 「<br/><b>码结果信</b><br/>成!支付密</th> <th>司业市场<br/><b>息</b><br/>码为123456</th> <th>客户服务</th> <th>分行特色</th> | 5:<br>子 贸易会<br><b>签发支付密</b><br>                                                                         | 金融 「<br><b>码结果信</b><br>成!支付密                                                                                                    | 司业市场<br><b>息</b><br>码为123456     | 客户服务             | 分行特色   |
| 大额混现质约<br>单位结算卡管理<br>电子账单服务<br>收付款人信息维护                                                                                                | 首<br>へ<br>へ                                           | <u>1. 支票</u> ::<br>页 网                     | 金額为可洗项录入<br>見管理 ◆ <b>介</b>                             | 。 <sup>後发时有确定。</sup><br>* <b>业财务室</b> | 金额,应录入金额<br>财富管理                                     | i: 等发时无确定。<br>电子商务<br>您的签                                         | 金额 . 不录入金额<br>集团业约<br>集团业约                                                                                                    | 5:<br>子 贸易会<br>各发支付密付<br>易交易已经完                                                                         | 金融     「     の     结果信     成     /     支付     或     /                                                                                                    | 司业市场<br>息<br>码为123456            | 客户服务             | 分行特色   |
| 大额提现预约<br>单位结算卡管理<br>电子账单服务<br>收付款人信息维护<br>网上报销                                                                                        | т<br>т<br>т<br>т<br>т<br>т<br>т                       | <u>1 支票</u> :<br>页 网                       | 余额为可洗汤录入<br>艮管理 ◆ 1                                    | <sup>杨波时有确定:</sup><br>: <b>业财务室</b>   | 金额,应录入金额<br>财富管理                                     | 5: 等发时无确定。<br>电子商务<br>您的签                                         | 金额 . 不录入金额<br>集团业约<br>发支付密码交                                                                                                    | 5:<br>子 贸易会<br><b> </b>                                                                                 | 金融 「                                                                                                    | 司业市场<br>記<br>码为123456            | 客户服务<br>5789123! | , 分行特色 |
| 大额提现质约<br>单位结算卡管理<br>电子账单服务<br>收付款人信息维护<br>网上报销<br>网上代发                                                                                | 首<br>へ<br>へ<br>へ                                      | <u>1 支票</u> ;<br>页 网络                      | 余额为可洗运录入<br>良管理 ◆ 介                                    | 、 <sup>依波时有确定;</sup>                  | 金额,应录入金额<br>财富管理                                     | 1:希发时无确定。<br>电子商务<br>您的签                                          | 余朝、不灵入余朝<br>集団业4<br>【集団业4<br>【<br>文文付密码文                                                                                                    | 5:<br>子 贸易组<br><b>各发支付率</b><br>易交易已经完<br>通<br>通                                                         | 金融 「<br><b>四结果信</b><br>成!支付密<br>回                                                                                                    | 司业市场<br>息<br>码为123456            | 客户服务<br>;789123! | , 分行特色 |
| 大额混现质约<br>单位结算卡管理<br>电子账单服务<br>收付款人信息维护<br>网上报销<br>网上代发                                                                                | 首<br>へ<br>へ<br>へ                                      | 1 支票:<br>页 网<br>留注                         | 余额为可洗添录入 很管理 ◆ <sup>1</sup> ① ② 要: 金额为                 | <sup> </sup>                          | 金额, 应录入金额<br>财富管理                                    | 1: 卷岁时无确定:<br>电子商务<br>您的签<br>额, 应录入会者                             | 金额,不录入金额<br>集团业组<br>【<br>集团业组<br>【<br>【<br>法<br>(没支付密码交<br>版); 签发时无碍                                                                                                    | 5:<br>子 贸易会<br><b> 悠发支付密</b><br>一<br>一<br>近<br>5:<br>5:<br>5:<br>5:<br>5:<br>5:<br>5:<br>5:<br>5:<br>5: | <ul> <li>金融 「</li> <li><b>码结果信</b></li> <li>3.3.1.1.1.1.1.1.1.1.1.1.1.1.1.1.1.1.1.1</li></ul>                                                                                                    | 司业市场<br>息<br>码为123456            | 客户服务             | , 分行特色 |
| 大額提現版約       单位结算卡管理       电子账单服务       收付款人信息维护       网上报銷       网上代发       网上代收付                                                     | 首<br>へ<br>へ<br>へ<br>へ                                 | 1 支票:<br>页 网<br>备注<br>1、<br>3              | 金額为可洗添录入 很管理 ◆ ① : 会類: 金額为可洗添录入 正要: 金額为 银行:正要申请 你近号四半位 | <sup> </sup>                          | 金额, 应录入余额<br>财富管理<br>签发时有确定金凭<br>词书, 汇兑凭             | 1: 卷岁时无确定:<br>电子商务<br>您的签<br>额,应录入会组<br>证和其它凭证<br>凭证:             | 余额,不录入余额<br>集团业组                                                                                                    | 5:<br>子 贸易会<br>各发支付密相<br>感交易已经完<br>() 近<br>助定金额,不承<br>玩;                                                | 金融 「<br><b>码结果信</b><br>回<br>回<br>入金额;                                                                                                    | 司业市场<br>[ <b>息</b><br>783为123456 | 客户服务             | 、 分行特色 |
| <ul> <li>大额提现质约</li> <li>单位结算卡管理</li> <li>电子账单服务</li> <li>收付款人信息维护</li> <li>网上很销</li> <li>网上代发</li> <li>网上代收付</li> <li>网上微费</li> </ul> | а́а<br>^<br>^<br>^<br>^<br>^<br>^<br>^<br>^<br>^<br>^ | 1 支票:<br>页 网<br>备注<br>1、<br>3、<br>3、<br>4、 | 余额为可选项录入 很管理 ◆ ① : 支票: 全额为<br>银管理 ● ①                  | <sup> </sup>                          | 金额, 应录入余额<br>财富管理<br>驾发时有确定定凭<br>均平的有效支付<br>司到, 索以客户 | 1: 卷岁时无确定:<br>电子商务<br>您的签<br>额,应录入金都<br>证和其它先证时<br>凭证;<br>至柜面办理支付 | 余额、不量入余額<br>集団业4<br>またのでの<br>ないた<br>数<br>支付密码交<br>額<br>: 答次时元和<br>の全額の必要項<br>寸密码核检日耳                                                                                                    | 5:<br><b> </b>                                                                                          | <ul> <li>金融</li> <li><b>四结果信</b></li> <li>30</li> <li>31</li> <li>32</li> <li>32</li> <li>33</li> <li>34</li> <li>35</li> <li>35</li> <li>36</li> <li>36</li></ul> | 司业市场<br>意<br>码为123456<br>立即产生实际  | 客户服务<br>5789123! | , 分行特色 |

## 12.4 增值税发票开票申请

公司网银客户可通过该功能办理增值税发票的开票在线申请,替代原有的客 户纸质申请。

| 新发報<br>SPD BA | NK Corpo | 2         公司网上银行         (目) 日-日 22        | ○ 输入查询菜单名称 |  |  |  |  |
|---------------|----------|--------------------------------------------|------------|--|--|--|--|
|               | 首页       | 网银管理 • 企业财务室 财富管理 电子商务 集团业务 贸易金融 同业市场 客户服务 |            |  |  |  |  |
| 信息查询          | ~ ^      |                                            |            |  |  |  |  |
| 转账支付          | ^        | 增值税发票开票申请                                  |            |  |  |  |  |
| 网上报销          | ^        | <b>音户号</b> 2321738393                      |            |  |  |  |  |
| 网上代发          | ~        | 畜户名称                                       |            |  |  |  |  |
| 國上預約          |          | 付款账号 370D5043010000098 🗸                   |            |  |  |  |  |
| 大額提现预约        |          | 开票机构                                       |            |  |  |  |  |
| 票据预约查询/取消     | 前/打印     | 联系人                                        |            |  |  |  |  |
| 签发支付密码        |          | 联系方式                                       |            |  |  |  |  |
| 增值税发票开票申      | 请        |                                            |            |  |  |  |  |
| 增值税发票开票申      | 请查询      |                                            |            |  |  |  |  |
| 单位客户本汇票签      | 发申请      |                                            |            |  |  |  |  |
| 单位客户凭证购买      | 申请       |                                            |            |  |  |  |  |
| 签发、出售业务预      | 約查询      |                                            |            |  |  |  |  |

## 12.5 增值税发票开票申请查询

公司网银客户可通过该功能查询增值税发票申请的处理状态。

| ア<br>プ<br>満发領<br>SPD BA | して<br>して<br>して<br>して<br>して<br>して<br>して<br>して<br>して<br>して | <b>金融</b><br>Banking 公司网上银行 | () 13-13 C: C. 给入查询菜单名称 |
|-------------------------|----------------------------------------------------------|-----------------------------|-------------------------|
|                         | 首页                                                       | 网银管理 • 企业财务室 财富管理 电子商务 \$   | 超业务 贸易金融 同业市场 客户服务      |
| 信息查询                    | ^ ^                                                      |                             |                         |
| 转账支付                    | ~                                                        |                             | 增值税发票开票申请查询             |
| 网上报销                    | ^                                                        | 起始日期                        | 20250622 9 (YYYYMMDD)   |
| 网上代发                    | ^                                                        | 终止日期                        | 20250622 (YYYYMMDD)     |
| 网上预约                    | ^                                                        | 预约编号                        | "此字段为非必编项,可通过录入起止日期查询   |
| 大额提现预约                  |                                                          |                             |                         |
| 票据预约查询/取消               | 肖/打印                                                     |                             |                         |
| 签发支付密码                  |                                                          | 备注:                         |                         |
| 增值税发票开票申                | 请                                                        |                             |                         |
| 増値税发票开票申                | • <mark>清查询</mark><br>值税发票开票申请查                          | EV9                         |                         |
| 单位客户本汇票签                | 发申请                                                      |                             |                         |
| 单位客户凭证购买                | 申请                                                       |                             |                         |
| 签发、出售业务预                | 約查询                                                      |                             |                         |

#### 12.6 单位客户本汇票签发申请

公司网银客户可通过该功能办理本票或汇票(华东三省一市汇票)的线上预 约申请,替代原有的客户纸质申请,并在确认的预约时间前往预约网点领取已签 发的票据。

| SPD BAN               | JK Corporate | Banking     | L1                   |      |              |          |        |    | 输入互间菜里谷杯 |
|-----------------------|--------------|-------------|----------------------|------|--------------|----------|--------|----|----------|
|                       | 首页           | 网银管理 • 企业财务 | <mark>务室</mark> 财富管理 | 电子商务 | 集团业务 贸易      | 易金融 同业市场 | 高 客户服务 |    |          |
| 信息查询                  | ~ ^          |             |                      |      |              |          |        |    |          |
| 转账支付                  | ^            |             |                      |      | 单位客户本派       | 票签发申请    |        |    |          |
| 网上报销                  | ~            |             | 申请人账号                |      | 370D50430100 | 00098    |        |    |          |
| 网上代发                  | ~            |             | 申请人户名                |      | 浦发232173839  | 3        |        |    |          |
|                       |              |             | 票据关型                 |      | 银行本票         | ~        |        |    |          |
|                       |              |             | 收款人账号                |      |              | *        |        |    |          |
| 人物促现顶运到<br>要握预约查询/取消/ | भाषा         |             | 收款人名称                |      |              | *        |        |    |          |
| 签发支付密码                |              |             |                      |      | 北京           | ~        |        |    |          |
| 增值税发票开票申请             |              |             |                      |      | 北京 🖌         |          |        |    |          |
| 增值税发票开票申请             | 渣询           | 收款行行名称      |                      |      | 中国工商银行       |          |        |    |          |
| 单位客户本汇票签发             | 申请           |             |                      |      | 请选择网点名       | 称        |        | ~  |          |
| 单位客户凭证购买申             | 请            |             | 全麵                   |      |              | *        |        |    |          |
| 签发、出售业务预约             | 查询           |             | 400-000              |      |              |          | •      |    |          |
| 网上缴费                  | ^            |             | 摘要                   |      |              |          | ^      |    |          |
| 养老金业务                 | ^            |             |                      |      |              |          |        |    | ● 添加     |
| 收付款人信息维护              | ^            | 序号          | 申请人账号                | 2    | 票据类型         | 收款人      | 账号     | 金额 | 操作       |
| 厨 F 伊 War 化t          | ~            |             |                      |      |              |          |        |    |          |

### 12.7 单位客户凭证购买申请

公司网银客户可通过该功能重要空白凭证购买的线上预约申请,替代原有的客户纸质申请,并在确认的预约时间前往预约网点领取已出售的重要空白凭证。

| が                                        | 公司<br>Corpora | <b>金融</b> 公司网上银行<br>Banking     |             |                   |        | ○、输入查询菜单名称 |
|------------------------------------------|---------------|---------------------------------|-------------|-------------------|--------|------------|
|                                          | 首页            | 网银管理 • 企业财务室                    | 财富管理 电子商务   | 集团业务 贸易金融 同业市场    | 汤 客户服务 |            |
| 信息查询                                     | ^ ^           |                                 |             |                   |        |            |
| 转账支付                                     | ^             |                                 |             | 凭证购买申请            |        |            |
| 网上报销                                     | ^             | 申                               | 青人账号        | 370D5043010000098 |        |            |
| 网上代发                                     | ~             | <b>#</b>                        | 清人户名        | 浦发2321738393      |        |            |
| E 1 77 4b                                | _             | я                               | 凭证类型 转账支票 🗸 |                   |        |            |
| 「「「「「「」」」の「「」」「「」」「「」」「「」」「「」」「」」「「」」「」」 |               |                                 | 数量          | *                 |        |            |
| 票据预约查询/取消/打印                             | p             |                                 |             |                   |        | ● 添加       |
| 签发支付密码                                   |               | 序号                              | 申请人账号       | 凭证类型              | 数量     | 操作         |
| 增值税发票开票申请                                |               |                                 |             |                   |        |            |
| 增值税发票开票申请查讨                              | Ð             |                                 | 6           | ● 上 <del></del>   | 1      |            |
| 单位客户本汇票签发申讨                              | ŧ             |                                 |             |                   | -      |            |
| 单位客户凭证购买申请                               |               | <b>备注:</b><br>相关收费参照浦发银行公示收费标准。 |             |                   |        |            |
| <b>然后 用使业务预约查</b> 3                      | 61            |                                 |             |                   |        |            |

### 12.8 签发、出售业务预约查询

票据签发申请查询和凭证购买申请查询合并为一个交易,支持公司网银客户 通过该交易查询票据签发或凭证购买申请的处理状态。

| SPD BA   | NK Corp | arate Banking | נואד במיני |      |      |      |                         |      |      |
|----------|---------|---------------|------------|------|------|------|-------------------------|------|------|
|          | 首       | 页 网银管理        | • 企业财务室    | 财富管理 | 电子商务 | 集团业务 | 贸易金融                    | 同业市场 | 客户服务 |
| 信息查询     | ~ *     |               |            |      |      |      |                         |      |      |
| 转账支付     | ^       |               |            |      |      | 9    | 農据预约查询                  |      |      |
| 网上报销     | ~       |               | 414        | 务种类  |      | ○ 票据 | 跋 〇角                    | 正购买  |      |
| 网上代发     | ^       |               |            |      |      |      | <ul> <li>确认。</li> </ul> |      |      |
| 网上预约     | ~       |               |            |      |      |      |                         |      |      |
| 大额提现预约   |         | 备注:           |            |      |      |      |                         |      |      |
| 票据预约查询/取 | 肖/打印    |               |            |      |      |      |                         |      |      |
| 签发支付密码   |         |               |            |      |      |      |                         |      |      |
| 増值税发票开票申 | 请       |               |            |      |      |      |                         |      |      |
| 增值税发票开票申 | 请查询     |               |            |      |      |      |                         |      |      |
| 单位客户本汇票签 | 泼申请     |               |            |      |      |      |                         |      |      |
| 单位客户凭证购买 | (申请     |               |            |      |      |      |                         |      |      |

## 13、养老金业务

公司客户通过此功能模块查询和管理其在我行进行企业养老金账户管理业务的一项服务。

## 13.1 功能权限设置

公司客户可通过该功能查询、添加或删除不同操作员对于本企业各个年金计
#### 划的查询权限。

| ア<br>が<br>満发银<br>SPD BAI | NK Corporate | <b>金融</b> 公司网 | 列上银行  |         |               | 1                  |            |       | 319-13 品      | ○ 输入查询菜单名称 |   |
|--------------------------|--------------|---------------|-------|---------|---------------|--------------------|------------|-------|---------------|------------|---|
|                          | 首页           | )演力<br>网银管理 • | 企业财务室 | 财富管理 电子 | 演 不<br>商务 集团业 | 版<br>务 贸易金融        | 同业市场       | 客户服务  | (大) 放<br>分行特色 |            |   |
| 信息查询                     | ^            | 217           |       |         | 37            | 内外担忧日初期工           | 1±         | 357   |               |            |   |
| 电子账单服务                   | ~            | ROX.          |       |         | SON?          | 5月16日架TF央仪限9       | リ衣         | SUPP. |               |            |   |
| 银企对账                     | ~            |               | 请选择   |         |               |                    | 扬          | 作员    |               |            |   |
| 转账支付                     | ^            |               | 0     | 演示版     |               | 演示                 | of ac<br>版 | lmin2 |               | る<br>演示版   |   |
| 网上报销                     | ~            | 3044          |       |         |               | 查看    ●          ● | 参改         | 3046  |               |            |   |
| 网上代发                     | ~            |               |       |         |               |                    |            |       |               |            | 3 |

#### 13.2 计划基本信息查询

公司客户可通过该功能查询本企业年金计划的年金计划名称、计划类别、计 划生效日期、计划终止日期、计划状态、受托人、账户管理人、托管人、投资产 品名称、投资管理人、企业计划名称、计划类型、计划登记号、缴费周期、企业 投资组合的投资产品名称和比例以及个人投资组合的投资产品名称和比例等相 关数据项。

|             | 首页 | 网银管理  | • 企业财务室 | 财富管理             | 里。电子       | 商务 集团业务             | 贸易金                    | 識同                        | 业市场       | 客户服务  | 分行特色       | 3          | SV.            |
|-------------|----|-------|---------|------------------|------------|---------------------|------------------------|---------------------------|-----------|-------|------------|------------|----------------|
| 信息查询        | ^  | ST.   |         |                  |            | 30 注册目 <del>3</del> | 仁白本                    | 与体田/主                     | 白         | ST.   |            |            |                |
| 电子账单服务      | ^  |       |         |                  |            | II 划墨4<br>xxxx计划基本信 |                        | <b>凹 纪 木 1</b> 百<br>选择其他i | res<br>计划 |       |            |            |                |
| 银企对账        | ^  | 现对小版  | 计划名称    | ANA.             | xxx社划      | 现小小                 |                        | AT L                      | 计划类别      | 與力下加入 | 单—计划       | STA.       | <del>)與刀</del> |
| 转账支付        | ^  |       | 计划生效日期  | 家家               | 2012/02/01 | L                   | 3                      | メいた<br>寅示版                | 计划终止日     | 期     | 2013/05/05 | メいた<br>演示版 |                |
| 网上报销        | ^  |       | 计划状态    |                  |            |                     |                        |                           | 受托人       |       | 上海浦发银行     |            |                |
| 网上代发        | ~  |       | 账管人     |                  | 张三         |                     |                        |                           | 托管人       |       | 李四         |            |                |
| 网上代收付       | ~  | 演示版   |         | 投资产品             | <b>治</b> 称 | 演示版                 |                        | 3046                      | ;         | 寅示版 投 | 资管理人       | 1.51%66    | 演示             |
| Patti okcio |    |       |         | XXJ <sup>±</sup> | 品          |                     |                        | 5                         |           |       | 五          |            |                |
| 网上缴费        | ^  |       |         | <b>演示版</b>       |            |                     |                        | 富元版                       |           |       |            | <i>演示版</i> |                |
| 网上缴税        | ~  |       |         | 125121125        |            | x                   | xx计划基本                 | 信息                        |           |       |            | 25.52.1085 |                |
|             |    | ATT.  | 企业计划名称  |                  | xxxì+划     | stt.                |                        |                           | 计划类型      | ATTE  | 单一计划       |            | 25             |
| 银关通         | ^  | 105 F | 计划登记号   |                  | 89757      | NO.                 |                        |                           | 繳费周期      | 205   | 3个月        |            |                |
| 单位结算卡管理     | ^  | 演示版   |         | 计税方              | र्फेट ट    | 演示版                 | 某                      | 某方式                       |           | 演示版   |            | AT .       |                |
| 收付款人信息维护    | ~  |       | 账户名称    | KUS-             |            | 投资组合名称              |                        | KUS                       | 投资管理      | K.    |            | 投资比例       |                |
| 网上预约        | ^  |       | 赵六      | 澳小脉              |            | xx公司                | 73                     |                           | 周七        |       |            | 30%        |                |
| 养老金账管业务     | ^  |       |         |                  |            |                     | <ul> <li>打印</li> </ul> | 1                         |           |       |            |            | t.             |

### 13.3 企业基本信息查询

公司客户可通过该功能查询本企业的企业编号、企业名称、联系地址、邮政 编码联系人姓名、联系人电话、联系人手机、传真和联系人电子邮箱等相关数据 项。

| 了<br>第D BAN                                                                                                    | 行<br>NK Corporate F                                                                                                    | <b>È融</b> 公司 | 网上银行                                                                           |                                                |                                       | S.C.                   |                                                                                                    |                                       | <b>13-13 :::</b>                                        | ○、输入查询菜                                  | 单名称         |
|----------------------------------------------------------------------------------------------------|----------------------------------------------------------------------------------------------------|--------------|--------------------------------------------------------------------------------|------------------------------------------------|---------------------------------------|------------------------|----------------------------------------------------------------------------------------------------|---------------------------------------|---------------------------------------------------------|------------------------------------------|-------------|
|                                                                                                    | 首页                                                                                                    | 演》<br>网银管理   | 大版<br>• 企业财务室                                                                  | 财富管理 电音                                        | 演示<br>子商务 集团业                         | 版<br>经务 贸易金融           | 同业市场                                                                                                    | 演<br>客户服务                             | 示版<br>分行特色                                              | t.                                       | V.          |
| 言息查询                                                                                                    | ^                                                                                                    | .str.        |                                                                                |                                                | str                                   | 人心学士广告                 | **                                                                                                    | .387.0                                |                                                         |                                          |             |
| 电子账单服务                                                                                                    | ^                                                                                                    | R.S.         |                                                                                |                                                |                                       |                        | 登询                                                                                                    |                                       |                                                         |                                          |             |
| 長企对账                                                                                                    | ^                                                                                                    |              | 企!                                                                             | 业名称                                            | <i>演示版</i>                            | 巣企业1 ✔                 | XX L                                                                                                    |                                       |                                                         | STA                                      |             |
| 专账支付                                                                                                    | ~                                                                                                    |              |                                                                                | 演示版                                            |                                       | <ul> <li>查询</li> </ul> | 下版                                                                                                    |                                       |                                                         | 演示版                                      |             |
| 网上报销                                                                                                    | ~                                                                                                    |              |                                                                                |                                                | 58-54                                 |                        |                                                                                                    |                                       |                                                         |                                          |             |
| 网上代发                                                                                                    | ~ f                                                                                                    | 备注:          |                                                                                |                                                |                                       |                        |                                                                                                    |                                       |                                                         |                                          | 1000        |
| 信息查询<br>由子账单服务                                                                                                    | ^                                                                                                    |              |                                                                                |                                                | - Ali                                 | 业基本信息查询                | 旬结果信息                                                                                                    | AT A                                  |                                                         |                                          |             |
| 03744403                                                                                                    |                                                                                                    |              |                                                                                |                                                |                                       |                        |                                                                                                    |                                       |                                                         |                                          |             |
| A DITRY                                                                                                    |                                                                                                    | 演示版          |                                                                                | 3844                                           | 演示版                                   | 企业基本信                  | 息                                                                                                    | 演示版                                   |                                                         |                                          |             |
| 银企对账                                                                                                    | ^                                                                                                    | 演示版          | 企业编号                                                                           | DYGT00                                         | 演示版<br>1                              | 企业基本信                  | <b>息</b><br>企业                                                                                                    | 演示版<br>名称                             | 上海浦发行                                                   | 刘富股份有限公司                                 | )           |
| 银企对账<br>转账支付                                                                                                    | ^                                                                                                    | 演示版          | 企业编号<br>联系地址                                                                   | DYGT00<br>演示版上海                                | 演示版<br>1                              | 企业基本信                  | <b>線</b><br>全型<br>東示版                                                                                                    | 资小校<br>演示版<br>名称                      | 上海浦发生                                                   | 创富股份有限公司<br>演示版                          | )           |
| 银企对账<br>转账支付<br>网上报销                                                                                                    | ^<br>^<br>^                                                                                                    | <u>演示版</u>   | 企业编号<br>联系地址<br>邮政编码                                                           | DYGT00;<br>演开, 上海<br>200001                    | 演示版<br>1                              |                        | <b>誏</b><br>企业<br>章 <i>示版</i><br>联                                                                                            | <u>演示版</u><br>客称<br>私                 | 上海浦发(                                                   | 到富股份有限公司<br>演示版                          | ]           |
| <ul> <li>根企对账</li> <li>转账支付</li> <li>网上报销</li> <li>网上代发</li> </ul>                                                                                                    | ^<br>^<br>^                                                                                                    | 演示版          | 企业编号<br>联系地址<br>邮政编码<br>联系电话                                                   | DVGT003<br>演示版上海<br>200001<br>021 - 33         | 海示版<br>1<br>3333333                   | 企业基本信                  | <b>誏</b><br>企业<br>育示版<br>爭                                                                                                    | <u>演示版</u><br>名称<br>私                 | 上海浦发<br>无名<br>14521452                                  | 到富設份有限公司<br>2145                         | ]           |
| <ul> <li>银企对账</li> <li>转账支付</li> <li>网上报销</li> <li>网上代发</li> <li>网上代收付</li> </ul>                                                                                         | <ul> <li></li> <li></li> &lt;</ul>      | 演示版          | <ul> <li>企业编号</li> <li>联系地址</li> <li>邮政编码</li> <li>联系电话</li> <li>传真</li> </ul> | DVGT00.<br>上海<br>200001<br>021 - 33<br>1452-14 | 333333<br>52-1452                     | 金址基本信                  | <b>總</b><br>企业<br>有 <u>示版</u><br>将<br>电子                                                                                      | <u>演示版</u><br>客称<br>私<br>机            | 上海浦发行           无名           14521452           251@165 | 刘富設份有限公司<br>演 示 版<br>2145<br>3.com       | )<br>]<br>  |
| <ul> <li>银企对账</li> <li> <del>就</del>账支付          </li> <li> <b>网上我</b>猜         </li> <li> <b>网上代发</b> </li> <li> <b>网上代次</b>付         </li> <li> <b>网上微费</b> </li> </ul> | <ul> <li>.</li> <li>.</li> <li>.&lt;</li></ul> | 演示版          | 企业编号<br>联系地址<br>邮政编码<br>联系电话<br>传真                                             |                                                | 通行下版<br>1<br>333333<br>52-1452 、版     |                        | 調                                                                                                    | 演示版<br>客称<br>私<br>机<br>邮辅 <u>新</u> 示版 | 上海浦发生<br>无名<br>14521452<br>251@163                      | 刻富設份有限公司<br>演示版<br>2145<br>3.com         | ;<br>]<br>; |
| 袋企対账<br>转账支付<br>网上报销<br>网上代发<br>网上代发付<br>网上缴费<br>网上缴税                                                                                                    |                                                                                                    | 演示版          | <ul> <li>企业编号</li> <li>联系地址</li> <li>邮政编码</li> <li>联系电话</li> <li>传真</li> </ul> |                                                | 通行下版<br>1<br>333333<br>52-1452 版<br>6 |                        | 12<br>金山<br>第二<br>第一<br>第<br>第<br>年<br>子<br>一<br>低<br>一<br>第<br>一<br>一<br>一<br>一<br>一<br>一<br>一<br>一<br>一<br>一<br>一<br>一<br>一 | 演示版<br>資示版<br>名称<br>私<br>机            | 上海浦发生<br>无名<br>14521452<br>251@163                      | 3/富股份有限公司<br>演示版<br>2145<br>3.com<br>演示版 | ]           |

# 13.4 企业账户余额查询

公司客户可通过该功能查询计划暂存账户余额、计划未归属权益账户余额、 尾差账户余额、个人正常缴费账户余额和企业正常缴费账户余额等相关数据项。

| ア<br>ア<br>ア<br>の<br>用<br>友<br>敬<br>SPD BA | NK Corporat | <b>五融</b> 公司<br>te Banking                          | 网上银行                                     |                     |           |             | 13—15              | 1 品 (輸入者)    | 间菜单名称 |
|-------------------------------------------|-------------|-----------------------------------------------------|------------------------------------------|---------------------|-----------|-------------|--------------------|--------------|-------|
|                                           | 首页          | 网银管理                                                | • 企业财务室 财富管理                             | 电子商务                | 集团业务      | 贸易金融 同业     | 》周初,<br>加切如 客户服务 分 | 7.<br>行特色    | N. A. |
| 信息查询                                      | ^           | .357                                                |                                          | .357                | 人山山山      | ****        | .357.              |              |       |
| 电子账单服务                                    | ~           | 教导                                                  |                                          |                     | 一企业账户?    | 乐観堂间结果信息    |                    |              |       |
| 显态对联                                      | ~           | 演示版                                                 |                                          |                     | 某某计划(     | 选择其他计划      | 演示版                |              |       |
| XIENJAN                                   |             |                                                     | 账户一                                      |                     |           |             | 余额总计(元)125.145.142 | .00          |       |
| 专账支付                                      | ^           |                                                     | 金额账户余额                                   |                     |           |             | 154,145,142,00     |              |       |
| 】上报销                                      | ^           | 2044                                                | 份额账户余额份额账户余额                             | E Calebra           |           |             | 145,145,142,00     |              |       |
| 1上代发                                      | ~           |                                                     |                                          | E S                 | _         |             | 2.5                |              | *     |
| 1 - 14-14-14-                             |             |                                                     |                                          |                     | •         | 打印          |                    |              |       |
|                                           |             |                                                     |                                          |                     |           |             |                    |              |       |
| 】上繳费                                      | ^           | 备注:                                                 | *///×<br>演示版                             |                     |           | 海元版         |                    | *#**<br>演示 # |       |
| - (e) 10                                  | ~           | <ol> <li>企业年金总资产值:</li> <li>2 心业/账百余额首计(</li> </ol> | =企业账户余额总计值+个人账户余额;<br>a=计划解存账户全额台计值+计划+1 | 总计值;<br>日尾权关账占全额台计信 | 。尼芝联古全额台  | 75%73337102 |                    |              |       |
| 3-1-92/1/0                                |             | 3.个人账户余额总计(                                         | 直=企业正常缴费账户余额总计值+企!                       | 业正常缴费已归属权益账         | 户余额总计值+个, | 人正常邀费账户余额总计 | ā.                 |              | *     |

#### 13.5 缴费信息查询

公司客户可通过该功能查询本企业年金计划在某一时间区间内的缴费信息。 查询到的内容包括该时间区间内的企业缴费金额总计、个人缴费金额总计、每笔 缴费的缴费记账日期、企业缴费金额、个人缴费金额和缴费所属期间等相关数据 项。

| ア<br>が<br>新<br>发<br>観<br>SPD BA | して<br>して<br>して<br>して<br>して<br>の<br>の<br>の<br>の<br>の<br>の<br>の<br>の<br>の<br>の<br>の<br>の<br>の | <b>金融</b> 公司 | 网上银行                |                 |                                               | 317<br>E—E        | □□ ○ 输入查询菜单 | 呂称   |
|---------------------------------|---------------------------------------------------------------------------------------------|--------------|---------------------|-----------------|-----------------------------------------------|-------------------|-------------|------|
|                                 | 首页                                                                                          | 网银管理         | · <b>企业财务室</b> 财富管理 | 电子商务 集团         | 业务 贸易金融 同业市                                   | 场 客户服务 分行         | 特色 🗳        |      |
| 信息查询                            | ^                                                                                           | 3.17         |                     | str             | 做进行自本为                                        | 3170              |             |      |
| 电子账单服务                          | ~                                                                                           | R.           |                     | 207             | 爆变后心旦即                                        |                   |             | Sec. |
| 银企对账                            | ^                                                                                           | 演示版          |                     | 演示版 緊           |                                               | 演示版               |             | 演示   |
| 转账支付                            | ~                                                                                           |              |                     | 个人于她尸缴费素计254,14 | 45,145,00元,企业于大于缴费新                           | 开254,145,145,14元。 |             |      |
| 网上报销                            | ^                                                                                           | 214          | 起始日期1、九次            |                 |                                               | 204               |             |      |
| 网上代发                            | ~                                                                                           |              | 541111949           |                 | <b>y</b> (((((((((((((((((((((((((((((((((((( |                   |             |      |
| 网上代收付                           | ^                                                                                           |              |                     |                 | <ul> <li>查询</li> </ul>                        |                   |             |      |
| 网上缴费                            | ^                                                                                           | 条件 。         | <u>演示版</u>          |                 | <i>演示版</i>                                    |                   | <u>清</u> 元版 |      |
| 网上繳税                            | ^                                                                                           | 囲/工·         |                     |                 |                                               |                   |             |      |

#### 13.6 投资收益信息查询

公司客户可通过该功能查询本企业年金计划在某一时间区间内的投资收益 信息。金额式年金计划可查询到的内容包括该时间区间内的投资组合名称、收益 分配日、收益分配金额等相关数据项。份额式年金计划可查询到的内容包括该时 间区间内的投资组合名称、估值日、单位净值等相关数据项。

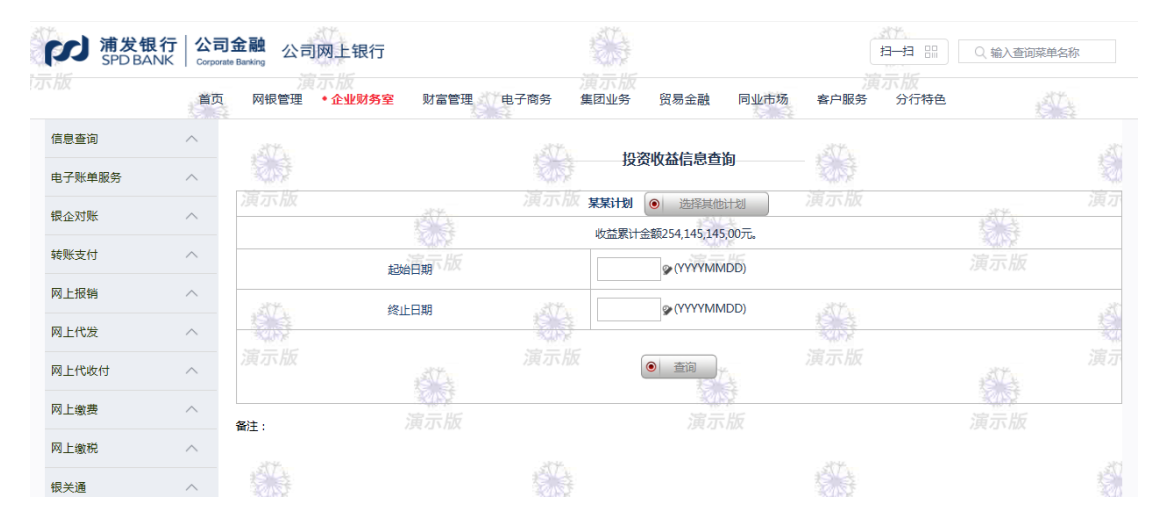

### 13.7 支付转移信息查询

公司客户可通过该功能查询本企业年金计划在某一时间区间内的支付转移 信息。查询到的内容包括该时间区间内的支付转移金额总计、支付转移日期和实 际支付转移金额等相关数据项。

| ア<br>新友街<br>SPD BA | R<br>NK Corporate | 金融<br>Banking 公司网上 | 银行        |           |                                                               | 13—13      | 日<br>日<br>日<br>日<br>日<br>日<br>日<br>日<br>日<br>日<br>二<br>〇<br>輸入査词菜単 | 络称 |
|--------------------|-------------------|--------------------|-----------|-----------|---------------------------------------------------------------|------------|--------------------------------------------------------------------|----|
|                    | 首页                | 演 不加<br>网银管理 • 企   | 业财务室 财富管理 | 电子商务 集团业务 | が<br>発 贸易金融 同业市                                               | 5场 客户服务 分行 | 持色                                                                 | Ť. |
| 信息查询               | ^                 | 317                |           | 3Tr       | 主付建设广直本为                                                      | str        |                                                                    |    |
| 电子账单服务             | ~                 | ALX .              |           | KON .     | 又刊转惨旧心旦间                                                      | 20St       |                                                                    |    |
| 银企对账               | ^                 | 演示版                |           | 演示版 某某计   | 划 <ul> <li>选择其他计划</li> <li>参称金额100.100.200.400.00元</li> </ul> | 演示版        |                                                                    |    |
| 转账支付               | ^                 |                    | 起始日期      |           | (YYYYMMDD)                                                    |            |                                                                    |    |
| 网上报销               | ^                 | 214                | 依止口期      | 214       |                                                               | 214        |                                                                    |    |
| 网上代发               | ^                 |                    | 终止口刑      |           | <b>(</b> (())                                                 |            |                                                                    |    |
| 网上代收付              | ^                 |                    |           |           | ● 查询                                                          |            | ett.                                                               |    |
| 网上缴费               | ^                 | 备注:                | 演示版       |           | 演示版                                                           |            | 演示版                                                                |    |
| 网上繳税               | ~                 | and finder         |           |           |                                                               |            |                                                                    |    |

### 13.8 权益转入信息查询

公司客户可通过该功能查询本企业年金计划在某一时间区间内的权益转入信息。

|        | 首页 | 演 示 放<br>网银管理 • 企业则 | <b>财务室</b> 财富管理 电于 | 月月月日<br>一日<br>一日<br>一日<br>一日<br>一日<br>一日<br>一日<br>一日<br>一日<br>一日<br>一日<br>一日<br>一日 | 贸易金融 同业市场 | 海 不<br>客户服务 分                           | 次<br>≥行特色 | AT L   |
|--------|----|---------------------|--------------------|------------------------------------------------------------------------------------|-----------|-----------------------------------------|-----------|--------|
| 自息查询   | ^  | .384                |                    | 375                                                                                |           | .387                                    |           |        |
| 8子账单服务 | ~  |                     |                    | 权<br>金<br>军                                                                        | 专人信息查询结果  | 1. A 1. A 1. A 1. A 1. A 1. A 1. A 1. A |           |        |
| 見企对账   | ^  |                     | 1 AL               | 演示版                                                                                | ● 选择其他计划  |                                         | 1         |        |
| 专账支付   | ~  |                     | 权益转入记账日期           |                                                                                    | 家市        | 权益转入                                    | 金额(元)     |        |
| 3上报销   | ~  |                     | 2013/05/05         |                                                                                    |           | 215,01                                  | 4,00      |        |
| 上代发    | ~  |                     |                    |                                                                                    |           |                                         | 第1页 首页    | 前一页 后一 |
| 1上代收付  | ~  |                     | ANTA.              | 演示版                                                                                |           |                                         | 150       |        |
| 】上缴费   | ~  |                     |                    |                                                                                    |           |                                         |           |        |

#### 13.9 交易明细信息查询

公司客户可通过该功能查询本企业年金计划在某一时间区间内的资金交易 和基金交易的明细信息。查询资金交易明细,可查询到的内容包括该时间区间内 所有交易的账户名称、交易类型、交易日期、交易金额和资金账户余额等相关数 据项。查询基金交易明细,可查询到的内容包括该时间区间内所有交易的账户名 称、投资组合名称、交易类型、交易日期、交易份额和基金账户份额余额等相关 数据项。

| ア<br>が<br>新<br>发<br>報<br>SPD BA | した<br>して<br>して<br>して<br>して<br>の<br>の<br>して<br>して<br>して<br>して<br>して<br>して<br>して<br>して<br>して<br>して | 金融<br>Banking 公司 | 网上银行          |           |          |         |                          |                                                                                                    |                     | 317.<br>13—13 :::: | ○、输入查询 | 菜单名称    |
|---------------------------------|--------------------------------------------------------------------------------------------------|------------------|---------------|-----------|----------|---------|--------------------------|----------------------------------------------------------------------------------------------------|---------------------|--------------------|--------|---------|
|                                 | 首页                                                                                               | 网银管理             | 小小次<br>•企业财务室 | 财富管理      | 电子商务     | 集团业务    | 贸易金融                     | 同业市场                                                                                                    | 客户服务                | 分行特色               |        |         |
| 信息查询                            | ^                                                                                                | 317              |               |           | .35T v   | 7       | 日阳何本为                    |                                                                                                    |                     |                    |        |         |
| 电子账单服务                          | ~                                                                                                | KON!             |               |           | Kort     | د<br>   | 《笏明细旦间                   |                                                                                                    | KUST                |                    |        |         |
| 银企对账                            | ~                                                                                                | 演示版              |               | AT L      |          | 某某计划    | ● 选择其他                   | bitty)                                                                                                    |                     |                    | ALT I  | 演示      |
|                                 |                                                                                                  |                  | 交易种           | 送         |          | ●資金交    | 易〇基金交易                   |                                                                                                    |                     |                    |        |         |
| 转账支付                            | ^                                                                                                |                  | 起始日           | 期,历       |          |         |                          | IDD)                                                                                                    |                     |                    |        |         |
| 网上报销                            | ~                                                                                                | 314              | 终止日           | 1#8       | 274      |         |                          |                                                                                                    | 214                 |                    |        |         |
| 网上代发                            | ~                                                                                                |                  | 24TTE         | 1993      |          |         |                          |                                                                                                    |                     |                    |        |         |
| 网上代收付                           | ~                                                                                                |                  |               | ATA.      |          | (       | <ul> <li>● 査询</li> </ul> |                                                                                                    |                     |                    | ATA.   |         |
| 网上繳费                            | ~                                                                                                |                  |               | 2015      |          |         | 2015                     | 1. Contraction of the second second s |                     |                    | 20152  |         |
|                                 |                                                                                                  | 备注:              | 演             | 巨小版       |          |         | <i>演示</i>                | 版                                                                                                    | Table Marco and Add |                    |        |         |
| 网上繳税                            | ^                                                                                                | 交易明釉信息查询         | 可宣词企业账户下各个账;  | 中交易明蚶信息及账 | 沪亲额,个人账户 | N省账户交易明 | 14信息及账户余额请               | 第余击 "职上信息                                                                                                    | (宣问·来早。             |                    |        |         |
|                                 |                                                                                                  |                  |               |           | and the  |         |                          |                                                                                                    |                     |                    |        | -3-2-61 |

## 13.10 职工信息查询

公司客户可通过该功能查询本企业年金计划中全体职工或单一职工的年金计划基本信息。

|        | 首页 | 网银管理               | • 企业财务室 财富管理      | 电子商务 集         | 以下放<br>团业务 贸易金融          | 同业市场 客户服务          | 75. 版<br>分行特色   | esta. |
|--------|----|--------------------|-------------------|----------------|--------------------------|--------------------|-----------------|-------|
| 信息查询   | ^  | 317                |                   | .stt.          | 四丁伫白木石                   | .317.              |                 |       |
| 电子账单服务 | ^  | 202                |                   | 和学             | 职工信忌笪调                   |                    |                 |       |
| 银企对账   | ^  | 演示版                | AT A              | <i>演示版</i>     |                          | H划 演示版             | ANTA            | 演示    |
| 转账支付   | ^  |                    | 查询范围              |                |                          |                    |                 | ;     |
| 网上报销   | ^  | . 2194             |                   | 214            |                          |                    |                 |       |
| 网上代发   | ^  |                    | 2017B             |                |                          |                    |                 |       |
| 网上代收付  | ^  | 演示版                | 身份证号              | 演示版            |                          |                    | ANA.            | 演示    |
| 网上缴费   | ^  |                    | 家族家演示版            |                | <ul> <li>● 査询</li> </ul> | 版                  | 家にな<br>演示版      |       |
| 网上繳税   | ^  | 奏注 計算              |                   | 3846           |                          | 2046               |                 |       |
| 银关通    | ~  | 田/工:<br>1.选择"全体职工" | 项可将下载参加计划的所有职工基本信 | 息,下载文件可用EXCEL以 | 文本形式打开。其中:性别项男           | =1,女=2;其他各项内容将根据各个 | 公司企业年金计划不同而有所区别 | . 👘   |

13.11 企业年金计划意向交流

客户可通过该功能查询我行发行企业年金集合计划基本信息、收益走势及发 送意向交流。

| 缴费信息查询     | ^   |    |                    |                  |           | 企业年轻      | 金计划              |        |       |        |        |                |
|------------|-----|----|--------------------|------------------|-----------|-----------|------------------|--------|-------|--------|--------|----------------|
| 投资收益信息查询   |     |    |                    |                  |           |           |                  |        |       |        |        |                |
| 支付转移信息查询   |     | 选择 | 计划名称               | 受托人              | 托管人       | 账户管理人     | 投资管理人            | 投资组合   | 受托费率  | 托管费率   | 投资管理费率 | 收益走势           |
| 权益转入信息查询   |     | 0  | 太平智富企业年金集          | 太平养老保险股份有        | 口海湖大学同时仁  | 山海湖大学原植生  | 太平养老保险股份有        | 太平避险   | 0.12% | 0.10%  | 0.65%  | 1-11-11-26-+-1 |
| 交易明细信息音询   |     | 0  | 合计划                | 限公司              | 上海浦东反蔑饭1] | 上海浦东及废饭1] | 限公司              | 太平绩优成长 | 0.12% | 0.12%  | 0.85%  | 平反收益定:         |
| 和工作自奏次     | _   |    | 国寿永富企业年余集          | 中国人寿养老保险股        |           |           | 中国人寿养老保险股        | 稳健配置   | 0.12% | 0.10%  | 0.80%  |                |
| 职工旧总旦问     |     | 0  | 合计划                | 份有限公司            | 上海浦东发展银行  | 上海浦东发展银行  | 份有限公司            | 货币增利   | 0.10% | 0.07%  | 0.25%  | 年度収益走!         |
| 企业年金计划意向交流 | _   | 0  | 泰康富泰企业年金集<br>合计划   | 泰康养老保险股份有<br>限公司 | 上海浦东发展银行  | 上海浦东发展银行  | 泰康资产管理有限责<br>任公司 | 稳健成长   | 0.10% | 0.10%  | 0.50%  | 年度收益走!         |
| 福利计划意向交流   |     |    | L 1100             | 16460            |           |           | 1224-5           | 安心存款   | 0.09% | 0.01%  | 0.20%  |                |
| 收付款人信息维护   | ^   | 0  | 长江金色创富企业年<br>全集合计划 | 长江养老保险股份有<br>限公司 | 上海浦东发展银行  | 上海浦东发展银行  | 长江养老保险股份有<br>限公司 | 安心避险   | 0.12% | 0.07%  | 0.40%  | 年度收益走          |
| 网上代收付      | ^   |    |                    | (ALAPS           |           |           | in the           | 平稳增值   | 0.12% | 0.077% | 0.60%  |                |
| 网上缴税       | ^ 🗸 |    |                    |                  |           |           | 交流               |        |       |        |        |                |

## 13.12 福利计划意向交流

客户可通过该功能查询我行福利计划基本信息及发送意向交流。

|            | 首页 | + 企业财务室 | 财富管理 | 电子商务   | 集团业务 | 贸易金融                  | 同业市场                             | 客户服务                               | 分行特色                   |                            |                       |
|------------|----|---------|------|--------|------|-----------------------|----------------------------------|------------------------------------|------------------------|----------------------------|-----------------------|
| 繳费信息查询     | ^  |         |      |        |      |                       | 10000-15-1-15-1                  |                                    |                        |                            |                       |
| 投资收益信息查询   |    |         |      |        |      |                       | 福利计划                             |                                    |                        |                            |                       |
| 支付转移信息查询   |    |         | 信托   | 计划     |      | 爱建-现金                 | 汇裕(2018员工                        | 薪酬福利)集合                            | 资金信托计划                 |                            |                       |
| 权益转入信息查询   |    |         | 受    | 托人     |      | 上海爱建                  | 信托有限责任公司                         | 1                                  |                        |                            |                       |
| 交易明细信息查询   |    |         | 托    | 1000   |      | 上海浦东                  | 发展银行                             |                                    |                        |                            |                       |
| 职工信息查询     | _  |         | 账户   | 管理人    |      | 上海浦东                  | 发展银行                             |                                    |                        |                            |                       |
| 企业年金计划意向交流 |    |         | 起购   | 金額     |      | 单笔认 (                 | 申)购资金金额量                         | 最低为人民币100                          | 万元,并可按照107             | 万元的整数倍增加                   |                       |
| 福利计划意向交流   |    |         | 最低傷  | 有金额    |      | 单个客户                  | 的最低保有金额为                         | 510万元                              |                        |                            |                       |
| 近行教人信息维拉   | ~  |         | 申购开放 | 故日(T日) |      | 每周三(                  | 「日),(如遇节                         | 假日,本次开放日                           | 取消,以受托人网站              | 占公告为准 ; 可增设临时              | 开放日)                  |
| 网上代收付      | ^  |         | 赎回开放 | 女日(D日) |      | 各期信托<br>日);若<br>于D-5日 | 单位自成立日(当<br>茀6个信托月度的<br>皮露);赎回开放 | 当月T日)起满6个<br>赎回开放日不赎1<br>11日可部分赎回。 | ∑信托月度之日(如<br>回,则默认同意按照 | 圖节假日,则顺延至节(<br>『下一期业绩基准继续申 | 跟日后第二个工作<br>购(下—期业绩基准 |
| 网上缴税       | ~  |         | 业绩   | 基准线    |      | 5.60%                 |                                  |                                    |                        |                            |                       |
| 电子账单服务     | ~  |         | र्त  | 种      |      | 人民币                   |                                  |                                    |                        |                            |                       |
|            | ~  |         | 产品   | 协议     |      | (员工福                  | 利计划账户管理的                         | b议》                                |                        |                            |                       |
|            |    |         |      |        |      |                       | ● 意向交流                           |                                    |                        |                            |                       |

### 14、中央财政授权支付

## 14.1 支付指令提交

中央预算单位可通过该功能网上提交授权支付指令,进行授权支付项下的资 金支付

| 现习了自然  | 首页 | <i>;與小\\</i><br>网银管理 ◆企业财务室       | 财富管理 电子商务          | /與/////X<br>集团业务 贸易金融  | 同业市场 客户服务             | 分行特色      |
|--------|----|-----------------------------------|--------------------|------------------------|-----------------------|-----------|
| 信息查询   | ^  | stat a                            | stor -             | 古付坞个本均                 | ST.                   |           |
| 电子账单服务 | ~  | R.M.                              | 205                | 又们担交互向                 | N.S.                  |           |
| 银企对账   | ^  | 演示版 授权支付损                         | 演亦                 |                        | <i>演示版</i>            | 演示<br>    |
| 转账支付   | ^  |                                   | 寅示版                | <ul> <li>查询</li> </ul> | 版                     | 演示版       |
| 网上报销   | ^  |                                   | .375               |                        | .317.                 |           |
| 网上代发   | ^  | <b>备注:</b><br>1、中央财政授权支付业务支持中央预算单 | 1位网上提交授权支付指令,进行授权支 | 付项下的资金支付;              |                       |           |
| 网上代收付  | ^  | 2、根据财政部授权支付业务规定,对于1               | 5:30以后提交的授权支付指令,可能 | 步及银行垫付资金,并收取垫付资金利      | 息,请慎重使用。)更 7万 府区<br>美 | <i>演示</i> |

## 14.2 授权支付查询

中央预算单位可通过该功能查询授权支付各项信息(支付额度、支付指令、 当日明细、历史明细等)。

|        | 行<br>VK Corport | ]金融<br>ate Banking | 公司网上银行           |           |              |                 |               | 0.000 | <u>3₹</u> ¥.<br>13—13 88 | Q、输入查询 | 可菜单名称    |
|--------|-----------------|--------------------|------------------|-----------|--------------|-----------------|---------------|-------|--------------------------|--------|----------|
|        | 首页              | 网银管                | 演示版<br>理 • 企业财务室 | 財富管理 电子   | 》<br>子商务   集 | 國大力校<br>集团业务 贸易 | 金融 同业市场       | 6 客户服 | 演示版<br>务 分行特色            |        | ANT A    |
| 信息查询   | ^               | ST.                |                  |           | STE          | 去村貓府到           | 业佳坦本为         | ST.   |                          |        | 1        |
| 电子账单服务 | ^               | 205                |                  |           | KUS\$        | 又们做皮到           | 瓜旧儿旦问         | ROST  |                          |        |          |
| 银企对账   | ^               | 支付额度               | 到账情况查询           | 支付指令查询/撤销 | 支付累计         | 剩余额度查询          | 对账单查询下        | 载     | 当日明细查询                   | 历史     | 明细查询     |
| 转账支付   | ^               | 序号                 | 额度下达时间           | 额度下达月份    | 科目编码         | 科目名称            | 预算管理类型        | 项目编码  | 项目名称                     | 预算来源   | 金额(元)    |
| 网上报销   | ^               | 1                  | 121520           | 2         | 1            | asfa            | gasf          | 1     |                          | asfasf | 1,231.00 |
| 网上代发   | ^               |                    |                  |           |              |                 | <b>第1页</b> 首页 | 前一页   | 后—页 <b>共1页</b>           | 專結機    |          |
| 网上代收付  | ^               | 备注:                |                  | AN A      |              |                 | STA.          |       |                          | 15     |          |
|        | A               |                    |                  | ALL ST    |              |                 | ACCESS .      |       |                          | ALC: N |          |

## 14.3 公务卡查询

公务卡查询功能可满足中央级预算单位通过网银查询预算单位名下的公务 卡开立信息。

| が      | 行<br>NK Corpora | 金融<br>Banking 公司网上银行 |               |                  |           |              | 室间菜单名称   |
|--------|-----------------|----------------------|---------------|------------------|-----------|--------------|----------|
|        | 首页              | 演示版<br>网银管理 • 企业财务室  | 财富管理 电子商务     | 演示版<br>集团业务 贸易金融 | 同业市场 客户服务 | 實示/版<br>分行特色 | 11 A     |
| 信息查询   | ^               | 1 the                | ATA.          | 公务卡信息            | 1th       |              | 2        |
| 电子账单服务 | ~               | NO. NO.              |               |                  |           |              |          |
| 银企对账   | ^               | 公务卡信息查询 公务           | F卡还款汇总明细单查询公: | 务卡还款失败明细查询       |           |              |          |
| 转账支付   | ~               | 持卡人姓名                |               | 公务卡卡号            |           | 卡片信用额点       | Ê.       |
| 网上报销   | ~               | 就看见                  |               | 6283678888121542 |           |              | 10.00    |
| 网上代发   | ^               |                      |               |                  |           | 第1页          | 首页前一页后一页 |
| 网上代收付  | ^               | 橫示版                  | 演示版           | lo<br>Altra      |           | SV.          |          |
| 网上缴费   | ~               |                      | ALLEY .       |                  |           | K.P.         |          |

## 14.4 公务卡报销明细登记及汇总

公务卡报销明细登记功能可满足中央级预算单位查询公务卡消费明细、公务卡报销等功能。

| が      | 行<br>VK Corporat | 金融<br>te Banking   | 公司   | 网上银行           |                  |                               |               |        |      |        |                 |           |            |  |
|--------|------------------|--------------------|------|----------------|------------------|-------------------------------|---------------|--------|------|--------|-----------------|-----------|------------|--|
|        | 首页               | 网银管                | 運    | 小 放<br>• 企业财务室 | 财富管理 电子雨         | 演 万<br>第 集 团 1                | は<br>と 务 贸易金  | 融同业    | 业市场  | 客户服务   | 77.版<br>分行特色    | 1         | st.        |  |
| 信息查询   | ^                | 357                |      |                |                  |                               | 冬卡据蜡油细        | 容记列主己  | 5    | 21/2   |                 |           | 30         |  |
| 电子账单服务 | ^                | KOS,               |      |                |                  | <b>公</b> 为下 <b>派</b> 用听知登记列获兴 |               |        |      |        |                 | 20        |            |  |
| 银企对账   | ~                | 全选□                | 序号   | 消费明细号          | 公务卡卡号            | 持卡人姓名                         | 消费日期          | 消费金额   | 商户名称 | 报销金额   | 授权支付指令          | 用途        | 到期还款日      |  |
| 转账支付   | ~                |                    | 1    | 123456789      | 6283678888121542 | 阿斯达                           | 2017/09/10    | 200.00 | 浦发银行 | 123.00 | 123123123123123 | 转账        | 2017/10/02 |  |
|        |                  |                    | 1    | 123456789      | 6283678888121542 | 阿斯达                           | 2017/09/10    | 200.00 | 浦发银行 | 123.00 | 123123123123123 | 转账        | 2017/10/02 |  |
| 网上放铜   | ^                | AT A               |      |                |                  | <ul> <li>查询</li> </ul>        | ● 确认          |        | 删除   | NT.    |                 |           | 1          |  |
| 网上代发   | ^                | KIN.               |      |                |                  |                               |               |        |      |        |                 |           |            |  |
| 网上代收付  | ^                | 备注:                | W.   |                |                  | 現7万万次<br>同時期10万万万円            |               | AT A   |      |        | 1. Alexandre    | Ť4        |            |  |
| 网上缴费   | ~                | 1、 对公网1<br>2、 网上银行 | 最多支  | 持同时提交5个不同      | 的授权支付指令。         | AIII COLONNELLES              | 和, 頃刀10八0850, |        |      |        |                 | ж<br>= нс |            |  |
| ₩ Lant | ~                | 3、已登记的             | 的公务卡 | 消费明细为暂存信息      | 1, 网眼退出后将删除,请务必在 | B退出前检查是否存                     | 田已登记未处理的业     | 勞。八小八  |      |        |                 |           |            |  |